Part No. 217328-A February 2005

4655 Great America Parkway Santa Clara, CA 95054

# Web Management for Nortel Ethernet Routing Switch 3510-24T, Software Release 4.0.3

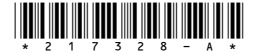

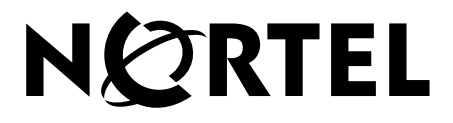

### Copyright © 2005 Nortel Networks

All rights reserved. February 2005.

The information in this document is subject to change without notice. The statements, configurations, technical data, and recommendations in this document a re believed to be accurate and reliable, but are presented without express or implied warranty. Users must take full responsibility for their applications of any products specified in this document. The information in this document is proprietary to Nortel Networks Inc.

The software described in this document is furnished under a license agreement and may be used only in accordance with the terms of that license. The software license agreement is included in this document.

### Trademarks

Nortel, the Nortel logo, the Globemark, Unified Networks, BayStack, Autotopology, Optivity and Passport are trademarks of Nortel Networks.

Microsoft, Windows, and Windows NT are trademarks of Microsoft Corporation. Adobe and Acrobat Reader are trademarks of Adobe Systems Incorporated. Java is a trademark of Sun Microsystems, Inc.

Cisco is a trademark of Cisco Systems, Inc. The asterisk after a name denotes a trademarked item.

### **Restricted rights legend**

Use, duplication, or disclosure by the United States Government is subject to restrictions as set forth in subparagraph (c)(1)(ii) of the Rights in Technical Data and Computer Software clause at DFARS 252.227-7013.

Notwithstanding any other license agreement that may pertain to, or accompany the delivery of, this computer software, the rights of the United States Government regarding its use, reproduction, and disclosure are as set forth in the Commercial Computer Software-Restricted Rights clause at FAR 52.227-19.

### Statement of conditions

In the interest of improving internal design, operational function, and/or reliability, Nortel Networks Inc. reserves the right to make changes to the products described in this document without notice.

Nortel Networks Inc. does not assume any liability that may occur due to the use or application of the product(s) or circuit layout(s) described herein.

### International regulatory statements of conformity

This is to certify that the Nortel Ethernet Routing Switch 3510-24T was evaluated to the international regulatory standards for electromagnetic compliance (EMC) and safety and were found to have met the requirements for the following international standards:

- EMC Electromagnetic Emissions CISPR 22, Class A
- EMC Electromagnetic Immunity CISPR 24
- Electrical Safety IEC 60950, with CB member national deviations

Further, the equipment has been certified as compliant with the national standards as detailed below.

## National electromagnetic compliance (EMC) statements of compliance

### FCC statement (USA only)

This equipment has been tested and found to comply with the limits for a Class A digital device, pursuant to Part 15 of the Federal Communications Commission (FCC) rules. These limits are designed to provide reasonable protection against harmful interference when the equipment is operated in a commercial environment. This equipment generates, uses, and can radiate radio frequency energy. If it is not installed and used in accordance with the instruction manual, it may cause harmful interference to radio communications. Operation of this equipment in a residential area is likely to cause harmful interference, in which case users will be required to take whatever measures may be necessary to correct the interference at their own expense.

### ICES statement (Canada only)

### Canadian Department of Communications Radio Interference Regulations

This digital apparatus (Nortel Ethernet Routing Switch 3510-24T) does not exceed the Class A limits for radio-noise emissions from digital apparatus as set out in the Radio Interference Regulations of the Canadian Department of Communications.

### Règlement sur le brouillage radioélectrique du ministère des Communications

Cet appareil numérique (Nortel Ethernet Routing Switch 3510-24T) respecte les limites de bruits radioélectriques visant les appareils numériques de classe A prescrites dans le Règlement sur le brouillage radioélectrique du ministère des Communications du Canada.

### CE marking statement (Europe only)

### EN 55 022 statements

This is to certify that the Nortel Ethernet Routing Switch 3510-24T is shielded against the generation of radio interference in accordance with the application of Council Directive 89/336/EEC. Conformity is declared by the application of EN 55 022 Class A (CISPR 22).

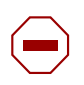

**Caution:** This device is a Class A product. In a domestic environment, this device can cause radio interference, in which case the user may be required to take appropriate measures.

### EN 55 024 statement

This is to certify that the Nortel Ethernet Routing Switch 3510-24T switches is shielded against the susceptibility to radio interference in accordance with the application of Council Directive 89/336/EEC. Conformity is declared by the application of

EN 55 024 (CISPR 24).

### EC Declaration of Conformity

This product conforms to the provisions of the R&TTE Directive 1999/5/EC.

3

#### VCCI statement (Japan/Nippon only)

This is a Class A product based on the standard of the Voluntary Control Council for Interference (VCCI) for information technology equipment. If this equipment is used in a domestic environment, radio disturbance may arise. When such trouble occurs, the user may be required to take corrective actions.

この装置は、情報処理装置等電波障害自主規制協議会(VCCI)の基準 に基づくクラスA情報技術装置です。この装置を家庭環境で使用すると電波 妨害を引き起こすことがあります。この場合には使用者が適切な対策を講ず るよう要求されることがあります。

#### BSMI statement for Nortel Ethernet Routing Switch 3510-24T (Taiwan only)

This is a Class A product based on the standard of the Bureau of Standards, Metrology and Inspection (BSMI) CNS 13438, Class A.

## 警告使用者: 這是甲類的資訊產品,在居住的環境中使用時,可能會造成射頻 干擾,在這種情況下,使用者會被要求採取某些適當的對策。

#### MIC notice for Nortel Ethernet Routing Switch 3510-24T (Republic of Korea only)

This device has been approved for use in Business applications only per the Class A requirements of the Republic of Korea Ministry of Information and Communications (MIC). This device may not be sold for use in a non-business application.

Observe the Regulatory Marking label on the bottom surface of the chassis for specific certification information pertaining to this model. Each model in the Nortel Ethernet Routing Switch which is approved for shipment to/usage in Korea is labeled as such, with all appropriate text and the appropriate MIC reference number.

### National safety statements of compliance

#### CE marking statement (Europe only)

#### EN 60 950 statement

This is to certify that the Nortel Ethernet Routing Switch 3510-24T is in compliance with the requirements of EN 60 950 in accordance with the Low Voltage Directive. Additional national differences for all European Union countries have been evaluated for compliance.

### NOM statement Nortel Ethernet Routing Switch 3510-24T (Mexico only)

The following information is provided on the devices described in this document in compliance with the safety requirements of the Norma Oficial Méxicana (NOM):

| Exporter: | Nortel Networks, Inc.<br>4655 Great America Parkway<br>Santa Clara CA 95054 USA                                                                                       |  |
|-----------|----------------------------------------------------------------------------------------------------|--|
| Importer: | Nortel Networks de México, S.A. de C.V.<br>Avenida Insurgentes Sur #1605<br>Piso 30, Oficina<br>Col. San Jose Insurgentes<br>Deleg-Benito Juarez<br>México D.F. 03900 |  |
| Tel:      | 52 5 480 2100                                                                                                    |  |
| Fax:      | 52 5 480 2199                                                                                                    |  |
| Input:    | Nortel Ethernet Routing Switch 3510-24T                                                                                                    |  |
|           | 100 - 240 VAC 50/60 Hz 1.3A max                                                                                                    |  |

#### Información NOM (unicamente para México)

La información siguiente se proporciona en el dispositivo o en los dispositivos descritos en este documento, en cumplimiento con los requisitos de la Norma Oficial Méxicana (NOM):

| Exportador: | Nortel Networks, Inc.<br>4655 Great America Parkway<br>Santa Clara, CA 95054 USA                                                                                      |
|-------------|----------------------------------------------------------------------------------------------------|
| Importador: | Nortel Networks de México, S.A. de C.V.<br>Avenida Insurgentes Sur #1605<br>Piso 30, Oficina<br>Col. San Jose Insurgentes<br>Deleg-Benito Juarez<br>México D.F. 03900 |
| Tel:        | 52 5 480 2100                                                                                                    |
| Fax:        | 52 5 480 2199                                                                                                    |
| Embarcar a: | Nortel Ethernet Routing Switch 3510-24T<br>100 - 240 VAC 50/60 Hz 1.3A max                                                                                            |

5

### Nortel Networks Inc. software license agreement

This Software License Agreement ("License Agreement") is between you, the end-user ("Customer") and Nortel Networks Corporation and its subsidiaries and affiliates ("Nortel Networks"). PLEASE READ THE FOLLOWING CAREFULLY. YOU MUST ACCEPT THESE LICENSE TERMS IN ORDER TO DOWNLOAD AND/OR USE THE SOFTWARE. USE OF THE SOFTWARE CONSTITUTES YOUR ACCEPTANCE OF THIS LICENSE AGREEMENT. If you do not accept these terms and conditions, return the Software, unused and in the original shipping container, within 30 days of purchase to obtain a credit for the full purchase price.

"Software" is owned or licensed by Nortel Networks, its parent or one of its subsidiaries or affiliates, and is copyrighted and licensed, not sold. Software consists of machine-readable instructions, its components, data, audio-visual content (such as images, text, recordings or pictures) and related licensed materials including all whole or partial copies. Nortel Networks grants you a license to use the Software only in the country where you acquired the Software. You obtain no rights other than those granted to you under this License Agreement. You are responsible for the selection of the Software and for the installation of, use of, and results obtained from the Software.

1.Licensed Use of Software. Nortel Networks grants Customer a nonexclusive license to use a copy of the Software on only one machine at any one time or to the extent of the activation or authorized usage level, whichever is applicable. To the extent Software is furnished for use with designated hardware or Customer furnished equipment ("CFE"), Customer is granted a nonexclusive license to use Software only on such hardware or CFE, as applicable. Software contains trade secrets and Customer agrees to treat Software as confidential information using the same care and discretion Customer uses with its own similar information that it does not wish to disclose, publish or disseminate. Customer will ensure that anyone who uses the Software does so only in compliance with the terms of this Agreement. Customer shall not a) use, copy, modify, transfer or distribute the Software except as expressly authorized; b) reverse assemble, reverse compile, reverse engineer or otherwise translate the Software; c) create derivative works or modifications unless expressly authorized; or d) sublicense, rent or lease the Software. Licensors of intellectual property to Nortel Networks are beneficiaries of this provision. Upon termination or breach of the license by Customer or in the event designated hardware or CFE is no longer in use, Customer will promptly return the Software to Nortel Networks or certify its destruction. Nortel Networks may audit by remote polling or other reasonable means to determine Customer's Software activation or usage levels. If suppliers of third party software included in Software require Nortel Networks to include additional or different terms, Customer agrees to abide by such terms provided by Nortel Networks with respect to such third party software.

**2.Warranty.** Except as may be otherwise expressly agreed to in writing between Nortel Networks and Customer, Software is provided "AS IS" without any warranties (conditions) of any kind. NORTEL NETWORKS DISCLAIMS ALL WARRANTIES (CONDITIONS) FOR THE SOFTWARE, EITHER EXPRESS OR IMPLIED, INCLUDING, BUT NOT LIMITED TO THE IMPLIED WARRANTIES OF MERCHANTABLITITY AND FITNESS FOR A PARTICULAR PURPOSE AND ANY WARRANTY OF NON-INFRINGEMENT. Nortel Networks is not obligated to provide support of any kind for the Software. Some jurisdictions do not allow exclusion of implied warranties, and, in such event, the above exclusions may not apply.

**3.Limitation of Remedies.** IN NO EVENT SHALL NORTEL NETWORKS OR ITS AGENTS OR SUPPLIERS BE LIABLE FOR ANY OF THE FOLLOWING: a) DAMAGES BASED ON ANY THIRD PARTY CLAIM; b) LOSS OF, OR DAMAGE TO, CUSTOMER'S RECORDS, FILES OR DATA; OR c) DIRECT, INDIRECT, SPECIAL, INCIDENTAL, PUNITIVE, OR CONSEQUENTIAL DAMAGES (INCLUDING LOST PROFITS OR SAVINGS), WHETHER IN CONTRACT, TORT OR OTHERWISE (INCLUDING NEGLIGENCE) ARISING OUT OF YOUR USE OF THE SOFTWARE, EVEN IF NORTEL NETWORKS, ITS AGENTS OR SUPPLIERS HAVE BEEN ADVISED OF THEIR POSSIBILITY. The forgoing limitations of remedies also apply to any developer and/or supplier of the Software. Such developer and/or supplier is an intended beneficiary of this Section. Some jurisdictions do not allow these limitations or exclusions and, in such event, they may not apply.

#### 4.General

**a**)If Customer is the United States Government, the following paragraph shall apply: All Nortel Networks Software available under this License Agreement is commercial computer software and commercial computer software documentation and, in the event Software is licensed for or on behalf of the United States Government, the respective

rights to the software and software documentation are governed by Nortel Networks standard commercial license in accordance with U.S. Federal Regulations at 48 C.F.R. Sections 12.212 (for non-DoD entities) and 48 C.F.R. 227.7202 (for DoD entities).

**b**)Customer may terminate the license at any time. Nortel Networks may terminate the license if Customer fails to comply with the terms and conditions of this license. In either event, upon termination, Customer must either return the Software to Nortel Networks or certify its destruction.

c)Customer is responsible for payment of any taxes, including personal property taxes, resulting from Customer's use of the Software. Customer agrees to comply with all applicable laws including all applicable export and import laws and regulations.

d)Neither party may bring an action, regardless of form, more than two years after the cause of the action arose.

e)The terms and conditions of this License Agreement form the complete and exclusive agreement between Customer and Nortel Networks.

f)This License Agreement is governed by the laws of the country in which Customer acquires the Software. If the Software is acquired in the United States, then this License Agreement is governed by the laws of the state of New York.

| Date Revised  | Version | Reason for revision                      |
|---------------|---------|------------------------------------------|
| February 2005 | 1.0     | Nortel Ethernet Routing Switch 3510-24T. |

# Contents

| Preface                                                  |
|----------------------------------------------------------|
| Before you Begin                                         |
| Text conventions                                         |
| Related Publications                                     |
| How to Get Help                                          |
| Chapter 1 Using the Web-based Management Interface       |
| Requirements                                             |
| Logging in to the Web-based Management Interface         |
| Web Page Layout                                          |
| Menu                                                     |
| Management Page                                          |
| Chapter 2<br>Administering the switch                    |
| Viewing General Information                              |
| Viewing System Information                               |
| Configuring System Security                              |
| Setting Console, Telnet, and Web Passwords               |
| Configuring RADIUS Security                              |
| Logging on to the Web Management Interface               |
| Resetting the Ethernet Routing Switch                    |
| Resetting the Ethernet Routing Switch to system defaults |
| Logging out of the Management Interface                  |

| Chapter 3 Viewing Summary Information                          |
|----------------------------------------------------------------|
| Viewing Summary Switch Information                             |
| Chapter 4<br>Configuring the Switch                            |
| Configuring BootP, IP, and Gateway Settings                    |
| Modifying System Settings                                      |
| Managing Remote Access by IP Address                           |
| Simple Network Management Protocol                             |
| Configuring SNMPv1                                             |
| Configuring SNMPv360                                           |
| SNMPv3 Table Entries Stored in NVRAM60                         |
| Viewing SNMPv3 System Information61                            |
| Configuring User Access to SNMPv363                            |
| Creating an SNMPv3 system user configuration                   |
| Deleting an SNMPv3 System User Configuration                   |
| Configuring an SNMPv3 System User Group Membership             |
| Mapping an SNMPv3 System User to a Group                       |
| Deleting an SNMPv3 group membership configuration              |
| Configuring SNMPv3 Group Access Rights                         |
| Creating an SNMPv3 Group Access Rights Configuration           |
| Deleting an SNMPv3 Group Access Rights Configuration71         |
| Configuring an SNMPv3 Management Information View              |
| Creating an SNMPv3 Management Information View Configuration72 |
| Deleting an SNMPv3 Management Information View Configuration   |
| Configuring an SNMPv3 System Notification Entry                |
| Creating an SNMPv3 System Notification Configuration           |
| Deleting an SNMPv3 System Notification Configuration           |
| Configuring an SNMPv3 Management Target Address                |
| Creating an SNMPv3 Target Address Configuration                |
| Deleting an SNMPv3 Target Address Configuration                |
| Configuring an SNMPv3 Management Target Parameter              |
| Creating an SNMPv3 Target Parameter Configuration              |
| Deleting an SNMPv3 Target Parameter Configuration              |

| Configuring SNMP Traps                                                                                                    | 83  |
|----------------------------------------------------------------------------------------------------|-----|
| Creating an SNMP Trap Receiver Configuration                                                                                                    | 83  |
| Deleting an SNMP Trap Receiver Configuration                                                                                                    | 84  |
| Configuring EAPOL-based Security                                                                                                    | 85  |
| Configuring MAC Address-based Security                                                                                                    | 88  |
| Configuring MAC Address-based Security                                                                                                    | 89  |
| Enabling Security on Ports                                                                                                    | 91  |
| Deleting Ports                                                                                                    | 93  |
| Port Lists                                                                                                    | 93  |
| Adding MAC Addresses                                                                                                    | 96  |
| Clearing Ports                                                                                                    |     |
| Filtering MAC Destination Addresses                                                                                                    |     |
| Deleting MAC DAs                                                                                                    | 101 |
| Viewing Learned MAC Addresses by VLAN                                                                                                    | 101 |
| Locating a Specific MAC Address                                                                                                    | 103 |
| Configuring Port's Autonegotiation, Speed, Duplex, Status, and Alias                                                                                                    | 104 |
| Configuring High Speed Flow Control                                                                                                    | 107 |
| Downloading Switch Images                                                                                                    | 100 |
|                                                                                                    | 109 |
| Storing and Retrieving Switch Configuration File from TFTP Server                                                                                                    |     |
| Storing and Retrieving Switch Configuration File from TFTP Server         Configuring Port Communication Speed                                                                                                    |     |
| Storing and Retrieving Switch Configuration File from TFTP Server<br>Configuring Port Communication Speed                                                                                                    |     |
| Storing and Retrieving Switch Configuration File from TFTP Server<br>Configuring Port Communication Speed<br>Chapter 5<br>Configuring Remote Network Monitoring                                                                                                    |     |
| Storing and Retrieving Switch Configuration File from TFTP Server         Configuring Port Communication Speed         Chapter 5         Configuring Remote Network Monitoring                                                                                                    |     |
| Storing and Retrieving Switch Configuration File from TFTP Server         Configuring Port Communication Speed         Chapter 5         Configuring Remote Network Monitoring         Configuring RMON Fault Threshold Parameters                                                                                                    |     |
| Storing and Retrieving Switch Configuration File from TFTP Server         Configuring Port Communication Speed         Chapter 5         Configuring Remote Network Monitoring         Configuring RMON Fault Threshold Parameters         Creating an RMON Fault Threshold                                                                                                    |     |
| Storing and Retrieving Switch Configuration File from TFTP Server         Configuring Port Communication Speed         Chapter 5         Configuring Remote Network Monitoring         Configuring RMON Fault Threshold Parameters         Creating an RMON Fault Threshold         Deleting an RMON Threshold Configuration                                                                                                    |     |
| Storing and Retrieving Switch Configuration File from TFTP Server         Configuring Port Communication Speed         Chapter 5         Configuring Remote Network Monitoring         Configuring RMON Fault Threshold Parameters         Creating an RMON Fault Threshold Configuration         Deleting an RMON Threshold Configuration         Viewing the RMON Fault Event Log                                                                                                    |     |
| Storing and Retrieving Switch Configuration File from TFTP Server         Configuring Port Communication Speed         Chapter 5         Configuring Remote Network Monitoring         Configuring RMON Fault Threshold Parameters         Creating an RMON Fault Threshold         Deleting an RMON Fault Threshold Configuration         Viewing the RMON Fault Event Log         Viewing the System Log                                                                                                    |     |
| Storing and Retrieving Switch Configuration File from TFTP Server         Configuring Port Communication Speed         Chapter 5         Configuring Remote Network Monitoring         Configuring RMON Fault Threshold Parameters         Creating an RMON Fault Threshold Parameters         Creating an RMON Fault Threshold Configuration         Viewing the RMON Fault Event Log         Viewing the System Log         Viewing RMON Ethernet Statistics                                                                       |     |
| Storing and Retrieving Switch Configuration File from TFTP Server         Configuring Port Communication Speed         Chapter 5         Configuring Remote Network Monitoring         Configuring RMON Fault Threshold Parameters         Creating an RMON Fault Threshold Parameters         Creating an RMON Fault Threshold         Deleting an RMON Fault Threshold Configuration         Viewing the RMON Fault Event Log         Viewing RMON Ethernet Statistics         Viewing RMON History                                |     |
| Storing and Retrieving Switch Configuration File from TFTP Server         Configuring Port Communication Speed         Chapter 5         Configuring Remote Network Monitoring         Configuring RMON Fault Threshold Parameters         Creating an RMON Fault Threshold Parameters         Creating an RMON Fault Threshold Configuration         Viewing the RMON Fault Event Log         Viewing the System Log         Viewing RMON Ethernet Statistics         Viewing RMON History                                          |     |
| Storing and Retrieving Switch Configuration File from TFTP Server         Configuring Port Communication Speed         Chapter 5         Configuring Remote Network Monitoring         Configuring RMON Fault Threshold Parameters         Creating an RMON Fault Threshold Parameters         Creating an RMON Fault Threshold Configuration         Viewing the RMON Fault Event Log         Viewing the System Log         Viewing RMON Ethernet Statistics         Viewing RMON History                                          |     |
| Storing and Retrieving Switch Configuration File from TFTP Server         Configuring Port Communication Speed         Chapter 5         Configuring Remote Network Monitoring         Configuring RMON Fault Threshold Parameters         Creating an RMON Fault Threshold Parameters         Creating an RMON Fault Threshold Configuration         Viewing the RMON Fault Event Log         Viewing the System Log         Viewing RMON History         Chapter 6         Viewing Port Statistics                                 |     |
| Storing and Retrieving Switch Configuration File from TFTP Server         Configuring Port Communication Speed         Chapter 5         Configuring Remote Network Monitoring         Configuring RMON Fault Threshold Parameters         Creating an RMON Fault Threshold Parameters         Creating an RMON Fault Threshold Configuration         Viewing the RMON Fault Event Log         Viewing the System Log         Viewing RMON History         Chapter 6         Viewing Port Statistics         Viewing Port Statistics |     |

| Viewing all Port Errors                           | 134 |
|---------------------------------------------------|-----|
| Viewing Interface Statistics                      | 136 |
| Viewing Ethernet Error Statistics                 | 138 |
| Viewing Transparent Bridging Statistics           | 140 |
| Chapter 7                                         |     |
| Configuring Application Settings                  | 143 |
| Configuring Port Mirroring                        |     |
| Configuring Rate Limiting                         |     |
| Configuring IGMP                                  |     |
| Viewing Multicast Group Membership Configurations |     |
| Creating and Managing Virtual LANs                |     |
| Port-based VLANs                                  |     |
| Protocol-based VLANs                              | 155 |
| Configuring VLANs                                 | 155 |
| Creating a Port-based VLAN                        |     |
| Modifying a Port-based VLAN                       |     |
| Creating a Protocol-based VLAN                    |     |
| Modifying a Protocol-based VLAN                   |     |
| Selecting a Management VLAN                       |     |
| Deleting a VLAN Configuration                     |     |
| Configuring Broadcast Domains                     |     |
| Viewing VLAN Port Information                     |     |
| Managing Spanning Tree Groups                     |     |
| Creating Spanning Tree Groups                     |     |
| Modifying Spanning Tree Groups                    |     |
| Deleting a Spanning Tree Group                    | 176 |
| Associating STG with VLAN Membership              |     |
| Configuring Ports for Spanning Tree               |     |
| Changing Spanning Tree Bridge Switch Settings     |     |
| Configuring MultiLink Trunk Members               |     |
| Monitoring MLT Traffic                            |     |

### Chapter 8 Implementing QoS

| Implementing QoS                                          | 189 |
|-----------------------------------------------------------|-----|
| Configuring an Interface Group                            |     |
| Creating an Interface Group Configuration                 | 190 |
| Displaying Interface ID Table                             | 193 |
| Adding or Removing Interface Group Members                | 195 |
| Deleting Ports or an Entire Interface Group Configuration | 196 |
| Configuring 802.1p Priority Queue Assignment              | 197 |
| Configuring 802.1p Priority Mapping                       | 199 |
| Configuring DSCP Mapping                                  |     |
| Configuring IP Classifier Elements                        |     |
| Creating an IP Classifier Element                         |     |
| Deleting an IP Classifier Element Configuration           |     |
| Configuring Layer 2 Classifier Elements                   |     |
| Creating a Layer 2 Classifier Element Configuration       |     |
| Deleting a Layer 2 Classifier Element Configuration       |     |
| Classifier Configurations                                 |     |
| Creating Classifiers                                      |     |
| Viewing Classifier Details                                |     |
| Deleting a Classifier                                     |     |
| Classifier Block Configurations                           |     |
| Creating Classifier Blocks                                |     |
| Modifying a Classifier Block                              |     |
| Deleting a Classifier Block                               |     |
| Configuring QoS Actions                                   |     |
| Creating an Action Configuration                          |     |
| Modifying an Action Configuration                         |     |
| Deleting an Action Configuration                          |     |
| Using the Interface Action Extension                      |     |
| Creating an Interface Action Extension Configuration      |     |
| Deleting an Interface Action Extension Configuration      |     |
| Configuring QoS Meters                                    |     |
| Creating a Meter                                          |     |
| Viewing Meters                                            |     |
| Deleting a Meter                                          |     |

| Configuring QoS Policies                                                                                                    |
|----------------------------------------------------------------------------------------------------|
| Installing Defined Filters236                                                                                               |
| Viewing Hardware Policy Statistics238                                                                                       |
| Deleting a Hardware Policy Configuration                                                                                    |
| Configuring QoS Policy Agent Characteristics                                                                                |
| Using QoS Diagnostics                                                                                                    |
| Chapter 9                                                                                                    |
|                                                                                                    |
| Support Menu                                                                                                    |
| Support Menu.       251         Using the Online Help Option       251                                                      |
| Support Menu.       251         Using the Online Help Option       251         Downloading Technical Publications       252 |
| Support Menu.251Using the Online Help Option251Downloading Technical Publications252Manuals Option254                       |
| Support Menu.251Using the Online Help Option251Downloading Technical Publications252Manuals Option254Upgrade Option255      |

# Figures

| Figure 1  | Web-based management interface home page     |
|-----------|----------------------------------------------|
| Figure 2  | Web page layout                              |
| Figure 3  | Console page                                 |
| Figure 4  | System Information home page                 |
| Figure 5  | Console Password setting page                |
| Figure 6  | RADIUS page                                  |
| Figure 7  | Web-based management interface log on page41 |
| Figure 8  | System Information home page                 |
| Figure 9  | Reset page                                   |
| Figure 10 | Reset to Default page                        |
| Figure 11 | Switch Information page                      |
| Figure 12 | IP page for a Ethernet Routing Switch        |
| Figure 13 | System page                                  |
| Figure 14 | Remote Access page                           |
| Figure 15 | SNMPv1 page                                  |
| Figure 16 | System Information page                      |
| Figure 17 | User Specification page64                    |
| Figure 18 | Group Membership page67                      |
| Figure 19 | Group Access Rights page70                   |
| Figure 20 | Management Information View page73           |
| Figure 21 | Notification page                            |
| Figure 22 | Target Address page                          |
| Figure 23 | Target Parameter page                        |
| Figure 24 | SNMP Trap Receiver page                      |
| Figure 25 | EAPOL Security Configuration page            |
| Figure 26 | Security Configuration page                  |
| Figure 27 | Port Configuration page92                    |
| Figure 28 | Port Lists page                              |
| Figure 29 | Port List View, Port List page95             |

16

| Figure 30 | Port List View, Learn by Ports page96                   |
|-----------|---------------------------------------------------------|
| Figure 31 | Security Table page                                     |
| Figure 32 | Port List View, Clear by Ports page                     |
| Figure 33 | DA MAC Filtering page100                                |
| Figure 34 | MAC Address Table page102                               |
| Figure 35 | Find MAC Address Table page103                          |
| Figure 36 | Port Management page105                                 |
| Figure 37 | High Speed Flow Control page    107                     |
| Figure 38 | Software Download page110                               |
| Figure 39 | Configuration File Download/Upload page112              |
| Figure 40 | Console/Communication Port page114                      |
| Figure 41 | RMON Threshold page                                     |
| Figure 42 | RMON Event Log page    122                              |
| Figure 43 | System Log page                                         |
| Figure 44 | RMON Ethernet page (1 of 2)125                          |
| Figure 45 | RMON Ethernet page (2 of 2)126                          |
| Figure 46 | RMON History page128                                    |
| Figure 47 | Port page                                               |
| Figure 48 | Port Error Summary page                                 |
| Figure 49 | Interface page                                          |
| Figure 50 | Ethernet Errors page                                    |
| Figure 51 | Transparent Bridging page141                            |
| Figure 52 | Port Mirroring page                                     |
| Figure 53 | Rate Limiting page                                      |
| Figure 54 | IGMP Configuration page150                              |
| Figure 55 | IGMP: VLAN Configuration page151                        |
| Figure 56 | IGMP Multicast Group Membership page153                 |
| Figure 57 | VLAN Configuration page                                 |
| Figure 58 | VLAN Configuration: Port Based setting page             |
| Figure 59 | VLAN Configuration: Port Based modification page        |
| Figure 60 | VLAN Configuration: Protocol Based setting page161      |
| Figure 61 | VLAN Configuration: Protocol Based modification page165 |
| Figure 62 | Port Configuration page                                 |
| Figure 63 | Port Information page                                   |
| Figure 64 | Spanning Tree Group Configuration page172               |

| Figure 100 | Diagnostics value and mask display for selected range248  |
|------------|-----------------------------------------------------------|
| Figure 101 | Diagnostics rule and mask display for selected classifier |
| Figure 102 | Online help window                                        |
| Figure 103 | Nortel Technical Documentation Web site                   |
| Figure 104 | Nortel technical Documentation Web site                   |
| Figure 105 | Nortel Customer Support Web site                          |

# **Tables**

| Main headings and options                 |
|-------------------------------------------|
| Menu icons                                |
| Page buttons and icons                    |
| System Information page items             |
| Console page items                        |
| RADIUS page items                         |
| User levels and access levels             |
| Switch Information page fields            |
| IP page items                             |
| System page items                         |
| Remote Access page fields57               |
| SNMPv1 page items                         |
| System Information section fields         |
| SNMPv3 Counters section fields            |
| User Specification Table section items    |
| User Specification Creation section items |
| Group Membership page items67             |
| Group Access Rights page items71          |
| Management Information View page items73  |
| Notification page items                   |
| Target Address page items                 |
| Target Parameter page items               |
| SNMP Trap Receiver page items             |
| EAPOL Security Configuration page fields  |
| Security Configuration page items         |
| Port Configuration page items92           |
| Ports Lists page items                    |
| Security Table page items                 |
| DA MAC Filtering page items100            |
|                                           |

| Table 30 | MAC Address Table page items102                                                     |
|----------|-------------------------------------------------------------------------------------|
| Table 31 | Find MAC Address Table page items104                                                |
| Table 32 | Port Management page items                                                          |
| Table 33 | High Speed Flow Control page items    108                                           |
| Table 34 | Software Download page items110                                                     |
| Table 35 | Configuration File page items112                                                    |
| Table 36 | Requirements for retrieving configuration parameters on TFTP server . 113           |
| Table 37 | Parameters not saved to the configuration file                                      |
| Table 38 | Console/Communication Port Setting page items114                                    |
| Table 39 | RMON Threshold page items118                                                        |
| Table 40 | RMON Event Log page fields                                                          |
| Table 41 | System Log page fields                                                              |
| Table 42 | RMON Ethernet page items                                                            |
| Table 43 | RMON History page items                                                             |
| Table 44 | Port page items                                                                     |
| Table 45 | Port Error Summary Table fields                                                     |
| Table 46 | Interface page items                                                                |
| Table 47 | Ethernet Errors page items                                                          |
| Table 48 | Transparent Bridging page items141                                                  |
| Table 49 | Port Mirroring page items                                                           |
| Table 50 | Port-based monitoring modes146                                                      |
| Table 51 | Address-based monitoring modes147                                                   |
| Table 52 | Rate Limiting page items                                                            |
| Table 53 | IGMP Configuration page items150                                                    |
| Table 54 | IGMP: VLAN Configuration page items152                                              |
| Table 55 | IGMP Multicast Group Membership page items154                                       |
| Table 56 | VLAN Configuration page items157                                                    |
| Table 57 | VLAN Configuration: Port Based setting page items                                   |
| Table 58 | VLAN Configuration: Port Based modification page items159                           |
| Table 59 | VLAN Configuration: Protocol Based setting page items161                            |
| Table 60 | Standard protocol-based VLANs and PID types162                                      |
| Table 61 | Predefined Protocol Identifier (PID)164                                             |
| Table 62 | VLAN Configuration: Protocol Based modification page items $\ldots\ldots\ldots$ 165 |
| Table 63 | Port Configuration page items                                                       |
| Table 64 | Port Information page items                                                         |

| Table 65 | Spanning Tree Group Configuration page items                | 173 |
|----------|-------------------------------------------------------------|-----|
| Table 66 | Spanning Tree Group Configuration modification page items . | 175 |
| Table 67 | Spanning Tree Port Configuration page items                 |     |
| Table 68 | Spanning Tree Bridge Information page items                 |     |
| Table 69 | Group page items                                            | 186 |
| Table 70 | Utilization page items                                      | 188 |
| Table 71 | QoS Interface Queue Table section items                     | 191 |
| Table 72 | Interface Group Table section items                         | 192 |
| Table 73 | Interface Group Creation section page items                 | 193 |
| Table 74 | Interface ID page items                                     | 194 |
| Table 75 | Interface Group Assignment page items                       | 196 |
| Table 76 | 802.1p Priority Assignment Table section page items         | 198 |
| Table 77 | 802.1p Priority Mapping page items                          | 200 |
| Table 78 | DSCP Mapping page items                                     | 201 |
| Table 79 | DSCP Mapping Modification page items                        | 202 |
| Table 80 | IP Classifier Element Table and Classifier Element Creation | 206 |
| Table 81 | Layer2 Classifier Element Table and Layer2                  |     |
|          | Classifier Element Creation                                 |     |
| Table 82 | Classifier Page items                                       |     |
| Table 83 | Classifier Block Page items                                 |     |
| Table 84 | Action page items                                           |     |
| Table 85 | Interface Action Extension page items                       |     |
| Table 86 | Meter Creation fields                                       |     |
| Table 87 | Meter Table fields                                          |     |
| Table 88 | Policy page items                                           |     |
| Table 89 | Policy Statistics page items                                |     |
| Table 90 | Filter Statistics table items                               |     |
| Table 91 | Agent page items                                            |     |
| Table 92 | Diagnostics page items                                      |     |

# Preface

Welcome to the Web Management for the Nortel\* Ethernet Routing Switch 3510-24T, Software Release 4.0.3. This document provides instructions on configuring and managing the Nortel Ethernet Routing Switch 3510-24T through the Web browser.

The Web-based management interface is one of the many tools specifically designed to assist the network manager in creating complex standalone or network configurations.

In addition to the Web-based management system discussed in this book, you can manage the Ethernet Routing Switch by using Simple Network Management Protocol (SNMP), the Nortel Command Line Interface (NCLI), Device Manager (DM), or the Console Interface (CI) menus.

Refer to the documents listed in the "Related Publications" on page 24 for information on using and managing the Ethernet Routing Switch.

This guide describes how to use the Web-based management user interface to configure and maintain the Ethernet Routing Switch and the devices connected within its framework.

# **Before you Begin**

This guide is intended for network managers who are responsible for configuring the Ethernet Routing Switch. Consequently, this guide assumes prior knowledge and understanding of the terminology, theories, practices, and specific knowledge about networking devices, protocols, and interfaces that comprise your network.

You should have working knowledge of the Windows<sup>\*</sup> operating system, Graphical User Interfaces (GUIs), and Web browsers.

# **Text conventions**

| italic text   | Indicates new terms and book titles.                                                                      |
|---------------|----------------------------------------------------------------------------------------------------|
| separator (>) | Shows menu paths.                                                                                         |
|               | Example: Configuration > Port Management identifies the Port Management option on the Configuration menu. |

This guide uses the following text conventions:

# **Related Publications**

For more information on using the Web-based management user interface and the Ethernet Routing Switch, refer to the following publications:

• *Release Notes for Nortel Ethernet Routing Switch 3510-24T, Software Release* 4.0.3 (part number 217331-A)

Documents important changes about the software and hardware that are not covered in other related publications.

• Installing the Nortel Ethernet Routing Switch 3510-24T, Software Release 4.0.3 (part number 217326-A)

Describes how to install the Ethernet Routing Switch.

• Application Guide for Nortel Ethernet Routing Switch 3510-24T, Software Release 4.0.3 (part number 217327-A)

Describes how to use the Ethernet Routing Switch.

• NCLI Configuration Guide for Nortel Ethernet Routing Switch 3510-24T, Software Release 4.0.3 (part number 217330-A)

Describes how to use Nortel Command Line Interface (NCLI) commands to configure and manage the Ethernet Routing Switch.

• Switch Management for Nortel Ethernet Routing Switch 3510-24T, Software Release 4.0.3 (part number 217329-A)

Describes how to use the Java-based device-level software management application.

You can print selected technical manuals and release notes free, directly from the Internet. Go to www.nortel.com/support. Find the product for which you need documentation. Then locate the specific category and model or version for your hardware or software product. Use Adobe\* Acrobat Reader\* to open the manuals and release notes, search for the sections you need, and print them on most standard printers. Go to Adobe Systems at www.adobe.com to download a free copy of the Adobe Acrobat Reader.

## How to Get Help

If you have purchased a service contract for your Nortel product from a distributor or authorized reseller, contact the technical support staff for that distributor or reseller for assistance.

If you have purchased a Nortel service program, contact Nortel Technical Support. To obtain contact information online, go to www.nortel.com/support, and then click on Technical Support.

From the Technical Support page, you can open a Customer Service Request online or find the telephone number for the nearest Technical Solutions Center. If you are not connected to the Internet, you can call 1-800-4NORTEL (1-800-466-7835) to learn the telephone number for the nearest Technical Solutions Center.

An Express Routing Code (ERC) is available for many Nortel products and services. When you use an ERC, your call is routed to a technical support person who specializes in supporting that product or service. To locate an ERC for your product or service, go to www.nortel.com/support and click Express Routing Codes located on the right side bottom of the page.

# Chapter 1 Using the Web-based Management Interface

This chapter describes the requirements for using the Web-based management interface and how to use it as a tool to configure the Ethernet Routing Switch. This chapter discusses the following topics:

- "Requirements, next
- "Logging in to the Web-based Management Interface" on page 28
- "Web Page Layout" on page 29

## Requirements

To use the Web-based management interface, you will need the following items:

- A computer connected to any of the network ports.
- One of the following Web browsers installed on the computer (check the memory requirements):
  - Microsoft Internet Explorer\*, version 4.0 or later (Windows
  - 95/98/NT/XP/2000)
  - Netscape Navigator\*, version 4.51 or later (Windows 95/98/NT/XP/2000 and Unix)
- The IP address of the Ethernet Routing Switch
- A web browser optimized for 800 by 600 pixel screen size

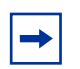

**Note:** The Web-based management interface Web pages may load at different speeds depending on the Web browser you use.

# Logging in to the Web-based Management Interface

Before you log in to the Web-based management interface, use the console interface to verify the VLAN port assignments and to ensure that your switch CPU and your computer are assigned to the same VLAN. If the devices are not connected to the same VLAN, you cannot access the Web-based management system.

To log in to the Web-based management interface, follow these steps:

- **1** Start your Web browser.
- **2** In the Web address field, enter the IP address for your host switch. For example, http://10.30.31.105, and press [Enter].

The home page opens (Figure 1).

Figure 1 Web-based management interface home page

## Administration > System Information

# Ethernet Switch 3510-24T

| sysDescription | Ethernet Switch 3510-24T HW:01<br>FW:4.0.0.4 SW:v4.0.3.00 |  |
|----------------|-----------------------------------------------------------|--|
| sysUpTime      | 6 Days 22 Hours 17 Minutes 22<br>Seconds                  |  |
| sysContact     |                                                           |  |
| sysName        |                                                           |  |
| sysLocation    |                                                           |  |

Network security does not yet exist the first time you access the Web-based management user interface. As the system administrator, you must create access parameters and passwords to protect the integrity of your network configuration(s).

For more information on setting access parameters and system passwords, refer to Configuring the Switch.

# Web Page Layout

The Home page (Figure 2) and all successive pages have a common layout. Each page is divided into two sections – the menu, and the management page. All Web pages are optimized for a 800 x 600 pixel screen size.

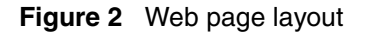

|                                                                                                    | Administration > System Information                                   | 6 |
|----------------------------------------------------------------------------------------------------|-----------------------------------------------------------------------|---|
| Access (RW)                                                                                            | Ethernet Switch 3510-24T                                              |   |
| Configuration                                                                                          | sysDescription Ethernet Switch 3510-24T HW/01 FW/4.0.0.4 SW/v4.0.3.38 |   |
| > Fault                                                                                                | sysUpTime 1 Days 5 Hours 15 Minutes 44 Seconds                        |   |
| Statistics                                                                                             | sysContact                                                            |   |
| Administration                                                                                         | sysName                                                               |   |
| System Information                                                                                     | sysLocation                                                           |   |
| <ul> <li>Security</li> <li>Logout</li> <li>Reset</li> <li>Reset To Default</li> <li>Support</li> </ul> | Copyright © 2004 Nuotel Networks, Inc. All sights reserved.           |   |

## Menu

The menu, as shown in Figure 2, contains a list of seven main titles and their corresponding options.

To navigate the Web-based management interface menu, click a menu title and then click one of its options. When you click an option, the corresponding page opens. Table 1 Main headings in the Web-based management user interface and their associated options.

| Main menu titles | Options                                                                                                    |
|------------------|----------------------------------------------------------------------------------------------------|
| Summary          | Switch Information                                                                                                    |
| Configuration    | IP<br>System<br>Remote Access<br>SNMPv1<br>SNMPv3*<br>SNMP Trap<br>MAC Address Table<br>Find MAC Address<br>Port Management<br>High Speed Flow Control<br>Software Download<br>Configuration File<br>Console/Comm Port |
| Fault            | RMON threshold<br>RMON Event Log<br>System Log                                                                                                    |
| Statistics       | Port<br>Port Error Summary<br>Interface<br>Ethernet Errors<br>Transparent Bridging<br>RMON Ethernet<br>RMON History                                                                                                    |
| Application      | Port Mirroring<br>Rate Limiting<br>EAPOL Security<br>MAC Address Security*<br>IGMP*<br>VLAN*<br>Spanning Tree*<br>Multilink Trunk*<br>QoS*                                                                             |
| Administration   | System Information<br>Security*<br>Logout<br>Reset<br>Reset to Default                                                                                                    |

**Table 1**Main headings and options

| Main menu titles              | Options                                     |
|-------------------------------|---------------------------------------------|
| Support                       | Help<br>Release Notes<br>Manuals<br>Upgrade |
| *Has additional menu options. |                                             |

| Table 1 | Main | headings | and | options |
|---------|------|----------|-----|---------|
|---------|------|----------|-----|---------|

Tools are provided in the menu to assist you in navigating the Web-based management interface.

**Caution:** Web browser capabilities such as page bookmarking, refresh, and page forward and page back, function as they would in any other Web site. However, these capabilities do not enhance the functionality of the Web-based management interface. Nortel recommends you to use only the navigation tools provided in the management interface.

Table 2 describes the icons that appear on the menu.

| Button or icon | Description                                                                                  |
|----------------|----------------------------------------------------------------------------------------------|
| >              | This icon identifies a menu title. Click this icon to display its options.                   |
| •              | This icon identifies a menu title option. Click this icon to display the corresponding page. |
| ି              | This icon identifies a menu title option with a hyperlink to related pages.                  |
| A              | This icon is linked to an action, for example logout, reset, or reset to system defaults.    |
|                | Clicking on the Nortel Networks logo opens the corporate home page in a new Web browser.     |

Table 2Menu icons

## **Management Page**

When you click a menu option, the corresponding management page opens. Figure 3 shows the page which is displayed for the Administration > Security > Console option.

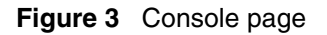

|                                                                                                    | Administration > Security > Console                                                              |
|----------------------------------------------------------------------------------------------------|--------------------------------------------------------------------------------------------------|
| Access (RW) Summary Configuration Fault                                                                                                    | Console Switch Password Setting Console Switch Password Type None Read-Only Switch Password User |
| <ul> <li>Statistics</li> <li>Application</li> <li>Administration</li> <li>System Information</li> <li>Security</li> <li>Web</li> <li>Teinet</li> </ul> | Read-Write Switch Password secure                                                                |
| Consule     RADIUS     Cogout     Reset     Reset     Reset To Default                                                                                 |                                                                                                  |

A page is composed of one or more of the following elements:

• Tables and input forms

The gray cells in a page are display only, and white cells are input fields.

Check boxes

You can enable or disable a selection by clicking a check box. When a check mark is displayed in the box, that selection is enabled. You can disable a clearing the check box.

• Icons and buttons

Icons and buttons perform an action concerning the displayed page or the switch. Some pages include a button that opens another page or updates the values shown on the current page. Other pages include icons that initiate an action, such as reformatting the current displayed data as a bar or pie chart.

Table 3 describes the icons that may appear on a page to assist you in navigation.

| lcon | Name                  | Description                                                                                                    |  |
|------|-----------------------|----------------------------------------------------------------------------------------------------|--|
|      | Modify                | Accesses a modification page for the selected row.                                                             |  |
| 9    | View                  | Accesses a view only statistics page for the selected row.                                                     |  |
| X    | Delete                | Deletes a row.                                                                                                 |  |
| ?    | Help                  | Accesses the Help menu in a new Web browser.                                                                   |  |
| 2    | Item-Specific<br>Help | Accesses the item-specific Help menu in a new Web browser.                                                     |  |
|      |                       | Note: Text within a table that is highlighted blue and underlined is a hyperlink to a related management page. |  |

# Chapter 2 Administering the switch

The administrative options available are:

- "Viewing General Information", next
- "Configuring System Security" on page 37
- "Logging on to the Web Management Interface" on page 40
- "Resetting the Ethernet Routing Switch" on page 42
- "Resetting the Ethernet Routing Switch to system defaults" on page 44
- "Logging out of the Management Interface" on page 45

For more information on the features discussed in this chapter, refer to the *Application Guide for Nortel Ethernet Routing Switch 3510-24T, Software Release 4.0.3.* This book also has instructions on using the Console Interface (CI) menus to configure and manage the switch. Refer to the *NCLI Configuration Guide for Nortel Ethernet Routing Switch 3510-24T, Software Release 4.0.3* for instructions on managing the Ethernet Routing Switch *3510-24T, Software Release 4.0.3* for *Management for Nortel Ethernet Routing Switch 3510-24T, Software Release 4.0.3* contains instructions on managing the switch by using the Device Manager.

# **Viewing General Information**

You can view an image of the Ethernet Routing Switch in the following way:

## **Viewing System Information**

You can view an image of the Ethernet Routing Switch configuration, information about the host device and, if provided, the contact person or manager for the switch. The System Information page is also the Web-based management interface home page. To view system information:

**1** From the main menu, choose Administration > System Information.

The System Information page opens (Figure 4).

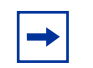

**Note:** You create or modify existing system information parameters on the System page.

Figure 4 System Information home page

### Administration > System Information

## Ethernet Switch 3510-24T

| sysDescription | Ethernet Switch 3510-24T HW:01 FW:4.0.0.4 SW:v4.0.3.00 |   |
|----------------|--------------------------------------------------------|---|
| sysUpTime      | 1 Weeks 30 Minutes 38 Seconds                          |   |
| sysContact     |                                                        | 2 |
| sysName        |                                                        |   |
| sysLocation    |                                                        |   |
Table 4 describes the items on the System Information page.

| Item           | Description                                                                                                    |
|----------------|----------------------------------------------------------------------------------------------------|
| sysDescription | The default description of the Ethernet Routing Switch, including the hardware, firmware, and software.               |
| sysUpTime      | The elapsed time since the last network management portion of the system was last re-initialized.                     |
| sysContact     | The name and email contact information of the administratively assigned person to contact regarding switch operation. |
| sysName        | The name created by the network administrator to identify the switch, for example Finance Group.                      |
| sysLocation    | The location name created by the network administrator to identify the switch location, for example, first floor.     |

**Table 4**System Information page items

### **Configuring System Security**

This section describes the steps you use to build and manage security using the Web-based management interface.

For more information on setting security systems, refer to setting EAPOL, MAC security, and IP manager list in Configuring the Switch.

### Setting Console, Telnet, and Web Passwords

To set console, Telnet, and Web passwords:

1 From the main menu, choose Administration > Security and Console, Telnet, or Web.

The selected password page opens (Figure 5).

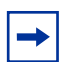

**Note:** The title of the page corresponds to the menu selection you choose. In Figure 5, the network administrator selected Administration > Security > Console.

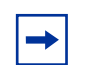

**Note:** The Console has its own switch password type; whereas Telnet and Web access methods share the same switch password type. The Console, Telnet, and Web all share the same passwords when they are set to the same password type.

Figure 5 Console Password setting page

#### Administration > Security > Console

| Console Switch Password Setting   |  |  |  |  |
|-----------------------------------|--|--|--|--|
| Console Switch Password Type None |  |  |  |  |
| Read-Only Switch Password user    |  |  |  |  |
| Read-Write Switch Password secure |  |  |  |  |

Submit

Table 5 describes the items on the Console page.

Table 5 Console page items

| Section                            | Item                                    | Setting                                                                                  | Description                                                                                                    |
|------------------------------------|-----------------------------------------|------------------------------------------------------------------------------------------|----------------------------------------------------------------------------------------------------|
| Console Switch<br>Password Setting | Console Switch<br>Password Setting Type | <ol> <li>None</li> <li>Local Password</li> <li>RADIUS</li> <li>Authentication</li> </ol> | Displays the switch password types.<br>Note: The default is None.                                                                          |
|                                    | Read-Only Switch<br>Password            | 1to 15 string (printable characters)                                                     | Type the read-only password setting<br>for the read-only access user.<br>Re-enter the read-only switch<br>password for verification.       |
|                                    | Read-Write Switch<br>Password           | 1to 15 string (printable characters)                                                     | Type the read-write password<br>setting for the read-write access<br>user.<br>Re-enter the read-write switch<br>password for verification. |

**2** Type the information, or make a selection from the list.

**3** Click Submit.

### **Configuring RADIUS Security**

To configure RADIUS security parameters:

- From the main menu, choose Administration > Security > RADIUS. The RADIUS page opens.
- **2** Type the information.
- **3** Click Submit.

Figure 6 RADIUS page

#### Administration > Security > RADIUS

| RADIUS Authentication Setting   |      |  |  |
|---------------------------------|------|--|--|
| Primary RADIUS Server 0.0.0.0   |      |  |  |
| Secondary RADIUS Server 0.0.0.0 |      |  |  |
| UDP RADIUS Port                 | 1645 |  |  |
| RADIUS Shared Secret            |      |  |  |

Submit

Table 6 describes the items on the RADIUS page.

Table 6RADIUS page items

| Item                       | Setting         | Description                                                          |
|----------------------------|-----------------|----------------------------------------------------------------------|
| Primary RADIUS Server      | XXX.XXX.XXX.XXX | Type a Primary RADIUS server IP address in the appropriate format.   |
| Secondary RADIUS<br>Server | XXX.XXX.XXX.XXX | Type a Secondary RADIUS server IP address in the appropriate format. |

| Table 6 | RADIUS | page items |
|---------|--------|------------|
|---------|--------|------------|

| Item                 | Setting | Description                                                                                                   |
|----------------------|---------|----------------------------------------------------------------------------------------------------|
| UDP RADIUS Port      | Integer | Type the UDP RADIUS port number.                                                                              |
| RADIUS Shared Secret | 1to 16  | Type a unique character string to create a secret password.<br>Re-enter the secret password for verification. |

**Note:** If you enter an incorrect password while using RADIUS authentication to restrict management access to the device, the following error message appears:

no response from RADIUS servers

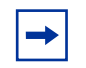

**Note:** Authentication using a secondary RADIUS server does not work when the primary RADIUS server is the CiscoSecure ACS v3.0 For Windows. The following error message appears: Access Denied from RADIUS.

### Logging on to the Web Management Interface

After you enable the switch password authentication (the password type is either "Local Password" or "RADIUS Authentication") and you set the switch passwords, any user attempting to use the application will be presented with the login page (Figure 7).

Figure 7 Web-based management interface log on page

This graphical network device management tool is compatible with the latest versions of Internet Explorer (version 4.0 minimum) and Netscape Navigator (version 4.5 minimum).

Optimized for 800 x 600 pixel display.

| Username: |  |
|-----------|--|
| Password: |  |

#### Log On

To log on to the Web-based management interface:

- 1 In the Username text box, type **RO** for read-only access or **RW** in uppercase for read-write access.
- **2** In the Password text box, type your password.
- **3** Click Log On.

The System Information home page opens (Figure 8).

#### Figure 8 System Information home page

#### Administration > System Information

### Ethernet Switch 3510-24T

| sysDescription | Ethernet Switch 3510-24T HW:01 FW:4.0.0.4 SW:v4.0.3.00 |   |
|----------------|--------------------------------------------------------|---|
| sysUpTime      | 1 Weeks 30 Minutes 38 Seconds                          |   |
| sysContact     |                                                        |   |
| sysName        |                                                        | - |
| sysLocation    |                                                        |   |

With Web access enabled, the switch can support upto four concurrent Web sessions, where each session is defined by a unique IP address from where the session is originating. Two predefined user levels are available, and each user level has a corresponding username and password.

Table 7 shows an example of the two predefined user levels available and their access level within the Web-based management user interface.

 Table 7
 User levels and access levels

| User level | User name for<br>each level in<br>upper case | Password for each user<br>level | Access Level           |
|------------|----------------------------------------------|---------------------------------|------------------------|
| Read-only  | RO                                           | XXXXXXXX                        | Read only              |
| Read-write | RW                                           | XXXXXXXX                        | Full read/write access |

### **Resetting the Ethernet Routing Switch**

You can reset a switch without erasing any configured switch parameters. While resetting, the switch initiates a self-test that comprises various diagnostic routines and subtests. (Resetting means rebooting in this context.)

To reset the Ethernet Routing Switch without making changes (since your last Submit request):

**1** From the main menu, choose Administration > Reset.

The Reset page opens (Figure 9).

| - |
|---|
|---|

**Note:** When you are working on the switch, the system returns the message:

Are you sure your want to reset the switch? When you press OK, the switch resets.

Figure 9 Reset page

| Microsof | t Internet Explorer      | ×                  |
|----------|--------------------------|--------------------|
| ৃ        | Are you sure you want to | preset the Switch? |
|          | OK Car                   | icel               |

2 Click Submit.

**Note:** If you have not configured system password security, a reset returns you to the home page, as shown in Figure 1 on page 28. If you have configured system password security, a reset returns you to a log on page, as shown in Figure 7 on page 41.

# Resetting the Ethernet Routing Switch to system defaults

You can reset the Ethernet Routing Switch, thereby replacing all configured switch parameters with the factory default values.

**Caution:** If you choose reset to default settings, all configured settings are replaced with factory default settings when you click Submit (IP is reset to 0.0.0.0.). For more information on factory default settings, refer to *Application Guide for Nortel Ethernet Routing Switch 3510-24T*, *Software Release 4.0.3*.

During the reset process, the switch initiates a self-test that comprises various diagnostic routines and subtests.

To reset the Ethernet Routing Switch to system defaults:

1 From the main menu, choose Administration > Reset to Default.

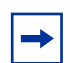

**Note:** When you are working on the switch, the system returns the message:

Are you sure your want to reset the switch? When you press OK, the switch resets.

Figure 10 Reset to Default page

| Administration > Reset To Default                             | e |
|---------------------------------------------------------------|---|
| Reset To Default Selection<br>Reset To Default Entire Stack 💌 |   |
| Submit                                                        |   |

**2** Click Submit.

### Logging out of the Management Interface

To log out of the Web-based management interface:

1 From the main menu, choose Administration > Logout.

A message opens prompting you to confirm your request

- **2** Do one of the following:
  - Click OK to logout of the Web-based management interface.
  - Click Cancel to return to the Web-based management interface home page.

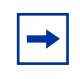

**Note:** After ten minutes of idle time you will automatically be logged out. This means that if Web authentication is enabled, you will have to login again to the Switch Web access.

### Chapter 3 Viewing Summary Information

The summary information options of the Ethernet Routing Switch 3510-24T are:

• "Viewing Summary Switch Information", next

### **Viewing Summary Switch Information**

You can view the summary information of the switch, for example, the physical description and serial number of the switch.

To view summary switch information:

► From the main menu, choose Summary > Switch Information.

The Switch Information page opens (Figure 11).

#### Figure 11 Switch Information page

#### Summary > Switch Information

| Switch Information      |                                                                            |
|-------------------------|----------------------------------------------------------------------------|
| Module Description      | Ethernet Switch 3510-24T 24 10/100/1000BaseTX plus 4 Overlapped GBIC slots |
| GBIC Port 21            | None                                                                       |
| GBIC Port 22            | None                                                                       |
| GBIC Port 23            | None                                                                       |
| GBIC Port 24            | None                                                                       |
| Firmware Version        | 4.0.0.4                                                                    |
| Software Version        | v4.0.3.00                                                                  |
| Manufacturing Date Code | 10062004                                                                   |
| Hardware Version        | 3510-24T HW:01                                                             |
| Serial #                | SDLI01000L                                                                 |
| Operational State       | Normal                                                                     |
| Mac Address             | 00-0F-3D-E5-28-00                                                          |
| IP Address              | 192.168.151.176                                                            |
| Power Status            | Primary Power. RPSU not present.                                           |

 Table 8 describes the fields on the Switch Information page.

**Table 8** Switch Information page fields

| Item                       | Description                                                                                                    |  |
|----------------------------|----------------------------------------------------------------------------------------------------|--|
| Module Description         | The factory set description of the policy switch.                                                                                                    |  |
| GBIC Port 21               | Description of the type of GBIC. The default value is None. It can be SX, LX, CWDM.                                                                                                    |  |
| GBIC Port 22               | Description of the type of GBIC. The default value is None. It can be SX, LX, CWDM.                                                                                                    |  |
| GBIC Port 23               | Description of the type of GBIC. The default value is None. It can be SX, LX, CWDM.                                                                                                    |  |
| GBIC Port 24               | Description of the type of GBIC. The default value is None. It can be SX, LX, CWDM.                                                                                                    |  |
| Firmware Version           | The version of the running firmware.                                                                                                    |  |
| Software Version           | The version of the running software.                                                                                                    |  |
| Manufacturing Date<br>Code | The date of manufacture of the board in ASCII format.                                                                                                    |  |
| Hardware Version           | The hardware version of the switch.                                                                                                    |  |
| Serial Number              | The serial number of the policy switch.                                                                                                    |  |
| Operational State          | The current operational state of the device. The operational states are: Other, Not Available, Removed, Disabled, Normal, Reset in Progress, Testing, Warning, Non Fatal Errors, Fatal Error, and Not Configured. |  |
| Mac Address                | The MAC address of the device.                                                                                                    |  |

| Table 8 | Switch | Information | page | fields |
|---------|--------|-------------|------|--------|
|---------|--------|-------------|------|--------|

| Item         | Description                                                              |
|--------------|--------------------------------------------------------------------------|
| IP Address   | The IP address of the device.                                            |
| Power Status | The current power status of the device. Primary Power. RPSU not present. |

### Chapter 4 Configuring the Switch

The switch configuration options available to you are:

- "Configuring BootP, IP, and Gateway Settings", next
- "Modifying System Settings" on page 55
- "Simple Network Management Protocol" on page 58
- "Configuring SNMPv1" on page 58
- "Configuring SNMPv3" on page 60
- "Configuring SNMP Traps" on page 83
- "Configuring EAPOL-based Security" on page 85
- "Managing Remote Access by IP Address" on page 56
- "Configuring MAC Address-based Security" on page 88
- "Viewing Learned MAC Addresses by VLAN" on page 101
- "Locating a Specific MAC Address" on page 103
- "Configuring Port's Autonegotiation, Speed, Duplex, Status, and Alias" on page 104
- "Configuring High Speed Flow Control" on page 107
- "Downloading Switch Images" on page 109
- "Storing and Retrieving Switch Configuration File from TFTP Server" on page 111
- "Configuring Port Communication Speed" on page 113

### Configuring BootP, IP, and Gateway Settings

You can configure your BootP mode settings, create and modify your in-band switch IP addresses and in-band subnet mask parameters, and configure the IP address of your default gateway.

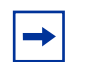

Note: Settings take effect immediately when you click Submit.

To configure BootP, IP, and gateway settings:

**1** From the main menu, choose Configuration > IP

The IP page opens (Figure 12).

Figure 12 IP page for a Ethernet Routing Switch

#### Configuration > IP

| IP Setting                |                     |                 |            |  |
|---------------------------|---------------------|-----------------|------------|--|
|                           | Configurable        | In Use          | Last BootP |  |
| BootP Request Mode        | BootP When Needed 💌 |                 |            |  |
| In-Band Switch IP Address | 192.168.151.176     | 192.168.151.176 | 0.0.0.0    |  |
| In-Band Subnet Mask       | 0.0.0.0             | 255.255.255.0   | 0.0.0.0    |  |
| Default Gateway           | 192.168.151.1       | 192.168.151.1   | 0.0.0.0    |  |

Submit

Table 9 describes the items on the IP page.

| Section              | Item                     | Range                    | Description                                                                                                    |
|----------------------|--------------------------|--------------------------|----------------------------------------------------------------------------------------------------|
| Boot Mode<br>Setting | BootP<br>Request<br>Mode | BootP When<br>Needed     | Choose this mode to inform the switch to send a BootP<br>request when the switch IP address stored in<br>nonvolatile memory is the factory default value. If the<br>stored IP address differs from the factory default value,<br>the switch uses the stored network parameters. If the<br>switch cannot find a BootP server, it tries five more<br>times to find one and then defaults to the factory<br>settings.                      |
|                      |                          | De etD Alueur            | Note: This is the default.                                                                                                    |
|                      |                          | BootP Always             | choose this mode to inform the switch, each time the<br>switch boots, to ignore any stored network parameters<br>and send a BootP request. If the BootP request fails,<br>the switch boots with the factory default IP<br>configuration. This setting disables remote<br>management if no BootP server is set up for the switch,<br>but it allows the switch to boot normally.                                                          |
|                      |                          | BootP Disabled           | Choose this mode to inform the switch, each time the<br>switch boots, to use the IP configuration parameters<br>stored in non-volatile memory. If a BootP configuration<br>is in progress when you issue this command, the BootP<br>configuration stops.                                                                                                    |
|                      |                          | BootP or Last<br>Address | Choose this mode to inform the switch, at each startup,<br>to obtain its IP configuration using BootP. If the BootP<br>request fails, the switch uses the network parameters<br>stored in its non-volatile memory.                                                                                                    |
|                      |                          |                          | Note: Valid parameters obtained in using BootP always replace current information stored in the non-volatile memory.                                                                                                    |
|                      |                          |                          | Note: Whenever the switch is broadcasting BootP<br>requests, the BootP process times out if a reply is not<br>received within (approximately) 7 minutes. When the<br>process times out, the BootP request mode<br>automatically changes to BootP Disabled mode. To<br>restart the BootP process, change the BootP request<br>mode to any of the three following modes: BootP When<br>Needed, BootP Always, or to BootP or Last Address. |

| Section            | Item                            | Range           | Description                                                                                                    |
|--------------------|---------------------------------|-----------------|----------------------------------------------------------------------------------------------------|
| IP Setting         | In-Band<br>Switch IP<br>Address | XXX.XXX.XXX.XXX | Type a new switch IP address in the appropriate format.<br>Note: When the IP address is entered in the In-Band IP<br>Address field, and the In-Band Subnet Mask field value<br>is not present, the software provides an <i>in-use</i> default<br>value for the In-Band Subnet Mask field that is based<br>on the class of the IP address entered in the In-Band IP<br>Address field. |
|                    | In-Band<br>Subnet Mast          | XXX.XXX.XXX.XXX | Type a new subnet mask in the appropriate format.                                                                                                    |
|                    | In-Use                          |                 | The column header for the read-only fields in this screen. The data displayed in this column represents data that is currently in use.                                                                                                    |
|                    | Last BootP                      |                 | The column header for the read-only fields in this screen. The read-only data displayed in this column represents data obtained from the last BootP reply received.                                                                                                    |
| Gateway<br>Setting | Default<br>Gateway              | XXX.XXX.XXX.XXX | Type an IP address for the default gateway in the appropriate format.                                                                                                    |

| Table 9 | IP | page it | ems ( | (continued) | ۱ |
|---------|----|---------|-------|-------------|---|
|         |    | pagon   |       | continuou   | , |

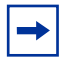

**Note:** If an IP address is assigned to the device and the BootP process times out, the BootP mode remains the default mode of BootP when needed.

However, if the device does not have an assigned IP address and the BootP process times out, the BootP mode automatically changes to BootP disabled. This change to BootP disabled is not stored, and the BootP reverts to the default value of BootP when needed after rebooting the device.

- **2** Type information in the text boxes, or select from a list.
- **3** Click Submit.

### **Modifying System Settings**

You can create or modify the system name, system location, and network manager contact information.

| - |
|---|
|---|

**Note:** The configurable parameters on the System page are displayed in a read only-format on the Web-based management user interface System Information home page (see Figure 1 on page 28).

To configure system settings:

**1** From the main menu, choose Configuration > System.

The System page opens (Figure 13).

#### Figure 13 System page

#### Configuration > System

| System Characteris | tics Setting                                              |
|--------------------|-----------------------------------------------------------|
| System Description | Ethernet Switch 3510-24T HW:01 FW:4.0.0.4<br>SW:v4.0.3.00 |
| System Object ID   | 1.3.6.1.4.1.45.3.66                                       |
| System Up Time     | 7:1:19:3                                                  |
| System Contact     |                                                           |
| System Name        |                                                           |
| System Location    |                                                           |

Submit

Table 10 describes the items on the System page.

Table 10 System page items

| Item                  | Range | Description                                                                    |
|-----------------------|-------|--------------------------------------------------------------------------------|
| System<br>Description |       | The factory set description of the hardware and software versions.             |
| System Object ID      |       | The character string that the vendor created to uniquely identify this device. |

| Item            | Range    | Description                                                                                                    |
|-----------------|----------|----------------------------------------------------------------------------------------------------|
| System Up Time  |          | The elapsed time since the last network management portion of the system was last re-initialized.                                                                                                    |
|                 |          | Note: This field is updated only when the screen is redisplayed.                                                                                                    |
| System Contact  | 0 to 255 | Type a character string to create the contact information for the network<br>manager or the selected person to contact regarding switch operation, for<br>example, mcarlson@company.com<br>Note: To operate correctly with the Web interface, the system contact should<br>be an e-mail address. |
| System Name     | 0 to 255 | Type a character string to create a name to identify the switch, for example Finance Group.                                                                                                    |
| System Location | 0 to 255 | Type a character string to create a name for the switch location, for example, First Floor.                                                                                                    |

#### **Table 10**System page items

- **2** Type information in the text boxes.
- 3 Click Submit.

### Managing Remote Access by IP Address

You can configure the remote access you want to allow. You can specify up to 10 IP addresses to allow Web access, SNMP access, or Telnet access to the Ethernet Routing Switch.

To configure remote access using the Web-based management system:

**1** From the main menu of the Ethernet Routing Switch Web-based Manager, choose Configuration > Remote Access.

The Remote Access page opens (Figure 14).

#### Figure 14 Remote Access page

#### Configuration > Remote Access

| Remote Access Settings |           |          |  |
|------------------------|-----------|----------|--|
|                        | Access    | Use List |  |
| Telnet                 | Allowed 💌 | Yes 💌    |  |
| SNMP                   | Allowed 💌 | Yes 💌    |  |
| Web Page               | Allowed   | Yes 💌    |  |

Submit

| All | Allowed Source IP and Subnet Mask |                     |  |  |  |
|-----|-----------------------------------|---------------------|--|--|--|
| #   | Allowed Source IP                 | Allowed Source Mask |  |  |  |
| 1   | 0.0.0.0                           | 0.0.0.0             |  |  |  |
| 2   | 255.255.255.255                   | 255.255.255.255     |  |  |  |
| 3   | 255.255.255.255                   | 255.255.255.255     |  |  |  |
| 4   | 255.255.255.255                   | 255.255.255.255     |  |  |  |
| 5   | 255.255.255.255                   | 255.255.255.255     |  |  |  |
| 6   | 255.255.255.255                   | 255.255.255.255     |  |  |  |
| 7   | 255.255.255.255                   | 255.255.255.255     |  |  |  |
| 8   | 255.255.255.255                   | 255.255.255.255     |  |  |  |
| 9   | 255.255.255.255                   | 255.255.255.255     |  |  |  |
| 10  | 255.255.255.255                   | 255.255.255.255     |  |  |  |

Submit

Table 11 describes the fields on the Remote Access page.

| Table 11 | Remote Access page fields |
|----------|---------------------------|
|----------|---------------------------|

| Section                   | Item            | Range                        | Description                                                      |
|---------------------------|-----------------|------------------------------|------------------------------------------------------------------|
| Remote Access<br>Settings | Telnet/Access   | (1)Allowed<br>(2) Disallowed | Allows Telnet access.                                            |
|                           | Telnet/Use List | (1) Yes<br>(2) No            | Restricts Telnet access to the specified 10 source IP addresses. |

| Section                              | Item                | Range                        | Description                                                    |
|--------------------------------------|---------------------|------------------------------|----------------------------------------------------------------|
|                                      | SNMP/Access         | (1)Allowed<br>(2) Disallowed | Allows SNMP access.                                            |
|                                      | SNMP/Use List       | (1) Yes<br>(2) No            | Restricts SNMP access to the specified 10 source IP addresses. |
|                                      | Web Page/Access     |                              | Displays allowed Web access.                                   |
|                                      | Web/Use List        | (1) Yes<br>(2) No            | Restricts Web access to the specified 10 source IP addresses.  |
| Allowed Source IP<br>and Subnet Mask | Allowed Source IP   | XXX.XXX.XXX.XXX              | Enter the source IP address you want to allow switch access.   |
|                                      | Allowed Source Mask | XXX.XXX.XXX.XXX              | Enter the source IP mask you want to allow switch access.      |

| Table 11 | Remote Access | page fields | (continued) |
|----------|---------------|-------------|-------------|
|----------|---------------|-------------|-------------|

- **2** Complete fields as described in the table.
- **3** Click Submit.

### **Simple Network Management Protocol**

Simple Network Management Protocol (SNMP) is the standard for network management that uses a common software agent to manage local and wide area network equipment from different vendors; part of the Transmission Control Protocol/Internet Protocol (TCP/IP) suite and defined in RFC1157. SNMPv1 is version one, or the original standard protocol. SNMPv3 is a combination of proposal updates to SNMP, most of which deal with security.

### **Configuring SNMPv1**

You can configure SNMPv1 read-write and read-only community strings, enable or disable trap mode settings, and/or enable or disable the Autotopology feature. The Autotopology feature, when enabled, performs a process that recognizes any device on the managed network and defines and maps its relation to other network devices in real time.

To configure the community string, trap mode, and Autotopology settings and features:

**1** From the main menu, choose Configuration > SNMPv1.

The SNMPv1 page opens (Figure 15).

#### Figure 15 SNMPv1 page

#### Configuration > SNMPv1

| Community String Setting    |         |
|-----------------------------|---------|
| Read-Only Community String  | public  |
| Read-Write Community String | private |

Submit

| Trap Mode Setting   |         |   |
|---------------------|---------|---|
| Authentication Trap | Enabled | • |

Submit

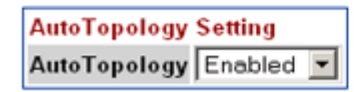

Submit

#### Table 12 describes the items on the SNMPv1 page.

Table 12SNMPv1 page items

| Section                     | Item                              | Range                                              | Description                                                                                                    |
|-----------------------------|-----------------------------------|----------------------------------------------------|----------------------------------------------------------------------------------------------------|
| Community<br>String Setting | Read-Only<br>Community<br>String  | 1to 32                                             | Type a character string to identify the community string<br>for the SNMPv1 read-only community, for example,<br>public or private.<br>The default value is public.   |
|                             | Read-Write<br>Community<br>String | 1to 32                                             | Type a character string to identify the community string<br>for the SNMPv1 read-write community, for example,<br>public or private.<br>The default value is private. |
| Trap Mode<br>Setting        | Authentication<br>Trap            | (1) Enabled<br>(2) Disabled                        | Choose to enable or disable the authentication trap.                                                                                                    |
| AutoTopology<br>Setting     | AutoTopology                      | <ul><li>(1) Enabled</li><li>(2) Disabled</li></ul> | Choose to enable or disable the autotopology feature.                                                                                                    |

- **2** Type information in the text boxes, or select from a list.
- **3** Click Submit in any section to save your changes.

### **Configuring SNMPv3**

This section describes the steps to build and manage SNMPv3 in the Web-based management user interface.

### **SNMPv3 Table Entries Stored in NVRAM**

The number of nonvolatile entries (entries stored in NVRAM) allowed in the SNMPv3 tables is shown in the following list. The system does not allow you to create more entries marked nonvolatile once your reach these limits:

- snmpCommunityTable: 20
- vacmViewTreeFamilyTable: 60
- vacmSecurityToGroupTable: 40

- vacmAccessTable: 40
- usmUserTable: 20
- snmpNotifyTable: 20
- snmpTargetAddrTabel:20
- snmpTargetParamsTable: 20

### **Viewing SNMPv3 System Information**

You can view information about the SNMPv3 engine that exists and the private protocols that are supported in your network configuration. You can also view information about packets received by the system having particular errors, such as unavailable contexts, unknown contexts, decrypting errors, or unknown user names.

To view SNMPv3 system information:

1 From the main menu, choose Configuration > SNMPv3 > System Information.

The System Information page opens (Figure 16).

#### Figure 16 System Information page

#### Configuration > SNMPv3 > System Information

| System Information                 |                                                     |
|------------------------------------|-----------------------------------------------------|
| SNMP Engine ID                     | 80-00-02-32-80-02-00-13-53-44-4c-49-<br>30-31-30-30 |
| SNMP Engine Boots                  | 9                                                   |
| SNMP Engine Time                   | 0:1:41:41                                           |
| SNMP Engine Maximum Message Size   | 2048                                                |
| SNMP Engine Dialects               | SNMPv1, SNMPv2c, SNMPv3                             |
| Authentication Protocols Supported | HMAC MD5                                            |
| Private Protocols Supported        | None                                                |

| SNMPv3 Counters             |   |
|-----------------------------|---|
| Unavailable Contexts        | 0 |
| Unknown Contexts            | 0 |
| Unsupported Security Levels | 0 |
| Not In Time Windows         | 0 |
| Unknown User Names          | 0 |
| Unknown Engine IDs          | 7 |
| Wrong Digests               | 0 |
| Decryption Errors           | 0 |

Table 13 describes the fields on the System Information section of the SNMPv3System Information page.

| Table 13 System Information se | ction | fields |
|--------------------------------|-------|--------|
|--------------------------------|-------|--------|

| Item                                   | Description                                                                                                    |
|----------------------------------------|----------------------------------------------------------------------------------------------------|
| SNMP Engine ID                         | The SNMP engine's identification number.                                                                                                    |
| SNMP Engine Boots                      | The number of times that the SNMP engine has re-initialized itself since its initial configuration.                                                                                                    |
| SNMP Engine Time                       | The number of seconds since the SNMP engine last incremented the<br>snmpEngineBoots object.                                                                                                    |
| SNMP Engine<br>Maximum Message<br>Size | The maximum length, in octets, of an SNMP message which this SNMP engine can send or receive and process determined as the minimum of the maximum message size values supported among all transports available to and supported by the engine. |

| Item                                  | Description                                                                                                    |
|---------------------------------------|----------------------------------------------------------------------------------------------------|
| SNMP Engine<br>Dialects               | The SNMP dialect the engine recognizes. The dialects are:SNMP1v1, SNMPv2C, and SNMPv3.                                                              |
| Authentication<br>Protocols Supported | The registration point for standards-track authentication protocols used in SNMP Management Frameworks. The registration points is: None, HMAC MD5. |
| Private Protocols<br>Supported        | The registration point for standards-track privacy protocols used in SNMP<br>Management Frameworks. The registration points is: None.               |

#### Table 13 System Information section fields

Table 14 describes the fields on the SNMPv3 Counters section of the SNMPv3System Information page.

 Table 14
 SNMPv3 Counters section fields

| Item                           | Description                                                                                                    |
|--------------------------------|----------------------------------------------------------------------------------------------------|
| Unavailable Contexts           | The total number of packets dropped by the SNMP engine because the context contained in the message was unavailable.                                         |
| Unknown Contexts               | The total number of packets dropped by the SNMP engine because the context contained in the message was unknown.                                             |
| Unsupported Security<br>Levels | The total number of packets dropped by the SNMP engine because they requested a security level that was unknown to the SNMP engine or otherwise unavailable. |
| Not in Time Windows            | The total number of packets dropped by the SNMP engine because they appeared outside of the authoritative SNMP engine's window.                              |
| Unknown User<br>Names          | The total number of packets dropped by the SNMP engine because they referenced an unknown user.                                                              |
| Unknown Engine IDs             | The total number of packets dropped by the SNMP engine because they referenced an snmpEngineID that was not known to the SNMP engine.                        |
| Wrong Digests                  | The total number of packets dropped by the SNMP engine because they did not contain the expected digest value.                                               |
| Decryption Errors              | The total number of packets dropped by the SNMP engine because they could not be decrypted.                                                                  |

### **Configuring User Access to SNMPv3**

You can view a table of all current SNMPv3 user security information such as authentication/privacy protocols in use, and create or delete SNMPv3 system user configurations.

#### Creating an SNMPv3 system user configuration

To create an SNMPv3 system user configuration:

**1** From the main menu choose Configuration > SNMPv3 > User Specification.

The User Specification page opens (Figure 17).

Figure 17 User Specification page

#### Configuration > SNMPv3 > User Specification

| User Specification Table |             |                            |                     |               |
|--------------------------|-------------|----------------------------|---------------------|---------------|
| Action                   | User Name   | Authentication<br>Protocol | Privacy<br>Protocol | Entry Storage |
| X                        | initial     | HMAC MD5                   | None                | Non Volatile  |
| X                        | templateMD5 | HMAC MD5                   | None                | Non Volatile  |

| User Specification Creatio | n          |
|----------------------------|------------|
| User Name                  |            |
| Authentication Protocol    | None -     |
| Authentication Passphrase  |            |
| Privacy Protocol           | None 💌     |
| Privacy Passphrase         |            |
| Entry Storage              | Volatile 💌 |

Submit

 Table 15 describes the items on the User Specification Table section of the User Specification page.

| Table 15 | User Specifi | cation Table | section items |
|----------|--------------|--------------|---------------|
|----------|--------------|--------------|---------------|

| Item and MIB<br>association                      | Description                                                                                                    |
|--------------------------------------------------|----------------------------------------------------------------------------------------------------|
| X                                                | Deletes the row.                                                                                                    |
| User Name<br>(usmUserSecurityName)               | The name of an existing SNMPv3 user.                                                                                                    |
| Authentication Protocol<br>(usmUserAuthProtocol) | Indicates whether the message sent on behalf of this user to/from the SNMP engine identified UserEngineID can be authenticated by the MD5 authentication protocol.                                                    |
| Private Protocol<br>(usmUserPrivProtocol)        | Displays whether or not messages sent on behalf of this user to or from the SNMP engine identified by usmUserEngineID can be protected from disclosure, and if so, the type of privacy protocol which is used.        |
| Entry Storage                                    | The current storage type for this row. If "Volatile" is displayed, information is dropped (lost) when you turn the power off. If non-volatile is displayed, information is saved in NVRAM when you turn the power off |

 Table 16 describes the items on the User Specification Creation section of the User Specification page.

| Table 16 User Specification Cre | ation section items |
|---------------------------------|---------------------|
|---------------------------------|---------------------|

| Item and MIB<br>association                           | Range                                    | Description                                                                                                    |
|-------------------------------------------------------|------------------------------------------|----------------------------------------------------------------------------------------------------|
| User Name                                             | 1to 32                                   | Type a string of characters to create an identity for the user.                                                                                                    |
| Authentication Protocol<br>(usmUserAuthProtocol)      | None<br>MD5                              | Choose whether or not the message sent on behalf of this user<br>to/from the SNMP engine identified UserEngineID can be<br>authenticated with the MD5 protocol.                                                                  |
| Authentication<br>Passphrase<br>(usmUserAuthPassword) | 1to 32                                   | Type a string of character to create a password to use in<br>conjunction with the authorization protocol.                                                                                                    |
| Privacy Protocol                                      | None                                     | The privacy protocol you want to use.                                                                                                    |
| Privacy Passphrase                                    | Must be at least<br>8 characters<br>long | Enter a string of at least 8 characters to create the passphrase.<br>This passphrase is used to generate an encryption key for the<br>user.                                                                                      |
| Entry Storage<br>(usmUserStorageType)                 | (1) Volatile<br>(2) Non-Volatile         | Choose your storage preference. Selecting Volatile requests<br>information to be dropped (lost) when you turn the power off.<br>Selecting Non-Volatile requests information to be saved in<br>NVRAM when you turn the power off. |

- 2 In the User Specification Creation section, type information in the text boxes, or select from a list.
- 3 Click Submit.

The new configuration is displayed in the User Specification Table (Figure 17).

#### **Deleting an SNMPv3 System User Configuration**

To delete an existing SNMPv3 user configuration:

- From the main menu, choose Configuration > SNMPv3 > User Specification. The User Specification page opens (Figure 17).
- **2** In the User Specification Table, click the Delete icon for the entry you want to delete.

A message opens prompting you to confirm your request.

- **3** Do one of the following:
  - Click Yes to delete the SNMPv3 user configuration.
  - Click Cancel to return to the User Specification page without making changes.

### Configuring an SNMPv3 System User Group Membership

You can view a table of existing SNMPv3 group membership configurations and map or delete an SNMPv3 user to group configuration.

#### Mapping an SNMPv3 System User to a Group

To map an SNMPv3 system user to a group:

1 From the main menu, choose Configuration > SNMPv3 > Group Membership.

The Group Membership page opens (Figure 18).

Figure 18 Group Membership page

| Group Membership Table |                      |                |                     |              |
|------------------------|----------------------|----------------|---------------------|--------------|
| Action                 | Security Name        | Security Model | Group Name          | Entry Storag |
| ×                      | s5AgTrpRcvrComm0     | SNMPv1         | communitySnmpNotify | Read Only    |
| X                      | s5AgTrpRcvrComm1     | SNMPv1         | communitySnmpNotify | Read Only    |
| X                      | s5AgTrpRcvrComm2     | SNMPv1         | communitySnmpNotify | Read Only    |
| X                      | s5AgTrpRcvrComm3     | SNMPv1         | communitySnmpNotify | Read Only    |
| X                      | read_only_community  | SNMPv1         | communitySnmpRead   | Read Only    |
| X                      | read_write_community | SNMPv1         | communitySnmpWrite  | Read Only    |
| X                      | s5AgTrpRcvrComm0     | SNMPv2c        | communitySnmpNotify | Read Only    |
| ×                      | s5AgTrpRcvrComm1     | SNMPv2c        | communitySnmpNotify | Read Only    |
| ×                      | s5AgTrpRcvrComm2     | SNMPv2c        | communitySnmpNotify | Read Only    |
| X                      | s5AgTrpRcvrComm3     | SNMPv2c        | communitySnmpNotify | Read Only    |
| X                      | read_only_community  | SNMPv2c        | communitySnmpRead   | Read Only    |
| ×                      | read_write_community | SNMPv2c        | communitySnmpWrite  | Read Only    |
| ×                      | initial              | USM            | initial             | Non ∨olatile |
| X                      | nncli                | NNCLI          | nncli               | Read Only    |

#### Configuration > SNMPv3 > Group Membership

| <b>Group Membership Creatio</b> | n          |  |
|---------------------------------|------------|--|
| Security Name (i.e. User Na     | ame)       |  |
| Security Model                  |            |  |
| Group Name                      |            |  |
| Entry Storage                   | Volatile - |  |

Submit

Table 17 describes the items on the Group Membership page.

| Table 17 | Group | Membership | page i | items |
|----------|-------|------------|--------|-------|
|----------|-------|------------|--------|-------|

| Item and MIB association                     | Range  | Description                                                                                                    |
|----------------------------------------------|--------|----------------------------------------------------------------------------------------------------|
| ×                                            |        | Deletes the row.                                                                                                    |
| Security Name<br>(vacmSecurityToGroupStatus) | 1to 32 | Type a string of character to create a security<br>name for the principal which is mapped by this<br>entry to a group name. |

| Table 17 Group Membership page item | able 17 | Group Membership page | items |
|-------------------------------------|---------|-----------------------|-------|
|-------------------------------------|---------|-----------------------|-------|

| Item and MIB association                          | Range                                | Description                                                                                                    |
|---------------------------------------------------|--------------------------------------|----------------------------------------------------------------------------------------------------|
| Security Model<br>(vacmSecurityToGroupStatus)     | (1) SNMPv1<br>(2) SNMPv2c<br>(3) USM | Choose the security model within which the security name to group name mapping is valid.                                                                                                    |
| Group Name<br>(vacmGroupName)                     | 1to 32                               | Type a string of character to specify the group name.                                                                                                    |
| Entry Storage<br>(vacmSecurityToGroupStorageType) | (1) Volatile<br>(2) Non-Volatile     | Choose your storage preference. Selecting<br>Volatile requests information to be dropped (lost)<br>when you turn the power off. Selecting<br>Non-Volatile requests information to be saved in<br>NVRAM when you turn the power off. |

- **2** In the Group Membership Creation section, type information in the text boxes, or select from a list.
- **3** Click Submit.

The new entry appears in the Group Membership Table.

#### Deleting an SNMPv3 group membership configuration

To delete an SNMPv3 group membership configuration:

1 From the main menu, choose Configuration > SNMPv3 > Group Membership.

The Group Membership page opens (Figure 18).

**2** In the Group Membership Table, click the Delete icon for the entry you want to delete.

A message opens prompting you to confirm your request.

- **3** Do one of the following:
  - Click Yes to delete the group membership configuration.

- Click Cancel to return to the Group Membership page without making changes.
- ► Note: This Group Membership Table section of the Group Membership page contains hyperlinks to the SNMPv3 User Specification and Group Access Rights pages. For more information on these pages, see "Configuring User Access to SNMPv3" on page 63 and "Configuring SNMPv3 Group Access Rights" on page 69.

### **Configuring SNMPv3 Group Access Rights**

You can view a table of existing SNMPv3 group access rights configurations, and you can create or delete a group's SNMPv3 system-level access rights.

#### Creating an SNMPv3 Group Access Rights Configuration

To create a group's SNMPv3 system-level access right configuration:

1 From the main menu, choose Configuration > SNMPv3 > Group Access Rights.

The Group Access Rights page opens (Figure 19).

#### Figure 19 Group Access Rights page

| Group Access Table |                     |                   |                   |                 |                 |                 |                  |
|--------------------|---------------------|-------------------|-------------------|-----------------|-----------------|-----------------|------------------|
| Action             | Group Name          | Security<br>Model | Security<br>Level | Read View       | Write View      | Notify View     | Entry<br>Storage |
| X                  | nncli               | NNCLI             | noAuthNoPriv      | nncli           | nncli           | null            | Read Only        |
| X                  | initial             | USM               | noAuthNoPriv      | restricted      | <u> null</u>    | restricted      | Non Volatile     |
| X                  | initial             | USM               | authNoPriv        | <u>internet</u> | <u>internet</u> | <u>internet</u> | Non Volatile     |
| X                  | communitySnmpRead   | SNMPv1            | noAuthNoPriv      | snmpv1Objs      | null            | null            | Read Only        |
| X                  | communitySnmpRead   | SNMPv2c           | noAuthNoPriv      | snmpv1Objs      | null            | null            | Read Only        |
| X                  | communitySnmpWrite  | SNMPv1            | noAuthNoPriv      | snmpv1Objs      | snmpv1Objs      | null            | Read Only        |
| X                  | communitySnmpWrite  | SNMPv2c           | noAuthNoPriv      | snmpv1Objs      | snmpv1Objs      | null            | Read Only        |
| X                  | communitySnmpNotify | SNMPv1            | noAuthNoPriv      | null            | null            | snmpv1Objs      | Read Only        |
| X                  | communitySnmpNotify | SNMPv2c           | noAuthNoPriv      | null            | null            | snmpv10bjs      | Read Only        |

#### Configuration > SNMPv3 > Group Access Rights

| Group Access Creation |                |  |  |
|-----------------------|----------------|--|--|
| Group Name            |                |  |  |
| Security Model        | SNMPv1 V       |  |  |
| Security Level        | noAuthNoPriv 💌 |  |  |
| Read View             |                |  |  |
| Write View            |                |  |  |
| Notify View           |                |  |  |
| Entry Storage         | Volatile 💌     |  |  |

Submit

#### Table 18 describes the items on the Group Access Rights page.

| Table 18 | Group | Access | Rights | page items | \$ |
|----------|-------|--------|--------|------------|----|
|          |       |        |        |            |    |

| Item and MIB association                          | Range                                | Description                                                                                                    |
|---------------------------------------------------|--------------------------------------|----------------------------------------------------------------------------------------------------|
| X                                                 |                                      | Deletes the row.                                                                                                    |
| Group Name<br>(vacmAccessToGroupStatus)           | 1to 32                               | Type a character string to specify the group name to which access is granted.                                                                                                    |
| Security Model<br>(vacmAccessSecurityModel)I      | (1) SNMPv1<br>(2) SNMPv2c<br>(3) USM | Choose the security model to which access is granted.                                                                                                    |
| Security Level<br>(vacmAccessSecurityLevel)       | (1) noAuthNoPriv<br>(2) authNoPriv   | Choose the minimum level of security required in order to gain the access rights allowed to the group.                                                                                                    |
| Read View<br>(vacmAccessReadViewName)             | 1to 32                               | Type a character string to identify the MIB view of<br>the SNMP context to which this entry authorizes<br>read access.                                                                                                    |
| Write View<br>(vacmAccessWriteViewName)           | 1to 32                               | Type a character string to identify the MIB view of<br>the SNMP context to which this entry authorizes<br>write access.                                                                                                    |
| Notify View<br>(vacmAccessNotifyViewName)         | 1to 32                               | Type a character string to identify the MIB view to which this entry authorizes access to notifications.                                                                                                    |
| Entry Storage<br>(vacmSecurityToGroupStorageType) | (1) Volatile<br>(2) Non-Volatile     | Choose your storage preference. Selecting<br>Volatile requests information to be dropped (lost)<br>when you turn the power off. Selecting<br>Non-Volatile requests information to be saved in<br>NVRAM when you turn the power off. |

- **2** In the Group Access Creation section, type information in the text boxes, or select from a list.
- **3** Click Submit.

The new entry appears in the Group Access Table.

#### Deleting an SNMPv3 Group Access Rights Configuration

To delete a n SNMPv3 group access configuration:

1 From the main menu, choose Configuration > SNMPv3 > Group Access Rights.

The Group Access Rights page opens (Figure 19).

**2** In the Group Access Table, click the Delete icon for the entry you want to delete.

A message opens prompting you to confirm your request.

- **3** Do one of the following:
  - Click Yes to delete the group access configuration.
  - Click Cancel to return to the Group Access Rights page without making changes.

 Note: This Group Access Table section of the Group Access Rights page contains hyperlinks to the Management Information View page. For more information, see "Configuring an SNMPv3 Management Information View" on page 72.

### **Configuring an SNMPv3 Management Information View**

You can view a table of existing SNMPv3 management information view configurations, and you can create or delete SNMPv3 management information view configurations.

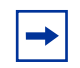

**Note:** A view may consist of multiple entries in the table, each with the same view name, but a different view subtree.

## Creating an SNMPv3 Management Information View Configuration

To create an SNMPv3 management information view configuration:

 From the main menu, choose Configuration > SNMPv3 > Management Info View.

The Management Information page opens (Figure 20).
| Mana                                                           | gement   | nform  | nation Table                     | A         |           | -             |
|----------------------------------------------------------------|----------|--------|----------------------------------|-----------|-----------|---------------|
| Action                                                         | View     | lame   | View Subtree                     | View Masi | View Type | Entry Storage |
|                                                                | nncli    |        | 1.3                              | all ones  | Included  | Read Only     |
| X                                                              | nncli    |        | 1.0.8802                         | all ones  | Included  | Read Only     |
| X                                                              | nncli    |        | 1.2.840.10006.300.43             | all ones  | Included  | Read Only     |
| X                                                              | internet |        | 1.0.8802                         | all ones  | Included  | Non Volatile  |
| x                                                              | internet |        | 1.3.6.1                          | all ones  | Included  | Non Volatile  |
| X restricted                                                   |          | d      | 1.0.8802                         | all ones  | Included  | Non Volatile  |
| × restricted                                                   |          | d      | 1.3.6.1                          | all ones  | Included  | Non Volatile  |
| $\times$                                                       | snmpv1   | Objs   | 1.3                              | all ones  | Included  | Read Only     |
| X                                                              | snmpv1   | Objs   | 1.0.8802                         | all ones  | Included  | Read Only     |
| X                                                              | snmpv1   | Objs   | 1.3.6.1.6                        | all ones  | Excluded  | Read Only     |
| X                                                              | snmpv1   | Objs   | 1.2 840.10006.300.43             | all ones  | Included  | Read Only     |
| X                                                              | snmpv1   | Objs   | 1.3.6.1.6.3.10                   | all ones  | Included  | Read Only     |
| Mana                                                           | gement   | Inform | nation Creation                  | _         |           |               |
| View                                                           | Name     |        |                                  |           |           |               |
| View Subtree<br>View Mask<br>View Type Inc<br>Entry Storage Vo |          | 6      |                                  | 0-130.0   |           |               |
|                                                                |          | 2      | (e.g., FF:CO/hull (zero length)) |           |           |               |
|                                                                |          | Inclu  |                                  |           |           |               |
|                                                                |          | Vole   | tile •                           |           |           |               |

Figure 20 Management Information View page

Table 19 describes the items on the Management Information View page.

 Table 19
 Management Information View page items

| Item and MIB association                  | Range  | Description                                                             |
|-------------------------------------------|--------|-------------------------------------------------------------------------|
| ×                                         |        | Deletes the row.                                                        |
| View Name<br>(vacmViewTreeFamilyViewName) | 1to 32 | Type a character string to create a name for a family of view subtrees. |

| Item and MIB association                          | Range                            | Description                                                                                                    |
|---------------------------------------------------|----------------------------------|----------------------------------------------------------------------------------------------------|
| View Subtree<br>(vacmViewTreeFamilySubtree)       | X.X.X.X.X                        | Type an object identifier (OID) to specify the MIB<br>subtree which, when combined with the<br>corresponding instance of<br>vacmViewTreeFamilyMask, defines a family of<br>view subtrees.                                           |
|                                                   |                                  | Note: If no OID is entered and the field is blank, a default mask value consisting of "1s" is recognized.                                                                                                    |
| View Mask<br>(vacmViewTreeFamilyMask)             | Octet String<br>(016)            | Type the bit mask which, in combination with the corresponding instance of vacmViewFamilySubtree, defines a family of view subtrees.                                                                                                |
| View Type<br>(vacmViewTreeFamilyType)             | (1) Include<br>(2) Exclude       | Choose to include or exclude a family of view subtrees.                                                                                                    |
| Entry Storage<br>(vacmSecurityToGroupStorageType) | (1) Volatile<br>(2) Non-Volatile | Choose your storage preference. Selecting<br>Volatile requests information to be dropped (lost)<br>when you turn the power off. Selecting<br>Non-Volatile requests information to be saved in<br>NVRAM when you turn the power off. |

| Table 19 | Management | Information | View | page items |
|----------|------------|-------------|------|------------|
|          |            |             | -    |            |

- **2** In the Management Information Creation section, type information in the text boxes, or select from a list.
- **3** Click Submit.

The new entry appears in the Management Information Table (Figure 20).

## Deleting an SNMPv3 Management Information View Configuration

To delete an existing SNMPv3 management information view configuration:

 From the main menu, choose Configuration > SNMPv3 > Management Info View.

The Management Information page opens (Figure 20).

**2** In the Management Information Table, click the Delete icon for the entry you want to delete.

A message opens prompting you to confirm your request.

- **3** Do one of the following:
  - Click Yes to delete the management information view configuration.
  - Click Cancel to return to the table without making changes.

## Configuring an SNMPv3 System Notification Entry

You can view a table of existing SNMPv3 system notification configurations, and you can configure specific SNMPv3 system notification types with particular message recipients and delete SNMPv3 notification configurations.

## Creating an SNMPv3 System Notification Configuration

To create an SNMPv3 system notification configuration:

 From the main menu, choose Configuration > SNMPv3 > Notification. The Notification page opens (Figure 21). Figure 21 Notification page

## Configuration > SNMPv3 > Notification

| Notification Table |             |               |             |               |  |  |  |
|--------------------|-------------|---------------|-------------|---------------|--|--|--|
| Action             | Notify Name | Notify Tag    | Notify Type | Entry Storage |  |  |  |
| X                  | inform      | <u>inform</u> | Inform      | Read Only     |  |  |  |
| X                  | s5AgTrpRcvr | s5AgTrpRcvr   | Trap        | Read Only     |  |  |  |
| X                  | trap        | <u>trap</u>   | Trap        | Read Only     |  |  |  |

| Notification Creation |            |  |  |  |  |
|-----------------------|------------|--|--|--|--|
| Notify Name           |            |  |  |  |  |
| Notify Tag            |            |  |  |  |  |
| Notify Type           | Trap 💌     |  |  |  |  |
| Entry Storage         | Volatile 💌 |  |  |  |  |

Submit

Table 20 describes the items on the Notification page.

**Table 20**Notification page items

| Item and MIB<br>association          | Range  | Description                                                                                                    |
|--------------------------------------|--------|----------------------------------------------------------------------------------------------------|
| X                                    |        | Deletes the row.                                                                                                    |
| Notify Name<br>(snmpNotifyRowStatus) | 1to 32 | Type a character string to identify the entry.                                                                                                    |
| Notify Tag<br>(snmpNotifyTag)        | 1to 32 | Type a value which to use to select entries in the<br>snmpTargetAddrTable. Any entry in the snmpTargetAddrTable<br>which contains a tag value which is equal to the value of an<br>instance of this object is selected. If this object carries a zero<br>length, no entries are selected. |

| Table 20 | Notification | page items |
|----------|--------------|------------|
|----------|--------------|------------|

| Item and MIB<br>association              | Range                            | Description                                                                                                    |
|------------------------------------------|----------------------------------|----------------------------------------------------------------------------------------------------|
| Notify Type<br>(snmpNotifyType)          | (1) Trap<br>(2) Inform           | Choose the type of notification to generate.                                                                                                    |
| Entry Storage<br>(snmpNotifyStorageType) | (1) Volatile<br>(2) Non-Volatile | Choose your storage preference. Selecting Volatile requests<br>information to be dropped (lost) when you turn the power off.<br>Selecting Non-Volatile requests information to be saved in<br>NVRAM when you turn the power off. |

- **2** In the Notification Creation section, type information in the text boxes, or select from a list.
- **3** Click Submit.

The new entry appears in the Notification Table (Figure 21).

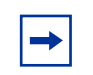

**Note:** This Notification Table section of the Notification page contains hyperlinks to the Target Parameter page. For more information, see "Configuring an SNMPv3 Management Target Parameter" on page 80.

## Deleting an SNMPv3 System Notification Configuration

To delete an SNMPv3 notification configuration:

1 From the main menu, choose Configuration > SNMPv3 > Notification.

The Notification page opens (Figure 21).

**2** In the Notification Table, click the Delete icon for the entry you want to delete.

A message opens prompting you to confirm your request.

- **3** Do one of the following:
  - Click Yes to delete the notification configuration.
  - Click Cancel to return to the table without making changes.

## Configuring an SNMPv3 Management Target Address

You can view a table of existing SNMPv3 management target configurations, create SNMPv3 management target address configurations that associate notifications with particular recipients and delete SNMPv3 target address configurations.

#### Creating an SNMPv3 Target Address Configuration

To create an SNMPv3 target address configuration:

1 From the main menu, choose Configuration > SNMPv3 > Target Address.

The Target Address page opens (Figure 22).

Figure 22 Target Address page

#### Configuration > SNMPv3 > Target Address

| Target Address Tal    | ile              |                 | -                  |                |             |                      |                  |
|-----------------------|------------------|-----------------|--------------------|----------------|-------------|----------------------|------------------|
| Action Target<br>Name | Target<br>Domain | Targe<br>Addres | t<br>s Timeout     | Retry<br>Count | Tag<br>List | Target<br>Parameters | Entry<br>Storage |
| Target Address Cre    | ation            |                 |                    | 1              |             |                      |                  |
| Target Name           |                  |                 |                    |                |             |                      |                  |
| Target Address        |                  |                 | (e.g., 1.2.3.4.160 | )              |             |                      |                  |
| Target Timeout        | 1500             | seconds         | (0 2147483847)     |                |             |                      |                  |
| Target Retry Count    | 3 (              | 0 _ 255)        |                    |                |             |                      |                  |
| Target Tag List       |                  |                 |                    |                |             |                      |                  |
| Target Param Entry    | 1                |                 |                    |                |             |                      |                  |
| Entry Storage         | Volatile         | -               |                    |                |             |                      |                  |

#### Table 21 describes the items on the Target Address page.

| Table 21 | Target / | Address | page | items |
|----------|----------|---------|------|-------|
|          |          |         |      |       |

| Item and MIB association                         | Range                            | Description                                                                                                    |
|--------------------------------------------------|----------------------------------|----------------------------------------------------------------------------------------------------|
| X                                                |                                  | Deletes the row.                                                                                                    |
| Target Name<br>(snmpTargetAddrName)              | 1to 32                           | Type a character string to create a target name.                                                                                                    |
| Target Domain<br>(snmpTargetAddrTDomain)         | 1to 32                           | The transport type of the address contained in the snmpTargetAddrTAddress object.                                                                                                    |
| Target Address<br>(snmpTargetAddrTAddress)       | XXX.XXX.XXX.XXX:XXX              | Type a transport address in the format of an IP address, colon, and UDP port number.                                                                                                    |
|                                                  |                                  | For example: 10.30.31.99:162 (see Figure 22 on page 78).                                                                                                    |
| Target Timeout<br>(snmpTargetAddrTimeout)        | Integer                          | Type the number, in seconds, to designate as<br>the maximum time to wait for a response to an<br>inform notification before re-sending the<br>"Inform" notification.                                                                |
| Target Retry Count<br>(snmpTargetAddrRetryCount) | 0 to 255                         | Type the default number of retires to be<br>attempted when a response is not received for a<br>generated message. An application may<br>provide its own retry count, in which case the<br>value of this object is ignored.          |
| Target Tag List<br>(snmpTargetAddrTagList)       | 1to 20                           | Type the space-separated list of tag values to be used to select target addresses for a particular operation.                                                                                                    |
| Target Parameter Entry<br>(snmpTargetAddr)       | 1to 32                           | Type a numeric string to identify an entry in the<br>snmpTargetParamsTable. The identified entry<br>contains SNMP parameters to be used when<br>generated messages to be sent to this transport<br>address                          |
| Entry Storage                                    | (1) Volatile<br>(2) Non-Volatile | Choose your storage preference. Selecting<br>Volatile requests information to be dropped<br>(lost) when you turn the power off. Selecting<br>Non-Volatile requests information to be saved in<br>NVRAM when you turn the power off. |

- **2** In the Target Address Creation section, type information in the text boxes, or select from a list.
- **3** Click Submit.

The new entry appears in the Target Address Table (Figure 22).

**Note:** This Target Address Table section of the Target Address page contains hyperlinks to the Target Parameter page. For more information, see "Configuring an SNMPv3 Management Target Parameter" on page 80.

#### **Deleting an SNMPv3 Target Address Configuration**

To delete an SNMPv3 target address configuration:

- From the main menu, choose Configuration > SNMPv3 > Target Address. The Target Address page opens (Figure 22).
- **2** In the Target Address Table, click the Delete icon for the entry you want to delete.

A message opens prompting you to confirm your request.

- **3** Do one of the following:
  - Click Yes to delete the target address configuration.
  - Click Cancel to return to the table without making changes.

## Configuring an SNMPv3 Management Target Parameter

SNMPv3 management target parameters are used during notification generation to specify the communication parameters used for exchanges with notification recipients.

You can view a table of existing SNMPv3 target parameter configurations, create SNMPv3 target parameters that associate notifications with particular recipients, and delete existing SNMPv3 target parameter configurations.

#### Creating an SNMPv3 Target Parameter Configuration

To create an SNMPv3 target parameter configuration:

1 From the main menu, choose Configuration > SNMPv3 > Target Parameter.

The Target Parameter page opens (Figure 23).

Figure 23 Target Parameter page

## Configuration > SNMPv3 > Target Parameter

| ter Pro<br>M<br>er Creati | Msg<br>cessing<br>lodel | Security<br>Model | Security<br>Name | Security<br>Level                        | Entry<br>Storage |
|---------------------------|-------------------------|-------------------|------------------|------------------------------------------|------------------|
| er Creati                 | ion                     |                   |                  |                                          |                  |
|                           |                         |                   |                  |                                          |                  |
|                           |                         |                   |                  |                                          |                  |
| Model                     | SNMPv1                  | •                 |                  |                                          |                  |
| Γ                         |                         |                   |                  |                                          |                  |
| 1                         | noAuthNo                | Priv 💌            |                  |                                          |                  |
|                           | Volatile                | •                 |                  |                                          |                  |
|                           | Model                   | Model SNMPv1      | Model SNMPv1     | Model SNMPv1<br>noAuthNoPriv<br>Volatile | Model SNMPv1     |

Table 22 describes the items on the Target Parameter page.

Table 22Target Parameter page items

| Item                                              | Range                            | Description                                                                                    |
|---------------------------------------------------|----------------------------------|------------------------------------------------------------------------------------------------|
| ×                                                 |                                  | Deletes the row.                                                                               |
| Parameter Tag<br>(snmpTargetParamsRowStatus)      | 1to 32                           | Type a unique character string to identify the parameter tag.                                  |
| Msg Processing Model<br>(snmpTargetParamsMPModel) | SNMPv1<br>SNMPv2c<br>SNMPv3 /USM | Choose the message processing model to be used when generating SNMP messages using this entry. |
| Security Name<br>(snmpTargetParamsSecuirtyName)   | 1to 32                           | Type the principal on whose behalf SNMP messages are generated using this entry                |

| Item                                              | Range                              | Description                                                                                                    |
|---------------------------------------------------|------------------------------------|----------------------------------------------------------------------------------------------------|
| Security Level<br>(snmpTargetParamsSecuirtyLevel) | (1) noAuthNoPriv<br>(2) authNoPriv | Choose the level of security to be used when generating SNMP messages using this entry.                                                                                                    |
| Entry Storage<br>(snmpTargetParamsStorageType)    | (1) Volatile<br>(2) Non-Volatile   | Choose your storage preference. Selecting<br>Volatile requests information to be dropped (lost)<br>when you turn the power off. Selecting<br>Non-Volatile requests information to be saved in<br>NVRAM when you turn the power off. |

 Table 22
 Target Parameter page items

- **2** In the Target Parameter Creation section, type information in the text boxes, or select from a list.
- **3** Click Submit.

The new entry appears in the Target Parameter Table (Figure 23).

#### Deleting an SNMPv3 Target Parameter Configuration

To delete an SNMPv3 target parameter configuration:

1 From the main menu, choose Configuration > SNMPv3 > Target Address.

The Target Address page opens (Figure 22).

**2** In the Target Parameter Table, click the Delete icon for the entry you want to delete.

A message opens prompting you to confirm your request.

- **3** Do one of the following:
  - Click Yes to delete the target parameter configuration.
  - Click Cancel to return to the table without making changes.

## **Configuring SNMP Traps**

You can configure the IP address and community string for a new SNMP trap receiver, view a table of existing SNMP trap receiver configurations, or delete an existing SNMP trap receiver configuration(s).

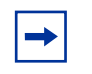

**Note:** The SNMP Trap Receiver Table is an alternative to using the SNMPv3 Target Table and SNMPv3 Parameter Table. However, only SNMPv1 traps are configurable using this table.

## **Creating an SNMP Trap Receiver Configuration**

To create an SNMP trap receiver configuration:

1 From the main menu, choose Configuration > SNMP Trap.

The SNMP Trap Receiver page opens (Figure 24).

Figure 24 SNMP Trap Receiver page

## Configuration > SNMP Trap Receiver

| Trap Receiver Table         |             |
|-----------------------------|-------------|
| Action Index IP Address Com | munity      |
|                             |             |
| Trap Receiver Creation      |             |
| Trap Receiver Index 1 💌     |             |
| IP Address                  | 00000000000 |
| Community                   |             |
|                             |             |

Submit

 Table 23 describes the items on the Trap Receiver Table and Trap Receiver

 Creation sections of the SNMP Trap Receiver page.

 Table 23
 SNMP Trap Receiver page items

| Items                  | Range           | Description                                                                          |
|------------------------|-----------------|--------------------------------------------------------------------------------------|
| X                      |                 | Deletes the row.                                                                     |
| Trap Receiver<br>Index | 1to 4           | Choose the number of the trap receiver to create or modify.                          |
| IP Address             | XXX.XXX.XXX.XXX | Type the network address for the SNMP manager that is to receive the specified trap. |
| Community              | 0 to 32         | Type the community string for the specified trap receiver.                           |

- **2** In the Trap Receiver Creation section, type information in the text boxes, or select from a list.
- 3 Click Submit.

The new entry appears in the Trap Receiver Table (Figure 24).

#### **Deleting an SNMP Trap Receiver Configuration**

To delete SNMP trap receiver configurations:

1 From the main menu, choose Configuration > SNMP Trap.

The SNMP Trap Receiver page opens (Figure 24).

**2** In the Trap Receiver Table, click the Delete icon for the entry you want to delete.

A message opens prompting you to confirm your request.

- **3** Do one of the following:
  - Click Yes to delete the SNMP trap receiver configuration.
  - Click Cancel to return to the table without making changes.

## **Configuring EAPOL-based Security**

You can configure security based on the Extensible Authentication Protocol over LAN (EAPOL) protocol. Refer to the *Application Guide for Nortel Ethernet Routing Switch 3510-24T*, *Software Release 4.0.3* for more information on EAPOL-based security.

To configure EAPOL:

**1** From the main menu, choose Application > EAPOL Security.

The EAPOL Security Configuration page opens (Figure 25). Use the scroll bar on the right to move down the page and the scroll bar on the bottom to move across the page.

#### Figure 25 EAPOL Security Configuration page

| EAPOL<br>EAPOL | Administra<br>Administra | tive State Setting       |                       |                                   |                                   |                            |                       |
|----------------|--------------------------|--------------------------|-----------------------|-----------------------------------|-----------------------------------|----------------------------|-----------------------|
| Subm           | hit                      |                          |                       |                                   |                                   |                            |                       |
| EAPOL          | Security S               | etting                   |                       |                                   |                                   |                            |                       |
| Port           | Initialize               | Administrative<br>Status | Operational<br>Status | Administrative<br>Traffic Control | Operational<br>Traffic<br>Control | Re-<br>authenticate<br>Now | Re-<br>authentication |
| 1              | No 💌                     | Force Authorized         | Authorized            | In & Out 💌                        | In & Out                          | No 💌                       | Disabled 💌            |
| 2              | No 💌                     | Force Authorized         | Authorized            | In & Out 💌                        | In & Out                          | No 💌                       | Disabled 💌            |
| 3              | No 💌                     | Force Authorized         | Authorized            | In & Out 💌                        | In & Out                          | No 💌                       | Disabled 💌            |
| 4              | No 💌                     | Force Authorized         | Authorized            | In & Out 💌                        | In & Out                          | No 💌                       | Disabled 💌            |
| 5              | No 💌                     | Force Authorized         | Authorized            | In & Out 💌                        | In & Out                          | No 💌                       | Disabled 💌            |
| 6              | No 💌                     | Force Authorized         | Authorized            | In & Out 💌                        | In & Out                          | No 💌                       | Disabled 💌            |
| 7              | No 💌                     | Force Authorized         | Authorized            | In & Out 💌                        | In & Out                          | No 💌                       | Disabled 💌            |
| 8              | No 💌                     | Force Authorized         | Authorized            | In & Out 💌                        | In & Out                          | No 💌                       | Disabled 💌            |
| 9              | No 💌                     | Force Authorized         | Authorized            | In & Out 💌                        | In & Out                          | No 💌                       | Disabled 💌            |
| 10             | No 💌                     | Force Authorized         | Authorized            | In & Out 💌                        | In & Out                          | No 💌                       | Disabled 💌            |
| 11             | No 💌                     | Force Authorized 💌       | Authorized            | In & Out 💌                        | In & Out                          | No 💌                       | Disabled 💌            |
| 12             | No 💌                     | Force Authorized         | Authorized            | In & Out 💌                        | In & Out                          | No 💌                       | Disabled 💌            |
| Switch         | No 🔽 🗖                   | Force Authorized 💌 🔽     | 7                     | In & Out 💌 🗖                      |                                   | No 🔽 🗖                     | Enabled 💌 🗖           |

Table 24 describes the fields on the EAPOL Security Configuration page.

| Table 24 | EAPOL | Security | Configuration | page fields |
|----------|-------|----------|---------------|-------------|
|----------|-------|----------|---------------|-------------|

| Section                                  | Item | Range               | Description                                                       |
|------------------------------------------|------|---------------------|-------------------------------------------------------------------|
| EAPOL<br>Administration<br>State Setting |      | Enabled<br>Disabled | Allows you to enable or disable the EAPOL security configuration. |
| EAPOL Security<br>Setting                | Port | 1 to 24             | Displays the port number.                                         |

| Section | Item                              | Range                                                                                                  | Description                                                                                                    |
|---------|-----------------------------------|----------------------------------------------------------------------------------------------------|----------------------------------------------------------------------------------------------------|
|         | Initialize                        | (1) Yes<br>(2) No                                                                                      | Activates EAPOL state on this port.                                                                                                    |
|         | Administrative Status             | <ul><li>(1) Force</li><li>Unauthorized</li><li>(2) Auto</li><li>(3) Force</li><li>Authorized</li></ul> | Allows you to set the EAPOL authorization<br>status:<br>Force Unauthorized—Always unauthorized<br>Auto—Status depends on EAP<br>authentication results<br>Force Authorized—Always authorized |
|         | Operational Status                | <ul><li>(1) Authorized</li><li>(2) Unauthorized</li></ul>                                              | Displays the current authorization status.                                                                                                    |
|         | Administrative Traffic<br>Control | (1) In & Out<br>(2) In Only                                                                            | Allows you to set EAPOL authentication<br>either for incoming and outgoing traffic or for<br>incoming traffic only.                                                                          |
|         | Operational Traffic<br>Control    | (1) In & Out<br>(2) In Only                                                                            | Displays the current administrative traffic control setting.                                                                                                    |
|         | Re-authenticate Now               | (1) No<br>(2) Yes                                                                                      | Allows you to activate EAPOL authentication immediately, without waiting for the re-authentication period to expire.                                                                         |
|         | Re-authentication                 | (1) Disabled<br>(2) Enabled                                                                            | Allows you to repeat EAPOL authentication according to the time value specified in Re-authentication Period field.                                                                           |
|         | Re-authentication<br>Period       | 1to 604800                                                                                             | With Re-authentication enabled, allows you to specify the time period between successive EAPOL authentications.                                                                              |
|         | Quiet Period                      | 0 to 65535                                                                                             | Allows you to specify the time interval between an authentication failure and the start of a new authentication attempt.                                                                     |
|         | Transmit Period                   | 1to 65535                                                                                              | Allows you to specify how long the switch<br>waits for the supplicant to respond to EAP<br>Request/Identity packets.                                                                         |
|         | Supplicant Timeout                | 1to 65535                                                                                              | Allows you to specify how long the switch<br>waits for the supplicant to respond to all EAP<br>packets, except EAP Request/Identity<br>packets.                                              |
|         | Server Timeout                    | 1to 65535                                                                                              | Allows you to specify how long the switch waits for the RADIUS server to respond to all EAP packets.                                                                                         |
|         | Maximum Requests                  | 1to 10                                                                                                 | Allows you to specify the number of times the switch attempts to resend EAP packets to a supplicant.                                                                                         |

 Table 24
 EAPOL Security Configuration page fields (continued)

- **2** Complete fields as described in the table.
- **3** Click Submit.

## **Configuring MAC Address-based Security**

The MAC address-based security system allows you to specify a range of system responses to unauthorized network access to your switch with the Web-based management system.

The system response can range from sending a trap to disabling the port. The network access control is based on the MAC source addresses (SAs) of the authorized stations. You can specify a list of up to 448 MAC SAs that are authorized to access the switch. You can also specify the ports that each MAC SA is allowed to access. The options for allowed MAC SA port access include: NONE, ALL, and single or multiple ports that are specified in a list, for example, 1-4, 6, 9, and so forth. You must also include the MAC SA of any router connected to any secure ports.

When the switch software detects an SA security violation, the response can be to send a trap, turn on destination address (DA) filtering for all SAs, disable the specific port, or any combination of these three options.

You can configure the Ethernet Routing Switch to drop all packets having a specified MAC destination address (DA). You can create a list of up to 10 MAC DAs you want to filter. The packet with the specified MAC DA will be dropped regardless of the ingress port, source address (SA) intrusion, or VLAN membership.

| <b>→</b> |
|----------|
|          |

**Note:** Ensure that you do not enter the MAC address of the switch you are working on.

**Note:** You must ensure that the ports are enabled after configuring the MAC address-based security.

## **Configuring MAC Address-based Security**

To configure MAC address-based security using the Web-based management system:

1 From the main menu, choose Application > MAC Address Security > Security Configuration.

The Security Configuration page opens (Figure 26).

Figure 26 Security Configuration page

#### Application > MAC Address Security > Security Configuration

| MAC Address Security Setting         |            |
|--------------------------------------|------------|
| MAC Address Security                 | Disabled - |
| MAC Address Security SNMP-Locked     | Disabled 💌 |
| Partition Port on Intrusion Detected | Disabled - |
| Partition Time                       | (1 65535)  |
| DA Filtering on Intrusion Detected   | Disabled - |
| Generate SNMP Trap on Intrusion      | Disabled 💌 |

Submit

Submit

| MAC Security 1 | able   |           |                         |      |
|----------------|--------|-----------|-------------------------|------|
|                | Action | Port List | <b>Current Learning</b> | Mode |
| Clear by Ports | 2      |           |                         |      |
| Learn by Ports |        |           | Disabled -              |      |

Table 25 describes the items on the Security Configuration page.

| Section                                 | Item                                     | Range                                              | Description                                                                                                    |  |  |  |  |  |  |  |
|-----------------------------------------|------------------------------------------|----------------------------------------------------|----------------------------------------------------------------------------------------------------|--|--|--|--|--|--|--|
| MAC Address<br>Security Setting         | MAC Address<br>Security                  | <ul><li>(1) Enabled</li><li>(2) Disabled</li></ul> | Enables the MAC address security features.                                                                                                    |  |  |  |  |  |  |  |
|                                         | MAC Address<br>Security<br>SNMP-Locked   | (1) Enabled<br>(2) Disabled                        | Enables locking SNMP, so that you cannot use SNMP to modify the MAC address security features.                                                                                                    |  |  |  |  |  |  |  |
|                                         | Partition Port                           | (1) Forever                                        | Configures how the switch reacts to an intrusion event:                                                                                                    |  |  |  |  |  |  |  |
|                                         | on Intrusion<br>Detected                 | (2) Enabled<br>(3) Disabled                        | Forever—The port is disabled and remains disabled<br>(partitioned) until reset. The port does not reset after<br>the Partition Time elapses.                                                                                         |  |  |  |  |  |  |  |
|                                         |                                          |                                                    | Enabled—The port is disabled, then automatically reset to enabled after the time specified in the Partition Time field elapses.                                                                                                    |  |  |  |  |  |  |  |
|                                         |                                          |                                                    | Disabled—The port remains enabled, even if an intrusion event is detected.                                                                                                    |  |  |  |  |  |  |  |
|                                         | Partition Time                           | 1 to 65535                                         | Sets the time to partition a port on intrusion.                                                                                                    |  |  |  |  |  |  |  |
|                                         |                                          |                                                    | Note: Use this field only if the Partition Port on Intrusion Detected field is set to Enabled.                                                                                                    |  |  |  |  |  |  |  |
|                                         | DA Filtering on<br>Intrusion<br>Detected | (1) Enabled<br>(2) Disabled                        | Enables you to isolate the intruding node (discard) the packets.                                                                                                    |  |  |  |  |  |  |  |
|                                         | Generate<br>SNMP Trap on<br>Intrusion    | (1) Enabled<br>(2) Disabled                        | Enables generation of an SNMP when an intrusion is detected.                                                                                                    |  |  |  |  |  |  |  |
| MAC Security<br>Table/Clear by<br>Ports | Action                                   |                                                    | Allows you to clear specific ports from participation in the MAC address security features.                                                                                                    |  |  |  |  |  |  |  |
|                                         | Port List                                |                                                    | Will be blank.                                                                                                    |  |  |  |  |  |  |  |
|                                         | Current<br>Learning Mode                 |                                                    | Will be blank.                                                                                                    |  |  |  |  |  |  |  |
| MAC Security<br>Table/Learn by<br>Ports | Action                                   |                                                    | Allows you to identify ports that will learn incoming<br>MAC addresses. All source MAC addresses of any<br>packets received on a specified port(s) are added to<br>the MAC Security Table (maximum of 448 MAC<br>addresses allowed). |  |  |  |  |  |  |  |

**Table 25** Security Configuration page items

| Section | Item                     | Range                                              | Description                                                                                                 |
|---------|--------------------------|----------------------------------------------------|----------------------------------------------------------------------------------------------------|
|         | Port List                |                                                    | Displays all the ports that will learn incoming MAC address to detect intrusions (unallowed MAC addresses). |
|         | Current<br>Learning Mode | <ul><li>(1) Enabled</li><li>(2) Disabled</li></ul> | Enables learning.                                                                                           |

**Table 25** Security Configuration page items (continued)

- **2** On the Security Configuration page, type information in the text boxes, or select from a list.
- **3** Click Submit.

## **Enabling Security on Ports**

To enable or disable MAC address-based security on the port:

1 From the main menu, choose Application > MAC Address Security > Port Configuration.

The Port Configuration page opens (Figure 27).

Figure 27 Port Configuration page

| Application > MAC | Address Security | y > Port Config | juration |
|-------------------|------------------|-----------------|----------|
|-------------------|------------------|-----------------|----------|

| MAC Add | ess Secu | rity > Port Configuration |
|---------|----------|---------------------------|
| Port    | Trunk    | Security                  |
| 1       |          | Disabled 💌                |
| 2       |          | Disabled 💌                |
| 3       |          | Disabled 💌                |
| 4       |          | Disabled 💌                |
| 5       |          | Disabled 💌                |
| 6       |          | Disabled 💌                |
| 7       |          | Disabled 💌                |
| 8       |          | Disabled 💌                |
| 9       |          | Disabled 💌                |
| 10      |          | Disabled 💌                |
| 11      |          | Disabled 💌                |
| 12      |          | Disabled 💌                |
| 13      |          | Disabled 💌                |
| 14      |          | Disabled 💌                |
| 15      |          | Disabled 💌                |
| 16      |          | Disabled 💌                |
| 17      |          | Disabled 💌                |
| 18      |          | Disabled 💌                |
| 19      |          | Disabled 💌                |
| 20      |          | Disabled 💌                |

Table 26 describes the items on the Port Configuration page.

#### Table 26 Port Configuration page items

| Item | Range   | Description                  |
|------|---------|------------------------------|
| Port | 1 to 24 | Lists each port on the unit. |

| Item     | Range                       | Description                                                                                                    |
|----------|-----------------------------|----------------------------------------------------------------------------------------------------|
| Trunk    | Blank, 1 to 6               | Displays the MultiLink Trunk that the port belongs to.                                                                                                |
| Security | (1) Enabled<br>(2) Disabled | Enables MAC address-based security on that port.<br>Note: You must configure the port for MAC address-based security before<br>enabling the security. |

#### Table 26 Port Configuration page items

## **Deleting Ports**

You can delete ports from the security system in a variety of ways:

- In the Ports List View, Port List page (Figure 29), click on the checkmark of a selected port to delete that port from the specified port list.
- In the Ports List View, Learn by Ports page (Figure 30), click on the checkmark of a selected port to remove that port from those that learn MAC addresses.
- In the Port Configuration page (Figure 27), click Disabled to remove that port from the MAC address-based security system; it will disable all MAC address-based security on that port.

## **Port Lists**

In this section, you create a list of ports, and you can add ports to or delete ports from each list.

To activate an entry or add or delete ports to a list:

1 From the main menu, choose Application > MAC Address Security > Port Lists.

The Port Lists page opens (Figure 28).

Figure 28 Port Lists page

#### Application > MAC Address Security > Port Lists

| Application | > MAC Address | Security > Port Lists |
|-------------|---------------|-----------------------|
| Entry       | Action        | Port List             |
| S1          | 3             | 1-4,6-24              |
| S2          | <b>B</b>      | 2                     |
| S3          | <b>B</b>      |                       |
| S4          | <b>B</b>      |                       |
| S5          | <b>B</b>      |                       |
| S6          | 3             |                       |
| S7          | <u>s</u>      |                       |
| S8          | 3             |                       |
| S9          | <u>s</u>      |                       |
| S10         | 3             |                       |
| S11         | <b>B</b>      |                       |
| S12         | <b>B</b>      |                       |
| S13         | <b>B</b>      |                       |
| S14         | <b>B</b>      |                       |
| S15         | <b>B</b>      |                       |
| S16         | 3             |                       |
| S17         | <b>B</b>      |                       |
| S18         | 3             |                       |
| S19         | 3             |                       |
| S20         | 3             |                       |

Table 27 describes the items on the Ports Lists page.

**Table 27**Ports Lists page items

| Item      | Description                                                           |
|-----------|-----------------------------------------------------------------------|
| Entry     | These are the lists of ports.                                         |
| Action    | Allows you to add or delete ports to the lists. The range is 1 to 24. |
| Port List | Displays which ports are associated with each list.                   |

**2** To add or delete ports to a list, click the icon in the Action column in the list row you want.

The Port List View, Port List page opens (Figure 29).

Figure 29 Port List View, Port List page

#### Application > MAC Address Security: Port List View

| Appl | licat | tion | > M | AC   | Add | ress | Se | curit | ty> | Por | t Lis | t (Ei | ntry | S1) |    |    |    |    |    |    |    |    |    |    |    |
|------|-------|------|-----|------|-----|------|----|-------|-----|-----|-------|-------|------|-----|----|----|----|----|----|----|----|----|----|----|----|
| Port | All   | 1    | 2   | 3    | 4   | 5    | 6  | 7     | 8   | 9   | 10    | 11    | 12   | 13  | 14 | 15 | 16 | 17 | 18 | 19 | 20 | 21 | 22 | 23 | 24 |
|      | Γ     | Γ    |     | Γ    |     |      | Γ  |       |     | Γ   |       | Γ     | Γ    | Γ   | Γ  |    | Γ  | Γ  |    | Γ  |    |    | Γ  | Γ  | Γ  |
| Sut  | bmit  |      |     | Back |     |      |    |       |     |     |       |       |      |     |    |    |    |    |    |    |    |    |    |    |    |

- **a** Click the ports you want to add to the selected list or click All.
- **b** To delete a port from a list, uncheck the box by clicking it.
- c Click Submit.
- **3** From the main menu, choose Application > MAC Address Security > Security Configuration.

The Security Configuration page opens (Figure 26).

**4** In the MAC Security Table section of the Security Configuration page, click the icon in the Action column of the Learn By Ports row.

The Port List View, Learn by Ports page opens (Figure 30).

Figure 30 Port List View, Learn by Ports page

| Application > MAC Address Sec | urity: Port List View |
|-------------------------------|-----------------------|
|-------------------------------|-----------------------|

| pplication > N | MAC /    | Addr           | ess Se                | curiț              | y > S          | ecuri           | ty Co         | nfig        | urat       | ion:      | Le          | arn       | by I       | Port         | s         |              |              |                      |             |                   |
|----------------|----------|----------------|-----------------------|--------------------|----------------|-----------------|---------------|-------------|------------|-----------|-------------|-----------|------------|--------------|-----------|--------------|--------------|----------------------|-------------|-------------------|
| nt All 1 2     | 3        | 4              | 56                    | 7                  | 8 9            | 10              | 11            | 12          | 13         | 14        | 15          | 16        | 17         | 18           | 19        | 20           | 21           | 22                   | 23          | 24                |
|                |          | Γ              |                       | Γ                  |                |                 | Г             | Γ           | Γ          | Γ         |             | Γ         | Γ          | Γ            | Γ         | Γ            | Γ            | Γ                    | Γ           | Γ                 |
| ubmit          | Back     |                |                       |                    |                |                 |               |             |            |           |             |           |            |              |           |              |              |                      |             |                   |
|                | а        | C<br>ac        | lick tl<br>ldress     | he p<br>ses c      | orts<br>or cli | thro            | ugh<br>All.   | whi         | ich        | yoı       | u w         | ant       | t th       | e sv         | wite      | ch t         | o le         | earn                 | ı M.        | AC                |
|                | b        | If<br>bo       | you v<br>ox to        | want<br>uncl       | t tha<br>heck  | t por<br>it.    | t to          | no l        | ong        | ger       | lea         | rn ]      | MA         | AC a         | add       | res          | ses,         | , cli                | ck t        | he ch             |
|                | С        | C              | lick S                | ubn                | nit.           |                 |               |             |            |           |             |           |            |              |           |              |              |                      |             |                   |
| 5              | In<br>Er | the<br>nabl    | MAC<br>ed in          | C Se<br>the        | curit<br>Curi  | ty Ta<br>rent l | ble s<br>Leai | sect<br>min | ion<br>g N | of<br>Iod | the<br>le c | Se<br>olu | cui<br>Imr | rity<br>1 of | Co<br>the | nfig<br>e Le | gur:<br>earr | atio<br>1 B <u>y</u> | n p<br>y Po | age, c<br>orts re |
| 6              | Cl       | ick            | Subn                  | nit.               |                |                 |               |             |            |           |             |           |            |              |           |              |              |                      |             |                   |
| 6              | •        | 1CK<br>N<br>Se | Subn<br>ote:<br>ecure | nt.<br>You<br>port | can<br>s fie   | not i<br>ld.    | nclu          | ide a       | any        | of        | the         | e pc      | ort v      | valu         | ies       | you          | ı ha         | ve                   | cho         | sen fo            |

## Adding MAC Addresses

To add MAC address to the MAC address-based security system:

1 In the main menu, choose Applications > MAC Address Security > Security Table.

It may take awhile for the required addresses to be learned. Then, the Security Table page opens (Figure 31).

Figure 31 Security Table page

## Application > MAC Address Security > Security Table

| MAC Address Security Table        |
|-----------------------------------|
| Action MAC Address Allowed Source |

| MAC Address Security Table Entry Creation |              |  |  |  |  |
|-------------------------------------------|--------------|--|--|--|--|
| MAC Address                               |              |  |  |  |  |
| Allowed Source                            | Port: Entry: |  |  |  |  |

|   | C.I.I | harr | .it |    |
|---|-------|------|-----|----|
|   | Su    | ווש  |     | ۰. |
| · |       |      |     | _  |

**Note:** Using this page, you can instruct the switch to allow the specified MAC address access *only* through the specified port or port list.

Table 28 describes the items on the Security Table page.

 Table 28
 Security Table page items

| Section                                         | Item              | Range                 | Description                                                    |
|-------------------------------------------------|-------------------|-----------------------|----------------------------------------------------------------|
| MAC Address<br>Security Table                   | Action            | X                     | Allows you to delete a MAC address.                            |
|                                                 | MAC Address       |                       | Displays the MAC address.                                      |
|                                                 | Allowed<br>Source | (1) Port<br>(2) Entry | Displays the entry through which the MAC address is allowed.   |
| MAC Address<br>Security Table<br>Entry Creation | MAC Address       |                       | Enter the MAC address you want to allow to access the switch.  |
|                                                 | Allowed<br>Source |                       | Select the port through which the MAC address is allowed.      |
|                                                 | Entry             |                       | Select the port list through which the MAC address is allowed. |

**2** Complete fields as described in the table.

**Note:** If you choose an Entry as the Allowed Source, you must have configured that specific entry on the Port View List, Port List page.

- **3** On the Security Table page, type information in the text boxes, or select from a list.
- 4 Click Submit.

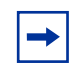

**Note:** Be certain to include the MAC address for the default LAN router as an allowed source MAC address.

## **Clearing Ports**

You can clear all information from the specified port(s) for the list of ports that learn MAC addresses. If Learn by Ports is enabled, the specified ports will begin again to learn the MAC addresses.

To clear information from selected ports:

 From the main menu, choose Application > MAC Address Security > Security Configuration.

The Security Configuration page opens (Figure 26).

**2** In the MAC Security Table section of the Security Configuration page, click the icon in the Action column of the Clear By Ports row.

The Port List View, Clear by Ports page opens (Figure 32).

Figure 32 Port List View, Clear by Ports page

## Application > MAC Address Security: Port List View

| Applica     | tion | > | AC       | Add  | res                            | s Se                       | curit                           | ty>                               | Sec                                | urit                               | y Co                               | onfig                              | jura                               | tion                                | : Cle                              | ear                          | by F                          | orts                           |                          |                             |                              |                              |                            |                                 |
|-------------|------|---|----------|------|--------------------------------|----------------------------|---------------------------------|-----------------------------------|------------------------------------|------------------------------------|------------------------------------|------------------------------------|------------------------------------|-------------------------------------|------------------------------------|------------------------------|-------------------------------|--------------------------------|--------------------------|-----------------------------|------------------------------|------------------------------|----------------------------|---------------------------------|
| Port All    | 1    | 2 | 3        | 4    | 5                              | 6                          | 7                               | 8                                 | 9                                  | 10                                 | 11                                 | 12                                 | 13                                 | 14                                  | 15                                 | 16                           | 17                            | 18                             | 19                       | 20                          | 21                           | 22                           | 23                         | 24                              |
|             | Г    | Γ | Γ        |      | Γ                              | Γ                          | Γ                               | Γ                                 | Γ                                  | Г                                  | Г                                  | Γ                                  | Γ                                  | Γ                                   | Г                                  | Г                            | Γ                             |                                | Γ                        |                             | Γ                            |                              |                            |                                 |
|             | _    |   |          |      |                                |                            | _                               |                                   |                                    |                                    | _                                  | _                                  |                                    |                                     |                                    |                              |                               |                                |                          |                             |                              |                              |                            |                                 |
| Submit Back |      |   |          |      |                                |                            |                                 |                                   |                                    |                                    |                                    |                                    |                                    |                                     |                                    |                              |                               |                                |                          |                             |                              |                              |                            |                                 |
|             |      |   |          |      |                                |                            |                                 |                                   |                                    |                                    |                                    |                                    |                                    |                                     |                                    |                              |                               |                                |                          |                             |                              |                              |                            |                                 |
|             |      | 3 | 3        | Sele | ect 1                          | the j                      | oort                            | s y                               | ou v                               | wan                                | it to                              | cle                                | ear (                              | or c                                | lick                               | Al                           | 1.                            |                                |                          |                             |                              |                              |                            |                                 |
|             |      | Δ | L        | Clic | ŀ \$                           | ubr                        | nit                             |                                   |                                    |                                    |                                    |                                    |                                    |                                     |                                    |                              |                               |                                |                          |                             |                              |                              |                            |                                 |
|             |      |   |          | CIIC | A U                            | uor                        | int.                            |                                   |                                    |                                    |                                    |                                    |                                    |                                     |                                    |                              |                               |                                |                          |                             |                              |                              |                            |                                 |
|             |      |   | <b>→</b> |      | No<br>the<br>the<br>Por<br>ado | spe<br>MA<br>rt(s)<br>lres | Wh<br>cifi<br>AC<br>fie<br>s fo | nen<br>c p<br>Ada<br>Id (<br>r th | you<br>ort<br>lres<br>leav<br>at e | i sp<br>(or<br>s S<br>ving<br>entr | por<br>por<br>ecu<br>g a l<br>y is | fy a<br>ts)<br>rity<br>blar<br>als | i po<br>will<br>Ta<br>nk f<br>o cl | rt (d<br>be<br>ble.<br>ield<br>lear | or p<br>cle<br>If y<br>) fo<br>ed. | orts<br>areo<br>/ou<br>/r ai | s) to<br>d fo<br>tota<br>n er | o be<br>or ea<br>ally<br>ntry, | cle<br>ich<br>cle<br>the | are<br>of t<br>ar t<br>e as | d us<br>he e<br>he a<br>soci | sing<br>entr<br>allo<br>iate | ; thi<br>ies<br>wec<br>d N | is fie<br>liste<br>l Sou<br>IAC |

## **Filtering MAC Destination Addresses**

To drop all packets from a specified MAC destination address (DA):

1 From the main menu, choose Application > MAC Address Security > DA MAC Filtering.

The DA MAC Filtering page opens (Figure 33).

#### Figure 33 DA MAC Filtering page

## Application > MAC Address Security > DA MAC Filtering

| Action                 | Index    | MAC Address |
|------------------------|----------|-------------|
|                        |          |             |
| DA MAC Filtering Entry | Creation |             |

Table 29 describes the items on the DA MAC Filtering page.

 Table 29
 DA MAC Filtering page items

| Section                                       | Item              | Range             | Description                                            |
|-----------------------------------------------|-------------------|-------------------|--------------------------------------------------------|
| Destination<br>MAC Address<br>Filtering Table | Action            | X                 | Allows you to delete a MAC DA you are filtering.       |
|                                               | Index             |                   | Displays index number of the MAC DA you want filtered. |
|                                               | MAC Address       | 1 -10             | Displays list of MAC DAs you want filtered.            |
| DA MAC<br>Filtering Entry<br>Creation         | DA MAC<br>Address | XX-XX-XX-XX-XX-XX | Enter the MAC DA you want to filter.                   |

▶ Note: Ensure that you do not enter the MAC address of the management station.

**2** In the DA MAC Filtering Entry Creation area, enter the MAC DA you want to filter.

You can list up to 10 MAC DAs to filter.

**3** Click Submit.

The system returns you to the DA MAC FIltering page (Table 33) with the new DA listed in the table.

## **Deleting MAC DAs**

To delete a MAC DA:

 From the main menu, choose Application > MAC Address Security > DA MAC Filtering.

The DA MAC Filtering page opens (Figure 33).

**2** In the Destination MAC Address Filtering Table, click the Delete icon for the entry you want to delete.

A message opens prompting you to confirm your request.

- **3** Do one of the following:
  - Click Yes to delete the target parameter configuration.
  - Click Cancel to return to the table without making changes.

## Viewing Learned MAC Addresses by VLAN

You can view MAC addresses and their associated port or trunk that the switch configuration has learned, based on the VLAN you select.

To view learned MAC addresses and their associated port or trunk:

1 From the main menu, choose Configuration > MAC Address Table.

The MAC Address Table page opens (Figure 34).

#### Figure 34 MAC Address Table page

| Aging Time  | 300 | seconds |
|-------------|-----|---------|
| Select VLAN | 1 - |         |
|             |     |         |
| Submit      |     |         |
|             |     |         |
|             |     |         |
|             |     | _       |

Configuration > MAC Address Table

Table 30 describes the items on the MAC Address Table page.

 Table 30
 MAC Address Table page items

| Section                | Item                               | Range   | Description                                                                                                    |
|------------------------|------------------------------------|---------|----------------------------------------------------------------------------------------------------|
| MAC Address<br>Setting | Idress Aging Time 10 to<br>1000000 |         | Type the timeout period, in seconds, for aging out<br>dynamically learned forwarding information. If the entry is<br>inactive for a period of time that exceeds the specified aging<br>time, the address is removed.<br>Note: Nortel recommends using the default value of 300<br>seconds. |
|                        | Select VLAN                        | 1to 256 | Choose the VLAN on which to view learned MAC addresses.                                                                                                    |
| MAC Address<br>Table   | MAC Address                        |         | The unicast MAC address for which the bridge has forwarding and/or filtering information.                                                                                                    |
|                        | Source                             |         | The source of the discovered MAC address.                                                                                                    |

- **2** In the MAC Address Setting section, choose the aging time and VLAN you want to view learned MAC addresses on.
- **3** Click Submit.

Your request is displayed in the MAC Address Table (Figure 34).

## Locating a Specific MAC Address

You can search for a specific MAC address among all the MAC addresses learned from all the VLANs. This is a useful tool for finding whether or not a switch has learned a particular address.

To locate a specific MAC addresses:

1 From the main menu, choose Configuration > Find MAC Address.

The Find MAC Address page opens (Figure 35).

Figure 35 Find MAC Address Table page

#### Configuration > Find MAC Address Table

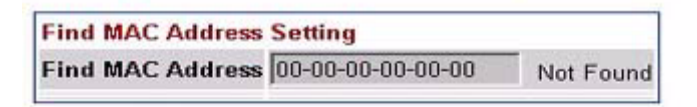

Submit

| MAC Address Table |          |  |  |  |  |
|-------------------|----------|--|--|--|--|
| MAC Address       | Source   |  |  |  |  |
| 00-00-81-9B-12-77 | Port: 21 |  |  |  |  |
| 00-00-81-9B-12-78 | Port: 21 |  |  |  |  |
| 00-00-E2-13-38-38 | Port: 21 |  |  |  |  |
| 00-00-E2-13-AB-63 | Port: 21 |  |  |  |  |
| 00-00-E2-1F-9D-0D | Port: 21 |  |  |  |  |
| 00-09-97-89-82-C1 | Port: 21 |  |  |  |  |
| 00-09-97-F7-9E-00 | Port: 21 |  |  |  |  |
| 00-0C-F8-61-00-00 |          |  |  |  |  |
| 00-0E-62-CD-13-F4 | Port: 21 |  |  |  |  |
| 00-0F-CD-BF-1E-81 | Port: 21 |  |  |  |  |
| 00-80-2D-6E-47-38 | Port: 21 |  |  |  |  |
| 00-80-2D-6E-47-82 | Port: 21 |  |  |  |  |

Table 31 describes the items on the Find MAC Address Table page.

 Table 31
 Find MAC Address Table page items

| Section                         | Item                | Description                                                                                         |
|---------------------------------|---------------------|----------------------------------------------------------------------------------------------------|
| Find MAC<br>Address<br>Settings | Find MAC<br>Address | Determine if the bridge has forwarding and (or) filtering information for the specified MAC address |
| Mac Address MAC Address Table   |                     | The unicast MAC address for which the bridge has forwarding and (or) filtering information.         |
|                                 | Source              | The source of the discovered MAC address.                                                           |

- **2** In the MAC Address Setting section, type the MAC address you want to search for.
- **3** Click Submit to enter the request.

If the address is located, it is shown in the first row in the MAC Address Table section. If the address is not located, the system response "Not Found" is shown to the right of the Find MAC Address input field.

# Configuring Port's Autonegotiation, Speed, Duplex, Status, and Alias

You can configure a specific switch port or all switch ports to autonegotiate for the highest available speed of the connected station or you can set the speed for selected switch ports.

You can name each port, or assign an alias to it, using 27 alphanumeric characters.

To configure a switch port's alias, status, autonegotiation and speed/duplex:

**1** From the main menu, choose Configuration > Port Management.

The Port Management page opens (Figure 36).

Figure 36 Port Management page

## Configuration > Port Management

| Port M | anagement Setting |       |            |      |           |                 |                |
|--------|-------------------|-------|------------|------|-----------|-----------------|----------------|
| Port   | Alias             | Trunk | Status     | Link | Link Trap | Autonegotiation | Speed / Duplex |
| 1      |                   |       | Enabled 💌  | Down | On 💌      | Enabled 💌       | •              |
| 2      |                   |       | Enabled 💌  | Down | On 💌      | Enabled 💌       | <b>•</b>       |
| 3      |                   | 1     | Enabled 💌  | Down | On 💌      | Enabled 💌       | •              |
| 4      |                   |       | Enabled 🔽  | Down | On 💌      | Enabled 💌       | •              |
| 5      |                   |       | Enabled 🔽  | Down | On 💌      | Enabled 💌       | •              |
| 6      |                   |       | Enabled 💌  | Down | On 💌      | Enabled 💌       | •              |
| 7      |                   |       | Enabled 💌  | Up   | On 💌      | Enabled 💌       | 100Mbs/Full    |
| 8      |                   |       | Enabled 💌  | Down | On 💌      | Enabled 💌       | •              |
| 9      |                   |       | Enabled 💌  | Down | On 💌      | Enabled 💌       | •              |
| 10     |                   | 1     | Enabled 💌  | Down | On 💌      | Enabled 💌       | •              |
| 11     |                   |       | Enabled 🔽  | Down | On 💌      | Enabled 💌       | •              |
| 12     |                   |       | Enabled 💌  | Down | On 💌      | Enabled 💌       | •              |
| Switch |                   |       | Enable 💌 🗖 |      | On 💌 🗖    | Enable 💌 🗖      |                |

Submit

Ports 13 - 24

#### Table 32 describes the items on the Port Management page.

 Table 32
 Port Management page items

| Item            | Range                                                                                                | Description                                                                                                    |
|-----------------|----------------------------------------------------------------------------------------------------|----------------------------------------------------------------------------------------------------|
| Port            |                                                                                                    | The switch port number of the corresponding row. To select the<br>switch row, click the check box to the right. The values that you set in<br>each switch row affect all switch ports.<br>For information on setting high speed flow control for SFP GBICs,<br>see "Configuring High Speed Flow Control" on page 107.                                  |
| Alias           | 27 alphanumeric characters                                                                           | Displays the name, or alias, you assigned the port. To assign a name or to change the name, enter up to 26 alphanumeric characters.                                                                                                    |
| Trunk           |                                                                                                    | The trunk group that the switch port belongs to as specified in the Trunk Member fields on the MultiLink Trunk page. For more information, see "Configuring MultiLink Trunk Members" on page 184.                                                                                                    |
| Status          | (1) Enabled<br>(2) Disabled                                                                          | Choose to enable or disable the port. You can also use this field to control access to any switch port.<br>The default setting is Enabled.                                                                                                    |
| Link            |                                                                                                    | The current link state of the corresponding port as follows:<br>Up: The port is connected and operational<br>Down: The port is not connected or is not operational.                                                                                                    |
| Link/Trap       | (1) On<br>(2) Off                                                                                    | Choose to control whether link up/down traps are sent to the configured trap sink from the switch.<br>The default setting is On.                                                                                                    |
| Autonegotiation | (1) Enabled<br>(2) Disabled                                                                          | Choose to enable or disable the autonegotiation feature.<br>Choosing to enable autonegotiation sets the corresponding port<br>speed to match the best service provided by the connected station,<br>up to 100Mb/s in full-duplex mode.<br><b>Note</b> Autonegotiation also enables autopolarity and auto mdi/mdi-x.<br>The default setting is Enabled. |
| Speed / Duplex  | (1) 10Mbs / Half<br>(2) 10Mbs / Full<br>(3) 100Mbs / Half<br>(4) 100Mbs / Full<br>(5) 1000Mbs / Full | Choose the Ethernet speed you want the port to support.<br>The default setting is 100Mbs/Half when autonegotiation is disabled<br>and 1000 Mb/s full-duplex for gigabit ports only.                                                                                                    |

- **2** In the port row of your choice, select from the lists.
- **3** Click Submit.

## **Configuring High Speed Flow Control**

Use this screen to set autonegotiation for all gigabit ports.

To configure high speed flow control:

 From the main menu, choose Configuration > High Speed Flow Control. The High Speed Flow Control page opens (Figure 37).

Figure 37 High Speed Flow Control page

## Configuration > High Speed Flow Control

| High Speed Flow Control Setting |                 |                |              |
|---------------------------------|-----------------|----------------|--------------|
| Port                            | Autonegotiation | Speed / Duplex | Flow Control |
| 1                               | Enabled         | Unknown        | N/A          |
| 2                               | Enabled         | Unknown        | N/A          |
| 3                               | Enabled         | Unknown        | N/A          |
| 4                               | Enabled         | Unknown        | N/A          |
| 5                               | Enabled         | Unknown        | N/A          |
| 6                               | Enabled         | Unknown        | N/A          |
| 7                               | Enabled         | 100Mbs / Full  | N/A          |
| 8                               | Enabled         | Unknown        | N/A          |
| 9                               | Enabled         | Unknown        | N/A          |
| 10                              | Enabled         | Unknown        | N/A          |
| 11                              | Enabled         | Unknown        | N/A          |
| 12                              | Enabled         | Unknown        | N/A          |
| Switch                          |                 |                | Disabled 💌 🗖 |

Submit

#### Table 33 describes the items on the High Speed Flow Control page.

 Table 33
 High Speed Flow Control page items

| Item                                                   | Range                                                                                                    | Description                                                                                                    |
|--------------------------------------------------------|----------------------------------------------------------------------------------------------------|----------------------------------------------------------------------------------------------------|
| Port                                                   | 1 to 24                                                                                                    | Displays the port number.                                                                                                    |
| Autonegotiation                                        | (1) Enabled<br>(2) Disabled                                                                                                    | Displays whether autonegotiation is enabled or disabled.<br><b>NOTE</b> : You enable or disable autonegotiation on the Port<br>Management page.<br>When enabled, the port advertises support for flow control<br>autonegotiation. |
| Speed/Duplex                                           | <ol> <li>10Mbs / Half</li> <li>10Mbs / Full</li> <li>100Mbs / Full</li> <li>100Mbs / Half</li> <li>100Mbs / Full</li> <li>1000Mbs / Full</li> <li>00Mbs / Full</li> </ol> | Displays the speed and duplex values for each port.                                                                                                    |
| Flow Control                                           | <ul><li>(1) Disabled</li><li>(2) Symmetric</li><li>(3) Asymmetric</li></ul>                                                                                               | Displays flow control settings for each port.                                                                                                    |
| Switch (1) Disabled<br>(2) Symmetric<br>(3) Asymmetric |                                                                                                    | Choose the flow control preference to control traffic and avoid congestion.                                                                                                    |

- **2** Select from the lists.
- **3** Click Submit.
# **Downloading Switch Images**

You can download the Ethernet Routing Switch software image that is located in non-volatile flash memory. To download the Ethernet Routing Switch software image, a properly configured Trivial File Transfer Protocol (TFTP) server must be present in your network, and the policy switch must have an IP address. To learn how to configure the switch IP address, refer to "Configuring BootP, IP, and Gateway Settings" on page 52.

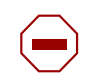

**Caution:** Do not interrupt power to the device during the software download process. A power interruption can corrupt the firmware image.

To download a switch image:

 From the main menu, choose Configuration > Software Download. The Software Download page opens (Figure 38).

### Figure 38 Software Download page

### Configuration > Software Download

| Software Download Setting    |                       |
|------------------------------|-----------------------|
| Current Running Version      | v4.0.3.00             |
| Local Store Version          | v4.0.3.00             |
| Software Image Filename      | docu/dragline_403.img |
| Diagnostics Image Filename   |                       |
| TFTP Server IP Address       | 198.202.188.174 ////  |
| Start TFTP Load of New Image | No                    |

Submit

Table 34 describes the items on the Software Download page.

 Table 34
 Software Download page items

| Item                            | Range                                                                                                    | Description                                            |
|---------------------------------|----------------------------------------------------------------------------------------------------|--------------------------------------------------------|
| Current Running Version         |                                                                                                    | The version of the current running software.           |
| Local Store Version             |                                                                                                    | The local version of the software in the flash memory. |
| Software Image Filename         | 1to 30                                                                                                    | Type the software image load filename.                 |
| Diagnostics Image Filename      | 1to 30                                                                                                    | Type the diagnostics filename.                         |
| TFTP Server IP Address          | XXX.XXX.XXX.XXX                                                                                                    | Type the IP address of your TFTP load host.            |
| Start TFTP Load of New<br>Image | <ol> <li>No</li> <li>Software Image</li> <li>Diagnostics Image</li> <li>Software Image If</li> <li>Newer</li> </ol> | Choose the software image to load.                     |

- **2** Type information in the text boxes, or select from a list.
- **3** Click Submit.

The software download process automatically completes without user intervention. The process erases the contents of flash memory and replaces it with a new software image. Take care not to interrupt the download process until after it runs to completion (the process can take up to 10 minutes, depending on network conditions).

When the download process is complete, the switch automatically resets and the new software image initiates a self-test.

During the download process, the Ethernet Routing Switch is not operational.

# Storing and Retrieving Switch Configuration File from TFTP Server

You can store the switch configuration parameters on a Trivial File Transfer Protocol (TFTP) server. You can retrieve the configuration parameters of the switch and use the retrieved parameters to automatically configure a replacement switch..

To store a switch configuration, you must set up the file on your TFTP server and set the filename read/write permission to enabled.

To download the Ethernet Routing Switch configuration file, a properly configured TFTP server must be present in your network, and the policy switch must have an IP address. To learn how to configure the switch IP address, refer to "Configuring BootP, IP, and Gateway Settings" on page 52.

To store or retrieve a switch configuration file:

**1** From the main menu, choose Configuration > Configuration File.

The Configuration File Download/Upload page opens (Figure 39).

Figure 39 Configuration File Download/Upload page

### Configuration > Configuration File Download/Upload

| Configuration File Setting               |                 |               |
|------------------------------------------|-----------------|---------------|
| Configuration Image Filename             |                 |               |
| TFTP Server IP Address                   | 198.202.188.174 | 0000.000.0000 |
| Copy Configuration Image to Server       | No 💌            |               |
| Retrieve Configuration Image from Server | No 🔻            |               |

Table 35 describes the items on the Configuration File page.

| Table 35 | Configuration | File | page | items |
|----------|---------------|------|------|-------|
|----------|---------------|------|------|-------|

Submit

| Item                                        | Range             | Description                                                                                                    |
|---------------------------------------------|-------------------|----------------------------------------------------------------------------------------------------|
| Configuration Image<br>Filename             | 1to 32            | Type the configuration file name.                                                                                                    |
| TFTP Server IP Address                      | XXX.XXX.XXX.XXX   | Type the IP address of the TFTP load host.                                                                                                    |
| Copy Configuration<br>Image to Server       | (1) Yes<br>(2) No | Choose whether or not to copy the configuration image to the server.                                                                                                    |
| Retrieve Configuration<br>Image from Server | (1) Yes<br>(2) No | Choose whether or not to retrieve the configuration image<br>from a server. If you choose Yes, the download process<br>begins immediately and, when completed, causes the<br>switch to reset with the new configuration parameters. |

- **2** Type information in the text boxes, or select from a list.
- **3** Click Submit.

 Table 36 describes the requirements for storing or retrieving configuration

 parameters on a TFTP server./

 Table 36
 Requirements for retrieving configuration parameters on TFTP server

| R | equirements                                                                                                    |
|---|----------------------------------------------------------------------------------------------------|
| • | The Configuration File feature can only be used to copy switch configuration parameters to other switches.                                                                                                |
| • | A configuration file obtained from the switch can only be used to configure other switches that have the same firmware revision and model type as the donor switch.                                       |
| • | The configuration file also duplicates any settings that exist for any SFP GBIC that is installed in the donor switch.                                                                                    |
| • | If you use the configuration file to configure another switch that has the same SFP GBIC model installed, the configuration file settings will also apply to and override the existing SFP GBIC settings. |

Table 37 describes the parameters that are not saved to the configuration file.

| Table 37 | Parameters not saved to the configuration file |
|----------|------------------------------------------------|
|----------|------------------------------------------------|

| These parameters are not saved     | Used in this screen                | See page: |
|------------------------------------|------------------------------------|-----------|
| In-Band Switch IP Address          | IP Configuration                   |           |
| In-Band Subnet Mask                | IP Configuration                   |           |
| Default Gateway                    | IP Configuration                   |           |
| Configuration Image Filename       | Configuration File Download/Upload | 111       |
| TFTP Server IP Address             | Configuration File Download/Upload |           |
| Console Read-Only Switch Password  | Console/Comm Port Configuration    | 113       |
| Console Read-Write Switch Password | Console/Comm Port Configuration    |           |

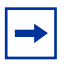

**Note:** The console Read-Only and Read-Write switch passwords are for the Telnet, Web and CLI interface.

# **Configuring Port Communication Speed**

You can view the current console/communication port settings and configure the console port baud rate to match the baud rate of the console terminal.

To view current console/communication port settings and configure console port speed:

**1** From the main menu, choose Configuration > Console/Comm Port.

The Console/Communication Port page opens (Figure 40).

Figure 40 Console/Communication Port page

| <b>Communication Port</b> | Setting    |
|---------------------------|------------|
| Comm Port Data Bits       | 8 Data Bit |
| Comm Port Parity          | No Parity  |
| Comm Port Stop Bits       | 1 Stop Bit |
| Console Port Speed        | 9600 -     |

Table 38 describes the items on the Console/Communication Port page.

**Table 38** Console/Communication Port Setting page items

| Item                | Range                                  | Description                                                                                                    |
|---------------------|----------------------------------------|----------------------------------------------------------------------------------------------------|
| Comm Port Data Bits |                                        | Displays the current console communication port data bit setting.                                                                                                    |
| Comm Port Parity    |                                        | Displays the current console communication port parity setting.                                                                                                    |
| Comm Port Stop Bits |                                        | Displays the current console communication port stop bit setting.                                                                                                    |
| Console Port Speed  | 2400<br>4800<br>9600<br>19200<br>38400 | Choose the console port speed baud rate.<br>Note: The default setting is 9600.                                                                                                    |
|                     |                                        | <b>Caution</b> : If you choose a baud rate that does not<br>match your console terminal baud rate, you will lose<br>communication with the configuration interface when<br>you click Submit. |

- **2** Select from the list.
- **3** Click Submit.

# Chapter 5 Configuring Remote Network Monitoring

The Configuring Remote Network Monitoring (RMON) Management Information Base (MIB) is an interface between the RMON agent on a Ethernet Routing Switch and RMON management applications such as the Web-based management user interface. It defines objects that are suitable for the management of any type of network. Some groups are specifically targeted for Ethernet networks.

The RMON agent continuously collects statistics and proactively monitors the switch.

The RMON options available are:

- "Configuring RMON Fault Threshold Parameters", next
- "Viewing the RMON Fault Event Log" on page 121
- "Viewing the System Log" on page 122
- "Viewing RMON Ethernet Statistics" on page 124
- "Viewing RMON History" on page 127

# **Configuring RMON Fault Threshold Parameters**

Alarms are useful when you need to know when the value of some variable goes out of range. RMON alarms can be defined on any MIB variable that resolves to an integer value. String variables (such as system description) cannot be used as alarm variables.

### **Creating an RMON Fault Threshold**

You can create the RMON threshold parameters for fault notification (alarms).

To create an RMON threshold:

 From the main menu, choose Fault > RMON Threshold. The RMON Threshold page opens (Figure 41).

Figure 41 RMON Threshold page

### Fault > RMON Threshold

| RMON Thresh   | iold Table       |                  |                 |                  |                  |                   |               |
|---------------|------------------|------------------|-----------------|------------------|------------------|-------------------|---------------|
| Action Index  | Target Parameter | Current<br>Level | Rising<br>Level | Rising<br>Action | Falling<br>Level | Falling<br>Action | Interval Samp |
| RMON Thresh   | old Creation     |                  |                 |                  |                  |                   |               |
| Alarm Index   |                  |                  |                 |                  |                  |                   |               |
| Port          |                  |                  |                 |                  |                  |                   |               |
| Parameter     | Good-Bytes       | •                |                 |                  |                  |                   |               |
| Rising Level  |                  |                  |                 |                  |                  |                   |               |
| Falling Level |                  |                  |                 |                  |                  |                   |               |
| Rising Action | None             | ]                |                 |                  |                  |                   |               |
| Interval      | second           | is               |                 |                  |                  |                   |               |
| Alarm Sampl   | e Absolute 💌     |                  |                 |                  |                  |                   |               |

Table 39 describes the items on the RMON Threshold page.

| Table 39 | RMON Threshold page items |
|----------|---------------------------|
|----------|---------------------------|

| Item        | Range  | Description                                         |
|-------------|--------|-----------------------------------------------------|
| X           |        | Deletes the row.                                    |
| Alarm Index |        | Type the unique number to identify the alarm entry. |
| Port        | 1to 24 | Choose the port on which to set an alarm.           |

| Item          | Range                                                                                                    | Description                                                                                                    |
|---------------|----------------------------------------------------------------------------------------------------|----------------------------------------------------------------------------------------------------|
| Parameter     | <ol> <li>(1) Good-Bytes</li> <li>(2) Good-Packets</li> <li>(3) Multicast</li> <li>(4) Broadcast</li> <li>(5) CRC-Errors</li> <li>(6) Runts</li> <li>(7) Fragments</li> <li>(8) Frame-Too-Long</li> <li>(9) Collisions</li> </ol> | Choose the sampled statistic.                                                                                                    |
| Rising Level  | Integer                                                                                                    | Type the event entry to be used when a rising threshold is crossed.<br>Note: When the current sampled value is greater than or equal to this<br>threshold, and the value at the last sampling interval was less than this<br>threshold, a single event will be generated. After a rising event is<br>generated, another such event is not generated until the sampled<br>value falls below this threshold and reaches the Falling Threshold.  |
| Falling Level | Integer                                                                                                    | Type the event entry to be used when a falling threshold is crossed.<br>Note: When the current sampled value is lower than or equal to this<br>threshold, and the value at the last sampling interval was greater than<br>this threshold, a single event will be generated. After a falling event is<br>generated, another such event is not generated until the sampled<br>value rises over this threshold and reaches the Rising Threshold. |
| Rising Action | (1) None<br>(2) Log<br>(3) SNMP-Trap<br>(4) Log-and-Trap                                                                                                    | Choose the type of notification for the event. Selecting Log generates<br>an entry in the RMON Event Log table for each event. Selecting SNMP<br>Trap sends an SNMP trap to one or more management stations.                                                                                                    |
| Interval      |                                                                                                    | Type the time period (in seconds) to sample data and compare the data to the rising and falling thresholds.                                                                                                    |

 Table 39
 RMON Threshold page items (continued)

| Item         | Range                     | Description                                                                                                    |
|--------------|---------------------------|----------------------------------------------------------------------------------------------------|
| Alarm Sample | (1) Absolute<br>(2) Delta | Choose the sampling method:                                                                                                    |
|              | (2) 2014                  | Absolute: <i>Absolute</i> alarms are defined on the current value of the alarm variable. An example of an alarm defined with absolute value is card operating status. Because this value is not cumulative, but instead represents states, such as card up (value 1) and card down (value 2), you set it for absolute value. Therefore, an alarm could be created with a rising value of 2 and a falling value of 1 to alert a user to whether the card is up or down.                                                                                                    |
|              |                           | Delta: Most alarm variables related to Ethernet traffic are set to <i>delta</i> value. Delta alarms are defined based on the difference in the value of the alarm variable between the start of the polling period and the end of the polling period. Delta alarms are sampled twice per polling period. For each sample, the last two values are added together and compared to the threshold values. This process increases precision and allows for the detection of threshold crossings that span the sampling boundary. Therefore, if you keep track of the current values of a given delta-valued alarm and add them together, the result is twice the actual value. (This result is not an error in the software.) |

 Table 39
 RMON Threshold page items (continued)

- **2** In the RMON Threshold Creation section, type information in the text boxes, or select from a list.
- 3 Click Submit.

The new configuration is displayed in the RMON Threshold Table (Figure 41).

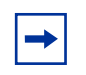

**Note:** RMON threshold configurations are not modifiable. They must be deleted and the information recreated.

### **Deleting an RMON Threshold Configuration**

To delete an existing RMON threshold configuration:

1 From the main menu, choose Fault > RMON Threshold.

The RMON Threshold page opens (Figure 41).

**2** In the RMON Threshold Table, click the Delete icon for the entry you want to delete.

A message opens prompting you to confirm your request.

- **3** Do one of the following:
  - Click Yes to delete the RMON threshold configuration.
  - Click Cancel to return to the RMON Threshold page without making changes.

# Viewing the RMON Fault Event Log

RMON events and alarms work together to notify you when values in your network go out of a specified range. When values pass the specified ranges, the alarm is triggered and "fires." The event specifies how the activity is recorded.

An event specifies whether a trap, a log, or a trap and a log are generated to view alarm activity. When RMON is globally enabled, two default events are generated:

- Rising Event
- Falling Event

Default events specify that when an alarm goes out of range, the firing of the alarm is tracked in both a trap and a log. For example, when an alarm fires at the rising threshold, the rising event specifies that this information be sent to both a trap and a log. The RMON Event Log page works in conjunction with the RMON Threshold page to enable you to view a history of RMON fault events.

To view a history of RMON fault events:

► From the main menu, choose Fault > RMON Event Log.

The RMON Event Log page opens (Figure 42).

Figure 42 RMON Event Log page

### Fault > RMON Event Log

RMON Event Log Time Stamp Description Triggered By ID

Table 40 describes the fields on the RMON Event Log page.

 Table 40
 RMON Event Log page fields

| Item         | Description                                                                         |
|--------------|-------------------------------------------------------------------------------------|
| Time Stamp   | The time the event occurred since the system was last rebooted.                     |
| Description  | An implementation dependent description of the event that activated this log entry. |
| Triggered By | A comment describing the source of the event.                                       |
| ID           | The event that generated this log entry.                                            |

# Viewing the System Log

You can view a display of messages contained in non-volatile random access memory (NVRAM) or dynamic random access memory (DRAM) and NVRAM.

To open the System Log page:

1 From the main menu, choose Fault > System Log.

The System Log page opens (Figure 43).

### Figure 43 System Log page

### Fault > System Log

| System Log (View By)  |              |   |  |  |
|-----------------------|--------------|---|--|--|
| Display Messages From | Non Volatile | • |  |  |
| Clear Messages From   | None         | - |  |  |

Submit

| System Log |            |                 |         |  |  |
|------------|------------|-----------------|---------|--|--|
| Index      | Time Stamp | Message<br>Type | Message |  |  |

Table 41 describes the fields on the System Log page.

 Table 41
 System Log page fields

| Section                 | Item                                                                | Range                                                                                       | Description                                                                                                    |
|-------------------------|---------------------------------------------------------------------|---------------------------------------------------------------------------------------------|----------------------------------------------------------------------------------------------------|
| System Log<br>(View By) | Display (1) Non Volatile<br>Messages (2) Volatile + Non<br>Volatile |                                                                                             | Choose to display messages from Non Volatile<br>memory (NVRAM) or Volatile (DRAM) and Non<br>Volatile memory.                                    |
|                         |                                                                     |                                                                                             | The default settings is Non Volatile.                                                                                                    |
|                         | Clear<br>Messages<br>From                                           | <ul><li>(1) Volatile</li><li>(2) Volatile + Non</li><li>Volatile</li><li>(3) None</li></ul> | Choose to clear messages from Volatile memory<br>or Volatile and Non Volatile memory.<br>The default settings is None (do not clear<br>messages) |
| System Log              | Index                                                               |                                                                                             | The number of the event.                                                                                                    |
|                         | Time Stamp                                                          |                                                                                             | The time, in hundreths of a second, between system initialization and the time the log messages entered the system.                              |

Table 41System Log page fields

| Section | Item         | Range | Description                                                                                                |
|---------|--------------|-------|----------------------------------------------------------------------------------------------------|
|         | Message Type |       | The type of message. The options are (1) Critical, (2) Serious, and (3) Informational.                     |
|         | Message      |       | A character string that identifies the origin of the message and the reason why the message was generated. |

- **2** In the System Log (View By) section do one or more of the following:
  - Choose where to display messages from.
  - Choose to clear messages from Volatile or Non Volatile memory.
- **3** Click Submit.

The results of your request are displayed in the System Log section (Figure 43).

# **Viewing RMON Ethernet Statistics**

You can gather and graph RMON Ethernet statistics in a variety of formats.

To gather and graph RMON Ethernet statistics:

**1** From the main menu, choose Statistics > RMON Ethernet.

The RMON Ethernet page opens (Figure 44).

Figure 44 RMON Ethernet page (1 of 2)

### Statistics > RMON Ethernet

| RMO  | RMON Ethernet Statistics Table |          |         |           |           |                        |           |           |            |
|------|--------------------------------|----------|---------|-----------|-----------|------------------------|-----------|-----------|------------|
| Port | Drop<br>Events                 | Octets   | Packets | Broadcast | Multicast | CRC<br>Align<br>Errors | Undersize | Fragments | Collisions |
| 1    | 0                              | 0        | 0       | 0         | 0         | 0                      | 0         | 0         | 0          |
| 2    | 0                              | 0        | 0       | 0         | 0         | 0                      | 0         | 0         | 0          |
| 3    | 0                              | 0        | 0       | 0         | 0         | 0                      | 0         | 0         | 0          |
| 4    | 0                              | 0        | 0       | 0         | 0         | 0                      | 0         | 0         | 0          |
| 5    | 0                              | 0        | 0       | 0         | 0         | 0                      | 0         | 0         | 0          |
| 6    | 0                              | 0        | 0       | 0         | 0         | 0                      | 0         | 0         | 0          |
| 7    | 127                            | 83128567 | 1239758 | 838462    | 398656    | 0                      | 0         | 0         | 0          |
| 8    | 0                              | 0        | 0       | 0         | 0         | 0                      | 0         | 0         | 0          |
| 9    | 0                              | 0        | 0       | 0         | 0         | 0                      | 0         | 0         | 0          |
| 10   | 0                              | 0        | 0       | 0         | 0         | 0                      | 0         | 0         | 0          |
| 11   | 0                              | 0        | 0       | 0         | 0         | 0                      | 0         | 0         | 0          |
| 12   | 0                              | 0        | 0       | 0         | 0         | 0                      | 0         | 0         | 0          |
| 13   | 0                              | 0        | 0       | 0         | 0         | 0                      | 0         | 0         | 0          |
| 14   | 0                              | 0        | 0       | 0         | 0         | 0                      | 0         | 0         | 0          |
| 15   | 0                              | 0        | 0       | 0         | 0         | 0                      | 0         | 0         | 0          |

### Figure 45 RMON Ethernet page (2 of 2)

| Packets<br>64 - 127 bytes | Packets<br>128 - 255 bytes | Packets<br>256 - 511 bytes | Packets<br>512 - 1023 bytes | Packets<br>1024 - 1518 bytes | Packets<br>1522 - 9216 bytes |
|---------------------------|----------------------------|----------------------------|-----------------------------|------------------------------|------------------------------|
| 0                         | 0                          | 0                          | 0                           | 0                            | 0                            |
| 0                         | 0                          | 0                          | 0                           | 0                            | 0                            |
| 0                         | 0                          | 0                          | 0                           | 0                            | 0                            |
| 0                         | 0                          | 0                          | 0                           | 0                            | 0                            |
| 0                         | 0                          | 0                          | 0                           | 0                            | 0                            |
| 0                         | 0                          | 0                          | 0                           | 0                            | 0                            |

Table 42 describes the items on the RMON Ethernet page.

| Table 42 | RMON | Ethernet | page | items |
|----------|------|----------|------|-------|
|----------|------|----------|------|-------|

| Item             | Description                                                                                                    |
|------------------|----------------------------------------------------------------------------------------------------|
| Port             | The port number that corresponds to the selected switch.                                                                                                    |
| Drop Events      | The number of events in which packets were dropped by the interface due to a lack of resources.                                                                  |
| Octets           | The number of octets of data (including those in bad packets) received on the network (excluding framing bits, but including Frame Check Sequence (FCS) octets). |
| Packets          | The number of good packets received that were directed to the broadcast address. This <i>does not</i> include multicast packets.                                 |
| Broadcast        | The number of good packets received that were directed to the broadcast address. This <i>does not</i> include multicast packets.                                 |
| Multicast        | The number of good packets received that were directed to the multicast address. This <i>does not</i> include packets sent to the broadcast address.             |
| CRC Align Errors | The number of packets received that had a length (excluding and 1518 octets, inclusive, but had a bad Frame FCS with an integral number of octets (FCS errors).  |
| Undersize        | The number of packets received that were less than 64 octets long (excluding framing bits, but including FCS octets) and were otherwise well-formed.             |
| Fragments        | The number of packets received that were less than 64 octets in length (excluding framing bits, but including FCS octets) and had either FCS or frame error.     |
| Collisions       | The "best estimate" number of collisions on this Ethernet segment.                                                                                               |

| Item                                                                                                    | Description                                                                                                    |
|----------------------------------------------------------------------------------------------------|----------------------------------------------------------------------------------------------------|
| Jabbers                                                                                                    | The number of packets received that were longer than 1518 octets in length (excluding framing bits, but including FCS octets), and had either FCS or frame error. |
| Packets<br>< = 64 bytes<br>65-127 bytes<br>128-255 bytes<br>256-511 bytes<br>512-1023 bytes<br>1024-1518 bytes<br>1522-9216 bytes | The number of octets received (including bad packets) in length (excluding framing bits, but including FCS octets).                                               |

| Table 42 | RMON | Ethernet p | age items | (continued) |
|----------|------|------------|-----------|-------------|
|----------|------|------------|-----------|-------------|

**2** Click Submit.

The RMON Ethernet Statistics Table is updated with information about the selected device (Figure 44).

# **Viewing RMON History**

You can view a periodic statistical sampling of data from various types of networks.

To view periodic statistical data:

**1** From the main menu, choose Statistics > RMON History.

The RMON History page opens (Figure 46).

### Figure 46 RMON History page

### Statistics > RMON History

| RMON Hist | ory Statistics (View By) |
|-----------|--------------------------|
| Port      | 1 💌                      |

### Submit

| RMON History Statistics Table         |                |        |         |           |           |                        |           |          |
|---------------------------------------|----------------|--------|---------|-----------|-----------|------------------------|-----------|----------|
| Start                                 | Drop<br>Events | Octets | Packets | Broadcast | Multicast | CRC<br>Align<br>Errors | Undersize | Oversize |
| 1 Weeks 3 Hours 13 Minutes 11 Seconds | 0              | 0      | 0       | 0         | 0         | 0                      | 0         | 0        |
| 1 Weeks 3 Hours 13 Minutes 41 Seconds | 0              | 0      | 0       | 0         | 0         | 0                      | 0         | 0        |
| 1 Weeks 3 Hours 14 Minutes 11 Seconds | 0              | 0      | 0       | 0         | 0         | 0                      | 0         | 0        |
| 1 Weeks 3 Hours 14 Minutes 41 Seconds | 0              | 0      | 0       | 0         | 0         | 0                      | 0         | 0        |
| 1 Weeks 3 Hours 15 Minutes 11 Seconds | 0              | 0      | 0       | 0         | 0         | 0                      | 0         | 0        |
| 1 Weeks 3 Hours 15 Minutes 41 Seconds | 0              | 0      | 0       | 0         | 0         | 0                      | 0         | 0        |
| 1 Weeks 3 Hours 16 Minutes 11 Seconds | 0              | 0      | 0       | 0         | 0         | 0                      | 0         | 0        |
| 1 Weeks 3 Hours 16 Minutes 41 Seconds | 0              | 0      | 0       | 0         | 0         | 0                      | 0         | 0        |
| 1 Weeks 3 Hours 17 Minutes 11 Seconds | 0              | 0      | 0       | 0         | 0         | 0                      | 0         | 0        |
| 1 Weeks 3 Hours 17 Minutes 41 Seconds | 0              | 0      | 0       | 0         | 0         | 0                      | 0         | 0        |
| 1 Weeks 3 Hours 18 Minutes 11 Seconds | 0              | 0      | 0       | 0         | 0         | 0                      | 0         | 0        |
| 1 Weeks 3 Hours 18 Minutes 41 Seconds | 0              | 0      | 0       | 0         | 0         | 0                      | 0         | 0        |
| 1 Weeks 3 Hours 19 Minutes 11 Seconds | 0              | 0      | 0       | 0         | 0         | 0                      | 0         | 0        |
| 1 Weeks 3 Hours 19 Minutes 41 Seconds | 0              | 0      | 0       | 0         | 0         | 0                      | 0         | 0        |
| 1 Weeks 3 Hours 20 Minutes 11 Seconds | 0              | 0      | 0       | 0         | 0         | 0                      | 0         | 0        |

Table 43 describes the items on the RMON History page.

| Table 43 | RMON | History | page items |
|----------|------|---------|------------|
|----------|------|---------|------------|

| Section                                 | Item        | Description                                                                                     |
|-----------------------------------------|-------------|-------------------------------------------------------------------------------------------------|
| RMON History<br>Statistics<br>(View By) | Port        | Choose the port number to be monitored.                                                         |
| RMON History<br>Statistics Table        | Start       | The value of the sysUPTime at the start of the interval over which this sample was measured.    |
|                                         | Drop Events | The number of events in which packets were dropped by the interface due to a lack of resources. |

| Section | Item                | Description                                                                                                    |
|---------|---------------------|----------------------------------------------------------------------------------------------------|
|         | Octets              | The number of octets of data (including those in bad packets) received<br>on the network (excluding framing bits, but including Frame Check<br>Sequence (FCS) octets). |
|         | Packets             | The number of good packets received that were directed to the broadcast address. This <i>does not</i> include multicast packets.                                       |
|         | Broadcast           | The number of good packets received that were directed to the broadcast address. This <i>does not</i> include multicast packets.                                       |
|         | Multicast           | The number of good packets received that were directed to the multicast address. This <i>does not</i> include packets sent to the broadcast address.                   |
|         | CRC Align<br>Errors | The number of packets received that had a length (excluding and 1518 octets, inclusive, but had a bad Frame FCS with an integral number of octets (FCS errors).        |
|         | Undersize           | The number of packets received that were less than 64 octets long (excluding framing bits, but including FCS octets) and were otherwise well-formed.                   |
|         | Oversize            | The number of packets received that were longer than 1518 octets long (excluding framing bits, but including FCS octets) and were otherwise well-formed.               |

| Table 43 | RMON History page items |
|----------|-------------------------|
|----------|-------------------------|

- **2** In the RMON History Statistics section, choose the unit and port number to be monitored.
- **3** Click Submit.

The RMON History Statistics Table is updated with information about the selected device and port (Figure 46).

# Chapter 6 Viewing System Statistics

The options available to monitor system statistical data are:

- "Viewing Port Statistics", next
- "Viewing all Port Errors" on page 134
- "Viewing Interface Statistics" on page 136
- "Viewing Ethernet Error Statistics" on page 138
- "Viewing Transparent Bridging Statistics" on page 140

# **Viewing Port Statistics**

You can view detailed statistics about a selected switch port. Both received and transmitted statistics are displayed so that you can compare throughput or other port parameters.

To view statistical data about a selected switch port:

**1** From the main menu, choose Statistics > Port.

The Port page opens (Figure 47).

| Port Statistics (View                                                                                                    | E | (V <sup>1</sup>      |
|----------------------------------------------------------------------------------------------------|---|----------------------|
| Port 1 -                                                                                                    |   |                      |
|                                                                                                    |   |                      |
| Submit                                                                                                    |   |                      |
|                                                                                                    |   |                      |
|                                                                                                    |   |                      |
| Port Statistics Table                                                                                                    |   |                      |
| Received                                                                                                    |   | Transmitted          |
| Packets                                                                                                    | 0 | Packets              |
| Multicasts                                                                                                    | 0 | Multicasts           |
| Broadcasts                                                                                                    | 0 | Broadcasts           |
| Total Octets                                                                                                    | 0 | Total Octets         |
| Pause Frames                                                                                                    | 0 | Pause Frames         |
| FCS/Frame Errors                                                                                                    | 0 | Collisions           |
| Undersized Packets                                                                                                    | 0 | Single Collisions    |
| Oversized Packets                                                                                                    | 0 | Multiple Collisions  |
| Filtered Packets                                                                                                    | 0 | Excessive Collisions |
|                                                                                                    |   | Late Collisions      |
|                                                                                                    |   | Deferred Packets     |
| Packets Receiv                                                                                                    | e | d and Transmitted    |
| 64 bytes                                                                                                    | 0 | 65-127 bytes         |
| 128-255 bytes                                                                                                    | 0 | 256-511 bytes        |
| 512-1023 bytes                                                                                                    | 0 | 1024-1518 bytes      |
| the state of the state of the s |   |                      |

Table 44 describes the items on the Port page.

 Table 44
 Port page items

| Section                      | Item | Description                                 |
|------------------------------|------|---------------------------------------------|
| Port Statistics<br>(View By) | Port | Choose the switch's port number to monitor. |

| Section                  | Item                 | Description                                                                                                    |  |  |
|--------------------------|----------------------|----------------------------------------------------------------------------------------------------|--|--|
| Port Statistics<br>Table | Packets              | The number of packets received/transmitted on this port, including bad packets, broadcast packets, and multicast packets.                                                                                                    |  |  |
|                          | Multicast            | The number of good multicast packets received/transmitted on this port, excluding broadcast packets.                                                                                                    |  |  |
|                          | Broadcasts           | The number of good broadcast packets received/transmitted on this port.                                                                                                    |  |  |
|                          | Total Octets         | The number of octets of data received/transmitted on this port, including data in bad packets and FCS octets, and framing bits.                                                                                                    |  |  |
|                          | Pause Frames         | The number of pause frames received/transmitted on this port.                                                                                                    |  |  |
|                          | FCS/Frame Errors     | The number of valid-size packets received on this port with proper framing but discarded because of FCS or frame errors.                                                                                                    |  |  |
|                          | Undersized Packets   | The number of packets received on this port with fewer than 64 bytes and with proper CRC and framing (also known as short frames or runts).                                                                                                    |  |  |
|                          | Oversized Packets    | The number of packets that were received on this port with proper CRC and framing that meet the following requirements:                                                                                                    |  |  |
|                          |                      | 1518 bytes if no VLAN tag exists                                                                                                    |  |  |
|                          | Filtered Packets     | The number of packets that were received on this port and discarded because of the specific configuration.<br>This counter does not count the FCS/Frames error packets; they are counted in that counter. This counter counts packets discarded because STP is not set to forwarding, the frame setting in VLAN directs discarding, or a mismatch in ingress/egress port speeds. |  |  |
|                          | Collisions           | The number of collisions detected on this port.                                                                                                    |  |  |
|                          | Single Collisions    | The number of packets that were transmitted successfully on this port after a single collision.                                                                                                    |  |  |
|                          | Multiple Collisions  | The number of packets that were transmitted successfully on this port after more than one collision.                                                                                                    |  |  |
|                          | Excessive Collisions | The number of packets lost on this port due to excessive collisions.                                                                                                    |  |  |

**Table 44**Port page items (continued)

| Table 44 | Port page items | (continued) |
|----------|-----------------|-------------|
|----------|-----------------|-------------|

| Section                             | Item                                                                                                    | Description                                                                                                    |
|-------------------------------------|----------------------------------------------------------------------------------------------------|----------------------------------------------------------------------------------------------------|
|                                     | Late Collisions                                                                                                    | The number of packets collisions that occurred after a total length of time that exceeded 512 bit-times of packet transmission.            |
|                                     | Deferred Packets                                                                                                    | The number of packets that were received on this port that were delayed on the first transmission attempt, but never incurred a collision. |
| Packets Received<br>and Transmitted | Packets<br>64 bytes<br>65-127 bytes<br>128-255 bytes<br>256-511 bytes<br>512-1023 bytes<br>1024-1518 bytes<br>1522-9216 bytes | The number of packets received/transmitted on the port.                                                                                    |

**2** Click Submit.

The Port Statistics Table is updated with information about the selected device and port (Figure 47).

**3** To update the statistical information, click Update.

### **Zeroing Ports**

To clear the statistical information for the currently displayed port:

➡ Click Zero Port.

To clear the statistical information for all ports in a switch:

➡ Click Zero All Ports.

## **Viewing all Port Errors**

You can view all ports that have errors. If a particular port has no errors, it will not be displayed.

To view a summary of the port errors for the Ethernet Routing Switch:

 From the main menu, choose Statistics > Port Error Summary. The Port Error Summary page opens (Figure 48).

### Figure 48 Port Error Summary page

Update

### Statistics > Port Error Summary

| Port Error Summary Table |        |      |              |                     |            |                      |                        |                         |                    |
|--------------------------|--------|------|--------------|---------------------|------------|----------------------|------------------------|-------------------------|--------------------|
| Port                     | Status | Link | Speed/Duplex | FCS/Frame<br>Errors | Collisions | Single<br>Collisions | Multiple<br>Collisions | Excessive<br>Collisions | Late<br>Collisions |
|                          |        |      |              |                     |            |                      |                        |                         |                    |

Table 45 describes the read-only information displayed in the Port Error SummaryTable.

 Table 45
 Port Error Summary Table fields

| Item                | Description                                                                                               |
|---------------------|----------------------------------------------------------------------------------------------------|
| Port                | Displays the port number.                                                                                 |
| Status              | Displays the status of the port (Enabled/Disabled).                                                       |
| Link                | Displays the link status of the port (Up/Down).                                                           |
| Speed/Duplex        | Displays the speed at which the port is operating, as well as whether it is in half- or full-duplex mode. |
| FCS/Frame Errors    | Displays the number of frame check sequence (FCS) and frame errors received on this port.                 |
| Collisions          | Displays the number of collision errors received on this port.                                            |
| Single Collisions   | Displays the number of single collision errors received on this port.                                     |
| Multiple Collisions | Displays the number of multiple collision errors received on this port.                                   |

### **Table 45** Port Error Summary Table fields (continued)

| Item                    | Description                                                              |
|-------------------------|--------------------------------------------------------------------------|
| Excessive<br>Collisions | Displays the number of excessive collision errors received on this port. |
| Late Collisions         | Displays the number of late collision errors received on this port.      |

**2** To view the latest port statistics, click the Update button at the bottom of the page.

# **Viewing Interface Statistics**

You can view selected switch interface statistics.

To view the interface statistical information of an interface:

**1** From the main menu, choose Statistics > Interface.

The Interface page opens (Figure 49).

### Figure 49 Interface page

### Statistics > Interface

| Inter | face Sta     | tistics T     | able          |                |                    |                     |                |                 |              |               |                      |
|-------|--------------|---------------|---------------|----------------|--------------------|---------------------|----------------|-----------------|--------------|---------------|----------------------|
| Port  | In<br>Octets | Out<br>Octets | In<br>Unicast | Out<br>Unicast | In Non-<br>Unicast | Out Non-<br>Unicast | In<br>Discards | Out<br>Discards | In<br>Errors | Out<br>Errors | In Unknown<br>Protos |
| 1     | 0            | 0             | 0             | 0              | 0                  | 0                   | 0              | 0               | 0            | 0             | 0                    |
| 2     | 0            | 0             | 0             | 0              | 0                  | 0                   | 0              | 0               | 0            | 0             | 0                    |
| 3     | 0            | 0             | 0             | 0              | 0                  | 0                   | 0              | 0               | 0            | 0             | 0                    |
| - 4   | 0            | 0             | 0             | 0              | 0                  | 0                   | 0              | 0               | 0            | 0             | 0                    |
| 5     | 0            | 0             | 0             | 0              | 0                  | 0                   | 0              | 0               | 0            | 0             | 0                    |
| 6     | 0            | 0             | 0             | 0              | 0                  | 0                   | 0              | 0               | 0            | 0             | 0                    |
| 7     | 144638       | 53047         | 77            | 94             | 2038               | 79                  | 18             | 0               | 0            | 0             | 0                    |
| 8     | 0            | 0             | 0             | 0              | 0                  | 0                   | 0              | 0               | 0            | 0             | 0                    |
| 9     | 0            | 0             | 0             | 0              | 0                  | 0                   | 0              | 0               | 0            | 0             | 0                    |
| 10    | 0            | 0             | 0             | 0              | 0                  | 0                   | 0              | 0               | 0            | 0             | 0                    |
| 11    | 0            | 0             | 0             | 0              | 0                  | 0                   | 0              | 0               | 0            | 0             | 0                    |
| 12    | 0            | 0             | 0             | 0              | 0                  | 0                   | 0              | 0               | 0            | 0             | 0                    |
| 13    | 0            | 0             | 0             | 0              | 0                  | 0                   | 0              | 0               | 0            | 0             | 0                    |
| 14    | 0            | 0             | 0             | 0              | 0                  | 0                   | 0              | 0               | 0            | 0             | 0                    |
| 15    | 0            | 0             | 0             | 0              | 0                  | 0                   | 0              | 0               | 0            | 0             | 0                    |
| 16    | 0            | 0             | 0             | 0              | 0                  | 0                   | 0              | 0               | 0            | 0             | 0                    |
| 17    | 0            | 0             | 0             | 0              | 0                  | 0                   | 0              | 0               | 0            | 0             | 0                    |
| 18    | 0            | 0             | 0             | 0              | 0                  | 0                   | 0              | 0               | 0            | 0             | 0                    |
| 19    | 0            | 0             | 0             | 0              | 0                  | 0                   | 0              | 0               | 0            | 0             | 0                    |
| 20    | 0            | 0             | 0             | 0              | 0                  | 0                   | 0              | 0               | 0            | 0             | 0                    |
| 21    | 0            | 0             | 0             | 0              | 0                  | 0                   | 0              | 0               | 0            | 0             | 0                    |
| 22    | 0            | 0             | 0             | 0              | 0                  | 0                   | 0              | 0               | 0            | 0             | 0                    |
| 23    | 0            | 0             | 0             | 0              | 0                  | 0                   | 0              | 0               | 0            | 0             | 0                    |
| 24    | 0            | 0             | 0             | 0              | 0                  | 0                   | 0              | 0               | 0            | 0             | 0                    |

Update

Table 46 describes the items on the Interface page.

| Table 46 | Interface | page | items |
|----------|-----------|------|-------|
|          |           |      |       |

| Item      | Description                                                                   |
|-----------|-------------------------------------------------------------------------------|
| Port      | The port number corresponding to the selected switch.                         |
| In Octets | The number of octets received on the interface, including framing characters. |

Web Management for Nortel Ethernet Routing Switch 3510-24T, Software Release 4.0.3

| ltem                 | Description                                                                                                    |
|----------------------|----------------------------------------------------------------------------------------------------|
| Out Octets           | The number of octets transmitted out of the interface, including framing characters.                                                                                                    |
| In Unicast           | The number of subnetwork-unicast packets delivered to a higher-layer protocol.                                                                                                    |
| Out Unicast          | The number of packets that higher-layer protocols requested be transmitted to a subnetwork-unicast address, including those that were discarded or not sent.                                                                                                    |
| In Non-Unicast       | The number of non-unicast packets, for example, subnetwork-broadcast or subnetwork-multicast packets, delivered to a higher protocol.                                                                                                    |
| Out<br>Non-Unicast   | The number of packets that higher-level protocols requested be transmitted to a non-unicast address. For example, a subnetwork-broadcast or a subnetwork multicast address, including those that were discarded or not sent.                                      |
| In Discards          | The number of inbound packets which were selected to be discarded even though no errors were detected to prevent their being delivered to a higher-layer protocol. Packet discarding is not arbitrary. One reason for discarding packets is to free buffer space. |
| Out Discards         | The number of outbound packets which were selected to be discarded even though no errors were detected to prevent their being transmitted. Packet discarding is not arbitrary. One reason for discarding packets is to free buffer space.                         |
| In Errors            | The number of inbound packets that contained errors preventing them from being deliverable to a higher-layer protocol.                                                                                                    |
| Out Errors           | The number of outbound packets that could not be transmitted because of errors.                                                                                                    |
| In Unknown<br>Protos | The number of packets received through the interface that were discarded because of an unknown or unsupported protocol.                                                                                                    |

### **Table 46** Interface page items (continued)

**2** To update the statistical information, click Update.

# **Viewing Ethernet Error Statistics**

You can view Ethernet error statistics for each monitored interface linked to the Ethernet Routing Switch.

To view Ethernet error statistics:

**1** From the main menu, choose Statistics > Ethernet Errors.

The Ethernet Errors page opens (Figure 50).

### Figure 50 Ethernet Errors page

#### Statistics > Ethernet Errors

| Port | FCS/Frame<br>Errors | Internal<br>MAC<br>Transmit<br>Errors | Internal<br>MAC<br>Receive<br>Errors | Carrier<br>Sense<br>Errors | SQE<br>Test<br>Errors | Deferred<br>Transmissions | Single<br>Collisions<br>Frames | Multiple<br>Collisions<br>Frames | Late<br>Collisions | Excessive<br>Collisions |
|------|---------------------|---------------------------------------|--------------------------------------|----------------------------|-----------------------|---------------------------|--------------------------------|----------------------------------|--------------------|-------------------------|
| 1    | 0                   | 0                                     | 0                                    | 0                          | 0                     | 0                         | 0                              | 0                                | 0                  | 0                       |
| 2    | 0                   | 0                                     | 0                                    | 0                          | 0                     | 0                         | 0                              | 0                                | 0                  | 0                       |
| 3    | 0                   | 0                                     | 0                                    | 0                          | 0                     | 0                         | 0                              | 0                                | 0                  | 0                       |
| 4    | 0                   | 0                                     | 0                                    | 0                          | 0                     | 0                         | 0                              | 0                                | 0                  | 0                       |
| 5    | 0                   | 0                                     | 0                                    | 0                          | 0                     | 0                         | 0                              | 0                                | 0                  | 0                       |
| 6    | 0                   | 0                                     | 0                                    | 0                          | 0                     | 0                         | 0                              | 0                                | 0                  | 0                       |
| 7    | 0                   | 0                                     | 0                                    | 0                          | 0                     | 0                         | 0                              | 0                                | 0                  | 0                       |
| 8    | 0                   | 0                                     | 0                                    | 0                          | 0                     | 0                         | 0                              | 0                                | 0                  | 0                       |
| 9    | 0                   | 0                                     | 0                                    | 0                          | 0                     | 0                         | 0                              | 0                                | 0                  | 0                       |
| 10   | 0                   | 0                                     | 0                                    | 0                          | 0                     | 0                         | 0                              | 0                                | 0                  | 0                       |
| 11   | 0                   | 0                                     | 0                                    | 0                          | 0                     | 0                         | 0                              | 0                                | 0                  | 0                       |
| 12   | 0                   | 0                                     | 0                                    | 0                          | 0                     | 0                         | 0                              | 0                                | 0                  | 0                       |
| 13   | 0                   | 0                                     | 0                                    | 0                          | 0                     | 0                         | 0                              | 0                                | 0                  | 0                       |
| 14   | 0                   | 0                                     | 0                                    | 0                          | 0                     | 0                         | 0                              | 0                                | 0                  | 0                       |
| 15   | 0                   | 0                                     | 0                                    | 0                          | 0                     | 0                         | 0                              | 0                                | 0                  | 0                       |
| 16   | 0                   | 0                                     | 0                                    | 0                          | 0                     | 0                         | 0                              | 0                                | 0                  | 0                       |
| 17   | 0                   | 0                                     | 0                                    | 0                          | 0                     | 0                         | 0                              | 0                                | 0                  | 0                       |
| 18   | 0                   | 0                                     | 0                                    | 0                          | 0                     | 0                         | 0                              | 0                                | 0                  | 0                       |
| 19   | 0                   | 0                                     | 0                                    | 0                          | 0                     | 0                         | 0                              | 0                                | 0                  | 0                       |
| 20   | 0                   | 0                                     | 0                                    | 0                          | 0                     | 0                         | 0                              | 0                                | 0                  | 0                       |
| 21   | 0                   | 0                                     | 0                                    | 0                          | 0                     | 0                         | 0                              | 0                                | 0                  | 0                       |
| 22   | 0                   | 0                                     | 0                                    | 0                          | 0                     | 0                         | 0                              | 0                                | 0                  | 0                       |
| 23   | 0                   | 0                                     | 0                                    | 0                          | 0                     | 0                         | 0                              | 0                                | 0                  | 0                       |
| 24   | 0                   | 0                                     | 0                                    | 0                          | 0                     | 0                         | 0                              | 0                                | 0                  | 0                       |

Update

Table 47 describes the items on the Ethernet Errors page.

| Table 47 | Ethernet | Errors | page | items |
|----------|----------|--------|------|-------|
|----------|----------|--------|------|-------|

| Item                            | Description                                                                                                    |
|---------------------------------|----------------------------------------------------------------------------------------------------|
| Port                            | The port number corresponding to the selected switch.                                                                                                    |
| FCS/Frame Errors                | The number of frames received on a particular interface that are an integral number of octets in length, but do not pass the FCS check or have frame errors.                                                                                                    |
| Internal MAC Transmit<br>Errors | The number of frames for which transmission on a particular interface fails because<br>of an internal MAC sublayer transmit error. A frame only is counted by an instance<br>of this object if it is not counted by the corresponding instance of either the<br>dot3StatsLateCollisions object, the dot3StatsExcessiveCollisions object, or the<br>dot3StatsCarrierSenseErrors object. |

| Item                           | Description                                                                                                    |
|--------------------------------|----------------------------------------------------------------------------------------------------|
| Internal MAC Receive<br>Errors | The number of frames for which reception on a particular interface fails because of<br>an internal MAC sublayer transmit error. A frame only is counted by an instance of<br>this object if it is not counted by the corresponding instance of either the<br>dot3StatsLateCollisions object, the dot3StatsExcessiveCollisions object, or the<br>dot3StatsCarrierSenseErrors object. |
| Carrier Sense Errors           | The number of times that the carrier sense conditions were lost or never asserted when attempting to transmit a frame on a particular interface.                                                                                                    |
| SQE Test Errors                | The number of times that the SQE TEST ERROR message is generated by the PLS sublayer for a particular interface. The SQE TEST ERROR is defined in section 7.2.2.2.4 of ANSI/IEEE 802.3-1985, and its generation is described in section 7.2.4.6 of the same document.                                                                                                    |
| Deferred<br>Transmissions      | The number of frames for which the first transmission attempt on a particular interface is delayed because the medium is busy.                                                                                                    |
| Single Collision<br>Frames     | The number of successfully transmitted frames on a particular interface for which transmission is inhibited by more than one collision.                                                                                                    |
| Multiple Collision<br>Frames   | The number of successfully transmitted frames on a particular interface for which transmission is inhibited by a single collision.                                                                                                    |
| Late Collisions                | The number of times a collision is detected on a particular interface later than 512 bit-times into the transmission of a packet.                                                                                                    |
| Excessive Collisions           | The number of frames for which transmission on a particular interface fails due to excessive collisions.                                                                                                    |

| Table 47 | Ethernet | Frrors page | items (   | (continued) | ١ |
|----------|----------|-------------|-----------|-------------|---|
|          | Luichiet | Linois page | nucinio i | Continucu   | , |

**2** To refresh the statistical information, click Update.

# **Viewing Transparent Bridging Statistics**

You can view the transparent bridging statistics measured for each monitored interface on the device.

To view transparent bridging statistics:

**1** From the main menu, choose Statistics > Transparent Bridging.

The Transparent Bridging page opens (Figure 51).

### Figure 51 Transparent Bridging page

| rans  | parent Bridg | ing Statistics | Table    |
|-------|--------------|----------------|----------|
| ort I | n Frames Ou  | ıt Frames In I | Discards |
| 1     | 0            | 0              | 0        |
| 2     | 0            | 1              | 0        |
| 3     | 0            | 1              | 0        |
| 4     | 0            | 1              | 0        |
| 5     | 0            | 1              | 0        |
| 6     | 0            | 1              | 0        |
| 7     | 0            | 1              | 0        |
| 8     | 0            | 1              | 0        |
| 9     | 0            | 1              | 0        |
| 10    | 0            | 1              | 0        |
| 11    | 0            | 1              | 0        |
| 12    | 0            | 1              | 0        |
| 13    | 0            | 1              | 0        |
| 14    | 0            | 1              | 0        |
| 15    | 0            | 1              | 0        |
| 16    | 0            | 1              | 0        |
| 17    | 0            | 1              | 0        |
| 18    | 0            | 1              | 0        |
| 19    | 0            | 1              | 0        |
| 20    | 0            | 1              | 0        |
| 21    | 1562829      | 82853          | 428      |
| 22    | 0            | 1              | 0        |
| 23    | 0            | 1              | 0        |
| 24    | 0            | 0              | 0        |

Statistics > Transparent Bridging

Table 48 describes the items on the Transparent Bridging page.

| Table ie Hanoparoni Bhaging page itemi | Table 48 | Transparent Bridging pa | age items |
|----------------------------------------|----------|-------------------------|-----------|
|----------------------------------------|----------|-------------------------|-----------|

| Item                               | Description                                                                                                    |
|------------------------------------|----------------------------------------------------------------------------------------------------|
| Port                               | The port number that corresponds to the selected switch.                                                                                                    |
| In Frames<br>(dot1dTpPortInFrames) | The number of frames that have been received by this port from its segment. A frame received on the interface corresponding to this port is counted only if it is for a protocol being processed by the local bridging function, including bridge management errors. |

| Item                                   | Description                                                                                                    |
|----------------------------------------|----------------------------------------------------------------------------------------------------|
| Out Frames<br>(dot1dTpPortOutFrames)   | The number of frames that have been transmitted by this port from its segment. A frame received on the interface corresponding to this port is counted only if it is for a protocol being processed by the local bridging function, including bridge management errors. |
| In Discards<br>(dot1dTpPortInDiscards) | The number of valid frames received which were discarded by the forwarding process.                                                                                                    |

### **Table 48** Transparent Bridging page items

**2** To refresh the statistical information, click Update.

# Chapter 7 Configuring Application Settings

The options available to configure application settings are:

- "Configuring Port Mirroring", next
- "Configuring Rate Limiting" on page 147
- "Configuring IGMP" on page 150
- "Viewing Multicast Group Membership Configurations" on page 153
- "Creating and Managing Virtual LANs" on page 154
- "Configuring VLANs" on page 155
- "Configuring Broadcast Domains" on page 167
- "Viewing VLAN Port Information" on page 168
- "Managing Spanning Tree Groups" on page 170
- "Configuring Ports for Spanning Tree" on page 179
- "Changing Spanning Tree Bridge Switch Settings" on page 181
- "Configuring MultiLink Trunk Members" on page 184
- "Monitoring MLT Traffic" on page 187

# **Configuring Port Mirroring**

The Ethernet Routing Switch supports port mirroring to analyze traffic. You can view existing port mirroring activity and you can configure a specific switch port to mirror up to two specified ports or two MAC addresses. When you configure port mirroring, you have the option to specify either port-based monitoring or address-based monitoring.

Refer to the *Application Guide for Nortel Ethernet Routing Switch 3510-24T, Software Release 4.0.3* for configuration guidelines for port-mirroring.

To configure port mirroring:

 From the main menu, choose Application > Port Mirroring. The Port Mirroring page opens (Figure 52).

Figure 52 Port Mirroring page

### **Application > Port Mirroring**

| Port Mirroring Setting   |                                          |
|--------------------------|------------------------------------------|
| Monitoring Mode Disabled | <b>•</b>                                 |
| Monitor Port 📃 👤         |                                          |
| Port X 🗾 💌               |                                          |
| Port Y                   |                                          |
| Address A                | , (XX, XX, XX, XX, XX, XX, XX, XX, XX, X |
| Address B                | (20-32-32-32-32)                         |

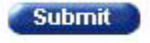

Port Mirroring Active Monitoring Mode Disabled

-

**Note:** The Port Mirroring Active section of this only displays those port mirroring configurations you set. If you set no port mirroring configurations, the area will not show rows.
**Note:** If the port which is monitored is in full duplex, only unicast packets which are addressed to the device that is connected to the port are monitored. If the port which is monitored is half duplex, all the packets which are addressed to the device that is connected to the port are monitored.

Table 49 describes the items on the Port Mirroring page.

**Table 49**Port Mirroring page items

⇒

| Item               | Range                                                                                                    | Description                                                                                                    |  |  |  |  |  |
|--------------------|----------------------------------------------------------------------------------------------------|----------------------------------------------------------------------------------------------------|--|--|--|--|--|
| Monitoring<br>Mode | (1) Disabled<br>(2)> Port X<br>(3) Port X>                                                                                                    | Choose any one of the six port-based monitoring modes or any one of the five address-based monitoring modes.                                                                                                    |  |  |  |  |  |
|                    | (4)<> Port X<br>(5)>Port X or Port Y><br>(6)>Port X and Port Y><br>(7) <> Port X and <> Port Y<br>(8) Address A> any Address                                        | For more information on selecting one of the six<br>port-based modes that activates the port X and port<br>Y screen fields, where you can choose up to two<br>ports to monitor, see Table 50 on page 146.             |  |  |  |  |  |
|                    | <ul> <li>(9) any Address&gt; Address A</li> <li>(10) &lt;&gt; Address A</li> <li>(11) Address A&gt; Address B</li> <li>(12) Address A &lt;&gt; Address B</li> </ul> | For more information on selecting one of the five<br>address-based modes that activates the Address A<br>and Address B screen fields, where you can specify<br>MAC addresses to monitor, see Table 51 on<br>page 147. |  |  |  |  |  |
|                    |                                                                                                    | The default setting is Disabled.                                                                                                    |  |  |  |  |  |
| Monitor Port       |                                                                                                    | Choose the switch port to designate as the monitor port.                                                                                                    |  |  |  |  |  |
| Port X             |                                                                                                    | Choose the first switch port to be monitored by the designated monitor port. This port is monitored according to the value "X" in the Monitoring Mode field.                                                          |  |  |  |  |  |
| Port Y             |                                                                                                    | Choose the second switch port to be monitored by<br>the designated monitor port. This port is monitored<br>according to the value "Y" in the Monitoring Mode<br>field.                                                |  |  |  |  |  |
| Address A          | XX-XX-XX-XX-XX                                                                                                    | Type the MAC address to monitor by the designated monitor port. This address is monitored according to the value "Address A" in the Monitoring Mode field.                                                            |  |  |  |  |  |
| Address B          | XX-XX-XX-XX-XX                                                                                                    | Type the MAC address to monitor by the designated monitor port. This address is monitored according to the value "Address B" in the Monitoring Mode field.                                                            |  |  |  |  |  |

- **2** Type information in the text boxes, or select from a list.
- **3** Click Submit.

Selecting one of the port-based monitoring modes activates the port X and/or the port Y screen fields, where you can choose up to two ports to monitor.

Table 50 describes the port-based monitoring modes.

| Item                    | Description                                                                                                    |
|-------------------------|----------------------------------------------------------------------------------------------------|
| Disabled                | Choose this option to disable port-based monitoring.                                                                                                    |
|                         | The default setting is Disabled.                                                                                                    |
| > Port X                | Choose this option to monitor all traffic received by port X.                                                                                                    |
| Port X>                 | Choose this option to monitor all traffic transmitted by port X.                                                                                                    |
| <> Port X               | Choose this option to monitor all traffic received and transmitted by port X.                                                                                                    |
| > Port X or Port Y>     | Choose this option to monitor all traffic received by port X or transmitted by port Y.<br>Note: Do not use this mode for multicast and broadcast traffic.                                                                                      |
| > Port X and Port Y>    | Choose this option to monitor all traffic received by port X (destined to port Y) and then transmitted by port Y (one way conversation steering). Note: Do not use this mode for multicast and broadcast traffic                               |
| <> Port X and Port Y <> | Choose this option to monitor all traffic received by port X and then transmitted by port Y or transmitted by port X and received by port Y (two way conversation steering).<br>Note: Do not use this mode for multicast and broadcast traffic |

 Table 50
 Port-based monitoring modes

Selecting any one of the address-based monitoring modes activates the Address A and Address B screen fields, where you can specify MAC addresses to monitor.

#### Table 51 describes the address-based monitoring modes.

| Table 51 | Address-based | monitoring | modes |
|----------|---------------|------------|-------|
|----------|---------------|------------|-------|

| Item                   | Description                                                                                                    |
|------------------------|----------------------------------------------------------------------------------------------------|
| Disabled               | Choose this option to disable port-based monitoring.                                                                                                    |
|                        | The default setting is Disabled.                                                                                                    |
| Address A> any Address | Choose this option to monitor all traffic transmitted from Address A to any address.                                                                                                    |
| any Address> Address A | Choose this option to monitor all traffic received by Address A from any address.                                                                                                    |
| <> Address A           | Choose this option to monitor all traffic received by or transmitted by Address A.                                                                                                    |
| Address A> Address B   | Choose this option to monitor all traffic transmitted by Address A that goes to Address (one way conversation steering).                                                                 |
| Address A <> Address B | Choose this option to monitor all traffic received by Address A and then transmitted by Address B or transmitted by Address A and received by Address B (two way conversation steering). |

# **Configuring Rate Limiting**

You can view the current forwarding rate of broadcast and/or multicast packets, and configure the Ethernet Routing Switch to limit the forwarding rate of broadcast and multicast packets on each interface. When you configure rate limiting, you are setting the percentage of port bandwidth allowed for a packet type. When the threshold is exceeded, additional packets are discarded.

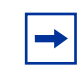

**Note:** If a port is configured for rate limiting, and it is a MultiLink trunk member, all trunk member ports implement rate limiting. If the port becomes disabled, all trunk members become disabled.

To configure rate limiting:

**1** From the main menu, choose Application > Rate Limiting.

The Rate Limiting page opens (Figure 53).

Figure 53 Rate Limiting page

| Rate L | imiting Ta | ble  |        | a service and the service of the service of the ser |              |              |
|--------|------------|------|--------|----------------------------------------------------------------------------------------------------|--------------|--------------|
| Port   | Packet     | Туре | Limit  | Last 5 Minutes                                                                                                    | Last Hour La | ast 24 Hours |
| 1      | Both       | -    | None - | 0.0%                                                                                                    | 0.0%         | 0.0%         |
| 2      | Both       | *    | None - | 0.0%                                                                                                    | 0.0%         | 0.0%         |
| 3      | Both       | *    | None - | 0.0%                                                                                                    | 0.0%         | 0.0%         |
| 4      | Both       | *    | None - | 0.0%                                                                                                    | 0.0%         | 0.0%         |
| 5      | Both       | *    | None - | 0.0%                                                                                                    | 0.0%         | 0.0%         |
| 6      | Both       | *    | None - | 0.0%                                                                                                    | 0.0%         | 0.0%         |
| 7      | Both       | -    | None - | 0.0%                                                                                                    | 0.0%         | 0.0%         |
| 8      | Both       | *    | None - | 0.0%                                                                                                    | 0.0%         | 0.0%         |
| 9      | Both       | *    | None 💌 | 0.0%                                                                                                    | 0.0%         | 0.0%         |
| 10     | Both       | -    | None - | 0.0%                                                                                                    | 0.0%         | 0.0%         |
| 11     | Both       | -    | None - | 0.0%                                                                                                    | 0.0%         | 0.0%         |
| 12     | Both       | *    | None • | 0.0%                                                                                                    | 0.0%         | 0.0%         |
| Switch | Both       | -    | None - |                                                                                                    |              |              |

#### Application > Rate Limiting

Submit

Ports 13 - 24

Table 52 describes the items on the Rate Limiting page.

**Table 52**Rate Limiting page items

| ltem        | Range                                                 | Description                                  |  |  |  |  |  |  |  |
|-------------|-------------------------------------------------------|----------------------------------------------|--|--|--|--|--|--|--|
| Port        | 1to 24                                                | The selected port number.                    |  |  |  |  |  |  |  |
| Packet Type | <ul><li>(1) Multicast</li><li>(2) Broadcast</li></ul> | Choose the packet type to view on the table. |  |  |  |  |  |  |  |
|             | (3) Both                                              | The default setting is Both.                 |  |  |  |  |  |  |  |

| Item           | Range       | Description                                                                                                    |
|----------------|-------------|----------------------------------------------------------------------------------------------------|
| Limit          | None, 1-10% | Choose the percentage, if any, of bandwidth allowed for forwarding<br>the packet type specified in the Packet Type field. When the<br>threshold is exceeded, any additional packets are discarded.<br>Note: Rate limiting is disabled if this field is set to none. This allows<br>you to select and view the percentage of specific packet types<br>present in the network, without inadvertently limiting the forwarding<br>rate.<br>The default setting is None. |
| Last 5 Minutes | 0100%       | The percentage of packets received by the port in the last five minutes. This field provides a running average of network activity and is updated every 15 seconds.                                                                                                    |
| Last Hour      | 0100%       | The percentage of packets received by the port in the last hour. This field provides a running average of network activity and is updated every five minutes.                                                                                                    |
| Last 24 Hours  | 0100%       | The percentage of packets received by the port in the last 24 hours.<br>This field provides a running average of network activity and is<br>updated<br>every hour.                                                                                                    |
|                |             | Note: The Last 5 Minutes, Last Hour, and Last 24 Hours fields indicate the receiving port's view of network activity regardless of the rate limiting setting.                                                                                                    |

|          | Data Lineltin a |            | ( <b>.</b> ! |   |
|----------|-----------------|------------|--------------|---|
| Table 52 | Rate Limiting   | page items | (continuea)  | ) |

- 2 Type information in the text boxes, or select from a list.
- **3** Click Submit.

 $\rightarrow$ 

**Note:** To avoid broadcast storms (when the volume of a particular packet type is extreme, placing severe strain on the network), set the forwarding rate of the packet type to not exceed a lower percentage of the total available bandwidth.

# **Configuring IGMP**

You can configure a VLAN's switch ports to optimize IP multicast packets in a bridged Ethernet environment, and you can view a table of existing IGMP configurations. For more information about IGMP configuration, see the *Application Guide for Nortel Ethernet Routing Switch 3510-24T, Software Release 4.0.3.* 

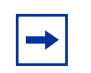

**Note:** The Ethernet Routing Switch supports 256 IGMP groups.

To configure IGMP:

 From the main menu, choose Application > IGMP > IGMP Configuration. The IGMP Configuration page opens (Figure 54).

Figure 54 IGMP Configuration page

#### Application > IGMP > IGMP Configuration

| IGMP 1 | Table |          |          |              |                      |
|--------|-------|----------|----------|--------------|----------------------|
| Action | VLAN  | Snooping | Proxy    | Robust Value | Query Time (seconds) |
| 3      | 1     | Disabled | Disabled | 2            | 125                  |

Table 53 describes the items on the IGMP Configuration page.

 Table 53
 IGMP Configuration page items

| Item     | Description                                                                                                    |
|----------|----------------------------------------------------------------------------------------------------|
|          | Displays a modification page for the selected VLAN.                                                                                                    |
| VLAN     | The number assigned to the VLAN when the VLAN was created. For more information on creating VLANs, see "Creating and Managing Virtual LANs" on page 154. |
| Snooping | The operational status for the IGMP snooping feature.                                                                                                    |

| Item            | Description                                                                                                    |
|-----------------|----------------------------------------------------------------------------------------------------|
| Proxy           | If enabled, this feature allows the switch to consolidate IGMP Host Membership Reports received on its downstream ports and to generate a consolidated proxy report for forwarding to its upstream neighbor. |
|                 |                                                                                                    |
| Robust<br>Value | The predetermined value set by the administrator to offset expected packet loss on a subnet. If packet losses on a subnet are unacceptably high, the Robust Value field can be increased to a higher value.  |
|                 | Note: This field affects only the VLAN specified in the page's VLAN field.                                                                                                    |
| Query Time      | The query interval (the interval between general queries sent by the multicast router).                                                                                                    |

#### Table 53 IGMP Configuration page items

**2** In the VLAN row of your choice, click the Modify icon.

The IGMP: VLAN Configuration page opens (Figure 55).

Figure 55 IGMP: VLAN Configuration page

### Application > IGMP: VLAN Configuration

| IGMP VLAN Setting      |                                 |   |   |   |   |   |   |   |   |       |      |      |     |        |      |     |    |    |    |    |    |    |    |    |    |
|------------------------|---------------------------------|---|---|---|---|---|---|---|---|-------|------|------|-----|--------|------|-----|----|----|----|----|----|----|----|----|----|
| VLAN                   | 1                               |   |   |   |   |   |   |   |   |       |      |      |     |        |      |     |    |    |    |    |    |    |    |    |    |
| Snooping               | Disabled -                      |   |   |   |   |   |   |   |   |       |      |      |     |        |      |     |    |    |    |    |    |    |    |    |    |
| Proxy                  | Disabled V                      |   |   |   |   |   |   |   |   |       |      |      |     |        |      |     |    |    |    |    |    |    |    |    |    |
| Robust Value 2 (0 255) |                                 |   |   |   |   |   |   |   |   |       |      |      |     |        |      |     |    |    |    |    |    |    |    |    |    |
| Query Time             | e 125 seconds (1_6535)          |   |   |   |   |   |   |   |   |       |      |      |     |        |      |     |    |    |    |    |    |    |    |    |    |
|                        |                                 |   |   |   |   |   |   |   | S | tatic | : Ro | uter | Por | rts (\ | /ers | ion | 1) |    |    |    |    |    |    |    |    |
| Port                   | All                             | 1 | 2 | 3 | 4 | 5 | 6 | 7 | 8 | 9     | 10   | 11   | 12  | 13     | 14   | 15  | 16 | 17 | 18 | 19 | 20 | 21 | 22 | 23 | 24 |
|                        | Γ                               | Γ | Γ | Γ | Γ | Γ | Γ | Γ | Γ | Γ     | Γ    | Γ    | Γ   | Γ      | Γ    | Г   | Г  | Γ  | Г  | Γ  | Γ  | Γ  | Γ  | Г  | Γ  |
|                        | Static Router Ports (Version 2) |   |   |   |   |   |   |   |   |       |      |      |     |        |      |     |    |    |    |    |    |    |    |    |    |
| Port                   | All                             | 1 | 2 | 3 | 4 | 5 | 6 | 7 | 8 | 9     | 10   | 11   | 12  | 13     | 14   | 15  | 16 | 17 | 18 | 19 | 20 | 21 | 22 | 23 | 24 |
|                        | Γ                               | Γ | Γ | Γ | Γ | Γ | Γ | Γ | Γ | Γ     | Γ    | Γ    | Γ   | Γ      | Γ    | Γ   | Γ  | Γ  | Γ  | Γ  | Γ  | Г  | Γ  | Γ  | Γ  |
|                        |                                 |   |   |   |   |   |   |   |   |       |      |      |     |        |      |     |    |    |    |    |    |    |    |    |    |

#### Table 54 describes the items on the IGMP: VLAN Configuration page.

 Table 54
 IGMP: VLAN Configuration page items

| Item                                                | Range                       | Description                                                                                                    |
|-----------------------------------------------------|-----------------------------|----------------------------------------------------------------------------------------------------|
| VLAN                                                | 1to 4094                    | The number assigned to the VLAN when the VLAN was created. For more information on creating VLANs, see "Creating and Managing Virtual LANs" on page 154.                                                                                                    |
| Snooping                                            | (1) Enabled<br>(2) Disabled | Choose to enable or disable the IGMP snooping feature.<br>Note: This field affects only the VLAN specified in the VLAN field listed in<br>the page.<br>The default setting is Disabled.                                                                                                    |
| Proxy                                               | (1) Enabled<br>(2) Disabled | Choose to enable or disable the proxy feature. This feature allows the<br>switch to consolidate IGMP Host Membership Reports received on its<br>downstream ports and to generate a consolidated proxy report for<br>forwarding to its upstream neighbor.<br>Note: This field affects only the VLAN specified in the VLAN field listed in<br>the page.                                     |
| Robust Value                                        | 0255                        | Type the robust value in the appropriate format. This feature allows you to<br>set the switch to offset expected packet loss on a subnet. If packet losses<br>on a subnet are unacceptably high, the Robust Value field can be<br>increased to a higher value.<br>Note: This field affects <i>only</i> the VLAN specified in the page's VLAN field.<br>The default settings is 2.         |
| Query Time                                          | 1to 65535                   | Type the query time (in seconds) in the appropriate format. This feature<br>allows you to control the number of IGMP messages allowed on the<br>subnet by varying the Query Interval (the interval between general<br>queries sent by the multicast router).<br>Note: This field affects <i>only</i> the VLAN specified in the page's VLAN field.<br>The default settings is 125 seconds. |
| Static Router<br>Ports (Version 1<br>and Version 2) |                             | Click the check boxes of the router ports to associate with the VLAN (alternatively, click the check box to deselect a selected router port).<br>Note: This field affects <i>all</i> VLANs.                                                                                                    |

**3** Type information in the text boxes, or select from a list.

- **4** In the Static Router Ports section(s), click the check boxes of the router ports to associate with the VLAN.
- **5** Do one of the following:
  - Click Submit.
  - Click Back to return to the IGMP page without making changes.

The new configuration is displayed in the IGMP Table (Figure 54).

## **Viewing Multicast Group Membership Configurations**

You can view a table configured IP multicast group addresses for a selected VLAN.

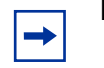

**Note:** The Ethernet Routing Switch supports 256 IGMP groups.

To view multicast group membership configurations for a selected VLAN:

 From the main menu, choose Application > IGMP > IGMP Multicast Group. The IGMP Multicast Group Membership page opens (Figure 56).

Figure 56 IGMP Multicast Group Membership page

| Multicast Group Membership Selection Wiew But |
|-----------------------------------------------|
| VI AN                                         |

Table 55 describes the items on the IGMP Multicast Group Membership page.

| Section                                              | Item                       | Description                                                                                                    |
|------------------------------------------------------|----------------------------|----------------------------------------------------------------------------------------------------|
| Multicast Group<br>Membership Selection<br>(View By) | VLAN                       | Choose the VLAN on which to view configured IP addresses.                                                            |
| Multicast Group<br>Membership Table                  | Multicast Group<br>Address | The IP multicast group addresses that are currently active on the associated port.                                   |
|                                                      | Port                       | The port numbers associated with the IP multicast group addresses displayed in the IP Multicast Group Address field. |

 Table 55
 IGMP Multicast Group Membership page items

- **2** In the Multicast Group Membership Selection section, choose the number of VLAN on which to view configured IP addresses.
- 3 Click Submit.

The results are displayed in the Multicast Group Membership Table (Figure 56).

# **Creating and Managing Virtual LANs**

A Virtual LAN (VLANs) is a collection of switch ports that make up a single broadcast domain. You can configure a VLAN for a single switch, or for multiple switches. When you create a VLAN, you can control traffic flow and ease the administration of moves, adds, and changes on the network, by eliminating the need to change physical cabling.

You can configure two types of VLAN in the Web-based management interface:

- Port-based
- Protocol-based

You have 256 port- and protocol-based VLANs.

## **Port-based VLANs**

A port-based VLAN is a VLAN in which the ports are explicitly configured to be in the VLAN. When you create a port-based VLAN on a switch, you assign a VLAN identification number (VLAN ID) and specify which ports belong to the VLAN. The VLAN ID is used to coordinate VLANs across multiple switches.

The automatic PVID feature automatically sets the PVID when you configure a port-based VLAN. The PVID value will be the same value as VLAN. The user can also manually change the PVID value. The default setting for AutoPVID is enable.

# **Protocol-based VLANs**

You can configure as many as 255 protocol-based VLANs, with up to 7 different protocols.

A protocol-based VLAN is a VLAN in which the switch ports are configured as members of a broadcast domain, based on the protocol information within a packet. A protocol-based VLAN can localize broadcast traffic and assure that only the protocol-based VLAN ports are flooded with the specified protocol-type packets.

For protocol-based VLANS, the VLAN classification of the frame is dependent on the protocol of the incoming untagged frame. The frame is forwarded only if that VLAN is registered at the egress port.

# **Configuring VLANs**

You can create VLANs by assigning switch ports and protocols as VLAN members, and you can designate an existing VLAN to act as the management VLAN.

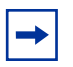

**Note:** For guidelines on configuring VLANs—as well as interoperability guidelines between VLANs, MultiLink Trunking, and multiple Spanning Tree Protocol Groups—refer to the *Application Guide for Nortel Ethernet Routing Switch 3510-24T, Software Release 4.0.3.* 

To open the VLAN Configuration page:

► From the main menu, choose Application > VLAN > VLAN Configuration.

The VLAN Configuration page opens (Figure 57).

Figure 57 VLAN Configuration page

Application > VLAN > VLAN Configuration

| AN #1 Port | No | ne OxO | ) | ML | Activ |
|------------|----|--------|---|----|-------|
|            |    |        |   |    |       |
|            |    |        |   |    |       |
|            |    |        |   |    |       |
|            |    |        |   |    |       |
|            |    |        |   |    |       |
|            |    |        |   |    |       |
| 10000      |    |        |   |    |       |
|            |    |        |   |    |       |
|            |    |        |   |    |       |
|            |    |        |   |    |       |
|            |    |        |   |    |       |
|            |    |        |   |    |       |
|            |    |        |   |    |       |
|            |    |        |   |    |       |

#### Table 56 describes the items on the VLAN Configuration page.

 Table 56
 VLAN Configuration page items

| Section             | Item                     | Description                                                                                                    |  |  |  |  |  |  |  |
|---------------------|--------------------------|----------------------------------------------------------------------------------------------------|--|--|--|--|--|--|--|
| VLAN Table          |                          | Displays a modification page.                                                                                                    |  |  |  |  |  |  |  |
|                     | X                        | Deletes the row.                                                                                                    |  |  |  |  |  |  |  |
|                     | VLAN                     | The number assigned to the VLAN when the VLAN was created.                                                                                                    |  |  |  |  |  |  |  |
|                     | VLAN Name                | The name assigned to the VLAN when the VLAN was created.                                                                                                    |  |  |  |  |  |  |  |
|                     | VLAN Type                | The base-type assigned when the VLAN was created. The base types are: Port-based and Protocol-based.                                                                                                    |  |  |  |  |  |  |  |
|                     | Protocol                 | The protocol assigned when the VLAN was created. The protocol types are: IP, IPX 802.2, 1PX 802.3, IPX Snap, IPX Ethernet II, DEC Lat, SNA Ethernet II, Net Bios, XNS, Vines, Ipv6, User Defined, and RARP. For more information, see Table 60 on page 162. |  |  |  |  |  |  |  |
|                     | User Defined<br>Protocol | The user-defined protocol assigned when the VLAN was created.                                                                                                    |  |  |  |  |  |  |  |
|                     | Learning<br>Constraint   | All VLANs on the Ethernet Routing Switch have IVL as the learning constraint. With IVL, the VLAN uses an independent filtering database from all other VLANs.                                                                                               |  |  |  |  |  |  |  |
|                     | State                    | The current operational state of the VLAN.                                                                                                    |  |  |  |  |  |  |  |
| VLAN<br>Creation    | VLAN Type                | Choose the type of VLAN to create and click Create VLAN. Your options are:                                                                                                    |  |  |  |  |  |  |  |
|                     |                          | port-based (page 157) and protocol-based (page 160).                                                                                                    |  |  |  |  |  |  |  |
| VLAN Setting        | Management<br>VLAN       | Choose the VLAN to designate as the management VLAN.                                                                                                    |  |  |  |  |  |  |  |
| AutoPVID<br>Setting | AutoPVID                 | Choose Enabled to activate the Automatic PVID feature and click Submit.                                                                                                    |  |  |  |  |  |  |  |
|                     |                          | Note: Use this only with port-based VLANs.                                                                                                    |  |  |  |  |  |  |  |

## **Creating a Port-based VLAN**

To create a port-based VLAN:

1 From the main menu choose Application > VLAN > VLAN Configuration.

The VLAN Configuration page opens (Figure 57).

- **2** In the VLAN Creation section, choose Port.
- **3** Click Create VLAN.

The VLAN Configuration: Port Based setting page opens (Figure 58).

Figure 58 VLAN Configuration: Port Based setting page

#### Application > VLAN > VLAN Configuration: Port Based

| VIAN           | 101      |    |      |   |   |   |   |   |   |   |    |      |     |      |      |    |    |    |    |    |    |    |    |    |    |
|----------------|----------|----|------|---|---|---|---|---|---|---|----|------|-----|------|------|----|----|----|----|----|----|----|----|----|----|
| VL/M           | 101      | -  |      |   |   |   |   |   |   |   |    |      |     |      |      |    |    |    |    |    |    |    |    |    |    |
| VLAN Name      | VL       | AN | #101 | 1 |   |   |   |   |   |   |    |      |     |      |      |    |    |    |    |    |    |    |    |    |    |
| Learning Const | aint IVL | 5  |      |   |   |   |   |   |   |   |    |      |     |      |      |    |    |    |    |    |    |    |    |    |    |
|                |          |    |      |   |   |   |   |   |   |   | Po | rt M | lem | bers | ship |    |    |    |    |    |    |    |    |    |    |
| Port           | All      | 1  | 2    | 3 | 4 | 5 | 6 | 7 | 8 | 9 | 10 | 11   | 12  | 13   | 14   | 15 | 16 | 17 | 18 | 19 | 20 | 21 | 22 | 23 | 24 |
|                | E        | П  | Г    | Г | П | Г | П | П | Г | П | Г  | П    | Г   | Г    | Г    | Г  | П  | Г  | П  | П  | П  | V  | Г  | Г  | Г  |

 Table 57 describes the items on the VLAN Configuration: Port Based setting page.

**Table 57** VLAN Configuration: Port Based setting page items

| Section   | Item     | Description                                                                               |
|-----------|----------|-------------------------------------------------------------------------------------------|
| VLAN      | 1to 4094 | The number assigned to the VLAN when the VLAN was created.                                |
| VLAN Name | 1to 16   | Type a character string to create a unique name to identify the VLAN, for example, VLAN1. |

- **4** Type information in the text boxes, or select from a list.
- **5** Do one of the following:
  - Click Submit.
  - Click Back to return to the VLAN Configuration page without making changes.

The new port-based VLAN configuration appears in the VLAN Table on the VLAN Configuration page (Figure 57).

## Modifying a Port-based VLAN

To modify an existing port-based VLAN:

- From the main menu, choose Application > VLAN > VLAN Configuration. The VLAN Configuration page opens (Figure 57).
- **2** In the VLAN Table section, in the port-based VLAN row of your choice, click the Modify icon.

The VLAN Configuration: Port Based modification page opens (Figure 59).

Figure 59 VLAN Configuration: Port Based modification page

Application > VLAN > VLAN Configuration: Port Based

| VLAN - Port Bas | ed Setti | ng |    |   |   |   |   |   |   |   |    |       |      |      |     |    |    |    |    |    |    |    |    |    |    |
|-----------------|----------|----|----|---|---|---|---|---|---|---|----|-------|------|------|-----|----|----|----|----|----|----|----|----|----|----|
| VLAN            | 1        |    |    |   |   |   |   |   |   |   |    |       |      |      |     |    |    |    |    |    |    |    |    |    |    |
| VLAN Name       | VL       | AN | #1 |   |   | 1 |   |   |   |   |    |       |      |      |     |    |    |    |    |    |    |    |    |    |    |
| Learning Constr | aint IVL |    |    |   |   |   |   |   |   |   |    |       |      |      |     |    |    |    |    |    |    |    |    |    |    |
|                 |          |    |    |   |   |   |   |   |   |   | Po | urt M | lemi | bers | hip |    |    |    |    |    |    |    |    |    |    |
| Port            | All      | 1  | 2  | 3 | 4 | 5 | 6 | 7 | 8 | 9 | 10 | 11    | 12   | 13   | 14  | 15 | 16 | 17 | 18 | 19 | 20 | 21 | 22 | 23 | 24 |
|                 | П        | R  | V  | Г | V | Г | Г | Г | П | П | П  | П     | Г    | Г    | Г   | П  | П  | П  | П  | Г  | E  | Г  | F  | П  | Г  |

 Table 58 describes the items on the VLAN Configuration: Port Based modification page.

 Table 58
 VLAN Configuration: Port Based modification page items

| Item      | Description                                                |
|-----------|------------------------------------------------------------|
| VLAN      | The number assigned to the VLAN when the VLAN was created. |
| VLAN Name | (Re)name the VLAN.                                         |

| ltem                | Description                                                                                                    |
|---------------------|----------------------------------------------------------------------------------------------------|
| Learning Constraint | All Ethernet Routing Switches use IVL, which means that the VLAN uses an independent filtering database from all other VLANs.                                                   |
| Port Membership     | Click the check boxes for the switch ports to associate them with the VLAN or, if the port is already a member, click the check box to deselect the it as a member of the VLAN. |
|                     | A port can be configured in one or more VLANs.                                                                                                    |
|                     | This field is dependent on the Tagging field value in the VLAN Port<br>Configuration screen.<br>For example:                                                                    |
|                     | When the Tagging field is set to <i>Untagged Access</i> , you can set the Port Membership field as an untagged port member or as a non-VLAN port member.                        |
|                     | When the Tagging field is set to <i>Tagged Trunk</i> , you can set the Port<br>Membership field as a tagged port member or as a non-VLAN port member.                           |

**Table 58** VLAN Configuration: Port Based modification page items

- **3** Type information in the text boxes, or click the check box of a port to associate it with the VLAN or, if the port is already a member, click the check box to deselect it as a member of the VLAN.
- **4** Do one of the following:
  - Click Submit.
  - Click Back to return to the VLAN Configuration page without making changes.

The modified VLAN configuration is displayed in the VLAN Table (Figure 57).

## **Creating a Protocol-based VLAN**

To create a protocol-based VLAN:

- From the main menu, choose Application > VLAN > VLAN Configuration. The VLAN Configuration page opens (Figure 57).
- 2 In the VLAN Creation section, choose Protocol.
- **3** Click Create VLAN.

The VLAN Configuration: Protocol Based setting page opens (Figure 60).

 Figure 60
 VLAN Configuration: Protocol Based setting page

| Application > VLA       | I > VLAN Conf | iguration: Protocol Based |
|-------------------------|---------------|---------------------------|
| VLAN - Protocol Based S | etting        |                           |
| VLAN                    |               |                           |
| VLAN Name               |               |                           |
| Protocol                | •             |                           |
| User Defined Protocol   | (e.g. 0x8137) |                           |

 Table 59 describes the items on the VLAN Configuration: Protocol Based setting page.

 Table 59
 VLAN Configuration: Protocol Based setting page items

Submit Back

| Item      | Range    | Description                                |
|-----------|----------|--------------------------------------------|
| VLAN      | 1to 4094 | Type a unique number to identify the VLAN. |
| VLAN Name | 1to16    | Type a unique name to identify the VLAN.   |

| Item                  | Range                                                                                                    | Description                                                                                                    |
|-----------------------|----------------------------------------------------------------------------------------------------|----------------------------------------------------------------------------------------------------|
| Protocol              | IP, IPX 802.2, 1PX<br>802.3, IPX Snap, IPX<br>Ethernet II, DEC Lat,<br>SNA Ethernet II, Net<br>Bios, XNS, Vines,<br>Ipv6, User Defined,<br>and RARP. | Choose the supported protocol for the VLAN. For more information, see Table 60 on page 162.                         |
| User Defined Protocol |                                                                                                    | If you selected "User Defined" from the Protocol pulldown list, specify the protocol identifier for the VLAN.       |
|                       |                                                                                                    | Note: Any frames that match the specified PID, in any of the following ways are assigned to that user defined VLAN: |
|                       |                                                                                                    | The ethertype for Ethernet type 2 frames                                                                            |
|                       |                                                                                                    | The DSAP or SSAP value in Ethernet 802.2 frames.                                                                    |
|                       |                                                                                                    | For a list of rereserved PIDs that are unavailable for user-defined PIDs, see Table 61 on page 164.                 |

|          |                     | <b>.</b>               | ••         |
|----------|---------------------|------------------------|------------|
| Table 59 | VLAN Configuration: | Protocol Based setting | page items |

- 4 Type information in the text boxes, or select from a list.
- **5** Do one of the following:
  - Click Submit.
  - Click Back to return to the VLAN Configuration page without making changes.

The new protocol-based VLAN configuration appears in the VLAN Table on the VLAN Configuration page (Figure 57).

Table 60 defines the standard protocol-based VLANs and PID types that are supported by the Ethernet Routing Switch.

| Table 60 | Standard | protocol-based | VLANs and PID types |
|----------|----------|----------------|---------------------|
|----------|----------|----------------|---------------------|

| PID Name  | Encapsulation   | PID Value (hex) | VLAN Type                             |
|-----------|-----------------|-----------------|---------------------------------------|
| IP Ether2 | Ethernet type 2 | 0800, 0806      | Standard IP on Ethernet Type 2 frames |
| IPX 802.3 | Ethernet 802.3  | FFFF            | Novell IPX on Ethernet 802.3 frames   |
| IPX 802.2 | Ethernet 802.2  | E0 E0           | Novell IPX on Ethernet 802.2 frames   |
| IPX Snap  | Ethernet Snap   | 8137, 8138      | Novell IPX on Ethernet SNAP frames    |

| PID Name        | Encapsulation                                           | PID Value (hex)              | VLAN Type                                                                                                    |
|-----------------|---------------------------------------------------------|------------------------------|----------------------------------------------------------------------------------------------------|
| IPX Ethernet II | Ethernet type 2                                         | 8137, 8138                   | Novell IPX on Ethernet Type 2 frames                                                                                                    |
| DEC Lat         | Ethernet type 2                                         | 6004                         | DEC LAT protocol                                                                                                    |
| Sna Ethernet II | Ethernet type 2                                         | 80D5                         | IBM SNA on Ethernet Type 2 frames                                                                                                    |
| NetBios         | Ethernet type 2                                         | F0**, **F0                   | NetBIOS protocol                                                                                                    |
| XNS             | Ethernet type 2                                         | 0600, 0807                   | Xerox XNS                                                                                                    |
| Vines           | Ethernet type 2                                         | 0BAD                         | Banyan VINES                                                                                                    |
| IPv6            | Ethernet type 2                                         | 86DD                         | IP version 6                                                                                                    |
| RARP            | Ethernet type 2                                         | 8035                         | Reverse Address Resolution Protocol<br>(RARP):<br>RARP is a protocol used by some old<br>diskless devices to obtain IP addresses by<br>providing the MAC layer address. When you<br>create a VLAN based on RARP, you can<br>limit the RARP broadcasts to the ports that<br>lead to the RARP server.                                                                                                    |
| User-Defined    | Ethernet type 2,<br>Ethernet 802.2, or<br>Ethernet Snap | User-defined 16<br>bit value | If you select "User Defined" from the<br>Protocol pulldown list, specify the protocol<br>identifier for the VLAN.<br>Note: Any frames that match the specified<br>PID, in any of the following ways are<br>assigned to that user defined VLAN:<br>The ethertype for Ethernet type 2 frames<br>The PID in Ethernet SNAP frames<br>The DSAP or SSAP value in Ethernet 802.2<br>frames.<br>For a list of rereserved PIDs that are<br>unavailable for user-defined PIDs, see<br>Table 60 on page 162 |

| Table 60 | Standard | protocol-based | VLANs a | and PID | types ( | (continued) |
|----------|----------|----------------|---------|---------|---------|-------------|
|----------|----------|----------------|---------|---------|---------|-------------|

 Table 61 describes the PIDS that are reserved and not available for user-defined PIDs.

| Table 61 | Predefined Protocol Identifier | (PID) | ) |
|----------|--------------------------------|-------|---|
|----------|--------------------------------|-------|---|

| PID Name             | Encapsulation                                           | PID Value (hex)              | VLAN Type                                                                                                    |
|----------------------|---------------------------------------------------------|------------------------------|----------------------------------------------------------------------------------------------------|
| IPX 802.3            | Ethernet 802.3                                          | FF FF                        | Novell IPX on Ethernet 802.3 frames                                                                                   |
| IPX 802.2            | Ethernet 802.2                                          | E0 E0                        | Novell IPX on Ethernet 802.2 frames                                                                                   |
| IPX Snap             | Ethernet Snap                                           | 8137, 8138                   | Novell IPX on Ethernet SNAP frames                                                                                    |
| IP Ether2            | Ethernet type 2                                         | 0800, 0806                   | Standard IP on Ethernet Type 2 frames                                                                                 |
| IPX Ethernet II      | Ethernet type 2                                         | 8137, 8138                   | Novell IPX on Ethernet Type 2 frames                                                                                  |
| AplTk Ether2<br>Snap | Ethernet type 2 or<br>Ethernet Snap                     | 809B, 80F3                   | AppleTalk on Ethernet Type 2 and<br>Ethernet Snap frames                                                              |
| Declat Ether2        | Ethernet type 2                                         | 6004                         | DEC LAT protocol                                                                                                    |
| Sna Ether2           | Ethernet type 2                                         | 80D5                         | IBM SNA on Ethernet Type 2 frames                                                                                     |
| NetBios 802.2        | Ethernet type 2                                         | F0**, **F0                   | NetBIOS protocol                                                                                                    |
| Xns Ether2           | Ethernet type 2                                         | 0600, 0807                   | Xerox XNS                                                                                                    |
| Vines Ether2         | Ethernet type 2                                         | 0BAD                         | Banyan VINES                                                                                                    |
| Ipv6 Ether2          | Ethernet type 2                                         | 86DD                         | IP version 6                                                                                                    |
| User-Defined         | Ethernet type 2,<br>Ethernet 802.2, or<br>Ethernet Snap | User-defined 16 bit<br>value | User-defined protocol-based VLAN.<br>For a list of rereserved PIDs that are<br>unavailable for user-defined PIDs, see |
|                      |                                                         |                              | Table 61 on page 164.                                                                                                 |

## Modifying a Protocol-based VLAN

To modify an existing protocol-based VLAN:

**1** From the main menu, choose Application > VLAN > VLAN Configuration. The VLAN C of C of C

The VLAN Configuration page opens (Figure 57).

**2** In the VLAN Table section, in the protocol-based VLAN row of your choice, click the Modify icon.

The VLAN Configuration: Protocol Based modification page opens (Figure 61).

Figure 61 VLAN Configuration: Protocol Based modification page

| VLAN - Protocol Base  | d Se | ttin | 9 |   |   |   |   |   |   |   |    |      |     |     |     |    |    |    |    |    |    |    |    |    |    |
|-----------------------|------|------|---|---|---|---|---|---|---|---|----|------|-----|-----|-----|----|----|----|----|----|----|----|----|----|----|
| VLAN                  | 31   |      |   |   |   |   |   |   |   |   |    |      |     |     |     |    |    |    |    |    |    |    |    |    |    |
| VLAN Name             | Test |      |   |   |   |   |   |   |   |   |    |      |     |     |     |    |    |    |    |    |    |    |    |    |    |
| Protocol              | p    |      |   |   |   |   |   |   |   |   |    |      |     |     |     |    |    |    |    |    |    |    |    |    |    |
| User Defined Protocol | 0x0  | 12   |   |   |   |   |   |   |   |   |    |      |     |     |     |    |    |    |    |    |    |    |    |    |    |
| Learning Constraint   | M    |      |   |   |   |   |   |   |   |   |    |      |     |     |     |    |    |    |    |    |    |    |    |    |    |
|                       |      |      |   |   |   |   |   |   |   |   | Po | rt M | emb | ers | hip |    |    |    |    |    |    |    |    |    |    |
| Port                  | All  | 1    | 2 | 3 | 4 | 5 | 6 | 7 | 8 | 9 | 10 | 11   | 12  | 13  | 14  | 15 | 16 | 17 | 18 | 19 | 20 | 21 | 22 | 23 | 24 |
|                       | Π    | Г    | Г | П | П | П | П | Г | П | П | П  | Г    | Г   | Π   | Г   | П  | Г  | П  | П  | Π  | Г  | П  | П  | П  | Ē  |

 Table 62 describes the items on the VLAN Configuration: Protocol Based modification page.

**Table 62** VLAN Configuration: Protocol Based modification page items

| Item                | Description                                                                                                    |
|---------------------|----------------------------------------------------------------------------------------------------|
| VLAN                | The number assigned to the VLAN when the VLAN was created.                                                                                                    |
| VLAN Name           | (Re)name the VLAN.                                                                                                    |
| Learning Constraint | All Ethernet Routing Switches use IVL, which means that the VLAN uses an independent filtering database from all other VLANs.                                                  |
| Port Membership     | Click the check boxes beneath a port to associate the port with the VLAN or, if the port is already selected click the check box to deselect the port as a member of the VLAN. |

- **3** Type information in the text boxes, or click the check box of a port to associate it with the VLAN or, if the port is already a member, click the check box to deselect it as a member of the VLAN.
- **4** Do one of the following:
  - Click Submit.
  - Click Back to return to the VLAN Configuration page without making changes.

The modified VLAN configuration is displayed in the VLAN Table (Figure 57).

## Selecting a Management VLAN

You can select any VLAN to perform as the management VLAN. VLAN 1 is the default management VLAN for the switch. To set this field, the VLAN State field value must be active.

To select a VLAN as the management VLAN:

- From the main menu, choose Application > VLAN > VLAN Configuration. The VLAN Configuration page opens (Figure 57).
- **2** In the VLAN Setting section, choose the VLAN to assign as your management VLAN.
- **3** Click Submit.

## **Deleting a VLAN Configuration**

To delete a VLAN configuration:

- From the main menu, choose Application > VLAN > VLAN Configuration. The VLAN Configuration page opens (Figure 57).
- **2** In the VLAN Table, click the Delete icon for the entry you want to delete. A message opens prompting you to confirm your request.
- **3** Do one of the following:
  - Click Yes to delete the VLAN configuration.
  - Click Cancel to return to the VLAN Configuration page without making changes.

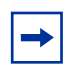

Note: You cannot delete VLAN 1.

# **Configuring Broadcast Domains**

You can configure specified VLAN switch ports with the appropriate PVID/ VLAN association that enables the creation of broadcast domains. If you have enabled automatic PVID, you can change the PVID number on this screen. You can configure specified switch ports to filter (discard) all received tagged frames, untagged frames, or unregistered frames. You can also prioritize the order in which the switch forwards untagged packets, on a per-port basis.

To configure broadcast domains:

1 From the main menu, choose Application > VLAN > Port Configuration.

The Port Configuration page opens (Figure 62).

Figure 62 Port Configuration page

Application > VLAN > Port Configuration

| Port | Port Name | Filter<br>Untagged<br>Frames | Filter<br>Unregistered<br>Frames | PVID | Port<br>Priority | Tagging         |  |  |  |
|------|-----------|------------------------------|----------------------------------|------|------------------|-----------------|--|--|--|
| 1    | Port 1    | No •                         | No 💌                             | 1    | 0 -              | Tag All         |  |  |  |
| 2    | Port 2    | No 💌                         | No 💌                             | 1    | 0 -              | Tag All         |  |  |  |
| 3    | Port 3    | No 🕶                         | No 💌                             | 1    | 0 -              | Tag Ali         |  |  |  |
| 4    | Port 4    | No -                         | No 💌                             | 1    | 0 -              | Tag All         |  |  |  |
| 5    | Port 5    | No 💌                         | No 💌                             | 1    | 0 -              | Tag All         |  |  |  |
| 6    | Port 6    | No -                         | No -                             | 1    | 0 -              | Tag All         |  |  |  |
| 7    | Port 7    | No -                         | No 💌                             | 1    | 0 -              | Tag All         |  |  |  |
| 8    | Port 8    | No 🕶                         | No 💌                             | 1    | 0 -              | Tag All         |  |  |  |
| 9    | Port 9    | No -                         | No 💌                             | 1    | 0 -              | Untag All       |  |  |  |
| 10   | Port 10   | No -                         | No 💌                             | 1    | 0 -              | Untag All       |  |  |  |
| 11   | Port 11   | No -                         | No 💌                             | 1    | 0 -              | Untag All       |  |  |  |
| 12   | Port 12   | No 🕶                         | No 💌                             | 1    | 0 -              | Untag PVID Only |  |  |  |

#### Table 63 describes the items on the Port Configuration page.

| Item                             | Range                                                                                          | Description                                                                                                    |
|----------------------------------|------------------------------------------------------------------------------------------------|----------------------------------------------------------------------------------------------------|
| Port                             | 1to 24                                                                                         | The port number.                                                                                                    |
| Port Name                        | 1to 16                                                                                         | Type character string to create a unique port name, for example,<br>Unit 1, Port 1.                                                                                                    |
| Filter Untagged<br>Frames        | (1) Yes<br>(2) No                                                                              | Choose how to process filter untagged frames.<br>When a flag is set, the frames are discarded by the forwarding<br>process.<br>The default setting is No (no frames discarded).                                                                                                    |
| Filter<br>Unregistered<br>Frames | (1) Yes<br>(2) No                                                                              | Displays yes/no if a flag is set. If yes, unregistered frames are<br>discarded by the forwarding process, which is to say that frames<br>with a VID that this port does not belong to are discarded. When<br>the flag is reset, unregistered frames are processed normally.<br>The default settings is No.               |
| PVID                             | 1to 4094                                                                                       | Type the number of the VLAN ID to assign to untagged frames<br>received on this trunk port. For example, a port with a PVID of 3<br>assigns all untagged frames received on this port to VLAN 3.<br>The default setting is 1.<br>Note: If AutoPVID is enabled and you want another PVID, enter<br>the desired PVID here. |
| Port Priority                    | 0-7                                                                                            | Choose the level of priority for each port.                                                                                                    |
| Tagging                          | <ol> <li>Untag All</li> <li>Tag All</li> <li>Untag PVID Only</li> <li>Tag PVID Only</li> </ol> | Choose the egress tagging for each port.                                                                                                    |

- **2** Type information in the text boxes, or select from a list.
- **3** Click Submit.

# **Viewing VLAN Port Information**

You can view VLAN information about a selected switch port.

To view VLAN port information:

**1** From the main menu, choose Application > VLAN > Port Information.

The Port Information page opens (Figure 63).

# Figure 63 Port Information page

| Application     | > VLAN > Po      | rt Information |
|-----------------|------------------|----------------|
| VLAN Port Infor | mation (View By) | Í              |
| Port            | 1 -              |                |
| PVID            | 1                |                |
| Port Name       | Port 1           |                |

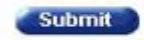

| VLAN Port Information Table |           |           |  |
|-----------------------------|-----------|-----------|--|
| VLAN                        | VLAN Name | VLAN Type |  |
| 1                           | VLAN #1   | Port      |  |
| 2                           | VLAN #2   | Port      |  |
| 10                          | VLAN #10  | Port      |  |
| 90                          | VLAN #90  | Port      |  |

Table 64 describes the items on the Port Information page.

 Table 64
 Port Information page items

| Section                     | Item      | Range  | Description                                            |
|-----------------------------|-----------|--------|--------------------------------------------------------|
| VLAN Port Information       | Port      | 1to 24 | Choose the number of the switch's port to view.        |
|                             | PVID      |        | The PVID assigned when the VLAN port was<br>created.   |
|                             | Port Name |        | The port name assigned when the VLAN port was created. |
| VLAN Port Information Table | VLAN      |        | The number assigned to the VLAN when it was created.   |

#### Table 64 Port Information page items

| Section | Item      | Range | Description                                             |
|---------|-----------|-------|---------------------------------------------------------|
|         | VLAN Name |       | The name assigned to the VLAN when it was created.      |
|         | VLAN Type |       | The VLAN type assigned to the VLAN when it was created. |

- **2** In the VLAN Port Information (View By) section, enter the port number of the VLAN you want to view.
- **3** Click Submit.

The results of your request are displayed in the VLAN Port Information Table (Figure 63).

# **Managing Spanning Tree Groups**

You can configure system parameters for Spanning Tree Protocol, the industry standard for avoiding loops in switched networks. You can configure individual switch ports or all switch ports for participation in the spanning tree algorithm (STA).

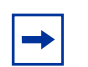

**Note:** STP resolves duplicate paths in networks and is not necessary for ports that have workstations directly attached to the switch. When STP is enabled on these ports (the default), workstations are unable to attach to servers for a few seconds while STP stabilizes.

The Ethernet Routing Switch supports multiple instances (8) of spanning tree groups (STGs) running simultaneously in a switch. Each STG sends its own Bridge Protocol Data Units (BPDUs), and each STG must be independently configured.

You can choose which VLAN in the STG will send the tagged BPDU.

In the default configuration of the Ethernet Routing Switch, a single STG with the ID of 1 includes all ports on the switch. It is called the Default STG and sends only untagged BPDUs in order to operate with all devices that support only one instance of STP. Although ports can be added to or deleted from the Default STG, the Default STG itself cannot be deleted from the system. All other STGs, except the Default STG, must be created by the user.

► Note: To become active, each STG must be enabled by the user after creation. For guidelines on configuring STGs—as well as interoperability guidelines between VLANs, MultiLink Trunking, and multiple Spanning Tree Protocol Groups—refer to the *Application Guide for Nortel Ethernet Routing Switch 3510-24T, Software Release 4.0.3.* 

You can set the spanning tree priority and path cost for each individual port, and you can set the STG Multicast MAC address.

# **Creating Spanning Tree Groups**

To configure spanning tree groups:

1 From the main menu, choose Application > Spanning Tree > Group Configuration.

The Group Configuration page opens (Figure 64).

#### Figure 64 Spanning Tree Group Configuration page

#### Application > Spanning Tree > Group Configuration

| STP Gr | oup Ta | ble                         |               |                            |                                 |                                  |                                |                             |                       |
|--------|--------|-----------------------------|---------------|----------------------------|---------------------------------|----------------------------------|--------------------------------|-----------------------------|-----------------------|
| Action | Group  | Bridge<br>Priority<br>(hex) | Hello<br>Time | Max. Age<br>Time<br>(sec.) | Forward<br>Delay<br>Time (sec.) | Tagged BPDU<br>on<br>Tagged Port | VID used for<br>Tagged<br>BPDU | STP<br>Multicast<br>Address | STP<br>Group<br>State |
|        | 1      | 8000                        | 2             | 20                         | 15                              | No                               | 4001                           | 01-80-c2-00-00-<br>00       | Enabled               |

| STP Group Creation         |                |                |
|----------------------------|----------------|----------------|
| STP Group Index            | Group 2 💌      |                |
| Bridge Priority            | 8000 💌 (he     | x)             |
| Hello Time                 | 2              | seconds (1 10) |
| Max. Age Time              | 20             | seconds (640)  |
| Forward Delay Time         | 15             | seconds (4 30) |
| Tagged BPDU on Tagged Port | Yes 💌          |                |
| VID used for Tagged BPDU   | 4002 (1 4      | 4094)          |
| STP Multicast Address      | 01-80-c2-00-00 | -00 00         |

Submit

Table 65 describes the items on the Spanning Tree Group Configuration page.

| Tuble de opaining nee dreap conngatation page tient | Table 65 | Spanning Tree | Group Configurati | on page items |
|-----------------------------------------------------|----------|---------------|-------------------|---------------|
|-----------------------------------------------------|----------|---------------|-------------------|---------------|

| Section            | Item                         | Description                                                                                                    |
|--------------------|------------------------------|----------------------------------------------------------------------------------------------------|
| STP Group<br>Table |                              | Modifies or deletes the group.                                                                                                    |
|                    | Group                        | The number assigned to the spanning tree group when the group was created.                                                                                                    |
|                    | Bridge Priority              | For the STP Group, indicates the management-assigned priority value of the bridge ID in hexadecimal notation, which is the most significant byte of the bridge ID. The spanning tree algorithm uses this parameter to determine the root bridge (or designated bridge). For example, the bridge with the lowest bridge ID becomes the root bridge, with Bridge Priority values.                                                                                                    |
|                    | Hello Time                   | For the STP Group, indicates the Hello Interval (the amount of time<br>between transmissions of BPDUs) specified by management for this<br>bridge. This parameter takes effect only when this bridge becomes the<br>root bridge.                                                                                                    |
|                    |                              | Note that, although you can set the Hello Interval for a bridge<br>using bridge management software, once the spanning tree<br>computation process is complete, all bridges participating in the<br>spanning tree network use the root bridge's Hello Interval<br>parameter value. If any bridge becomes the root bridge, its Hello<br>Interval parameter value becomes the Actual Hello Interval<br>parameter value for all bridges participating in the spanning tree<br>network. |
|                    | Max. Age time (sec.)         | For the STP Group, specifies the maximum age (in seconds) that a Hello message can attain before it is discarded. This parameter, specified by management for this bridge, takes effect only when the bridge becomes the root bridge.                                                                                                    |
|                    |                              | Note that, if this bridge becomes the root bridge, its Maximum<br>Age Time parameter value becomes the Actual Maximum Age<br>Time parameter value for all bridges participating in the<br>spanning tree network.                                                                                                    |
|                    | Forward Delay Time<br>(sec.) | For the STP Group indicates the Forward Delay parameter value specified by management for this bridge. This parameter takes effect only when this bridge becomes the root bridge.                                                                                                    |
|                    |                              | The Forward Delay parameter value specifies the amount of time that the bridge ports remain in the Listening and Learning states before entering the Forwarding state.                                                                                                    |
|                    |                              | Note that all bridges participating in the spanning tree network use the root bridge's Forward Delay parameter value.                                                                                                    |

| Section               | Item                          | Description                                                                             |
|-----------------------|-------------------------------|-----------------------------------------------------------------------------------------|
|                       | Tagged BPDU on Tagged<br>Port | Displays whether you are sending either tagged or untagged<br>BPDUs from a tagged port. |
|                       | VID used for Tagged<br>BPDU   | Displays the VLAN ID you are sending the tagged BPDUs for the specified STG to.         |
|                       | STP Multicast Address         | Enter the STP Multicast MAC address.                                                    |
|                       | STPG Group State              | The current operational state of the spanning tree group:<br>Enabled or Disabled.       |
| STP Group<br>Creation | STP Group Index               | Choose the group number you want to create.                                             |
|                       | Bridge Priority               | Select the priority you want.                                                           |
|                       | Hello Time                    | Enter the hello time you want for this STG in seconds; range is 1 to 10.                |
|                       | Max. Age time (sec.)I         | Enter the maximum age time you want for this STG in seconds; range is 6 to 40.          |
|                       | Forward Delay Time<br>(sec.)  | Enter the forward delay time you want for this STG in seconds; range is 4 to 30.        |
|                       | Tagged BPDU on Tagged<br>Port | Set the frames as tagged (Yes) or untagged (No) on tagged ports.                        |
|                       | VID used for Tagged<br>BPDU   | Enter the VLAN ID you want to send the tagged BPDUs for the specified STG.              |
|                       |                               | Note: The default VIDs are 4001 through 4008 for STG 1 through 8, respectively.         |
|                       | STP Multicast Address         | Enter the STP Multicast MAC address.                                                    |

| Table 65 | Spanning Tree Group Configuration page items | (continued)  |
|----------|----------------------------------------------|--------------|
|          | opanning nee areap consideration page nome   | (containada) |

- **2** Complete the fields as shown.
- **3** Click Submit.

# **Modifying Spanning Tree Groups**

To modify an STG:

1 From the main menu, choose Application > Spanning Tree > Group Configuration.

The Group Configuration page opens (Figure 64).

**2** In the STP Group Table section, in the row of your choice, click the Modify icon.

The Group Configuration modification page opens (Figure 65).

Figure 65 Group Configuration modification page

| Spanning Tree - Group Confi | guration          |                 |
|-----------------------------|-------------------|-----------------|
| STP Group                   | 2                 |                 |
| Bridge Priority             | 0000 💌 (hex)      |                 |
| Bridge Hello Time           | 2                 | seconds (1 10)  |
| Bridge Maximum Age Time     | 20                | seconds (640)   |
| Bridge Forward Delay        | 15                | seconds (4 30)  |
| Tagged BPDU on Tagged Po    | nt Yes 💌          |                 |
| VID used for Tagged BPDU    | 4002              | (1 4094)        |
| STP Multicast Address       | 01-80-c2-00-00-00 | (XX.XX.XX.XX.XX |
| STP Group State             | Disabled -        |                 |

Table 66 describes the items on the Group Configuration modification page.

 Table 66
 Spanning Tree Group Configuration modification page items

| Section               | Item                                | Range   | Description                                                      |
|-----------------------|-------------------------------------|---------|------------------------------------------------------------------|
| STP Group<br>Creation | STP Group Index                     |         | Choose the group number you want to create.                      |
|                       | Bridge Priority                     |         | Select the priority you want.                                    |
|                       | Bridge Hello Time                   | 1 to 10 | Enter the hello time you want for this STG in seconds.           |
|                       | Bridge Max. Age time<br>(sec.)I     | 6 to 40 | Enter the maximum age time you want for this STG in seconds.     |
|                       | Bridge Forward Delay<br>Time (sec.) | 4 to 30 | Enter the forward delay time you want for this STG in seconds.   |
|                       | Tagged BPDU on Tagged<br>Port       |         | Set the frames as tagged (Yes) or untagged (No) on tagged ports. |

| Section                     | Item                  | Range | Description                                                                      |
|-----------------------------|-----------------------|-------|----------------------------------------------------------------------------------|
| VID used for Tagged<br>BPDU |                       |       | Enter the VLAN ID you want to send<br>the tagged BPDUs for the specified<br>STG. |
|                             |                       |       | Note: The default VIDs are 4001 through 4008 for STG 1 through 8, respectively.  |
|                             | STP Multicast Address |       | Enter the STP Multicast MAC address.                                             |
|                             | STP group state       |       | Indicates the STP group status.                                                  |

#### **Table 66** Spanning Tree Group Configuration modification page items

- **3** Type information in the text boxes, or select from the pull-down menu.
- **4** Do one of the following:
  - Click Submit.
  - Click Back to return to the Group Configuration page without making changes.

The modified Group configuration is displayed in the STG Group Table (Figure 64).

## **Deleting a Spanning Tree Group**

To delete an STG configuration:

1 From the main menu, choose Application > Spanning Tree > Group Configuration.

The Group Configuration page opens (Figure 64).

- **2** In the STG Group Table, click the Delete icon for the entry you want to delete. A message opens prompting you to confirm your request.
- **3** Do one of the following:
  - Click Yes to delete the STG configuration.

• Click Cancel to return to the Group Configuration page without making changes.

**Note:** You cannot delete STG 1.

## Associating STG with VLAN Membership

To add a VLAN to an STG:

1 From the main menu, choose Application > Spanning Tree > VLAN Membership.

The Spanning Tree VLAN Membership page opens (Figure 66).

Figure 66 Spanning Tree VLAN Membership page

#### Application > Spanning Tree > VLAN Membership

| STP<br>Group | Add<br>VLAN | Remove<br>VLAN | Current VLAN<br>Membership                                                 |
|--------------|-------------|----------------|----------------------------------------------------------------------------|
| 1            |             | 8              | 1, 10, 20, 30, 40, 50, 60, 70, 80, 90, 2, 3, 4, 5, 6, 7, 8, 100, 101, 9, 1 |
| 2            | 3           |                |                                                                            |

The table displays the spanning tree group and the current VLAN membership.

You can add or remove one or more VLANs to or from an STG.

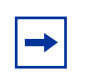

Back

**Note:** You can move a VLAN from one STG to another by simply adding the VLAN to the specified STG.

- **2** To add a VLAN:
  - **a** Click the modification icon in the Add VLAN column.

The Spanning Tree VLAN Membership Add VLAN page opens (Figure 67).

Figure 67 Spanning Tree Add VLAN page

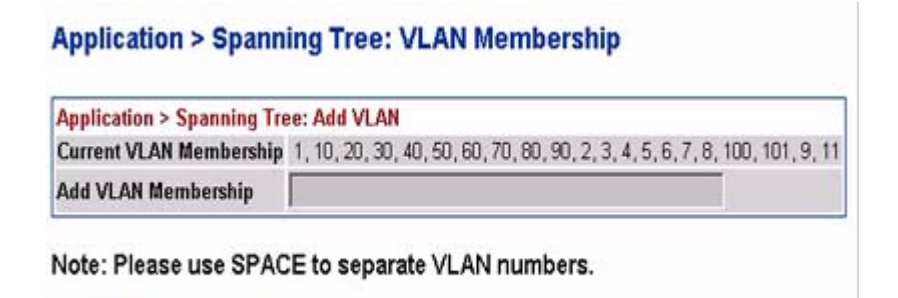

Submit Back

- **b** Enter the number of the VLAN(s) you want to add to the STG.
- c Click Submit.
- **3** To remove a VLAN:
  - **a** Click the modification icon in the Remove VLAN column.

The Spanning Tree VLAN Membership Remove VLAN page opens (Figure 68).

Figure 68 Spanning Tree Remove VLAN page

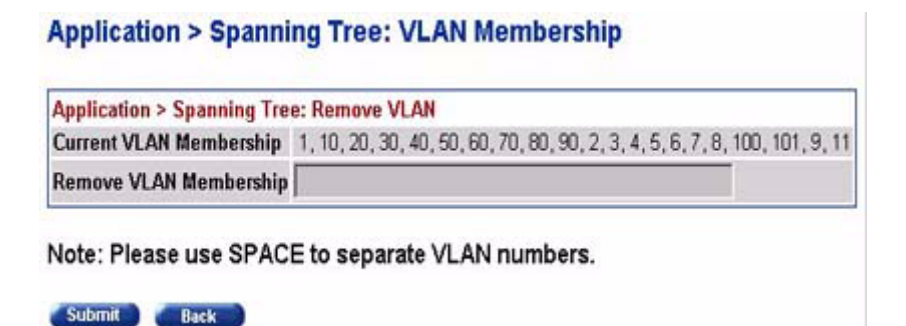

**b** Enter the number of the VLAN(s) you want to remove to the STG.

**c** Click Submit.

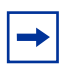

Note: You cannot delete VLAN 1 from STG 1.

# **Configuring Ports for Spanning Tree**

To configure switch ports for Spanning Tree participation:

1 From the main menu, choose Application > Spanning Tree > Port Configuration.

The Spanning Tree Port Configuration page opens (Figure 69).

Figure 69 Spanning Tree Port Configuration page

| STP Group<br>Group Group 1 - |                             |                 |                 |     |                   |           |           |
|------------------------------|-----------------------------|-----------------|-----------------|-----|-------------------|-----------|-----------|
| Spanni                       | panning Tree - Port Setting |                 |                 |     |                   |           |           |
| Port                         | Trunk                       | Tagging         | Participatio    | n   | Priority<br>(hex) | Path Cost | State     |
| 1                            |                             | Tag All         | Normal Learning | •   | 80 -              | 1         | Forwardin |
| 2                            |                             | Tag All         | Normal Learning | •   | 80 -              | 1         | Forwardin |
| 3                            |                             | Tag All         | Normal Learning | •   | 80 -              | 1         | Forwardin |
| 4                            |                             | Tag All         | Normal Learning | •   | 80 -              | 1         | Forwardin |
| 5                            |                             | Tag All         | Normal Learning | *   | 80 -              | 1         | Forwardin |
| 6                            |                             | Tag All         | Normal Learning | *   | 80 -              | 1         | Forwardin |
| 7                            |                             | Tag All         | Normal Learning | *   | 80 -              | 1         | Forwardin |
| 8                            |                             | Tag All         | Normal Learning | *   | 80 -              | 1         | Forwardin |
| 9                            |                             | Untag All       | Disabled        | *   | 80 -              | 1         | Disabled  |
| 10                           |                             | Untag All       | Disabled        | *   | 80 -              | 1         | Disabled  |
| 11                           |                             | Untag All       | Disabled        | ٠   | 80 -              | 1         | Disabled  |
| 12                           |                             | Untag PVID Only | Disabled        | *   | 80 -              | 1         | Disabled  |
| Switch                       |                             |                 | Normal Learning | • = | 80 - 17           |           |           |

Table 67 describes the items on the Spanning Tree Port Configuration page.

| Table 67 | Spanning | Tree Port | Configuration | page items |
|----------|----------|-----------|---------------|------------|
|----------|----------|-----------|---------------|------------|

| Section                                                                                   | Item          | Description                                                                                                    |
|-------------------------------------------------------------------------------------------|---------------|----------------------------------------------------------------------------------------------------|
| STP Group                                                                                 | Group         | Choose the STG Group you want to view.                                                                                                    |
| Spanning<br>Tree - PortPortThe port number of the currently displayed unit.SettingSetting |               | The port number of the currently displayed unit.                                                                                                    |
|                                                                                           | Trunk         | Displays the trunk that corresponds to the switch ports specified as MLT members.                                                                                                    |
|                                                                                           | Tagging       | Displays the egress tagging settings for the port.                                                                                                    |
|                                                                                           | Participation | Choose any (or all) of the switch ports for Spanning Tree participation. Your<br>options are:<br>(1) Normal Learning<br>(2) Fast Learning<br>(3) Disabled<br>Note: When an individual port is a trunk member, changing this setting for one<br>of the trunk members changes the setting for all members of that trunk.<br>Consider the effect changing this value has in your network topology before<br>making changes.<br>The default settings is Normal Learning. |
|                                                                                           | Priority      | The bridge spanning tree parameter that prioritizes the port's lowest path cost to the root. When one or more ports have the same path cost, the STA selects the path with the highest priority (lowest numerical value).                                                                                                    |
|                                                                                           | Path Cost     | The bridge spanning tree parameter that determines the lowest path cost to the root.                                                                                                    |
|                                                                                           | State         | The current state of the port as defined by application of the Spanning Tree Protocol. This state controls what action a port takes on reception of a frame.                                                                                                    |
|                                                                                           |               | Note: If the bridge has detected a port that is malfunctioning, it will place that port into the broken (6) state. For ports which are disabled, this object will have a value of disabled (1).                                                                                                    |

- **2** Using the Spanning Tree Port Settings fields, in the port row(s) of your choice, choose to enable STP (normal learning or fast learning) or disable STP.
- **3** Enter the spanning tree priority value for the specified port.

You do not have to enter a value if you want to use the default priority of 128.
- 4 Enter the spanning tree path cost value for the specified port.You do not have to enter a value if you want to use the default path cost of 1.
- **5** Click Submit.

## **Changing Spanning Tree Bridge Switch Settings**

You can view and configure existing Spanning Tree switch settings.

To configure Spanning Tree switch settings:

**1** From the main menu, choose Application > Spanning Tree > Bridge Information.

The Spanning Tree Bridge Information page opens (Figure 70).

| STP Group                              |                         |                                         |  |  |
|----------------------------------------|-------------------------|-----------------------------------------|--|--|
| Group Group 1 -                        |                         |                                         |  |  |
| Submit                                 |                         |                                         |  |  |
| 1000 1000 1000 1000 1000 1000 1000 100 |                         |                                         |  |  |
| Spanning Tree - Bridge Inform          | ation                   |                                         |  |  |
| Bridge Priority                        | 8000 • (hex)            |                                         |  |  |
| Designated Root                        | 80-00-00-0c-19-61-00-01 |                                         |  |  |
| Root Port                              | Port 0                  |                                         |  |  |
| Root Path Cost                         | 0                       |                                         |  |  |
| Hello Time                             | 2 seconds               |                                         |  |  |
| Maximum Age Time                       | 20 seconds              |                                         |  |  |
| Forward Delay                          | 15 seconds              |                                         |  |  |
| Bridge Hello Time                      | 2                       | seconds (1 10)                          |  |  |
| Bridge Maximum Age Time                | 20                      | seconds (6 _ 40)                        |  |  |
| Bridge Forward Delay                   | 15                      | seconds (4_30)                          |  |  |
| Tagged BPDU on Tagged Port             | No ·                    |                                         |  |  |
| VID used for Tagged BPDU               | 4001                    | (14094)                                 |  |  |
| STP Multicast Address                  | 01-80-c2-00-00-00       | 000000000000000000000000000000000000000 |  |  |

Figure 70 Spanning Tree Bridge Information page

 Table 68 describes the items on the Spanning Tree Bridge Information page.

**Table 68** Spanning Tree Bridge Information page items

| Section                                  | Item               | Range                | Description                                                                                                    |
|------------------------------------------|--------------------|----------------------|----------------------------------------------------------------------------------------------------|
| STP Group                                | Group              |                      | Choose the STP Group you want to work with.                                                                                                    |
| Spanning<br>Tree - Bridge<br>Information | Bridge<br>Priority | 00xFFFF              | Select the priority value of the bridge ID in hexadecimal notation,<br>which is the most significant byte of the bridge ID. The Spanning<br>Tree Algorithm uses this parameter to determine the root bridge<br>(or designated bridge). For example, the bridge with the lowest<br>bridge ID becomes the root bridge, with Bridge Priority values<br>compared first, followed by the hardware addresses.<br>The default setting is 8000. |
|                                          | Designated<br>Root | XXXXXXXX<br>XXXXXXXX | The bridge ID of the root bridge, as determined by the Spanning Tree Algorithm.                                                                                                    |

| Section | ltem                 | Range              | Description                                                                                                    |
|---------|----------------------|--------------------|----------------------------------------------------------------------------------------------------|
|         | Root Port            |                    | The port number of the port which offers the lowest cost past from this bridge to the root bridge.                                                                                                    |
|         | Root Path<br>Cost    | Integer            | The cost of the path to the root as seen from this bridge.                                                                                                    |
|         | Hello Time           | 1to 10<br>seconds  | The actual Hello Interval, the amount of time between<br>transmissions of configuration Bridge Protocol Data Units<br>(BPDUs) that the root bridge is currently using.                                                                                                    |
|         |                      |                    | Note: Bridges participating in the spanning tree network use the root bridge's Hello Interval parameter value. See also Bridge Hello Time.                                                                                                    |
|         | Maximum<br>Age Time  | 6 to 40<br>seconds | The Maximum Age Time parameter value that the root bridge is currently using. This value specifies the maximum age that a Hello message can attain before it is discarded.                                                                                                    |
|         |                      |                    | Note: The root bridge's Maximum Age Time parameter value<br>becomes the actual Maximum Age Time parameter value for all<br>bridges participating in the spanning tree network. See also<br>Bridge Maximum Age Time.                                                                                                    |
|         | Forward<br>Delay     | 4 to 30<br>seconds | The Forward Delay parameter value that the root bridge is<br>currently using. This value specifies the amount of time that the<br>bridge ports remain in the Listening and Learning states before<br>entering the Forwarding state.                                                                                                    |
|         |                      |                    | Note: The root bridge's Forward Delay parameter value becomes<br>the actual Forward Delay parameter value for all bridges<br>participating in the spanning tree network. See also Bridge<br>Forward Delay.                                                                                                    |
|         | Bridge<br>Hello Time | 1to 10<br>seconds  | The Hello Interval (the amount of time between transmissions of BPDUs) specified by management for this bridge. This parameter takes effect only when this bridge becomes the root bridge.                                                                                                    |
|         |                      |                    | Note: Although you can set the Hello Interval for a bridge using<br>bridge management software, once the spanning tree<br>computation process is complete, all bridges participating in the<br>spanning tree network use the root bridge's Hello Interval<br>parameter value. If any bridge becomes the root bridge, its Hello<br>Interval parameter value becomes the Actual Hello Interval<br>parameter value for all bridges participating in the spanning tree<br>network. See also Hello Time. |
|         |                      |                    | The default setting is 2 seconds.                                                                                                    |

**Table 68** Spanning Tree Bridge Information page items

| Section | ltem                                | Range              | Description                                                                                                    |
|---------|-------------------------------------|--------------------|----------------------------------------------------------------------------------------------------|
|         | Bridge<br>Forward<br>Delay          | 4 to 30<br>seconds | The amount of time that the bridge ports remains in the Listening<br>and Learning states before entering the Forwarding state.<br>Note: All bridges participating in the spanning tree network use<br>the root bridge's Forward Delay parameter value. See also<br>Forward Delay.<br>The default setting is 15 seconds.                                                                                                    |
|         | Bridge<br>Maximum<br>Age Time       | 6 to 40<br>seconds | The maximum age (in seconds) that a Hello message can attain<br>before it is discarded. This parameter, specified by management<br>for this bridge, takes effect only when the bridge becomes the root<br>bridge.<br>Note: If this bridge becomes the root bridge, its Maximum Age<br>Time parameter value becomes the Actual Maximum Age Time<br>parameter value for all bridges participating in the spanning tree<br>network. See also Maximum Age Time.<br>The default setting is 20 seconds. |
|         | Tagged<br>BPDU on<br>Tagged<br>Port | (1) Yes<br>(2) No  | Displays whether you are sending either tagged or untagged<br>BPDUs from a tagged port.                                                                                                    |
|         | VID used<br>for Tagged<br>BPDU      | 1-4094             | Displays the VLAN ID you are sending the tagged BPDUs for the specified STG to.                                                                                                    |
|         | STP<br>Multicast<br>Address         |                    | Enter the STP Multicast Address.                                                                                                    |

| Table 68 | Snanning | Trop Bridge | Information | nago itoms |
|----------|----------|-------------|-------------|------------|
| Table 00 | Spanning | nee bliuge  | mormation   | page liems |

- **2** Type information in the text boxes, or select from a list.
- **3** Click Submit.

# **Configuring MultiLink Trunk Members**

You can configure groups of links between the Ethernet Routing Switch and another switch or a server to provide higher bandwidth with active redundant links. You can configure two to four switch ports together as members of a trunk to a maximum of six trunks.

To configure MultiLink Trunk members:

**1** From the main menu, choose Application > MultiLink Trunk > Group.

The Group page opens (Figure 71).

#### Figure 71 Group page

| MultiL | ink | Trunk Group Settin | g            |            |            |              |
|--------|-----|--------------------|--------------|------------|------------|--------------|
| Trunk  |     | Trunk Members      | STP Learning | Trunk Mode | Trunk Name | Trunk Status |
| 1      | 2   | 3                  | Normal 💌     | Basic      | Trunk#1    | Disabled -   |
| 2      |     |                    | Normal 💌     | Basic      | Trunk #2   | Disabled -   |
| 3      |     |                    | Normal 💌     | Basic      | Trunk #3   | Disabled -   |
| 4      | 6   | 7                  | Normal 💌     | Basic      | Trunk #4   | Disabled -   |
| 5      |     |                    | Normal 💌     | Basic      | Trunk#5    | Disabled -   |
| 6      |     |                    | Normal 💌     | Basic      | Trunk #6   | Disabled -   |

### Table 69 describes the items on the Group page.

**Table 69**Group page items

| Section                             | Item             | Range                                  | Description                                                                                                    |
|-------------------------------------|------------------|----------------------------------------|----------------------------------------------------------------------------------------------------|
| MultiLink<br>Trunk Group<br>Setting | Trunk            | 1to 6                                  | This column contains fields in each row that can be configured<br>to create the corresponding trunk. Each port can only be a<br>member of a single trunk. The appropriate trunk number for<br>each trunk member configured within this field is shown<br>adjacent to the corresponding switch port on the following<br>management pages: Port Configuration (see Figure 7 on<br>page 41) and Spanning Tree Configuration (see Figure 62 on<br>page 167).<br>There are no default settings. |
|                                     | Trunk<br>Members |                                        | Type the switch and port numbers to associate with the corresponding trunk.                                                                                                    |
|                                     |                  |                                        | Note: You can configure two to four switch ports together as<br>members of a trunk to a maximum of six trunks. Switch ports<br>can only be assigned a member of a single trunk.                                                                                                    |
|                                     |                  |                                        | There are no default settings.                                                                                                    |
|                                     | STP<br>Learning  | (1) Normal<br>(2) Fast<br>(3) Disabled | Choose the parameter that allows the specified trunk to<br>participate in the spanning tree. This setting overrides those of<br>the individual trunk members. Selecting Fast shortens the<br>state transition timer by two seconds.                                                                                                    |
|                                     |                  |                                        | The default setting is Normal.                                                                                                    |
|                                     | Trunk Mode       | Basic                                  | The default operating mode of the switch. When in Basic mode, source MAC addresses are dynamically assigned to specific trunk members for flooding and forwarding. This allows the switch to stabilize and distribute the data streams of source addresses across the trunk members.                                                                                                    |
|                                     | Trunk Name       | 1to 16                                 | Type a character string to create a unique name to identify the trunk, for example, Trunk1.                                                                                                    |
|                                     |                  |                                        | The name, if chosen carefully, can provide meaningful information to you. For example, S1:T1 to FS2 indicates that Trunk1, in Switch1 connects to File Server 2.                                                                                                    |
|                                     | Trunk Status     | (1) Enabled<br>(2) Disabled            | Choose to enable or disable any of the existing MultiLink Trunks.                                                                                                    |
|                                     |                  |                                        | Note: When a trunk is not active (Trunk Status field set to Disabled), configuration changes do not take effect until you set the Trunk Status field to enabled.                                                                                                    |

- **2** Type information in the text boxes, or select from a list.
- **3** Click Submit in any section to save your changes.

## **Monitoring MLT Traffic**

You can monitor the bandwidth usage for the MultiLink Trunk (MLT)member ports within each trunk in your configuration by selecting the traffic type to monitor.

To monitor MultiLink Trunk traffic:

 From the main menu, choose Application > MultiLink Trunk > Utilization. The Utilization page opens (Figure 72).

Figure 72 Utilization page

| MuluLink Hunk Dunzauon Selec | tion (View By) |
|------------------------------|----------------|
| Trunk 1 🗾                    |                |
| Traffic Type Rx and T        | × •            |

#### Table 70 describes the items on the Utilization page.

**Table 70**Utilization page items

| Section                                               | Item            | Range                             | Description                                                                                                    |
|-------------------------------------------------------|-----------------|-----------------------------------|----------------------------------------------------------------------------------------------------|
| MultiLink Trunk<br>Utilization Selection<br>(View By) | Trunk           | 1to 16                            | Choose the trunk to be monitored.                                                                                                    |
|                                                       | Traffic Type    | (1) RX and TX<br>(2) RX<br>(3) TX | Choose the traffic type to be monitored for percentage of bandwidth utilization.                                                                                                    |
| MultiLink Trunk<br>Utilization Table                  | Port            |                                   | A list of the trunk member switch ports that correspond to the trunk specified in the Trunk column.                                                                                                    |
|                                                       | Last 5 Minutes  |                                   | The percentage of packets (of the type specified in<br>the Traffic Type field) used by the port in the last five<br>minutes. This field provides a running average of<br>network activity, and is updated every 15 seconds. |
|                                                       | Last 30 Minutes |                                   | The percentage of packets (of the type specified in<br>the Traffic Type field) used by the port in the last 30<br>minutes. This field provides a running average of<br>network activity, and is updated every 15 seconds.   |
|                                                       | Last Hour       |                                   | The percentage of packets (of the type specified in<br>the Traffic Type field) used by the port in the last 60<br>minutes. This field provides a running average of<br>network activity, and is updated every 15 seconds.   |

- **2** In the MultiLink Trunk Utilization Selection section, type the Trunk number and traffic type to be monitored.
- **3** Click Submit.

The results of your request are displayed in the MultiLink Trunk Utilization Table (Figure 72).

# Chapter 8 Implementing QoS

The QoS application delivers a set of tools that, when optimally configured, combats escalating bandwidth costs and optimizes application performance in your network.

QoS tools allow you to prioritize your critical applications and sensitive traffic. You can tailor appropriate services to support this traffic over the wide area, thus maintaining the necessary performance levels on an end-to-end basis.

You can configure Quality of Service (QoS) features in your network by using the the QoS configuration pages available in the Web-based management user interface.

Refer to the *Application Guide for Nortel Ethernet Routing Switch 3510-24T, Software Release 4.0.3* for a sample QoS configuration using the QoS Web pages.

This chapter explains configuring QoS using the QoS pages. The chapter covers the following topics:

- "Configuring an Interface Group", next
- "Configuring 802.1p Priority Queue Assignment" on page 197
- "Configuring 802.1p Priority Mapping" on page 199
- "Configuring DSCP Mapping" on page 200
- "Configuring IP Classifier Elements" on page 203
- "Configuring Layer 2 Classifier Elements" on page 209
- "Classifier Configurations" on page 216
- "Classifier Block Configurations" on page 220
- "Configuring QoS Actions" on page 224
- "Using the Interface Action Extension" on page 229
- "Configuring QoS Meters" on page 232

- "Configuring QoS Policies" on page 235
- "Configuring QoS Policy Agent Characteristics" on page 241
- "Using QoS Diagnostics" on page 243

## **Configuring an Interface Group**

You view existing interface group configurations, or create or modify an interface group if you want a port (or ports) to assign the same QoS policy to all interfaces in the group.

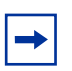

**Note:** One default role combination covers all ports of the device.

### **Creating an Interface Group Configuration**

To create an interface group configuration:

1 From the main menu, choose Application > QoS > Devices > Interface Configuration.

The Interface Configuration page opens (Figure 73).

#### Figure 73 QoS Interface Configuration page

| nter      | face Que    | ue Table             |             |                                 | _                       | 1947 - N         | -               |
|-----------|-------------|----------------------|-------------|---------------------------------|-------------------------|------------------|-----------------|
| Set<br>ID | Queue<br>ID | General Discipline   | Bandwidth % | Absolute<br>Bandwidth<br>(Kbps) | Bandwidth<br>Allocation | Service<br>Order | Size<br>(Bytes) |
| 1         | 1           | Priority Queuing     | 100         | 0                               | Relative                | 1                | 131072          |
|           | 1           | Priority Queuing     | 100         | 0                               | Relative                | 1                | 106496          |
| 4         | 2           | Priority Queuing     | 100         | 0                               | Relative                | 2                | 61440           |
|           | 1           | Priority Queuing     | 100         | 0                               | Relative                | 1                | 65536           |
| 3         | 2           | Weighted Round Robin | 75          | 0                               | Relative                | 2                | 57344           |
| 3         | 3           | Weighted Round Robin | 25          | 0                               | Relative                | 2                | 49152           |
|           | 1           | Priority Queuing     | 100         | 0                               | Relative                | 1                | 57344           |
| , 2       | 2           | Weighted Round Robin | 65          | 0                               | Relative                | 2                | 51200           |
| •         | 3           | Weighted Round Robin | 26          | 0                               | Relative                | 2                | 38912           |
|           | 4           | Weighted Round Robin | 9           | 0                               | Relative                | 2                | 24576           |
|           | 1           | Priority Queuing     | 100         | 0                               | Relative                | 1                | 46080           |
|           | 2           | Weighted Round Robin | 58          | 0                               | Relative                | 2                | 41984           |
| 5         | 3           | Weighted Round Robin | 27          | 0                               | Relative                | 2                | 35840           |
|           | 4           | Weighted Round Robin | 11          | 0                               | Relative                | 2                | 28160           |
|           | 5           | Weighted Round Robin | 4           | 0                               | Relative                | 2                | 19968           |
|           | 1           | Priority Queuing     | 100         | 0                               | Relative                | 1                | 36864           |
|           | 2           | Weighted Round Robin | 52          | 0                               | Relative                | 2                | 33792           |
|           | 3           | Weighted Round Robin | 24          | 0                               | Relative                | 2                | 31744           |
| 0         | 4           | Weighted Round Robin | 14          | 0                               | Relative                | 2                | 26624           |
|           | 5           | Weighted Round Robin | 7           | 0                               | Relative                | 2                | 21504           |
|           | 6           | Weighted Round Robin | 3           | 0                               | Relative                | 2                | 18432           |

#### Application > QoS > Devices > Interface Configuration

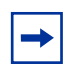

**Note:** For more information on QoS interface groups, or role combinations, refer to the *Application Guide for Nortel Ethernet Routing Switch 3510-24T, Software Release 4.0.3.* 

Table 71 describes the items on the Interface Queue Table section of the QoSInterface Configuration page.

| Item               | Description                                                                                                    |
|--------------------|----------------------------------------------------------------------------------------------------|
| Set ID             | The number that identifies a specific queue set.                                                                                            |
| Queue ID           | The number that identifies the queue in the given set.                                                                                      |
| General Discipline | The queueing discipline that is associated with the specified queue. The options are:<br>(1) Priority Queuing and (2) Weighted Round Robin. |

 Table 71
 QoS Interface Queue Table section items

Web Management for Nortel Ethernet Routing Switch 3510-24T, Software Release 4.0.3

| Item                 | Description                                                                         |
|----------------------|-------------------------------------------------------------------------------------|
| Bandwidth            | The percentage of available bandwidth consumable to service the queue in one cycle. |
| Absolute Bandwidth   | The absolute bandwidth consumable to service the queue in one cycle.                |
| Bandwidth Allocation | Displays whether absolute or relative bandwidth is specified.                       |
| Service Order        | The order in which a queue is serviced based on the defined discipline.             |
| Size                 | The maximum size of the queue in bytes.                                             |

#### Table 71 QoS Interface Queue Table section items

Table 72 describes the items on the Interface Group Table section of the QoSInterface Group page.

| Table 72 Interface Group T | Table section items |
|----------------------------|---------------------|
|----------------------------|---------------------|

| Item             | Description                                                                                                    |
|------------------|----------------------------------------------------------------------------------------------------|
| R                | Opens a modification page.                                                                                                    |
| X                | Deletes the row.                                                                                                    |
| Role Combination | The tag used to identify interfaces with the characteristics specified by the attributes of this class instance (string 1to 32). These identifiers are used within a number of classes to logically identify a physical set of interfaces to which policy rules and actions are applied.                                 |
| Capabilities     | A list of the interface capabilities used by the PDP or network manager to select which policies and configurations may be pushed to the Policy Enforcement Point (PEP). The options are:<br>(1) Input Ip Classification, (2) Output Ip Classification, (3) Input 802 Classification, and (4) Output 802 Classification. |
| Interface Class  | The type of traffic received on interfaces associated with the specified role combination.<br>The options are Trusted, Untrusted, and Unrestricted.<br>The default is Unrestricted.                                                                                                    |
| Entry Storage    | Specifies whether or not the interface group can be deleted.                                                                                                    |

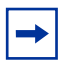

**Note:** For more information on QoS interface classes—or trusted, untrusted, and unrestricted ports—refer to the *Application Guide for Nortel Ethernet Routing Switch 3510-24T, Software Release 4.0.3.* 

Table 73 describes the items on the Interface Group Creation section of the QoSInterface Group page.

| Table 73 | Interface Grou | p Creation | section | page | items |
|----------|----------------|------------|---------|------|-------|
|----------|----------------|------------|---------|------|-------|

| Item             | Range                                | Description                                                                                                    |
|------------------|--------------------------------------|----------------------------------------------------------------------------------------------------|
| Role Combination | 1 to 31                              | Type a character string to identify the role combination.                                                                                                    |
| Interface Class  | Trusted<br>Untrusted<br>Unrestricted | Choose an interface class:<br>trusted<br>untrusted<br>unrestricted<br>Refer to <i>Application Guide for Nortel Ethernet Routing Switch</i><br><i>3510-24T, Software Release 4.0.3</i> for more information on interface<br>classes.<br>The default setting is Unrestricted. |

- **2** In the Interface Group Creation section, type a role combination name in the text boxes, and select the interface class from the list.
- **3** Click Submit.

The new interface group configuration appears in the Interface Group Table (Figure 73).

### **Displaying Interface ID Table**

To display the Interface ID Table:

1 From the main menu, choose Application > QoS > Devices > Interface Configuration.

The QoS Interface Configuration page opens (Figure 73).

**2** Click Display Interface ID Table.

The Interface ID page opens (Figure 74). The table displays all interfaces and the interface group (role combination) to which it belongs. If an interface does not belong to an interface group (role combination), it does not display in the table.

The table displays a mapping of each interface to its interface group.

Figure 74 Interface ID page

| Interf | ace Role Combinatio | on Queue Set |
|--------|---------------------|--------------|
| 1      | allBayStackIfcs     | 8            |
| 2      | allBayStackIfcs     | 8            |
| 3      | allBayStackIfcs     | 8            |
| 4      | allBayStackIfcs     | 8            |
| 5      | allBayStackIfcs     | 8            |
| 6      | allBayStackIfcs     | 8            |
| 7      | allBayStackIfcs     | 8            |
| 8      | allBayStackIfcs     | 8            |
| 9      | allBayStackIfcs     | 8            |
| 10     | allBayStackIfcs     | 8            |
| 11     | allBayStackIfcs     | 8            |
| 12     | allBayStackIfcs     | 8            |
| 13     | allBayStackIfcs     | 8            |
| 14     | allBayStackIfcs     | 8            |
| 15     | allBayStackIfcs     | 8            |
| 16     | allBayStackIfcs     | 8            |
| 17     | allBayStackIfcs     | 8            |
| 18     | allBayStackIfcs     | 8            |
| 19     | allBayStackIfcs     | 8            |
| 20     | allBayStackIfcs     | 8            |
| 21     | allBayStackIfcs     | 8            |
| 22     | allBayStackIfcs     | 8            |
| 23     | allBayStackIfcs     | 8            |
| 24     | allBayStackIfcs     | 8            |

| Application > | QoS > | Devices > | > Interface | ID |
|---------------|-------|-----------|-------------|----|
|               |       |           |             |    |

Table 74 describes the items on the Interface ID page.

| Table 74 | Interface I | ID page items |
|----------|-------------|---------------|
|----------|-------------|---------------|

| Item             | Description                                                  |
|------------------|--------------------------------------------------------------|
| Interface        | Displays the unit and port number.                           |
| Role Combination | Displays the role combination associated with the interface. |
| Queue Sets       | Displays the queue set associated with this interface.       |

## Adding or Removing Interface Group Members

To select or deselect ports as members of an existing interface group:

1 From the main menu, choose Application > QoS > Devices > Interface Configuration.

The QoS Interface Configuration page opens (Figure 73).

**2** In the Interface Group Table section, in the row of your choice, click the Modify icon.

The Interface Group Assignment page opens (Figure 75).

#### Figure 75 Interface Group Assignment page

#### Application > QoS > Devices > Interface Group Assignment

| Dele               |      |                                                     |      |       |   |   |   |   |   |   |    |      |    |     |      |    |    |    |    |    |    |    |    |    |    |
|--------------------|------|-----------------------------------------------------|------|-------|---|---|---|---|---|---|----|------|----|-----|------|----|----|----|----|----|----|----|----|----|----|
| Combination        | allE | Bay                                                 | Star | cklfc | s |   |   |   |   |   |    |      |    |     |      |    |    |    |    |    |    |    |    |    |    |
| Capabilities       | Inp  | Input 802 Classification<br>Input IP Classification |      |       |   |   |   |   |   |   |    |      |    |     |      |    |    |    |    |    |    |    |    |    |    |
| Interface<br>Class | Unt  | trus                                                | ted  |       |   |   |   |   |   |   |    |      |    |     |      |    |    |    |    |    |    |    |    |    |    |
|                    |      |                                                     |      |       |   |   |   |   |   |   | Po | rt M | em | ber | ship | p  |    |    |    |    |    |    |    |    |    |
| Port               | All  | 1                                                   | 2    | 3     | 4 | 5 | 6 | 7 | 8 | 9 | 10 | 11   | 12 | 13  | 14   | 15 | 16 | 17 | 18 | 19 | 20 | 21 | 22 | 23 | 24 |
|                    | Г    | 2                                                   | P    | V     | 1 | V | V | V | V | V | 1  | V    | V  | P   | V    |    | V  |    | V  | 1  | V  | V  | V  | V  | P  |

Table 75 describes the items on the Interface Group Assignment page.

**Table 75** Interface Group Assignment page items

| ltem             | Description                                                                                                    |
|------------------|----------------------------------------------------------------------------------------------------|
| Role Combination | The tag used to identify interfaces with the characteristics specified by the attributes of this class instance (string 1 to 32). These identifiers are used within a number of classes to logically identify a physical set of interfaces to which policy rules and actions are applied. This is the group of interfaces (interface group) to which policy rules and actions are actions are applied. |
| Capabilities     | A list of the interface capabilities used by the PDP or network manager to select which policies and configurations may be pushed to the Policy Enforcement Point (PEP). The options are:<br>(1) Input Ip Classification, (2) Output Ip Classification, (3) Input 802 Classification, and (4) Output 802 Classification.                                                                               |
| Interface Class  | The type of traffic received on interfaces associated with the specified role combination.<br>The options are Trusted, Untrusted, and Unrestricted.                                                                                                    |
| Port Membership  | Select the external ports to associate with the interface group, or select ALL to associate all ports on that unit.                                                                                                    |

- **3** In the Port Membership section, click the check boxes of the ports (or ALL to select all ports on the unit) to associate with the interface group.
- **4** Do one of the following:
  - Click Submit.
  - Click Back to return to the Interface Configuration page without making changes.

### **Deleting Ports or an Entire Interface Group Configuration**

To delete an Interface group configuration:

1 From the main menu, choose Application > QoS > Devices > Interface Configuration.

The QoS Interface Configuration page opens (Figure 73).

**2** In the Interface Group Table section, in the interface group configuration row of your choice, click the Modify icon.

The Interface Group Assignment page opens (Figure 75).

**3** In the Port Membership section, click the check boxes to deselect all ports associated with the interface group.

-

**Note:** You can delete all ports of one unit simultaneously, by clicking All.

4 Click Submit.

The Interface Configuration page is displayed (Figure 73).

**5** In the Interface Group Table section, in the configuration row of your choice, click the Delete icon.

A message opens prompting you to confirm your request.

- **6** Do one of the following:
  - Click Yes to delete the interface group configuration.
  - Click Cancel to return to the Interface Configuration page without making changes.

## **Configuring 802.1p Priority Queue Assignment**

You can assign 802.1p user priority values to a queue for each interface with a specific queue set. This information is used for assigning egress traffic to outbound queues.

To configure 802.1p user priority:

1 From the main menu, choose Application > QoS > Devices > Priority Q Assign.

The 802.1p Priority Queue Assignment page opens (Figure 76).

| 802.1p Priority A                   | ssignment (View B | 2 |  |
|-------------------------------------|-------------------|---|--|
| Queue Set                           | 1 -               | 2 |  |
| Submit                              |                   |   |  |
|                                     |                   |   |  |
|                                     |                   |   |  |
| 802.1p Priority A<br>802.1p Priorit | ssignment Table   |   |  |
| 0                                   | 1                 |   |  |
| 1                                   | 1                 |   |  |
| 2                                   | 1                 |   |  |
| 3                                   | 1                 |   |  |
| 4                                   | 1                 |   |  |
| 5                                   | 1                 |   |  |
| 6                                   | 1                 |   |  |
| 7                                   | 1                 |   |  |

Elaura 76 000 to Drighty Quoup Assignment nage

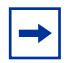

Note: Nortel recommends using the default 802.1p assignments to ensure end-to-end QoS connectivity.

Table 76 describes the items on the 802.1p Priority Queue Assignment page.

| Table 76 | 802.1p P | riority Assig | nment Table | section page items |
|----------|----------|---------------|-------------|--------------------|
|----------|----------|---------------|-------------|--------------------|

| Item            | Description                                                                                                    |
|-----------------|----------------------------------------------------------------------------------------------------|
| 802.1p Priority | The 802.1p user priority mapped to a queue.                                                                       |
| Queue           | Type a number that signifies the desired queue in the specified queue set with which this priority is associated. |

- In the 802.1p Priority Assignment Table section, type the information in the 2 text boxes.
- Click Submit. 3

## **Configuring 802.1p Priority Mapping**

To configure 802.1p priority to DSCP mapping:

1 From the main menu, choose Application > QoS > Devices > Priority Mapping.

The 802.1p Priority Mapping page opens (Figure 77).

Figure 77 802.1p Priority Mapping page

| Application > QoS > D | evices > 802.1p | Priority Mapping | J |
|-----------------------|-----------------|------------------|---|
|-----------------------|-----------------|------------------|---|

| 802.1p Priority | DSCP | Name             |
|-----------------|------|------------------|
| 0               | 0x0  | Standard Service |
| 1               | 0x0  | Standard Service |
| 2               | 0xA  | Bronze Service   |
| 3               | 0x12 | Silver Service   |
| 4               | 0x1A | Gold Service     |
| 5               | 0x22 | Platinum Service |
| 6               | 0x2E | Premium Service  |
| 7               | 0x30 | Network Service  |

Submit

| - |
|---|
|---|

**Note:** The 802.1 p Priority Mapping displays several default values and their corresponding service names.

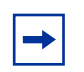

**Note:** Nortel recommends using the default 802.1p priority to DSCP mappings to ensure end-to-end QoS connectivity.

Table 77 describes the items on the 802.1p Priority Mapping page.

 Table 77
 802.1p Priority Mapping page items

| Item            | Description                                                                                |
|-----------------|--------------------------------------------------------------------------------------------|
| 802.1p Priority | The 802.1p user priority to map to a DSCP value at ingress.                                |
| DSCP            | Type the DSCP value to associate with the specified 802.1p user priority value at ingress. |
| Name            | Enter a name that describes the mapping, using 16 alphanumeric characters.                 |

- **2** Type the information in the text boxes.
- **3** Click Submit.

## **Configuring DSCP Mapping**

To configure DSCP to 802.1p user priority/drop precedence mapping:

 From the main menu, choose Application > QoS > Devices > DSCP Mapping. The DSCP Mapping page opens (Figure 78). Figure 78 DSCP Mapping page

| ation | nec    | 0 902 1n Dr  | inrity Drop Brocodone  | Sanding Class    |
|-------|--------|--------------|------------------------|------------------|
| Sulf  | i usci | - 602. TP PT | tority Drop Precedence | e Service Class  |
|       | 0×0    | 0            | High Drop              | Standard Service |
| 2     | Ox1    | 0            | High Drop              | Standard Service |
| 2     | 0x2    | 0            | High Drop              | Standard Service |
| 3     | 0x3    | 0            | High Drop              | Standard Service |
| 2     | 0×4    | 0            | High Drop              | Standard Service |
| 3     | 0x5    | 0            | High Drop              | Standard Service |
| 3     | 0x6    | 0            | High Drop              | Standard Service |
| 3     | 0x7    | 0            | High Drop              | Standard Service |
|       | 0x8    | 2            | High Drop              | Bronze Service   |
| 3     | 0x9    | 0            | High Drop              | Standard Service |
| 3     | 0xA    | 2            | Low Drop               | Bronze Service   |
|       | 0xB    | 0            | High Drop              | Standard Service |
|       | 0xC    | 2            | High Drop              | Bronze Service   |
| 2     | 0xD    | 0            | High Drop              | Standard Service |
|       | 0xE    | 2            | High Drop              | Bronze Service   |

### Application > QoS > Devices > DSCP Mapping

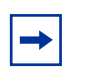

**Note:** Nortel recommends using the default DSCP mappings to ensure end-to-end QoS connectivity.

Table 78 describes the items on the DSCP Mapping page.

| Item            | Format                                                                                             |
|-----------------|----------------------------------------------------------------------------------------------------|
| W               | Opens a modification page.                                                                         |
| DSCP            | The attribute used internally to determine the appropriate Layer 2 cost of service (CoS) mappings. |
| 802.1p Priority | The IEEE802 CoS value used when mapping the DSCP value.                                            |

#### **Table 78** DSCP Mapping page items (continued)

| Item            | Format                                                                                                    |  |
|-----------------|----------------------------------------------------------------------------------------------------|--|
| Drop Precedence | e The drop value precedence used for traffic with the associated 802.1p user priority with the identified queue. |  |
|                 | Note: Generally, low packet drop precedence receives preferential treatment.                                     |  |
| Service Class   | Displays a name that describes the mapping.                                                                      |  |

**2** In the row of your choice, click the Modification icon.

The DSCP Mapping Modification page opens (Figure 79).

Figure 79 DSCP Mapping Modification page

### Application > QoS > Devices > DSCP Mapping

| DSCP            | 0x0              |
|-----------------|------------------|
| 802.1p Priority | 0 -              |
| Drop Precedence | High Drop 💌      |
| Service Class   | Standard Service |

Table 79 describes the items on the DSCP Mapping Modification page.

 Table 79
 DSCP Mapping Modification page items

| Item            | Range | Format                                                                                                    |
|-----------------|-------|----------------------------------------------------------------------------------------------------|
| DSCP            | 063   | Type the attribute to use internally to determine the appropriate Layer 2 cost of service (CoS) mappings. |
| 802.1p Priority | 07    | Choose the IEEE802 CoS value to use when mapping the DSCP value.                                          |

| ltem            | Range                                                                                                    | Format                                                                                                    |
|-----------------|----------------------------------------------------------------------------------------------------|----------------------------------------------------------------------------------------------------|
| Drop Precedence | High Drop<br>Low Drop                                                                                                    | Choose the drop value precedence to<br>use for traffic with the associated<br>802.1p user priority value with the<br>identified queue:<br>High Drop<br>Low Drop<br>Note: Generally, low packet drop<br>precedence receives preferential treatment. |
| Service Class   | 16 alphanumeric characters                                                                                                    | Enter the service class.<br>Note: This field corresponds to the<br>adjacent user priority levels.                                                                                                    |
|                 | Note: Mappings created on the DSCP<br>mapping modification page are used at egress<br>for marking traffic. Refer to <i>Application Guide</i><br><i>for Nortel Ethernet Routing Switch 3510-24T,</i><br><i>Software Release 4.0.3</i> for more information<br>on trusted, untrusted, and unrestricted<br>interface classes and the relationship to traffic<br>re-marking. |                                                                                                    |

|      | Man     | Maalifiaatian |           |               | ` |
|------|---------|---------------|-----------|---------------|---|
| DSCP | wapping | Modification  | page iter | ns (continued | ) |

- **3** Select from a list or enter your service class name.
- 4 Click Submit.

The modified configuration appears in the DSCP Mapping Table (Figure 78).

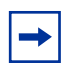

**Note:** For more information on QoS interface classes—or trusted, untrusted, and unrestricted ports—refer to the *Application Guide for Nortel Ethernet Routing Switch 3510-24T, Software Release 4.0.3.* 

## **Configuring IP Classifier Elements**

You can create an IP classifier element, which enables the switch to classify traffic. In turn, IP classifier elements are then referenced by classifiers and classifier blocks, which determine access to and denial of network services.

## **Creating an IP Classifier Element**

To create an IP classifier element:

1 From the main menu, choose Application > QoS > Rules > IP Classifier Element.

The IP Classifier Element page opens (Figure 80 and Figure 81).

Figure 80 IP Classifier Element page (1 of 2)

#### Application > QoS > Rules > IP Classifier Element

| IP Clas | sifier Ele | ment Ta         | ble                    |                            |                   |                       |      |                                     |                        |                   |              |                 |
|---------|------------|-----------------|------------------------|----------------------------|-------------------|-----------------------|------|-------------------------------------|------------------------|-------------------|--------------|-----------------|
| Action  | Instance   | Address<br>Type | Destination<br>Address | Destination<br>Mask Length | Source<br>Address | Source<br>Mask Length | DSCP | IPv4 Protocol /<br>IPv6 Next Header | Destination<br>L4 Port | Source<br>L4 Port | IPv6 Flow Id | Storage<br>Type |

#### Figure 81 IP Classifier Element page (2 of 2)

| IP Classifier Element Creation   |                                                                                                    |                               |
|----------------------------------|----------------------------------------------------------------------------------------------------|-------------------------------|
| Address Type                     | <ul> <li>● IPv4</li> <li>○ IPv6</li> </ul>                                                                                                    |                               |
| Destination Address              | <ul> <li>✓ Ignore</li> <li>⊂ 0.0.0.0</li> <li>Address</li> </ul>                                                                                                    | 0<br>Mask Length              |
| Source Address                   | <ul> <li>✓ Ignore</li> <li>⊂ 0.0.0.0</li> <li>Address</li> </ul>                                                                                                    | 0<br>Mask Length              |
| DSCP                             | Ignore 💌                                                                                                    |                               |
| IPv4 Protocol / IPv6 Next Header | Ignore     Preconfigured Protocol TCP     C User Defined Protocol 0                                                                                                    | _                             |
| Destination Layer4 Port          | Generel Port # TFTP     TFTP     TFTP     TFTP     TFTP     Terel Terel | <ul> <li>(0.65535)</li> </ul> |
| Source Layer4 Port               | <ul> <li>Ignore</li> <li>Preconfigured Port # TFTP ▼</li> <li>User Defined Port # 0 to 1</li> </ul>                                                                                                    | 065535)                       |
| IPv6 Flow Id                     | Ignore C (e.g. 0xF2843)                                                                                                    |                               |

Submit

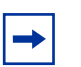

**Note:** When you choose the Ignore value, the filter matches all criteria for that parameter.

Table 80 describes the items on the IP Classifier Element Table and IP Classifier Element Creation sections.

| Section                        | Item                              | Range                                        | Description                                                                                                    |  |  |
|--------------------------------|-----------------------------------|----------------------------------------------|----------------------------------------------------------------------------------------------------|--|--|
| IP Classifier<br>Element Table | Action                            | X                                            | Deletes the row.                                                                                                    |  |  |
|                                |                                   |                                              | Note: You cannot delete a classifier element if it is referenced in a classifier or classifier block.                                                                             |  |  |
|                                | Instance                          |                                              | Displays unique identifier.                                                                                                    |  |  |
|                                | Address Type                      | IPv4                                         | Displays theIPv4 protocol/IPv6 next header to                                                                                                    |  |  |
|                                |                                   | IPv6                                         | match against the packet's destination and/or source IP addresses.                                                                                                    |  |  |
|                                | Destination Address               |                                              | Displays the IP address to match against the packet's destination IP address.                                                                                                    |  |  |
|                                | Destination Mask                  | 0 to 32 (IPv4)                               | Displays the mask length for the matching of                                                                                                    |  |  |
|                                | Length                            | 0 to 128<br>(IPv6)                           | the destination IP address.                                                                                                    |  |  |
|                                | Source Address                    |                                              | Displays the IP address to match against the packet's source IP address.                                                                                                    |  |  |
|                                | Source Mask Length                | 0 to 32 (IPv4)<br>0 to 128<br>(IPv6)         | Displays the mask length for the matching of the source IP address.                                                                                                    |  |  |
|                                | DSCP                              | Ignore,<br>Integer (0.63)                    | Displays the value that the DSCP in the packet<br>must have and match this classifier element.<br>This displays the DSCP value that this classifier<br>element attempts to match. |  |  |
|                                | IPv4 Protocol/IPv6 Next<br>Header | TCP<br>UDP<br>ICMP<br>IGMP<br>RSVP<br>Ignore | Displays the IPv4 protocol/IPv6 next header to match against the packet's IP protocol field.                                                                                      |  |  |
|                                | Destination L4 Port               | Integer<br>(0.65535)                         | Displays the value that the packet's layer 4 destination port number must have and match this classifier element.                                                                 |  |  |
|                                | Source L4 Port                    | Integer<br>(0.65535)                         | Displays the value that the packet's layer 4 source port number must have and match this classifier element.                                                                      |  |  |
|                                | IPv6 Flow ID                      | 00xfffff                                     | Displays the flow identifier in an IPv6 header                                                                                                    |  |  |
|                                | Storage Type                      | volatile                                     | Displays whether the IP classifier element is                                                                                                    |  |  |
|                                |                                   | nonvolatile                                  | stored across reboots:                                                                                                    |  |  |
|                                |                                   | other                                        | volatile—lost after a reset                                                                                                    |  |  |
|                                |                                   |                                              | nonvolatile—stored across reset                                                                                                    |  |  |
|                                |                                   |                                              | other—system created; cannot be deleted or referenced                                                                                                    |  |  |

 Table 80
 IP Classifier Element Table and Classifier Element Creation

| Section                                                                   | Item                   | Range                                 | Description                                                                                                    |
|---------------------------------------------------------------------------|------------------------|---------------------------------------|----------------------------------------------------------------------------------------------------|
| IP Classifier<br>Element<br>Creation/<br>Address Type                     |                        | IPv4<br>IPv6                          | Click the IP address type you want.                                                                                                    |
| IP Classifier<br>Element<br>Creation/<br>Destination<br>Address           | Ignore                 |                                       | Click if you want the classifier element to ignore<br>the packet's destination IP address.                                                                                      |
|                                                                           | Address                |                                       | Click if you want the classifier element to match<br>the packet's destination network address.<br>Enter the IP address to match against the<br>packet's destination IP address. |
|                                                                           | Mask Length            | 0 to 32 (IPv4)<br>0 to 128<br>(IPv6)  | Enter the length of the mask for the matching of the destination IP address.                                                                                                    |
| IP Classifier<br>Element<br>Creation/Source<br>Address                    | Ignore                 |                                       | Click if you want the classifier element to ignore the packet's source IP address.                                                                                              |
|                                                                           | Address                |                                       | Click if you want the classifier element to match<br>the packet's source network address.<br>Enter the IP address to match against the<br>packet's source IP address.           |
|                                                                           | Mask Length            | 0 to 32 (IP v4)<br>0 to 128<br>(IPv6) | Enter the length of the mask for the matching of the source IP address.                                                                                                    |
| IP Classifier<br>Element<br>Creation/DSCP                                 | DSCP                   | Ignore,<br>Integer (0.63)             | Choose the value that the DSCP in the packet must have and match this classifier element.                                                                                       |
| IP Classifier<br>Element<br>Creation/IPv4<br>Protocol/IPv6<br>Next Header | Ignore                 |                                       | Click if you want the classifier element to ignore<br>the packet's IPv4 protocol or IPv6 next header.                                                                           |
|                                                                           | Preconfigured Protocol | TCP<br>UDP<br>ICMP<br>IGMP<br>RSVP    | Choose the IPv4 protocol or IPv6 next header you want the classifier element to match.                                                                                          |
|                                                                           | User Defined Protocol  |                                       | Enter the IPv4 protocol or IPv6 next header that the packet must have and match this classifier element.                                                                        |

 Table 80
 IP Classifier Element Table and Classifier Element Creation (continued)

| Section                                                             | Item                 | Range       | Description                                                                                                    |
|---------------------------------------------------------------------|----------------------|-------------|----------------------------------------------------------------------------------------------------|
| IP Classifier<br>Element<br>Creation/<br>Destination<br>Layer4 Port | Ignore               |             | Click if you want the classifier element to ignore the packet's layer 4 destination port.                                                                                                    |
|                                                                     | Preconfigured Port # | TFTP        | Choose the value that the packet's layer 4                                                                                                    |
|                                                                     |                      | FTP Control | destination port number must have and match                                                                                                    |
|                                                                     |                      | FTP Data    |                                                                                                    |
|                                                                     |                      | TELNET      |                                                                                                    |
|                                                                     |                      | SMTP        |                                                                                                    |
|                                                                     |                      | HTTP        |                                                                                                    |
|                                                                     |                      | HTTPS       |                                                                                                    |
|                                                                     | User Defined Port #  | Integer     | Enter the range that the packet's layer 4<br>destination port number must have and match<br>this classifier element by entering the starting<br>number and choosing the final number from the<br>pull-down menu. |
| IP Classifier<br>Element<br>Creation/<br>Source Layer 4<br>Port     | Ignore               |             | Click if you want the classifier element to ignore the packet's layer 4 source port.                                                                                                    |
|                                                                     | Preconfigured Port # | TFTP        | Choose the value that the packet's layer 4                                                                                                    |
|                                                                     |                      | FTP Control | source port number must have and match this                                                                                                    |
|                                                                     |                      | FTP Data    |                                                                                                    |
|                                                                     |                      | TELNET      |                                                                                                    |
|                                                                     |                      | SMTP        |                                                                                                    |
|                                                                     |                      | HTTP        |                                                                                                    |
|                                                                     |                      | HTTPS       |                                                                                                    |
|                                                                     | User Defined Port #  | Integer     | Enter the range that the packet's layer 4 source<br>port number must have and match this<br>classifier element by entering the starting<br>number and choosing the final number from the<br>pull-down menu.      |
| IP Classifier<br>Element<br>Creation/IPv6<br>Flow ID                | Ignore               |             | Specifies that the system ignore the packet's IPv6 flow identifier field.                                                                                                    |
|                                                                     |                      | 0 0xfffff   | Enter the hexidecimal value of the flow identifier you want to match.                                                                                                    |

| Table 80 | IP Classifier Element Table and Classifier Element | Creation | (continued) |
|----------|----------------------------------------------------|----------|-------------|
|          |                                                    |          | (           |

**2** In the IP Classifier Element Creation section, type information in the text boxes, or select from a list.

**3** Click Submit.

The new IP classifier element configuration appears in the IP Classifier Table (Figure 80). This table displays all IP classifier elements you created.

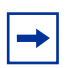

**Note:** An IP classifier element configuration is not modifiable. The classifier element must be deleted and then re-created.

## **Deleting an IP Classifier Element Configuration**

To delete a IP classifier element configuration:

1 From the main menu, choose Application > QoS Rules > IP Classifier Element.

The IP Classifier Element page opens (Figure 80 and Figure 81).

**2** In the IP Classifier Element Table, in the IP classifier element configuration row of your choice, click the Delete icon.

A message opens prompting you to confirm your request.

- **3** Do one of the following:
  - Click Yes to delete the IP classifier element configuration.
  - Click Cancel to return to the IP Classifier Element page without making changes.

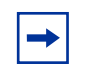

**Note:** You cannot delete a classifier element if it is referenced in a classifier or classifier block.

## **Configuring Layer 2 Classifier Elements**

You can configure layer 2 classifier elements by defining IEEE 802-based parameters. Layer 2 classifiers are defined by specifying the layer 2 classifier element to be included in the given classifier/classifier blocks.

### **Creating a Layer 2 Classifier Element Configuration**

To create a layer2 classifier element configuration:

1 From the main menu, choose Application > QoS > Rules > Layer2 Classifier Element.

The Layer2 Classifier Element page opens (Figure 82).

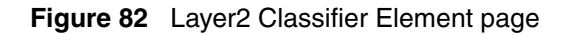

| L2 Cla | ssifier El | ement Tab  | le            |                              |                    |                         |        |             |           |                    |                |
|--------|------------|------------|---------------|------------------------------|--------------------|-------------------------|--------|-------------|-----------|--------------------|----------------|
| Action | Instance   | Destinatio | n MAC         | Destination MAC<br>Addr Mask | Source MAC<br>Addr | Source MAC<br>Addr Mask | VLAN   | VLAN<br>Tag | EtherType | 802.1p<br>Priority | Storag<br>Type |
| X      | 64001      | Ignore     |               | Ignore                       | Ignore             | Ignore                  | Ignore | Untagged    | IP        | Ignore             | Other          |
| ×      | 64002      | Ignore     |               | Ignore                       | Ignore             | Ignore                  | Ignore | Tagged      | IP        | Ignore             | Other          |
| Layer  | 2 Classifi | er Element | Creati        | on                           |                    |                         |        |             |           |                    |                |
|        |            |            | @ lgr         | nore                         |                    |                         |        |             |           |                    |                |
| Destin | ation MA   | C Address  | 00            | 0-00-00-00-00-00             | -00 00-00-00-00-00 |                         |        |             |           |                    |                |
|        |            | M          | IAC Addr      | MAC Addr Mask                |                    |                         |        |             |           |                    |                |
|        |            |            | € lgr         | nore                         |                    |                         |        |             |           |                    |                |
| Sourc  | e MAC A    | ddress     | 0 0           | 0-00-00-00-00-00             | 00-00-00-00        | 00-00                   |        |             |           |                    |                |
|        |            |            | M             | IAC Addr                     | MAC Addr M         | lask                    |        |             |           |                    |                |
| VLAN   |            |            | € Ign<br>C VL | ore<br>AN Range 1            | to 1 💌             | (1.,4094)               |        |             |           |                    |                |
| VLAN   | Tag        |            | Ignore        | •                            |                    |                         |        |             |           |                    |                |
|        |            |            | @ Ign         | ore                          |                    |                         |        |             |           |                    |                |
| Etherl | Гуре       |            | C Pre         | econfigured Netn             | hap TCP            | •                       |        |             |           |                    |                |
|        |            |            | C Us          | er Defined                   | (e.g. 0x81)        | 17)                     |        |             |           |                    |                |
| 802.1p | Priority   |            | Ignore        | -                            |                    |                         |        |             |           |                    |                |

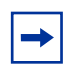

**Note:** When you choose the Ignore value, the filter matches all criteria for that parameter.

Table 81 describes the items on the Layer2 Classifier Element Table and Layer2Classifier Element Creation sections of the Layer2 Classifier Element page.

| Table 81 | Layer2 Classifier Element Table and Layer2 Classifier Element Creation |  |
|----------|------------------------------------------------------------------------|--|
|----------|------------------------------------------------------------------------|--|

| Section                                | Item                         | Range                        | Description                                                                                                    |
|----------------------------------------|------------------------------|------------------------------|----------------------------------------------------------------------------------------------------|
| Layer 2<br>Classifier<br>Element Table | Action                       | X                            | Deletes the row.                                                                                                    |
|                                        | Instance                     |                              | Displays unique identifier.                                                                                               |
|                                        | Destination MAC<br>Addr      | XX-XX-XX-XX-XX-XX            | Displays the MAC address to match against the packet's destination MAC address.                                           |
|                                        | Destination MAC<br>Addr Mask | XX-XX-XX-XX-XX-XX            | Specifies the bits in the destination MAC address to be considered to match against the packet's destination MAC address. |
|                                        | Source MAC Addr              | XX-XX-XX-XX-XX-XX            | Displays the MAC address to match against the packet's source MAC address.                                                |
|                                        | Source MAC Addr<br>Mask      | XX-XX-XX-XX-XX-XX            | Specifies the bits in the source MAC address to<br>be considered to match against the packet's<br>source MAC address.     |
|                                        | VLAN                         | Ignore, 1-4094               | Displays the VLAN range you want.                                                                                         |
|                                        | VLAN Tag                     | Untagged<br>Tagged<br>Ignore | Displays the VLAN tag type you want to check.                                                                             |

| Section | Item         | Range                                                                                                    | Description                                                 |
|---------|--------------|----------------------------------------------------------------------------------------------------|-------------------------------------------------------------|
|         | EtherType    | Ignore<br>Netmap TCP<br>Netmap XNS<br>XTP<br>LOOP Vines<br>Vines IP<br>Banyan Vines<br>Echo Vines<br>Banyan Echo<br>ARP<br>RARP<br>IP<br>IPv6<br>3Com NBP Ack<br>3Com NBP Ack<br>3Com NBP ConnReq<br>3Com NBP ConnReq<br>3Com NBP ConnReq<br>3Com NBP ConnReg<br>3Com NBP CloseReq<br>3Com NBP CloseReq<br>3Com NBP CloseReq<br>3Com NBP CloseRsp<br>3Com NBP DelseReq<br>3Com NBP Datagram<br>3Com NBP DelseReq<br>3Com NBP DelseReq<br>3Com NBP D | Displays the Ethernet type you are filtering on.            |
|         | Storage Type | volatilo                                                                                                    | Displays whether the L2 classifier element is               |
|         | Siolage Type | nonvolatile                                                                                                    | stored across reboots:                                      |
|         |              | athor                                                                                                    | <ul> <li>volatile—lost after a reset</li> </ul>             |
|         |              | other                                                                                                    | <ul> <li>nonvolatile—stored across reset</li> </ul>         |
|         |              |                                                                                                    | <ul> <li>other—system created: cannot be deleted</li> </ul> |
|         |              |                                                                                                    | or referenced                                               |

| <b>Table OI</b> Layerz Olassiller Lietherit Table and Layerz Olassiller Lietherit Oleation (continue | Table 81 | Layer2 Classifier Element Table and Layer2 Classifier Element Creation (c | continued |
|----------------------------------------------------------------------------------------------------|----------|---------------------------------------------------------------------------|-----------|
|----------------------------------------------------------------------------------------------------|----------|---------------------------------------------------------------------------|-----------|

| Section                                     | Item                       | Range                               | Description                                                                                                    |
|---------------------------------------------|----------------------------|-------------------------------------|----------------------------------------------------------------------------------------------------|
| Layer2<br>Classifier<br>Element<br>Creation | Destination MAC<br>Address | Ignore                              | Click Ignore is you want to ignore the packet's destination MAC address.                                              |
|                                             |                            | MAC Addr:<br>XX-XX-XX-XX-XX-XX      | Enter the MAC address to match against the packet's destination MAC address.                                          |
|                                             |                            | MAC Addr Mask:<br>XX-XX-XX-XX-XX-XX | Enter the bits in the destination MAC address to be considered to match against the packet's destination MAC address. |
|                                             | Source MAC<br>Address      | Ignore                              | Click Ignore is you want to ignore the packet's source MAC address.                                                   |
|                                             |                            | MAC Addr:<br>XX-XX-XX-XX-XX-XX      | Enter the MAC address to match against the packet's source MAC address.                                               |
|                                             |                            | MAC Addr Mask:<br>XX-XX-XX-XX-XX-XX | Enter the bits in the source MAC address to be considered to match against the packet's source MAC address.           |
|                                             | VLAN                       | Ignore, 1-4094                      | Enter the starting VLAN of the range you want<br>and select the end of the range from the<br>pull-down menu.          |
|                                             | VLAN Tag                   | Untagged<br>Tagged<br>Ignore        | Choose the VLAN tag type you want to check.                                                                           |
|                                             | EtherType                  | Ignore                              | Click if you want the classifier element to ignore the packet's Ethernet type.                                        |

| Section | Item            | Range              | Description                                        |
|---------|-----------------|--------------------|----------------------------------------------------|
|         |                 | Preconfigured:     | Choose the Ethernet type you want the              |
|         |                 | Netmap TCP         | classifier element to match.                       |
|         |                 | Netmap XNS         |                                                    |
|         |                 | XTP                | Note: To create a non-IP classifier element,       |
|         |                 | LOOP Vines         | choose any Ethernet type <i>except</i> IP or IPv6. |
|         |                 | Banyan Vines       |                                                    |
|         |                 | Echo Vines         |                                                    |
|         |                 | Banyan Echo        |                                                    |
|         |                 | ARP                |                                                    |
|         |                 | RARP               |                                                    |
|         |                 | IP<br>IPv6         |                                                    |
|         |                 | 3Com NBP           |                                                    |
|         |                 | 3Com NBP Ack       |                                                    |
|         |                 | 3Com NBP ConnReq   |                                                    |
|         |                 | 3Com NBP ConnRsp   |                                                    |
|         |                 | ConnComplt         |                                                    |
|         |                 | 3Com NBP CloseReg  |                                                    |
|         |                 | 3Com NBP CloseRsp  |                                                    |
|         |                 | 3Com NBP Datagram  |                                                    |
|         |                 | 3Com NBP Broadcast |                                                    |
|         |                 | 3Com NBP DelName   |                                                    |
|         |                 | LAP Atalk          |                                                    |
|         |                 | ARP Atalk          |                                                    |
|         |                 | IBM Net Mon        |                                                    |
|         |                 |                    |                                                    |
|         |                 | XNS Compatibility  |                                                    |
|         |                 | IPX Netware        |                                                    |
|         |                 | SNMP               |                                                    |
|         |                 | User Defined       | Enter the Ethernet type that the packet must       |
|         |                 |                    | have and match this classifier element.            |
|         | 802.1p Priority | Ignore             | Choose either Ignore or the 802.1p priority        |
|         |                 | Priority 0         | level.                                             |
|         |                 | Priority 1         |                                                    |
|         |                 | Priority 2         |                                                    |
|         |                 | Priority 3         |                                                    |
|         |                 | Priority 4         |                                                    |
|         |                 | Priority 5         |                                                    |
|         |                 | Priority 6         |                                                    |
|         |                 | Priority 7         |                                                    |

| Table of Layerz Glassiner Liement Table and Layerz Glassiner Liement Greation (Continu |
|----------------------------------------------------------------------------------------|
|----------------------------------------------------------------------------------------|

- **2** Type the information in the text boxes, or select from a list.
- **3** Click Submit.

The new Layer2 classifier element configuration appears in the Layer2 Classifier Element Table (Figure 82).

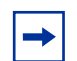

**Note:** You cannot delete a classifier element if it is referenced in a classifier/classifier block.

### **Deleting a Layer 2 Classifier Element Configuration**

To delete a layer 2 classifier element configuration:

 From the main menu, choose Application > QoS > Rules > Layer2 Classifier Element.

The Layer2 Classifier Element page opens (Figure 82). This table displays all layer 2 classifier elements you created.

**2** In the Layer2 Classifier Element Table, in the layer 2 classifier element configuration row of your choice, click the Delete icon.

A message opens prompting you to confirm your request.

- **3** Do one of the following:
  - Click Yes to delete the classifier element configuration.
  - Click Cancel to return to the Layer2 Classifier Element page without making changes.

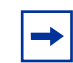

**Note:** A Layer 2 classifier element configuration cannot be modified. The configuration must be deleted and then recreated.

You cannot delete a Layer 2 classifier element that is referenced by a classifier/classifier block.

## **Classifier Configurations**

You can display existing classifiers using the Web-based management system.

To display classifiers:

 From the main menu, choose Application > QoS > Rules > Classifier. The Classifier page opens (Figure 83).

| Classifier page |
|-----------------|
|                 |

### Application > QoS > Rules > Classifier

| Classifier Table |                 |                   |  |  |
|------------------|-----------------|-------------------|--|--|
| Action           | Classifier Name | Classifier Set ID |  |  |
|                  | UntrustedClfrs1 | 64001             |  |  |
|                  | UntrustedClfrs2 | 64002             |  |  |

Create Classifier

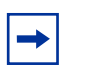

**Note:** Refer to *Application Guide for Nortel Ethernet Routing Switch, Software Release 4.0.3* for more information on classifiers.

Table 82 describes the items on the Classifier page.

 Table 82
 Classifier Page items

| Section             | Item   | Range | Description                                                                                                    |
|---------------------|--------|-------|----------------------------------------------------------------------------------------------------|
| Classifier<br>Table | Action |       | Allows you to view or delete the entry.<br>Note: The modify button displays a read-only page. You<br>cannot modify a classifier. You must delete the classifier |
|                     |        | -     | and re-create one as you want it.                                                                                                    |
| Section | Item Range        |  | Description                                                                                                    |  |  |
|---------|-------------------|--|----------------------------------------------------------------------------------------------------|--|--|
|         | Classifier Name   |  | Displays name of the classifier (either the name you assigned the classifier or the default name the system assigned). |  |  |
|         | Classifier Set ID |  | Displays the set ID of the classifier that the system assigns.                                                         |  |  |

 Table 82
 Classifier Page items (continued)

### **Creating Classifiers**

To create a Classifier:

- From the main menu, choose Application > QoS > Rules > Classifier. The Classifier page opens (Figure 83).
- **2** Click Create Classifier.

The Classifier Creation page opens (Figure 84).

### Figure 84 Classifier Creation page

#### Application > QoS > Rules > Classifier Creation

|         | Classifier                     | Element                                 |                                      |                           |                    |                       |            |                                    |                        |                             |
|---------|--------------------------------|-----------------------------------------|--------------------------------------|---------------------------|--------------------|-----------------------|------------|------------------------------------|------------------------|-----------------------------|
|         | Instance                       | Address<br>Type                         | Destination<br>Address               | Destination<br>Mask Lengt | Source<br>Address  | Source<br>Mask Length | DSCP       | IPv4 Protocol /<br>Pv6 Next Header | Destination<br>L4 Port | Source<br>L4 Port IPv6 Flow |
| Ģ       | None                           | Not setting                             |                                      | din se o cas santo        | 494 million (* 19  |                       |            |                                    |                        |                             |
| 2       | Classifier                     | Flement                                 |                                      |                           |                    |                       |            |                                    |                        | 1                           |
|         | Instance                       | Destinat<br>Ar                          | ion MAC De<br>Idr                    | stination MA<br>Addr Mask | C Source M<br>Addr | AC Source<br>Addr M   | MAC<br>ask | AN Tag EtherT                      | /pe 802.1p<br>Priority |                             |
| _       |                                |                                         |                                      |                           |                    | 10                    | in the     | No. Anton                          |                        |                             |
| F       | None                           |                                         |                                      |                           |                    |                       |            |                                    |                        |                             |
| G.      | None<br>stern Clas             | sifier Ele                              | ment                                 |                           |                    | _                     |            |                                    |                        |                             |
| G<br>iy | None<br>stern Clas<br>Instance | sifier Ele<br>Unknow<br>Ucast<br>Frames | ment<br>n Unknown<br>Mcast<br>Frames | Known<br>Mcast<br>Frames  | ndcast<br>mes      | ern                   |            |                                    |                        |                             |

**3** You can enter a name for the classifier using up to 16 alphanumeric characters.

If you do not enter a name, the system assigns a name to each new classifier.

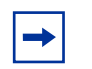

**Note:** Each classifier can have only a *single* IP classifier element *plus* a *single* L2 classifier element. You can, however, create a classifier using only one IP classifier element or only one L2 classifier element.

- 4 Click only one IP classifier element from those displayed on the IP Classifier Element table.
- 5 Click only one L2 classifier element from those displayed on the L2 Classifier Element table.
- 6 Click Submit.

The system returns you to the Classifier page and displays the new Classifier on the Classifier Table.

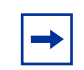

**Note:** You cannot delete a classifier that is referenced by a classifier or by a policy. You must first delete the classifier block or the policy.

### **Viewing Classifier Details**

To view classifier details:

1 From the main menu, choose Application > QoS > Rules > Classifier.

The Classifier page opens (Figure 83).

**2** Choose the classifier you want to view, and click the modify button.

The Classifier View page opens (Figure 85).

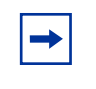

**Note:** The modify button displays a read-only page. You cannot modify a classifier; you must delete the classifier and re-create one as you want it.

**→** 

**Note:** Each classifier in a classifier block must match the same parameters and the same mask, range, and VLAN tag type. Additionally, all members of a classifier block must be configured consistently regarding meters and actions—that is, they must all specify meters or they must all not specify meters, and they must all specify actions or they must all not specify actions. Refer to "Using QoS Diagnostics"," for information on comparing classifiers.

#### Figure 85 Classifier View page

| Applic            | cation > QoS                                                   | > Rules > C                                   | lassifier \         | /iew                       |                  |                  |                 |              |
|-------------------|----------------------------------------------------------------|-----------------------------------------------|---------------------|----------------------------|------------------|------------------|-----------------|--------------|
| Classifi          | er Name Untruste                                               | dClfrs2                                       |                     |                            |                  |                  |                 |              |
| IP Class          | sifier Element<br>Address Destin                               | ation Destination                             | Source              | Source                     | IPv4 Protoco     | ol / Destination | Source          | Storage      |
| None              | <sup>e</sup> Type Addr                                         | ess Mask Leng                                 | h Address M         | ask Length                 | IPv6 Next Hea    | ader L4 Port     | L4 Port         | Flow Id Type |
| L2 Clas           | sifier Element                                                 |                                               |                     | g                          | 2                |                  |                 |              |
| Instanc           | e Destination MA<br>Addr                                       | C Destination M/<br>Addr Mask                 | C Source M/<br>Addr | AC Source MAG<br>Addr Mask | VLAN Tag         | therType 802.1p  | Storage<br>Type |              |
| 64002             | Ignore                                                         | Ignore                                        | Ignore              | Ignore                     | Ignore Tagged IP | Ignore           | Other           |              |
| System<br>Instanc | Classifier Eleme<br>Unknown Unkn<br>e Ucast Mca<br>Frames Fran | nt<br>own Known<br>ast Mcast Fr<br>nes Frames | adcast<br>ames      | m Storage<br>Type          |                  |                  |                 |              |

**3** Click Back.

The system returns you to the Classifier page.

### **Deleting a Classifier**

To delete a classifier:

 From the main menu, choose Application > QoS > Rules > Classifier. The Classifier page opens (Figure 83). 2 Click the delete icon next to the row with the classifier you want to delete.

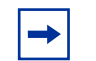

**Note:** You cannot delete a classifier or classifier block that is referenced by a policy. You must first delete the policy.

## **Classifier Block Configurations**

You can view existing classifier blocks using the Web-based management system.

To view classifier blocks:

 From the main menu, choose Application > QoS > Rules > Classifier Block. The Classifier Block page opens (Figure 86).

Figure 86 Classifier Block page

| Classifi | er Block Table  |                     |
|----------|-----------------|---------------------|
| Action   | Block Name      | <b>Block Number</b> |
|          | UntrustedClfrs1 | 64001               |
|          | UntrustedClfrs2 | 64002               |

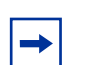

**Note:** Refer to the *Application Guide for Nortel Ethernet Routing Switch, Software Release 4.0.3* for more information on classifier blocks. Table 83 describes the items on the Classifier Block page.

 Table 83
 Classifier Block Page items

| Section                   | Item         | Range | Description                                                                                                    |
|---------------------------|--------------|-------|----------------------------------------------------------------------------------------------------|
| Classifier<br>Block Table | Action       |       | Allows you to modify or delete the entry.                                                                               |
|                           | Block Name   |       | Displays name of the classifier block (either the name you assigned the block or the default name the system assigned). |
|                           | Block Number |       | Displays the number of the classifier block that the system assigns.                                                    |

### **Creating Classifier Blocks**

To create a classifier block:

- From the main menu, choose Application > QoS > Rules > Classifier Block. The Classifier Block page opens (Figure 86).
- **2** Click Create Classifier Block.

The Classifier Block Creation/Modification page opens (Figure 87).

Figure 87 Classifier Block Creation/Modification page

Application > QoS > Rules > Classifier Block Creation / Modification

| Classifier Block Members                              |
|-------------------------------------------------------|
| Action Classifier Name Classifier Set ID Meter Action |

**3** You can enter a name for the classifier block using up to 16 alphanumeric characters.

If you do not enter a name, the system assigns a name to each new classifier block.

4 Click the classifiers you want to include in the block from those listed on the Classifier Block Members table.

The table displays those meters that you created using the Meters page.

The table displays default actions and those you defined using the Actions page.

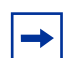

**Note:** Each classifier in a classifier block must match the same parameters and the same mask, range, and VLAN tag type. Additionally, all members of a classifier block must be configured consistently regarding meters and actions—that is, they must all specify meters or they must all not specify meters, and they must all specify actions or they must all not specify actions.

**5** Click Submit.

The system returns you to the Classifier Block page and displays the new classifier block on the Classifier Block Table.

### **Modifying a Classifier Block**

To modify a classifier block:

- From the main menu, choose Application > QoS > Rules > Classifier Block. The Classifier Block page opens (Figure 86).
- 2 Click the row with the classifier block you want to modify.
- **3** Click the modify icon.

The Classifier Block Creation/Modification page opens (Figure 88) and displays the parameters of the classifier block you want to modify.

Figure 88 Classifier Creation/Block Modification page

| Classifier Block    | k Name Uni           | trustedC | Ifrs2              |  |  |
|---------------------|----------------------|----------|--------------------|--|--|
| Classifier Bloc     | k Members            | í.       | _                  |  |  |
| Classifier<br>Name  | Classifier<br>Set ID | Action   | Action<br>Instance |  |  |
| Lintmeterd Clifes 7 | C1013                |          |                    |  |  |

- **4** To add another classifier to the existing classifier block, click on that classifier.
- **5** To delete a classifier from the existing classifier block, click on that classifier.
- 6 Choose the new meters and actions you want.
- **7** Click Submit.

### **Deleting a Classifier Block**

To delete a classifier block:

- From the main menu, choose Application > QoS > Rules > Classifier Block. The Classifier Block page opens (Figure 86).
- 2 Click the delete icon next to the classifier block you want to delete.

| - |
|---|
|---|

**Note:** You cannot delete a classifier or classifier block that is referenced by a policy. You must first delete the policy.

**Note:** Deleting the last classifier from a classifier block automatically deletes that classifier block.

# **Configuring QoS Actions**

When you create an action, you specify the actions to be associated with specific classifiers and classifier blocks. An action specifies the type of behavior you want a policy to apply to a flow of packets. When the filters match the incoming packets, the created actions are performed on those packets.

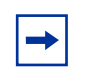

**Note:** There are default actions for each service class.

## **Creating an Action Configuration**

To create an action configuration:

 From the main menu, choose Application > QoS >Actions. The Action page opens (Figure 89).

### Figure 89 Action page

### Application > QoS > Action

| Acti | Action Table |                  |          |               |                              |                        |                              |           |                 |  |
|------|--------------|------------------|----------|---------------|------------------------------|------------------------|------------------------------|-----------|-----------------|--|
| Act  | ion          | Action Name      | Instance | Drop Frame    | Update DSCP                  | Set Drop<br>Precedence | Update<br>802.1p<br>Priority | Extension | Storage<br>Type |  |
|      | $\times$     | Drop_Traffic     | 1        | Yes           | Ignore                       | High Drop              | lgnore                       | None      | Read Only       |  |
|      | $\times$     | Standard_Service | 2        | Deferred Pass | 0x0                          | High Drop              | Priority O                   | None      | Read Only       |  |
|      | X            | Bronze_Service   | 3        | Deferred Pass | 0xA                          | Low Drop               | Priority 2                   | None      | Read Only       |  |
|      | X            | Silver_Service   | 4        | Deferred Pass | 0x12                         | Low Drop               | Priority 3                   | None      | Read Only       |  |
|      | $\times$     | Gold_Service     | 5        | Deferred Pass | 0x1A                         | Low Drop               | Priority 4                   | None      | Read Only       |  |
|      | $\times$     | Platinum_Service | 6        | Deferred Pass | 0x22                         | Low Drop               | Priority 5                   | None      | Read Only       |  |
|      | $\times$     | Premium_Service  | 7        | Deferred Pass | 0x2E                         | Low Drop               | Priority 6                   | None      | Read Only       |  |
|      | $\times$     | Network_Service  | 8        | Deferred Pass | 0x30                         | Low Drop               | Priority 7                   | None      | Read Only       |  |
|      | $\times$     | Null_Action      | 9        | Deferred Pass | Ignore                       | Low Drop               | lgnore                       | None      | Read Only       |  |
|      | $\times$     | UntrustedClfrs1  | 64001    | Deferred Pass | Derive from Ingress Priority | Low Drop               | lgnore                       | None      | Other           |  |
| 3    | $\times$     | UntrustedClfrs2  | 64002    | Deferred Pass | 0x0                          | High Drop              | Priority 0                   | None      | Other           |  |

Table 84 describes the items on the Action page.

**Table 84**Action page items

| Item        | Range                                 | Description                                                            |
|-------------|---------------------------------------|------------------------------------------------------------------------|
|             |                                       | Modifies or deletes the row.                                           |
|             |                                       |                                                                        |
| X           |                                       |                                                                        |
| Action Name | 1 to 16<br>alphanumeric<br>characters | Type a character string to uniquely identify the action configuration. |

| Item                      | Range                                                                                                    | Description                                                                                                    |
|---------------------------|----------------------------------------------------------------------------------------------------|----------------------------------------------------------------------------------------------------|
| Instance                  |                                                                                                    | Displays the unique identifier.                                                                                                    |
| Drop Frame                | Deferred Pass<br>No<br>Yes                                                                                                    | Choose whether the frame being evaluated should be dropped or<br>transmitted by this attribute:<br>Deferred Pass—traffic flow decision deferred to other installed<br>policies<br>No—do not drop the traffic flow<br>Yes—drop the traffic flow<br>The default setting is Deferred Pass. |
| Update DSCP               | Ignore or<br>integer                                                                                                    | Choose a value. When this field is defined, it causes the value contained in the Differentiated Services (DS) field of an associated IP datagram to be updated with the value of this object.<br>The default setting is Ignore.                                                         |
| Set Drop<br>Precedence    | Low Drop<br>High Drop                                                                                                    | Choose a packet drop precedence value.<br>Note: Generally, low packet drop precedence receives preferential<br>treatment<br>The default setting is Low Drop.                                                                                                    |
| Update 802.1p<br>Priority | Ignore<br>Priority 0<br>Priority 1<br>Priority 2<br>Priority 3<br>Priority 4<br>Priority 5<br>Priority 5<br>Priority 6<br>Priority 7<br>Use TOS<br>Precedence<br>Use Egress<br>DSCP | Choose the action attribute that causes the value contained in the 802.1p priority field to be updated based on the value of this object. The update priority range values are 0 (lowest priority) to 7 (highest priority).<br>The default setting is Ignore.                           |

| Table 84 | Action | page | items | (continued) |
|----------|--------|------|-------|-------------|
|----------|--------|------|-------|-------------|

 Table 84
 Action page items (continued)

| Item         | Range                                                                             | Description                                                                                                    |
|--------------|-----------------------------------------------------------------------------------|----------------------------------------------------------------------------------------------------|
| Extension    | None<br>Available<br>extensions<br>from the<br>Interface Action<br>Extension Page | Choose either No Extension or one of the extensions you created on<br>the Interface Action Extension page.<br>The default setting is None.                                                                                                    |
| Storage Type | other<br>read-only<br>volatile<br>non-volatile                                    | This display-only field in the table shows the type of storage across<br>reboots for each action:<br>other—system created; cannot be deleted or referenced by the user<br>read-only—system defaults; cannot be deleted<br>volatile—lost after a reset<br>nonvolatile—stored across reset |

- **2** In the Action Creation section, type information in the text boxes, or select from a list
- **3** Click Submit.

The new action configuration appears in the Action Table (Figure 89).

## Modifying an Action Configuration

To modify an action configuration:

1 From the main menu, choose Application > QoS > Actions.

The Action page opens (Figure 89).

**2** In the Action Table section, in the action configuration row of your choice, click the modify icon.

The Action Modification page appears (Figure 90).

Figure 90 Action Modification page

### Application > QoS > Action Modification

| Action Modification    |                 |
|------------------------|-----------------|
| Action Name            | baseAct10       |
| Drop Frame 🕄           | Deferred Pass 💌 |
| Update DSCP            | Ignore 💌        |
| Set Drop Precedence 📿  | Low Drop 💌      |
| Update 802.1p Priority | Ignore 💌        |
| Extension              | No Extension 🔻  |

- **3** Refer to Table 84 for information on completing fields.
- 4 Click Submit.

Submit

The system returns you to the Action page (Figure 89) and displays the modified action.

### **Deleting an Action Configuration**

To delete an action configuration:

1 From the main menu, choose Application > QoS > Actions.

The Action page opens (Figure 89).

**2** In the Action Table section, in the action configuration row of your choice, click the Delete icon.

A message opens prompting you to confirm your request.

- **3** Do one of the following:
  - Click Yes to delete the action configuration.

• Click Cancel to return to the Action page without making changes.

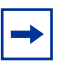

**Note:** You cannot delete an action that is referenced by a meter, classifier block, or policy. You must first delete the meter, classifier block, or policy.

You cannot delete a system default or system created action; the delete icon is grayed out for those actions.

## **Using the Interface Action Extension**

You create extensions to actions by using the Interface Action Extension page. These extensions allow you to filter on:

- Set an egress unicast
- Set an egress non-unicast

### **Creating an Interface Action Extension Configuration**

To create an interface action extension configuration:

 From the main menu, choose Application > QoS >Interface Action Ext. The Interface Action Extension page opens (Figure 91). Figure 91 Interface Action Extension page

| Interfa | ce Action Extens         | ion Table   |                       |                           |                 |
|---------|--------------------------|-------------|-----------------------|---------------------------|-----------------|
| Action  | Interface Action<br>Name | Instance    | Set Egress<br>Unicast | Set Egress<br>Non-Unicast | Storage<br>Type |
| Interfa | ce Action Extens         | ion Creat   | lion                  |                           |                 |
| Action  | Name                     |             |                       |                           |                 |
| Set Eg  | ress Unicast 😨           | € lg<br>C P | nore<br>ort 🔽         |                           |                 |
| Set Eg  | ress Non-Unicast         |             | nore<br>ort 💌         |                           |                 |

**Note:** An interface action extension can be referenced *only* by an action.

Table 85 describes the items on the Interface Action Extension page.

| Table 85 | Interface | Action | Extension | page | items |
|----------|-----------|--------|-----------|------|-------|
|----------|-----------|--------|-----------|------|-------|

 $\rightarrow$ 

| Item                  | Range                                | Description                                                                                                    |
|-----------------------|--------------------------------------|----------------------------------------------------------------------------------------------------|
| X                     |                                      | Deletes the row.                                                                                                    |
| Interface Action Name | 1to 16<br>alphanumeric<br>characters | Type a character string to uniquely identify the interface action extension configuration.                                   |
| Instance              |                                      | Displays the unique identifier.                                                                                              |
| Set Egress Unicast    | Ignore or port                       | Choose either:<br>Ignore—the system does not set an egress unicast port<br>Choose the port you want for the egress unicasts. |
|                       |                                      | The default setting is Ignore.                                                                                               |

| Item                   | Range                 | Description                                                                                    |
|------------------------|-----------------------|------------------------------------------------------------------------------------------------|
| Set Egress Non-Unicast | Ignore or port        | Choose either:                                                                                 |
|                        |                       | Ignore—the system does not set an egress non-unicast port                                      |
|                        |                       | Choose the port you want for the egress non-unicasts.                                          |
|                        |                       | The default setting is Ignore.                                                                 |
| Storage Type           | other                 | This display-only field in the table shows the type of storage across reboots for each action: |
|                        | read-only<br>volatile | other—system created; cannot be deleted or referenced by the user                              |
|                        | non-volatile          | read-only—system defaults; cannot be deleted                                                   |
|                        |                       | volatile—lost after a reset                                                                    |
|                        |                       | nonvolatile—stored across reset                                                                |

| Table 85 | Interface Action | Extension pa  | age items ( | continued) |
|----------|------------------|---------------|-------------|------------|
| Table 05 | Intenace Action  | LALEIISION Pa | aye items ( | continueu) |

- **2** In the Interface Action Extension Creation section, type information in the text boxes, or select from a list
- 3 Click Submit.

The new interface action extension configuration appears in the Interface Action Extension Table (Figure 91).

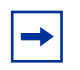

You cannot modify an interface action extension entry. You must delete that entry and create another one with the configuration you want.

## **Deleting an Interface Action Extension Configuration**

To delete an interface action extension configuration:

**1** From the main menu, choose Application > QoS > Interface Actions Ext.

The Interface Action Extension page opens (Figure 91).

**2** In the Interface Action Extension Table section, in the interface action extension configuration row of your choice, click the Delete icon.

A message opens prompting you to confirm your request.

- **3** Do one of the following:
  - Click Yes to delete the interface action extension configuration.
  - Click Cancel to return to the Interface Action Extension page without making changes.

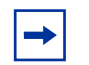

**Note:** You cannot delete an interface action extension that is referenced by an action. You must first delete the action.

# **Configuring QoS Meters**

Using the QoS pages, you can create, view, or delete meters. If you do not want to meter the data in your flow, go to "Configuring QoS Policies" on page 235.

### **Creating a Meter**

To create a meter:

1 From the main menu, choose Application > QoS > Meters.

The Meter page opens (Figure 92). This table displays all meters you created.

### Figure 92 Meter page

| Meter Table            |                               | -                       |                       |                                | 1.822.14           |
|------------------------|-------------------------------|-------------------------|-----------------------|--------------------------------|--------------------|
| Action Name Instance C | ommitted Rate<br>(Kbps)       | Committed Bu<br>(Bytes) | rst Size In-Pr<br>Act | ofile Out-of-Pro<br>ion Action | file Stora<br>Type |
| Meter Creation         |                               |                         |                       |                                | 1                  |
| Name                   |                               |                         |                       |                                |                    |
| Committed Rate         | Kb                            | ps (Multiple of         | 1000 Kbps; 1 Kbp      | s = 1000 bits per sec          | ond)               |
| Committed Burst Size   | Maximum Burst<br>Duration 🛛 🔀 | Rate 🗊                  | Kbps                  | (1 Kbps = 1000 bit             | ts per second)     |
| In-Profile Action      | Drop_Traffic                  | •                       |                       |                                |                    |
| Out-Of-Profile Action  | Drop_Traffic -                |                         |                       |                                |                    |

Table 86 describes the fields in the Meter Creation area, which you use to set new meters.

**Table 86**Meter Creation fields

| Item                    | Range                                                          | Description                                                                                                    |
|-------------------------|----------------------------------------------------------------|----------------------------------------------------------------------------------------------------|
| Name                    | 1 to 16 alphanumeric<br>characters with no<br>spaces           | Enter the name for the meter you are creating.                                                                                                    |
| Committed Rate          | 1000 - 1023000<br>Kbps                                         | Enter the Committed Rate in Kbps here.<br>Note: You must enter the committed rate in multiples of 1000<br>Kbps.                                                                 |
| Committed Burst<br>Size | 4, 8, 16, 32, 64, 128,<br>256, 512 Kbytes<br>Up to 8 durations | Maximum Burst Rate—Enter the Maximum Burst Rate in<br>Kbps.<br>Duration—From the pull-down menu, choose 1 of up to 8<br>durations for the period that the Maximum Burst Bate is |
|                         |                                                                | allowed.                                                                                                    |

| Table 86 | Meter Creation fields | (continued) | ) |
|----------|-----------------------|-------------|---|
|----------|-----------------------|-------------|---|

| Item                  | Range                | Description                                   |
|-----------------------|----------------------|-----------------------------------------------|
| In-Profile Action     | Default actions plus | Choose from the pull-down menu of:            |
|                       | an you broatou.      | Default actions                               |
|                       |                      | All actions you created using the Action page |
|                       |                      | The default setting is Drop Traffic.          |
| Out-Of-Profile Action | Default actions plus | Choose from the pull-down menu of:            |
|                       | all you created.     | Default actions                               |
|                       |                      | All actions you created using the Action page |
|                       |                      |                                               |
|                       |                      | The default setting is Drop Traffic.          |

- **2** In the Meter Creation area, create the meter.
- **3** Click Submit.

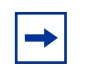

**Note:** Meter configurations are not modifiable. They must be deleted and the information re-entered.

### **Viewing Meters**

To view a meter:

**1** From the main menu, choose Application > QoS > Meters.

The Meters page opens (Figure 92).

**2** View created meters in the Meter Table.

Table 87 describes the fields in the Meter Table area.

| <b>Table 87</b> Weter Table Heids | Table | 87 | Meter | Table | fields |
|-----------------------------------|-------|----|-------|-------|--------|
|-----------------------------------|-------|----|-------|-------|--------|

| Item   | Range | Description                     |
|--------|-------|---------------------------------|
| Action | X     | Deletes the meter.              |
| Name   |       | Displays the name of the meter. |

| Item                    | Range                                                          | Description                                                                                    |
|-------------------------|----------------------------------------------------------------|------------------------------------------------------------------------------------------------|
| Instance                |                                                                | Displays the unique identifier.                                                                |
| Committed Rate          | 1000 - 1023000 Kbps                                            | Displays the Committed Rate in kbps.                                                           |
| Committed Burst<br>Size | 4, 8, 16, 32, 64, 128, 256, 512<br>Kbytes<br>Up to 8 durations | Displays the Committed Burst Size in bytes.                                                    |
| In-Profile Action       | Configured, user-defined action                                | Displays the In-Profile Action for this meter.                                                 |
| Out-Of-Profile Action   | Configured, user-defined action                                | Displays the Out-Of-Profile Action for this meter.                                             |
| Storage Type            | volatile<br>non-volatile                                       | This display-only field in the table shows the type of storage across reboots for each action: |
|                         |                                                                | volatile—lost after a reset                                                                    |
|                         |                                                                | nonvolatile—stored across reset                                                                |

|--|

## **Deleting a Meter**

To delete a meter:

**1** From the main menu, choose Application > QoS > Meters.

The Meter page opens (Figure 92).

**2** In the Meter Table section, click the Delete icon to delete the meter.

A message opens prompting you to confirm your request.

- **3** Do one of the following:
  - Click Yes to delete the meter configuration.
  - Click Cancel to return to the Meter page without making changes.

# **Configuring QoS Policies**

You can configure QoS policies by creating filters in the hardware that apply a set of packet filtering criteria and actions to individual interfaces.

If you want to meter your data, the In-Profile action and the Out-Profile action are referenced from the meter entry. The In-Profile action directs the switch how to handle the data flow that is within the meter you set, and the Out-Profile directs the switch how to handle all other data.

### **Installing Defined Filters**

To create a hardware policy filter configuration:

**1** From the main menu, choose Application > QoS > Policy.

The Policy page opens (Figure 93).

#### Figure 93 Policy page

| Policy                                                      | Table                                                        |                                                                  |                                |                    |                    |                     |                      | _     |                      |                         |                     | _              |
|-------------------------------------------------------------|--------------------------------------------------------------|------------------------------------------------------------------|--------------------------------|--------------------|--------------------|---------------------|----------------------|-------|----------------------|-------------------------|---------------------|----------------|
| Action                                                      | State                                                        | Policy Name                                                      | Instance                       | Classifier<br>Type | Classifier<br>Name | Role<br>Combination | Policy<br>Precedence | Meter | In-Profile<br>Action | Non-<br>Match<br>Action | Track<br>Statistics | Storag<br>Type |
| PX                                                          | Enabled (                                                    | IntrustedClifes1                                                 | 64001                          | Classifier Block   | UntrustedClfrs1    | alBayStacklics      | 2                    |       | UntrustedClifes1s1   |                         | Aggregate           | Other          |
| PX                                                          | Enabled (                                                    | IntrustedClfrs2                                                  | 64002                          | Classifier Block   | UntrustedClfrs2    | alBayStacklics      | 1                    |       | UntrustedClfrs2s2    |                         | Aggregate           | Other          |
| Classifi                                                    | er Name                                                      | None                                                             | Defined ·                      |                    |                    |                     |                      |       |                      |                         |                     |                |
| Classifi<br>Role C                                          | ier Name<br>ombinatio                                        | None (                                                           | Defined •<br>StackItcs         | -                  |                    |                     |                      |       |                      |                         |                     |                |
| Classifi<br>Role C<br>Policy                                | ier Name<br>ombinatio<br>Preceden                            | n allBay                                                         | Defined <u>•</u><br>StackItcs  | -                  |                    |                     |                      |       |                      |                         |                     |                |
| Classifi<br>Role C<br>Policy<br>Meter                       | er Name<br>ombinatic<br>Preceden                             | n allBay<br>ce 2 11 •<br>None                                    | Defined <u>•</u><br>Stacklitcs | ]                  |                    |                     |                      |       |                      |                         |                     |                |
| Classifi<br>Role C<br>Policy<br>Meter<br>In-Profi           | er Name<br>ombinatio<br>Preceden<br>ile Action               | None (<br>allBay<br>ce (7) 11 •<br>None<br>(7) None              | Defined <u>*</u>               | -                  |                    |                     |                      |       |                      |                         |                     |                |
| Classifi<br>Role C<br>Policy<br>Meter<br>In-Profi<br>Non-Ma | er Name<br>ombinatio<br>Preceden<br>ile Action<br>atch Actio | None (<br>n allBey)<br>ce 2 11 •<br>None<br>None<br>None<br>None | Defined <u>•</u><br>StackItcs  | -                  |                    |                     |                      |       |                      |                         |                     |                |

Table 88 describes the items on the Policy page.

Table 88Policy page items

| Section      | Item              | Range                                               | Description                                                                                                    |
|--------------|-------------------|-----------------------------------------------------|----------------------------------------------------------------------------------------------------|
| Policy Table | Action            | 9                                                   | Opens a view only statistics table. The table displays current filter statistics in packets.                                                                                                    |
|              |                   | X                                                   | Deletes the row.                                                                                                    |
|              | State             | (1) Enabled                                         | Enables or disables the policy.                                                                                                    |
|              |                   | (2) Disabled                                        | The default setting is Enabled.                                                                                                    |
|              | Policy Name       | 1to 16 alphanumeric characters                      | A list of the names of existing target configurations.                                                                                                    |
|              | Instance          |                                                     | Displays the unique identifier.                                                                                                    |
|              | Classifier Type   | classifier<br>classifier block                      | The type of classifier that is referenced by this instance of the policy. The options are: Classifier and Classifier Block.                                                                                                    |
|              | Classifier Name   |                                                     | The classifier or classifier block that is associated with this policy.                                                                                                    |
|              | Role Combination  |                                                     | The interfaces to which this policy specification applies, specified in terms of a role combination tag.                                                                                                    |
|              | Policy Precedence | 1to 11                                              | The number used to determine the order of precedence for this policy specification.                                                                                                    |
|              | Meter             |                                                     | The meter associated with this entry, if there is one.                                                                                                    |
|              | In-Profile Action |                                                     | Displays the name of the In-Profile action for this policy.                                                                                                    |
|              |                   |                                                     | Note: Metered policies have In-Profile Actions specified in the Meter entry.                                                                                                    |
|              | Non-Match Action  |                                                     | Displays the non-match action for this policy.                                                                                                    |
|              | Track Statistics  | No<br>Individual Classifier<br>Aggregate Classifier | Displays whether the system is tracking statistics for this policy and the granularity of the statistics tracking.                                                                                                    |
|              | Storage Type      | other<br>read-only<br>volatile<br>non-volatile      | This display-only field in the table shows the<br>type of storage across reboots for each action:<br>other—system created; cannot be deleted<br>read-only—system defaults; cannot be deleted<br>volatile—lost after a reset<br>nonvolatile—stored across reset |

| Section         | Item              | Range                                               | Description                                                                                                    |
|-----------------|-------------------|-----------------------------------------------------|----------------------------------------------------------------------------------------------------|
| Policy Creation | Policy Name       | 1to16 alphanumeric characters                       | Type a character string to create a unique name to identify this policy.                                                                                               |
|                 | Classifier Type   | Classifier<br>Classifier Block                      | Choose the type of filter to associate with this policy.                                                                                                    |
|                 | Classifier Name   |                                                     | Choose the name of the classifier or classifier block to associate with this policy.                                                                                   |
|                 | Role Combination  |                                                     | Choose the type of interface to which this<br>policy applies, specified in terms of a role<br>combination, from a list of all Role<br>Combinations created so far.     |
|                 | Policy Precedence | 1 to 11                                             | Enter a number from 1 to 11 to use as a<br>determinate of the order of precedence for this<br>filter.<br>Note: The highest value for precedence is<br>evaluated first. |
|                 | Meter             |                                                     | Choose either:                                                                                                    |
|                 |                   |                                                     | None—no meter is associated with this policy<br>one of the meters you configured                                                                                       |
|                 | In-Profile Action |                                                     | Choose the action you want to take for the data associated with this policy.                                                                                           |
|                 |                   |                                                     | Note: If this policy is metered, you will not<br>choose an In-Profile Action here; the policy is<br>referenced from the Meter entry.                                   |
|                 | Non-Match Action  |                                                     | Choose the action you want to take associated<br>with this policy for data that is not within the<br>configured profile.                                               |
|                 | Track Statistics  | No<br>Individual Classifier<br>Aggregate Classifier | Choose whether to track statistics for this policy and the granularity of the statistics you want.                                                                     |
|                 |                   | 1                                                   | The default setting is No.                                                                                                    |

| Table 88 | Policy page items          | (continued) | ) |
|----------|----------------------------|-------------|---|
|          | <i>, , , , , , , , , ,</i> | · · /       |   |

- **2** Complete the fields as described.
- **3** Click Submit.

# Viewing Hardware Policy Statistics

To view statistics for a selected hardware policy configuration:

**1** From the main menu, choose Application > QoS Policy.

The Policy page opens (Figure 93).

**2** In the Policy Table section under the Action column, in the policy of your choice, click the View icon.

The Policy Statistics page opens (Figure 94).

Figure 94 Policy Statistics page

| Policy Name                      | UntrustedClfrs1  |
|----------------------------------|------------------|
| Instance                         | 64001            |
| Classifier Type                  | Classifier Block |
| Classifier Name                  | UntrustedClfrs1  |
| Role Combination                 | allBayStacklfcs  |
| Policy Precedence                | 2                |
| Meter                            |                  |
| In-Profile Action                | UntrustedClfrs1  |
| Non-Match Action                 |                  |
| Track Statistics                 | Aggregate        |
| Storage Type                     | Other            |
| State                            | Enabled          |
| Total In-Profile Packets         | 58945            |
| <b>Total Out-Profile Packets</b> | :0               |

Table 89 describes the items on the Policy Statistics page.

| Table 03 TONCY Statistics page items | Table 89 | Policy | Statistics | page | items |
|--------------------------------------|----------|--------|------------|------|-------|
|--------------------------------------|----------|--------|------------|------|-------|

| Item              | Description                                                                                                    |
|-------------------|----------------------------------------------------------------------------------------------------|
| Policy Name       | The name of the selected policy.                                                                                                    |
| Instance          | The number the system applies to the policy.                                                                                            |
| Classifier Type   | The type of classifier that is referenced by this instance of the filter policy class. The options are: classifier or classifier block. |
| Classifier Name   | The name of the classifier or classifier block you are associating with the policy.                                                     |
| Role Combination  | The interfaces to which this policy applies, specified in terms of a role combination.                                                  |
| Policy Precedence | The precedence of this policy.                                                                                                    |
| Meter             | The meter associated with this policy.                                                                                                  |

| Item                            | Description                                                                                                    |
|---------------------------------|----------------------------------------------------------------------------------------------------|
| In-Profile Action               | The in-profile action associated with the policy.                                                                                 |
| Non-Match Action                | The non-match action associated with this policy.                                                                                 |
| Track Statistics                | The granularity of statistics tracking for this policy.                                                                           |
| Storage Type                    | The type of storage across reboots for this policy.                                                                               |
| State                           | The enabled or disabled state of the policy.                                                                                      |
| Total In-Profile Packets        | The total number of in-profile packets for this policy.                                                                           |
|                                 | Note: These are the total number since the policy was installed/enabled. Once you disable the policy, the counters reset to zero. |
| Total Out-Of-Profile<br>Packets | The total number of out-of-profile packets for this policy.                                                                       |
|                                 | Note: These are the total number since the policy was installed/enabled. Once you disable the policy, the counters reset to zero. |

| Table 89 | Policy Statistics | page items ( | (continued) |  |
|----------|-------------------|--------------|-------------|--|
| 14010 00 | i onog otatiotioo | page nome    |             |  |

Table 90 describes the items on the Filter Statistics table, which provides a breakdown of In-Profile and Out-Of-Profile packets for each classifier and each port within each policy.

 Table 90
 Filter Statistics table items

| Item                   | Description                                                         |  |
|------------------------|---------------------------------------------------------------------|--|
| Classifier Name        | The name of the classifier you are associating with the policy.     |  |
| Port                   | The number of the port.                                             |  |
| In-Profile Packets     | The number of in-profile packets for this filter and this port.     |  |
| Out-Of-Profile Packets | The number of out-of-profile packets for this filter and this port. |  |

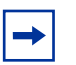

**Note:** This table appears only if you configure the system to track statistics at the level of an individual classifier.

### **Deleting a Hardware Policy Configuration**

To delete a hardware policy configuration:

**1** From the main menu, choose Application > QoS > Policy.

The Policy page opens (Figure 93).

**2** In the Policy Table section, in the hardware policy configuration row of your choice, click the Delete icon.

A message opens prompting you to confirm your request.

- **3** Do one of the following:
  - Click Yes to delete the hardware policy configuration.
  - Click Cancel to return to the Policy page without making changes.

# **Configuring QoS Policy Agent Characteristics**

You can Configure QPA Policy Agent (QPA) operational parameters.

To open the Agent page:

 From the main menu, choose Application > QoS > Agent > Configuration. The Agent page opens (Figure 95 and Figure 96).

Figure 95 Agent page (1 of 2)

| QoS Configuration           |                     |
|-----------------------------|---------------------|
| QoS Policy Agent Reset To D | efaults No 💌        |
| NVRam Commit Delay          | 10 seconds (0604800 |
| Queue Set                   | 8 -                 |
| Buffering                   | Regular 💌           |
| QoS WEB Display Mode        | All 👻               |

Figure 96 Agent page (2 of 2)

| Policy Class Support Table         |                        |                             |
|------------------------------------|------------------------|-----------------------------|
| Policy Class Name                  | Current Instances      | Maximum Installed Instances |
| ntnQosPrcSupportSupportedPrc       | 21                     | 0                           |
| ntnQosPolicyDeviceIdentDescr       | 1                      | 0                           |
| ntnQosInterfaceTypeTable           | 1                      | 100                         |
| ntnQoslfQueueSetId                 | 36                     | 0                           |
| ntnQoslfAssignmentRoleCombination  | 24                     | 512                         |
| ntnQosDscpToCosDscp                | 64                     | 64                          |
| ntnQosCosToDscpCos                 | 8                      | 8                           |
| ntnQosQsetPriAssignmentQset        | 64                     | 8                           |
| ntnDsMultiFieldClfrAddrType        | 0                      | 200                         |
| ntnL2MultiFieldClfrDstAddr         | 2                      | 200                         |
| ntnSystemClfrUnknownUcastFrames    | 0                      | 100                         |
| ntnClfrComponentSpecific           | 2                      | 400                         |
| ntnClfrBlockNumber                 | 2                      | 200                         |
| ntnQoslfcActionUpdateVlanId        | 0                      | 64                          |
| ntnQosBaseActionDrop               | 12                     | 128                         |
| ntnQosTBParamType                  | 0                      | 512                         |
| ntnQosMeterSucceedNext             | 0                      | 100                         |
| ntnQosCountActOctets               | 2                      | 300                         |
| ntnQosFilterStatsInProfileOctets   | 48                     | 0                           |
| ntnQosPolicyClassifierType         | 2                      | 200                         |
| ntnQoslfShapingSpecific            | 0                      | 512                         |
| Policy Device Identification Table |                        |                             |
| Description Nortel Networks (      | DoS Policy Agent (QPA) | 21 v3 0.0                   |
| Maximum Message Size 2048 bytes    |                        |                             |

Table 91 describes the items on the Agent page.

| Table 91 | Agent page | items |
|----------|------------|-------|
|----------|------------|-------|

| Section                       | Item                                  | Range                         | Description                                                                                                    |
|-------------------------------|---------------------------------------|-------------------------------|----------------------------------------------------------------------------------------------------|
| QoS<br>Configuration          | QoS Policy Agent Reset to<br>Defaults | No<br>Yes                     | Choose whether or not to reset the policy agent to the default settings.                                                |
|                               | NVRAM Commit Delay                    | 0 to 604800                   | Type the time, in seconds, before the<br>configuration is saved to NVRAM.                                               |
|                               | Queue Set                             | 4 to ;                        | Choose the default QoS CoS queue set.                                                                                   |
|                               | Buffering                             | Regular,<br>Large,<br>Maximum | Choose the QoS resource buffer allocation scheme.                                                                       |
|                               | QoS WEB Display Mode                  | User<br>System<br>All         | Choose to display either only user-created<br>parameters, only system-created<br>parameters, or all parameters for QoS. |
| Policy Class<br>Support Table | Policy Class Names                    |                               | The name of the policy.                                                                                                 |

#### Table 91 Agent page items (continued)

| Section                                  | Item                        | Range | Description                                              |
|------------------------------------------|-----------------------------|-------|----------------------------------------------------------|
|                                          | Current Instances           |       | The current class entries.                               |
|                                          | Maximum Installed Instances |       | The maximum number of allowed class entries.             |
| Policy Device<br>Identification<br>Table | Description                 |       | The system description.                                  |
|                                          | Maximum Message Size        |       | The maximum target message size supported by the device. |

- 2 In the QoS Configuration section, type information in the text boxes, or select from a list.
- **3** Click Submit.

# **Using QoS Diagnostics**

You use the Diagnostics page:

- to view how many filters, masks, meters, and counters are used.
- to validate configuration ranges.
- to examine the raw bit form of the classifiers you are putting into a classifier block in order to compare the masks.

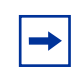

**Note:** You must have *already* configured the classifiers to display the rules and masks; you can display the value and mask for a range *before* you configure that range.

To open the Diagnostics page:

1 From the main menu, choose Application > QoS > Agent > Diagnostics.

### Figure 97 Diagnostics page (1 of 3)

### Application > QoS > Agent > Diagnostics

| QoS Res   | QoS Resource Allocation Table |                |               |                 |                  |                    |                   |
|-----------|-------------------------------|----------------|---------------|-----------------|------------------|--------------------|-------------------|
| Interface | QoS<br>Masks                  | QoS<br>Filters | QoS<br>Meters | QoS<br>Counters | Non-QoS<br>Masks | Non-QoS<br>Filters | Non-QoS<br>Meters |
| 1         | 2                             | 2              | 0             | 2               | 6                | 15                 | 0                 |
| 2         | 2                             | 2              | 0             | 2               | 6                | 15                 | 0                 |
| 3         | 2                             | 2              | 0             | 2               | 6                | 15                 | 0                 |
| 4         | 2                             | 2              | 0             | 2               | 6                | 15                 | 0                 |
| 5         | 2                             | 2              | 0             | 2               | 6                | 15                 | 0                 |
| 6         | 2                             | 2              | 0             | 2               | 6                | 15                 | 0                 |
| 7         | 2                             | 2              | 0             | 2               | 6                | 15                 | 0                 |
| 8         | 2                             | 2              | 0             | 2               | 6                | 15                 | 0                 |
| 9         | 2                             | 2              | 0             | 2               | 6                | 15                 | 0                 |
| 10        | 2                             | 2              | 0             | 2               | 6                | 15                 | 0                 |
| 11        | 2                             | 2              | 0             | 2               | 6                | 15                 | 0                 |
| 12        | 2                             | 2              | 0             | 2               | 6                | 15                 | 0                 |
| 13        | 2                             | 2              | 0             | 2               | 6                | 15                 | 0                 |
| 14        | 2                             | 2              | 0             | 2               | 6                | 15                 | 0                 |
| 15        | 2                             | 2              | 0             | 2               | 6                | 15                 | 0                 |
| 16        | 2                             | 2              | 0             | 2               | 6                | 15                 | 0                 |
| 17        | 2                             | 2              | 0             | 2               | 6                | 15                 | 0                 |
| 18        | 2                             | 2              | 0             | 2               | 6                | 15                 | 0                 |
| 19        | 2                             | 2              | 0             | 2               | 6                | 15                 | 0                 |
| 20        | 2                             | 2              | 0             | 2               | 6                | 15                 | 0                 |
| 21        | 2                             | 2              | 0             | 2               | 6                | 15                 | 0                 |
| 22        | 2                             | 2              | 0             | 2               | 6                | 15                 | 0                 |
| 23        | 2                             | 2              | 0             | 2               | 6                | 15                 | 0                 |
| 24        | 2                             | 2              | 0             | 2               | 6                | 15                 | 0                 |

Figure 98 Diagnostics page (2 of 3)

| dee south trailing.                                                   |                         |
|-----------------------------------------------------------------------|-------------------------|
| Minimum Value                                                         | 0                       |
| Maximum Value                                                         | 65535 -                 |
| Rule Value                                                            | 0x0000                  |
| Mask Value                                                            | 0x0000                  |
| Submit<br>OoS Encapsulatio                                            | ng Range                |
| Submit<br>QoS Encapsulatio                                            | ng Range                |
| Submit<br>QoS Encapsulatio<br>Low Value                               | ng Range                |
| Submit<br>QoS Encapsulatio<br>Low Value<br>High Value                 | ng Range<br>0           |
| Submit<br>QoS Encapsulati<br>Low Value<br>High Value<br>Mininum Value | ng Range<br>0<br>0<br>0 |

| Classifier       | None Defined 💌 |      | None Defined |      |
|------------------|----------------|------|--------------|------|
|                  | Rule           | Mask | Rule         | Mask |
| Dst MAC Address  |                |      |              |      |
| Src MAC Address  |                |      |              |      |
| User Priority    |                |      |              |      |
| VLAN             |                |      |              |      |
| EtherType        |                |      |              |      |
| IP Version       |                |      |              |      |
| IP Header Length |                |      |              |      |
| DSCP             |                | 8    |              |      |
| IPv4 Protocol    |                |      |              |      |
| IPv6 Flow ID     |                |      |              |      |
| IPv6 Next Header |                |      |              |      |
| Src IP Address   |                |      |              |      |
| Dst IP Address   |                |      |              |      |
| Src L4 Port      |                |      |              |      |
| Dst L4 Port      |                |      |              |      |
| VLAN Tag         |                |      |              |      |
| Header           |                |      |              |      |

Figure 99 Diagnostics page (3 of 3)

Table 92 describes the items on the Diagnostics page.

Table 92Diagnostics page items

| Section                          | Item                        | Description                                                           |
|----------------------------------|-----------------------------|-----------------------------------------------------------------------|
| QoS Resource Allocation<br>Table | Interface                   | Displays the port or interface number.                                |
|                                  | QoS Masks Consumed          | Displays total number of masks consumed from QoS application.         |
|                                  | QoS Filters Consumed        | Displays total number of filters consumed from QoS application.       |
|                                  | QoS Meters Consumed         | Displays total number of meters consumed from QoS application.        |
|                                  | QoS Counters Consumed       | Displays total number of counters consumed from QoS application.      |
|                                  | Non-QoS Masks<br>Consumed   | Displays total number of masks consumed by<br>non-QoS applications.   |
|                                  | Non-QoS Filters<br>Consumed | Displays total number of filters consumed by<br>non-QoS applications. |

| Table 92 | Diagnostics | page items | (continued) | ) |
|----------|-------------|------------|-------------|---|
|          |             |            |             |   |

| Section                                 | Item                       | Description                                                                                                    |
|-----------------------------------------|----------------------------|----------------------------------------------------------------------------------------------------|
|                                         | Non-QoS Meters<br>Consumed | Displays total number of meters consumed by non-QoS applications.                                                                                                    |
| QoS Valid Range                         | Range                      | Enter beginning variable for any QoS range (such<br>as VLANs, L4 Source Port, L4 Destination Port)<br>and choose the end variable from among the<br>system-provided values on the pull-down menu. |
|                                         | Value                      | Displays the corresponding rule value in the IRULE entry in hardware.                                                                                                    |
|                                         | Mask                       | Displays the corresponding mask value in the IMASK entry in hardware.                                                                                                    |
| QoS Classifier Rules/Mask<br>Comparison | Classifier                 | Select the classifier(s) that you want to display the rule and mask for.                                                                                                    |
|                                         | Dst MAC Address            | Displays the rule and mask for the destination<br>MAC addresses configured.                                                                                                    |
|                                         | Src MAC Address            | Displays the rule and mask for the source MAC addresses configured.                                                                                                    |
|                                         | User Priority              | Displays the rule and mask for the user priority configured.                                                                                                    |
|                                         | VLAN                       | Displays the rule and mask for the VLANs configured.                                                                                                    |
|                                         | EtherType                  | Displays the rule and mask for the Ether types configured.                                                                                                    |
|                                         | IP Version                 | Displays the rule and mask for the IP versions<br>configured.                                                                                                    |
|                                         | IP Header Length           | Displays the rule and mask for the IP header<br>lengths configured.                                                                                                    |
|                                         | DSCP                       | Displays the rule and mask for the DSCPs configured.                                                                                                    |
|                                         | IPv4 Protocol              | Displays the rule and mask for the IPv4 protocols configured.                                                                                                    |
|                                         | IPv6 Flow ID               | Displays the rule and mask for the IPv6 flow IDs configured.                                                                                                    |
|                                         | IPv6 Next Header           | Displays the rule and mask for the IPv6 next headers configured.                                                                                                    |
|                                         | Src IP Address             | Displays the rule and mask for the source IP<br>addresses configured.                                                                                                    |
|                                         | Dst IP Address             | Displays the rule and mask for the destination IP addresses configured.                                                                                                    |
|                                         | Src L4 Port                | Displays the rule and mask for the source L4 ports configured.                                                                                                    |
|                                         | Dst L4 Port                | Displays the rule and mask for the destination L4 ports configured.                                                                                                    |

#### Table 92 Diagnostics page items (continued)

| Section | Item     | Description                                                                 |
|---------|----------|-----------------------------------------------------------------------------|
|         | VLAN Tag | Displays the VLAN tag configured.                                           |
|         | Header   | Displays the rule and mask for the first 80 bytes of the header configured. |

- **2** To display a valid range:
  - **a** Enter the beginning number of the range you want in the box.
  - **b** From the pull-down menu, choose the end of the range from the system-provided choices.
  - c Click Submit.
  - **d** The system returns the value and mask for that range (Figure 100).

Figure 100 Diagnostics value and mask display for selected range

| QoS Valid Range | )       |
|-----------------|---------|
| Minimum Value   | 0       |
| Maximum Value   | 65535 💌 |
| Rule Value      | 0x0000  |
| Mask Value      | 0x0000  |

Submit

- **3** To display the rule and mask in order to compare them for selected classifier(s):
  - **a** Choose the classifier(s) you want to display from the pull-down menu.
  - **b** Click Submit.

The system returns the rule and mask for the classifier(s) for those parameters configured (Figure 101).

| Classifier       | None Defined - |      | None Defined |      |
|------------------|----------------|------|--------------|------|
|                  | Rule           | Mask | Rule         | Mask |
| Dst MAC Address  |                |      |              |      |
| Src MAC Address  |                |      |              |      |
| User Priority    |                |      |              |      |
| VLAN             |                |      |              |      |
| EtherType        |                |      |              |      |
| IP Version       |                |      |              |      |
| IP Header Length |                |      |              |      |
| DSCP             |                | 8    |              |      |
| IPv4 Protocol    |                |      |              |      |
| IPv6 Flow ID     |                |      |              |      |
| IPv6 Next Header |                |      |              |      |
| Src IP Address   |                |      |              |      |
| Dst IP Address   |                |      |              |      |
| Src L4 Port      |                |      |              |      |
| Dst L4 Port      |                |      |              |      |
| VLAN Tag         |                |      |              |      |
| Header           |                |      |              |      |

Figure 101 Diagnostics rule and mask display for selected classifier

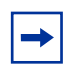

**Note:** To combine classifiers into the same classifier block, the classifiers must use the same mask.

# Chapter 9 Support Menu

The customer support options available to you are:

- Help
- Release Notes
- Manuals
- Upgrade

# **Using the Online Help Option**

You can read information about management page functions in the online help menu embedded in the Web-based management interface.

To open online help:

1 From the main menu, choose Support > Help or click the Help icon located in the upper right corner of any management page.

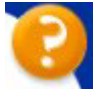

The Online Help menu opens in a separate Web browser (Figure 102).

#### Figure 102 Online help window

| Content                                                 |
|---------------------------------------------------------|
| General                                                 |
| <ul> <li>Browser Compatibility</li> </ul>               |
| <ul> <li>Additional Documentation</li> </ul>            |
| Summary                                                 |
| <ul> <li>Switch Information</li> </ul>                  |
| Configuration                                           |
| 0 IP                                                    |
| o System                                                |
| <ul> <li>Remote Access</li> </ul>                       |
| o SNMPv1                                                |
| <ul> <li>SNMPv3. System Information</li> </ul>          |
| <ul> <li>SNMPv3: User Specification</li> </ul>          |
| <ul> <li>SNMPv3: Group Membership</li> </ul>            |
| <ul> <li>SNMPv3: Group Access Rights</li> </ul>         |
| <ul> <li>SNMPv3: Management Information View</li> </ul> |
| <ul> <li>SNMPv3: Notification</li> </ul>                |
| <ul> <li>SNMPv3: Target Address</li> </ul>              |
| <ul> <li>SNMPv3: Target Parameter</li> </ul>            |
| <ul> <li>SNMP Trap</li> </ul>                           |
| <ul> <li>MAC Address Table</li> </ul>                   |
| <ul> <li>Find MAC Address</li> </ul>                    |
| <ul> <li>Port Management</li> </ul>                     |
| <ul> <li>High Speed Flow Control</li> </ul>             |
| <ul> <li>Software Download</li> </ul>                   |
| <ul> <li>Configuration File</li> </ul>                  |
| <ul> <li>Console/Communication Port</li> </ul>          |
| • Fault                                                 |
| <ul> <li>RMON Threshold</li> </ul>                      |
| <ul> <li>RMON Event Log</li> </ul>                      |
| o System Log                                            |
| <ul> <li>Stansnes</li> </ul>                            |
| o Pon                                                   |
| <ul> <li>Fort Error Summary</li> </ul>                  |

#### Online Help for the Ethernet Switch 3510-24T Embedded Web

- 2 Click on any content item to read information about the topic (if you clicked the Help icon on a management page, information about that page is immediately displayed).
- **3** Click Return to Top to return to the Content index.
- 4 Close the Web browser

## **Downloading Technical Publications**

You can download current documentation about the Web-based management user interface from Nortel Technical Documentation Web site.

To download current documentation:
**1** From the main menu, choose Support > Release Notes.

Nortel Technical Documentation Web site opens in a separate Web browser (Figure 103).

Figure 103 Nortel Technical Documentation Web site

| <b>Fechnical Su</b>       | pport                         |                             |                    |  |
|---------------------------|-------------------------------|-----------------------------|--------------------|--|
| Browse product suppo      | rt My Support                 |                             |                    |  |
| Select a product to find  | technical documents, softw    | vare, bulletins, and tools. |                    |  |
| Product Finder            | Product Families              | Products A-Z                | Product Categories |  |
| Easy as 1-2-3. To find to | echnical documents, bulleti   | ns, software and tools, si  | mply:              |  |
| BCM                       |                               |                             |                    |  |
| BayRS Routen:<br>DayStack |                               |                             |                    |  |
| BayStack 425 Switches     |                               |                             |                    |  |
| CallPilot                 |                               | •                           |                    |  |
|                           | 3 choos                       | e a product                 |                    |  |
| 6                         | ayStack 470-24T Switch        |                             |                    |  |
| 0                         | ayStack 470-40 T Switch       |                             | 1000               |  |
|                           | ayStack 6510,24TABT Switch    | 65                          |                    |  |
| 0                         | ayStack 60 Series 10/100 Hubs |                             | -                  |  |
|                           |                               |                             |                    |  |
|                           |                               | 🕑 and get the c             | ontent.            |  |
|                           |                               | Overview                    |                    |  |
|                           |                               | Documentation               | Go   Rese          |  |
|                           |                               | Bulletins                   |                    |  |
|                           |                               | Tools                       |                    |  |

- **2** Select the Product Family from the list box labeled 'Select from'.
- **3** In the 'Choose a Product' list box, select the specific product. (For example, Figure 103 displays the BayStack Family Product)
- 4 In the list box labeled "...and get the content.', select documentation.
- **5** Click Go. The page displaying the documentation for the product selected earlier is displayed.

| oj. Cole                                                                               |            |                         |                    |           | -           |
|----------------------------------------------------------------------------------------|------------|-------------------------|--------------------|-----------|-------------|
| Results: 1-20 of 20                                                                    |            |                         |                    | Page: 1   | of1         |
| Tite                                                                                   | Format     | Type                    | <u>Bis</u>         | Number    | Date        |
| Release Notes for the BayStack 5510 10/100/1000 Switch Release 4.0.2                   | pdf        | Release Notes           |                    | 2         | 22 Sep 200  |
| Sales Engineering Tips and Tricks, August 2004                                         |            | Technical Tips          |                    | volume_13 | 09 Aug 200  |
| Release Notes for the BayStack 5510 10/100/1000 Switch Release 4.0.1                   | pdf        | Release Notes           |                    | Ť.        | 02 Aug 2004 |
| BS5510 Technical Configuration Guide for CoS                                           | <u>pđí</u> | Configuration<br>Guides | 4.0                | Ξ         | 26 Jul 2004 |
| BayStack 5510 Technical Configuration Guide for QoS and Fitters                        |            | Configuration<br>Guides | 4.0                | #         | 17 Jun 2004 |
| Addendum to Release Notes for BayStack 5510 10/100/1000 Switch<br>Software Release 4.0 |            | Release Notes           | 4.0                | 216863A   | 24 May 2004 |
| Release Notes for the BayStack 5510 10/100/1000 Switch Release 4.0.0.0                 |            | Release Notes           | Release<br>4.0.0.0 | 215082c   | 11 May 200  |

Figure 104 Nortel technical Documentation Web site

- **6** To download the required document, do one of the following:
  - Click on the link representing the title of the document.
  - Click on the PDF hyperlink to start the download process (you need Adobe Acrobat 3.0 or later to view or print documents from this site).
- 7 Follow the prompts to download the documentation.
- 8 Close the Web browser.

# **Manuals Option**

This option allows you to search and download the latest technical documents. The Nortel Technical Support site is displayed when you click on this option. For more information on searching for technical documents on the Technical Support site, see "Downloading Technical Publications" on page 252.

# **Upgrade Option**

You can upgrade your Web-based management user interface to the most recent software release.

To upgrade to the most recent software release:

1 From the main menu, choose Support > Upgrade.

Nortel Customer Support opens in a separate Web browser (Figure 105).

Figure 105 Nortel Customer Support Web site

| Technical Su                       | oport                          |                            |                    |
|------------------------------------|--------------------------------|----------------------------|--------------------|
| Browse product suppo               | rt My Support                  |                            |                    |
| Select a product to find           | technical documents, softwa    | are, bulletins, and tools. | 3                  |
| Product Finder                     | Product Families               | Products A-Z               | Product Categories |
| Easy as 1-2-3. To find to          | echnical documents, bulletin   | s, software and tools, si  | mply:              |
| BCM                                |                                | -                          |                    |
| BayRS Routen<br>BayStack           |                                |                            |                    |
| BayStack 425 Switches<br>CallPilot |                                | -1                         |                    |
|                                    | 2 choose                       | aproduct                   |                    |
| (B                                 | ayStack 470-24T Switch         | a province in              |                    |
| 0                                  | ayStack 470-48 T Switch        |                            |                    |
| 0                                  | ayStack 50 Series 10Base-T Hub | 5                          |                    |
| 0                                  | ayStack 60 Series 10/100 Hubs  |                            | -                  |
|                                    |                                |                            |                    |
|                                    |                                | 🤍 and get the c            | ontent.            |
|                                    |                                | Overview                   |                    |
|                                    |                                | Documentation<br>Software  | <u>Go</u>   Reset  |
|                                    |                                | Bulletins                  |                    |
|                                    | 1                              | Toolz                      |                    |

- 2 Select the Product Family from the list box labeled 'Select from'.
- **3** In the 'Chose a Product' list box, select the specific product.
- 4 In the list box labeled "...and get the content.', select Software.
- **5** Click Go. The page displaying the software releases for the product selected earlier is displayed.
- **6** Follow the prompts to download the software.

# Index

### Numbers

802.1p Priority field 198, 200, 201, 202, 212, 214802.1p Priority Mapping page 199802.1p Priority Queue Assignment page 197

# Α

Absolute Bandwidth field 192 access 56 console 113 number 42 RADIUS security 40 SNMP 56, 89 Telnet 56 user levels 42 Web 28 Action Creation 224 Action Name field 225 Action Table 224 Actions page 224 Active Phy field 108 Address field 207 Address Type field 206, 207 administrative options 35 logging on 40 logging out 45 resetting the switch 42 resetting to system defaults 44 security, configuring passwords 37 remote dial-in access 39 system information, viewing 35 Administrative Status field 87

Administrative Traffic Control field 87 Agent page 241 Aging Time field 102 alarms 117, 121 Alias field 106 Allowed Source field 97 Allowed Source IP field 58 Allowed Source Mask field 58 application setting options broadcast domains 167 **IGMP** 150 MultiLink Trunking 184 port mirroring 143 QoS 199 802.1p priority queue assignment 197 actions 224 DSCP mapping 200 interface groups 190 IP classifier elements 203 layer 2 classifier elements 209 meters 232 network access 204 policies (hardware filters) 235 Policy Agent (QPA) 241 role combination 190 rate limiting 147 VLANs 155 asymmetric flow control 108 Authentication Password field 65 Authentication Protocol field 65 Authentication Protocols Supported field 63 Authentication Trap field 60 authentication traps, enabling 59

autonegotiation 104 gigabit ports 107 Autonegotiation field 106, 108 autopolarity 106 autoPVID 155, 167, 168 AutoPVID field 157 Autotopology 58 AutoTopology field 60

#### В

Bandwidth Allocation field 192 Bandwidth field 192 bandwidth utilization 188, 192 Block Name field 221 Block Number field 221 **BootP** configuring 52 request modes 53 BootP Always field 53 BootP Disabled field 53 BootP or Last Address field 53 BootP Request Mode field 53 BootP When Needed field 53 Bridge Hello Time field 183 Bridge Information page 181 Bridge Priority field 173, 182 bridge settings 181 broadcast domains, configuring 167 Broadcast field 126, 129, 133 broadcast traffic 147

## С

Capabilities field 196 Carrier Sense Errors field 140 check boxes, about 32 Classifier Block page 220, 221, 222, 223 Classifier Block Table 221 Classifier Name field 217, 237, 238, 239, 240 Classifier page 216, 217, 218, 219 Classifier Set ID field 217 Classifier Table 216 Classifier Type field 237, 238, 239 Clear by Ports page 99 Clear Message From field 123 Collisions field 126, 133, 135 Comm Port Data Bits field 114 Comm Port Parity field 114 Comm Port Stop Bits field 114 Committed Burst Size field 233, 235 Committed Rate field 233, 235 Community field 84 community strings, configuring 59 configuration file 111, 113 Configuration File Download/Upload page 111 Configuration Image Filename field 112 Console page 32, 37 Console Password Setting page 37 Console Port Speed field 114 Console Switch Password Type field 38 Console/Communication Port page 114 conventions, text 24 conversation steering 143 Copy Configuration Image to Server field 112 CRC Align Errors field 126, 129 Current Learning Mode field 90 Current Running Version field 110 customer support 25

### D

DA Filtering on Intrusion Detected field 90 DA MAC Address field 100 DA MAC Filtering page 99 Decryption Error field 63 Default Gateway field 54 default mapping 198, 199, 201 default settings 44 Deferred Packets field 134 Deferred Transmissions field 140 Designated Root field 182 Destination Address field 206, 207 destination address filtering 88 Destination L4 Port field 206 Destination Layer 4 Port field 208 Destination MAC Addr field 211 Destination MAC Addr Mask field 211 Destination MAC Address field 213 Destination Mask Length field 206 Diagnostics Image Filename field 110 Diagnostics page 243 Display Message From field 123 Drop 128 Drop Events field 126, 128 Drop Frame field 226 Drop Precedence field 202, 203 DSCP 802.1p priority mapping 200 mapping 199 DSCP field 200, 201, 202, 206, 207, 247 DSCP Mapping Modification page 200 DSCP Mapping page 200 DST IP Address field 247 Dst L4 Port field 247 Dst MAC Address field 247

#### Ε

EAPOL Security Configuration page 85 EAPOL-based security 85 Entry field 94, 97 Entry Storage field 65, 68, 71, 74, 77, 79, 82, 192 errors 135, 136, 138, 140 Ethernet error statistics viewing 138 Ethernet Errors page 138 EtherType field 212, 213, 247 Excessive Collisions field 133, 136, 140 Extension field 227

### F

fault threshold parameters, configuring 117 FCS/Frame Errors field 133, 135, 139 Filter Unregistered Frames 168 Filter Untagged Frames field 168 Filtered Packets field 133 Find MAC Address page 103 Firmware Version field 48 Flow Control field 108 Forward Delay field 183 Forward Delay Time field 173 Fragments field 126

### G

gateway addresses, configuring 52 General Discipline field 191 Generate SNMP Trap on Intrusion field 90 gigabit Ethernet 107 Group Access Rights page 69 Group Creation page 171 Group Membership page 66 Group Name field 68, 71 Group page 185

### Η

hardware description 48 Hardware Version field 48 Header field 248 Hello Interval 173 Hello Time field 173, 183 High Speed Flow Control page 107 high speed flow control, configuring 107

## I

icons. about 32 IGMP 150, 153 IGMP Multicast Group Membership page 153 IGMP page 150 IGMP VLAN Configuration page 151 IGMP, configuring 150 In Discards field 138, 142 In Errors field 138 In Frames field 141 In Non-Unicast field 138 In Octets field 137 In Unicast field 138 In Unknown Protos field 138 In-Band Subnet Mask field 54 In-Band Switch IP Address field 54 Initialize field 87 In-Profile Action field 234, 235, 237, 238, 240 In-Profile Packets field 240 Interface Action Extension page 229 Interface Action Name field 230 interface class trusted, untrusted, and unrestricted 192, 196, 203 Interface Class field 192, 196 Interface Configuration page 190

Interface Group Assignment page 195 Interface Group Creation 190 Interface Group Table 190 Interface ID page 193 Interface ID Table 193 Interface page 136 Interface Queue Table 190 interface statistics viewing 136, 137 Internal MAC Receive Errors field 140 Internal MAC Transmit Errors field 139 Interval field 119 In-Use field 54 IP address 52 per unit 52 IP Address field 49, 84 **IP Classifier Element Creation** 204 IP Classifier Element page 204 IP Classifier Element Table 204 IP gateway address 52 IP Header Length field 247 IP manager list 56 IP page 52 IP Version field 247 IPv4 207 IPv4 Protocol field 247 IPv4 Protocol/IPv6 Next Header field 206, 207 IPv6 207 IPv6 Flow ID field 247 IPv6 Flow Id field 206, 208 IPv6 Next Header field 247

#### J

Jabbers field 127

## L

Last 24 Hours field 149 Last 5 Minutes field 149 Last BootP field 54 Last Hour field 149 Late Collisions field 134, 136, 140 Layer2 Classifier Element Creation 210 Layer2 Classifier Element page 210 Layer2 Classifier Element Table 210 Learn by Ports page 95 Learning Constraint field 157, 159, 165 LEDs 42 Limit field 149 Link field 106, 135 Link/Trap field 106 Local Store Version field 110 logging on 40 logging out 45

## Μ

MAC address 48 MAC Address field 97, 100, 102 Mac Address field 48 MAC address security 89 allowed source 96 clearing 99 deleting ports 93 learn by ports 95 learning 90 MAC DA 88, 99 ports 91 security list 93 security table 96 MAC Address Security field 90 MAC Address Security SNMP-Locked field 90 MAC Address Table page 101 MAC address-based port mirroring 143, 147

MAC addresses locating a specific address 102, 103 viewing learned addresses 101 MAC DA filtering 88, 99 main menu headings and options 30 icons 31.33 Management Information View page 72 Management VLAN field 157 Manufacturing Date Code field 48 Mask Length field 207 Max. Age Time field 173 Maximum Age Time field 183 Maximum Installed Instances filed 243 Maximum Message Size field 243 Maximum Requests field 87 **MDAs** 107 Message field 124 Message Type field 124 Meter Creation 232 Meter field 237, 238, 239 Meter page 232 Meter Table 232 Meters page 234 Microsoft Internet Explorer, software version requirements 27 Module Description field 48 Monitor Port field 145 Monitoring 145 Monitoring Mode field 145 monitoring modes 147 Msg Processing Model field 81 multicast 150, 153 Multicast field 126, 129, 133 Multicast Group Address field 154 multicast traffic 147

MultiLink Trunking 180 about 184 configuring 184 monitoring traffic 187 Multiple Collision Frames field 140 Multiple Collisions field 133, 135 multiple spanning tree groups 170

### Ν

Name field 200 naming ports 106 Netscape Navigator, software version requirements 27 network access, configuring IP classifier elements 203 network administrator contact information 55, 56 network monitoring 117 network security, protecting system integrity 28 Non-Match Action field 237, 238, 240 Non-QoS Filters Consumed field 246 Non-QoS Masks Consumed field 246 Non-Qos Meters Consumed field 247 Not in Time Window field 63 Notification page 75 Notify Name field 76 Notify Tag field 76 Notify Type field 77 Notify View field 71 NVRAM Commit Delay field 242

### 0

Octets field 126, 129 online help, accessing 251 Operational State field 48 Operational Status field 87 Operational Traffic Control field 87 Out Discards field 138 Out Errors field 138 Out Frames field 142 Out Non-Unicast field 138 Out Octets field 138 Out Octets field 138 Out-Of-Profile Action field 234, 235 Out-Of-Profile Packets field 240 Oversize field 129 Oversized Packets field 133

### Ρ

Packet Type field 148 Packets field 126, 129, 133 Packets length field 127, 134 Parameter field 119 Parameter Tag field 81 Participation field 180 Partition Port on Intrusion Detected field 90 Partition Time field 90 passwords, setting console 37 remote dial-in access 39 Telnet 37 Web 37 Path Cost field 180 Pause Frames field 133 PIDs 162 Policy Class Name field 242 Policy Name field 237, 239 Policy Order field 237, 238 Policy page 236 Policy Precedence field 239 Policy Statistics page 239 port autonegotiation speed

configuring 104 gigabit ports 107 Port Based modification page 159 Port Based page 157 port communication speed, configuring 113 Port Configuration page 91, 167, 179 Port Error Summary page 135 Port field 141 Port Information page 169 Port List field 90, 94 Port List page 95 Port Lists page 93 Port Management page 104 Port Membership field 196 port mirroring 143 display 144 Port Mirroring page 144 Port Name field 168, 169 port naming 104, 106 Port page 131 Port Priority field 168 port statistics viewing 131, 132, 135 zeroing ports 134 port-based port mirroring 143, 146 port-based VLANs 154 ports enabling 106 naming 106 trusted, untrusted, and unrestricted 192, 203 power status 47 Power Status field 49 Preconfigured Port # field 208 Preconfigured Protocol field 207 Primary RADIUS Server field 39 Priority field 180 Privacy Passphrase field 65

Privacy Protocol field 65 Private Protocol field 65 Private Protocols Supported field 63 product support 25 Protocol field 157, 162 protocol-based VLANs 154 Proxy field 151, 152 publications hard copy 25 related 24 PVID 167 PVID field 168, 169

# Q

QoS 198, 199, 200, 201 241802.1p priority mapping, configuring 199 802.1p priority, configuring 197 about 189 actions 224 bandwidth allocation 191 burst size 232 capabilities 192 classifier blocks 219, 222, 243 creating 220, 221 deleting 223 modifying 222 classifiers 218, 219, 222, 243 creating 216, 217, 218 deleting 219 committed rate 232 data specification 232 defined filters, installing 232, 235 diagnostics 243 discipline 191 drop precedence 200, 201, 203, 224 DSCP mapping, configuring 200 duration 232 entry storage 192 Ethertype 210 filter actions

about 224 deleting 227, 228 hardware filters deleting 240 installing 236 viewing statistics 238 ignore value 205, 210 in-profile action 236 interface action extensions 229 deleting 231 interface class (trusted, untrusted, unrestricted) 192, 203 interface classes 193, 203 interface groups 190 configuring 190 deleting 196 modifying 193 IP classifier elements about 203 configuring 203 deleting 209 layer 2 classifier elements about 209 creating 210 deleting 215 masks 243 matching 203, 209 metered data 236 meters 232, 236, 237 deleting 235 multiple VLANs 209 no meter data 236 non-IP filter 214 out-of-profile action 236 packet reordering 236, 241 policies 190 configuring 232, 235 disable 237 enable 237 statistics 238 policy server control 241 ports 190 adding or removing 195

type (trusted, untrusted, unrestricted) 192, 203 queue sets 197 role combinations adding 195 deleting 196 modifying 193 removing 195 service order 191 statistics 236, 239, 241 tagging 213 troubleshooting 243 trusted ports 192, 203 trusted, untrusted, unrestricted ports 193, 203 unrestricted ports 192, 203 untrusted ports 192, 203 valid ranges 243 VLAN tagging 210 QoS Classifier Rule/Mask Comparison table 247 QoS Counters Consumed field 246 QoS Filters Consumed field 246 QoS Masks Consumed field 246 QoS Meters Consumed field 246 QoS policies enabling 237 QoS Policy Agent Reset to Defaults field 242 QoS policy agent, configuring 241 QoS Resource Allocation Table field 246 QoS Valid Range field 247 QoS WEB Display Mode field 242 Query Time field 151, 152 Oueue field 198 Oueue Sets field 194 Quiet Period field 87

### R

RADIUS page 39 RADIUS Shared Secret field 40 RADIUS-based network security 39, 85 rate limiting about 147 configuring 147 Rate Limiting page 147 Read View field 71 Read-Only Community String field 60 Read-Only Switch Password field 38 Read-Write Community String field 60 Read-Write Switch Password field 38 Re-authenticate Now field 87 Re-authentication field 87 Re-authentication Period field 87 redundancy 184 Remote Access page 56 remote dial-in access, configuring 39 Reset page 43 Reset to Defaults page 44 resetting the switch 42 resetting the switch, to system defaults 44 **Retrieve Configuration Image from Server** field 112 Rising Action 119 Rising Level field 119 RMON Ethernet statistics viewing 124 history statistics viewing 127 RMON Ethernet page 124 RMON Event Log page 121 RMON History page 127 **RMON** options fault event log, viewing 121 fault threshold parameters configuring 117 deleting 120 history statistics viewing 127

RMON Threshold Creation field 120 RMON Threshold page 118 RMON, about 117 Robust Value field 151, 152 Role Combination field 192, 194, 196, 237, 238, 239 role combinations 190 Root Path Cost field 183 Root Port field 183

## S

Sample/Alarm Sample field 120 Secondary RADIUS Server field 39 security 85 MAC address-based 89 passwords 37 RADIUS-based 39 remote dial-in access 39 SNMPv3 58.61 Security Configuration page 89 Security field 93 Security Level field 71, 82 Security Model field 68, 71 Security Name field 67, 81 Security page 89 Security Table page 96 Select VLANs field 102 Serial Number field 48 Server Timeout field 87 Service Class field 202, 203 Service Order field 192 Set Drop Precedence field 226 Set Egress Non-Unicast field 231 Set Egress Unicast field 230 Single Collision Frame field 140 Single Collisions field 133, 135

**SNMP** about 58 MAC address security 90 NVRAM entries 60 trap receivers configuring 83 deleting 84 SNMP Engine Boot field 62 SNMP Engine Dialect field 63 SNMP Engine ID field 62 SNMP Engine Maximum Message Size field 62 SNMP Engine Time field 62 SNMP Trap Receiver page 83 SNMP traps 83 SNMP/Access field 58 SNMP/Use List field 58 SNMPv1 about 58 configuring 58 SNMPv1 page 58 SNMPv3 61 about 58 configuring 60 group access rights 69 deleting 71 group membership 66 deleting 68 management information views 72 deleting 74 system information, viewing 60, 61 system notification entries 75 deleting 77 target addresses 78 deleting 80 target parameters 80 deleting 82 user access 63 deleting 66 Snooping field 150, 152 software

downloading 109 upgrading 109 software download process 109 Software Download page 109 Software Image Filename field 110 software upgrade 255 Software Version field 48 software version requirements Microsoft Internet Explorer 27 Netscape Navigator 27 software versions 37, 109 Source Address field 206, 207 Source field 102 Source L4 Port field 206 Source Layer 4 Port field 208 Source MAC Addr field 211 Source MAC Addr Mask field 211 Source MAC Address field 213 Source Mask Length field 206 spanning tree 170 bridge information 181 learning mode 186 learning modes 180 port path cost 180 port priority 180 Spanning Tree Add VLAN page 177 spanning tree configuration 179 spanning tree groups 170 adding VLANs 177 bridge information 181 configuring 171 default 171 ports 179 removing VLANs 177 tagged BPDU 170 tagging 171, 174, 184 VLANs 177 spanning tree ports

configuring 179 enabling 179 FastLearning 179 Speed/Duplex field 106, 108, 135 SOE Test Errors field 140 Src IP Address field 247 Src L4 Port field 247 Src MAC Address field 247 Start field 128 Start TFTP Load of New Image field 110 State field 157, 180, 237 Static Router Ports field 152 statistics 117, 127, 131, 134, 135, 138, 140 Status field 135 **STGs** 170 Storage Type field 206, 212, 227, 231, 235, 237, 240 STP Learning field 186 summary options viewing switch information 47 Supplicant Timeout field 87 Support menu manuals 254 online help 251 technical publications 252 user interface, upgrading 255 support, Nortel Networks 25 switch configuration files requirements for retrieving 113 requirements for storing 113 TFTP server 111 switch images, downloading 109 switch information viewing 47 Switch Information page 47 symmetric flow control 108 sysContact field 37

sysDescription field 37 sysLocation field 37 sysName field 37 System choice 242 System Contact field 56 system default settings, resetting to 44 System Description field 55 System Information page 35, 41, 61 system information, viewing 35 System Location field 56 system location, naming 55 System Log page 122 system log, viewing 122 System Name field 56 system name, configuring 55 System Object ID field 55 System page 55 system settings modifying 55 system contact 56 system location 56 system name 56 system statistics options, viewing Ethernet error statistics 138 interface statistics 136 port statistics 131 QoS 238 transparent bridging statistics 140 System Up Time field 56 sysUpTime field 37

## Т

tables and input forms, about 32 Tagged BPDU on Tagged Port field 174, 184 tagged frames 167 Tagged Trunk 168 tagged trunk 160

tagging 160, 167, 180 Tagging field 168, 180 Target Address field 79 Target Address page 78 Target Domain field 79 Target Name field 79 Target Parameter Entry field 79 Target Parameter page 80 Target Retry Count field 79 Target Tag List field 79 Target Timeout field 79 technical publications 25, 252 technical support 25 Telnet Password Setting page 37 Telnet/Access field 57 Telnet/Use List field 57 text conventions 24 TFTP configuration file 111 server 111 software download 111 TFTP Server IP Address field 110, 112 Time Stamp field 122, 123 Total In-Profile Packets field 240 Total Octets field 133 Total Out-Of-Profile Packets field 240 Track Statistics field 237, 238, 240 Traffic Type field 188 traffic, classifying 203 Transmit Period field 87 Transparent Bridging page 140 transparent bridging statistics viewing 140, 141 Trap Receiver Index field 84 traps 83 Triggered By field 122

troubleshooting access 56 address filtering 88 autonegotiation 106 classifiers 218, 219, 222 configuration file 113 defaults 44 filter components 216 gigabit ports 107 IGMP 150.153 MAC address security 98, 100 MLT 186 privacy passphrase 65 QoS 191, 192, 198, 199, 201, 203, 219, 222, 236.243 SNMPv3 60 software upgrading 109 spanning tree groups 171, 179 statistics 240 **STGs** 177 VLANs 155, 157, 166, 179 Trunk field 180 Trunk Mode field 186 Trunk Name field 186 Trunk Port Members field 186 Trunk Status field 186 trusted ports 192, 196, 203

### U

UDP RADIUS Port field 40 Unavailable Context field 63 Undersize field 126, 129 Undersized Packets field 133 Unit/Port Membership field 160, 165 Unknown Context field 63 Unknown Engine IDs field 63 Unknown User Name field 63 unregistered frames 167 unrestricted ports 192, 196, 203 Unsupported Security Level field 63 Untagged Access 168 untagged access 160 untagged frames 167 untrusted ports 192, 196, 203 Update 802.1p Priority field 226 Update DSCP field 226 User Defined Port # field 208 User Defined Protocol # field 207 User Defined Protocol field 157, 162 user interface, upgrading 255 User Name field 65 User Priority field 247 User Specification page 63 Utilization page 187

### V

VID used for Tagged BPDU field 174, 184 View Mask field 74 View Name field 73 View Subtree field 74 View Type field 74 **VLAN** Configuration Protocol Based modification page 164, 174 Protocol Based setting page 160 VLAN Configuration page 156 VLAN field 211, 213, 247 VLAN Membership Add VLAN page 178 Remove VLAN page 178 VLAN Membership page 177 VLAN Name field 157, 161, 165, 170 VLAN Tag field 211, 213, 248 VLAN Type field 157, 170 **VLANs** about 154

autoPVID 155, 157 broadcast domains, configuring 167 configuring 155 deleting 166, 176 finding MAC addresses 103 learned MAC addresses 101 MLT and STGs 155 number of 154 port information viewing 168 port-based about 155 configuring 157 protocol-based about 155 configuring 160 number of 155 reserved PID types 164 supported PID types 162 selecting a management VLAN 166 tagging 213

#### W

Web browser, requirements 27
Web Page/Access field 58
Web Password Setting page 37
Web/Use List field 58
Web-based management interface home page, graphic 28 logging in 28 main menu, icons 31, 33 management page 32 navigating the menu 29 requirements to use 27
Web page layout 29
Web page layout, graphic 29
Write View field 71
Wrong Digest field 63